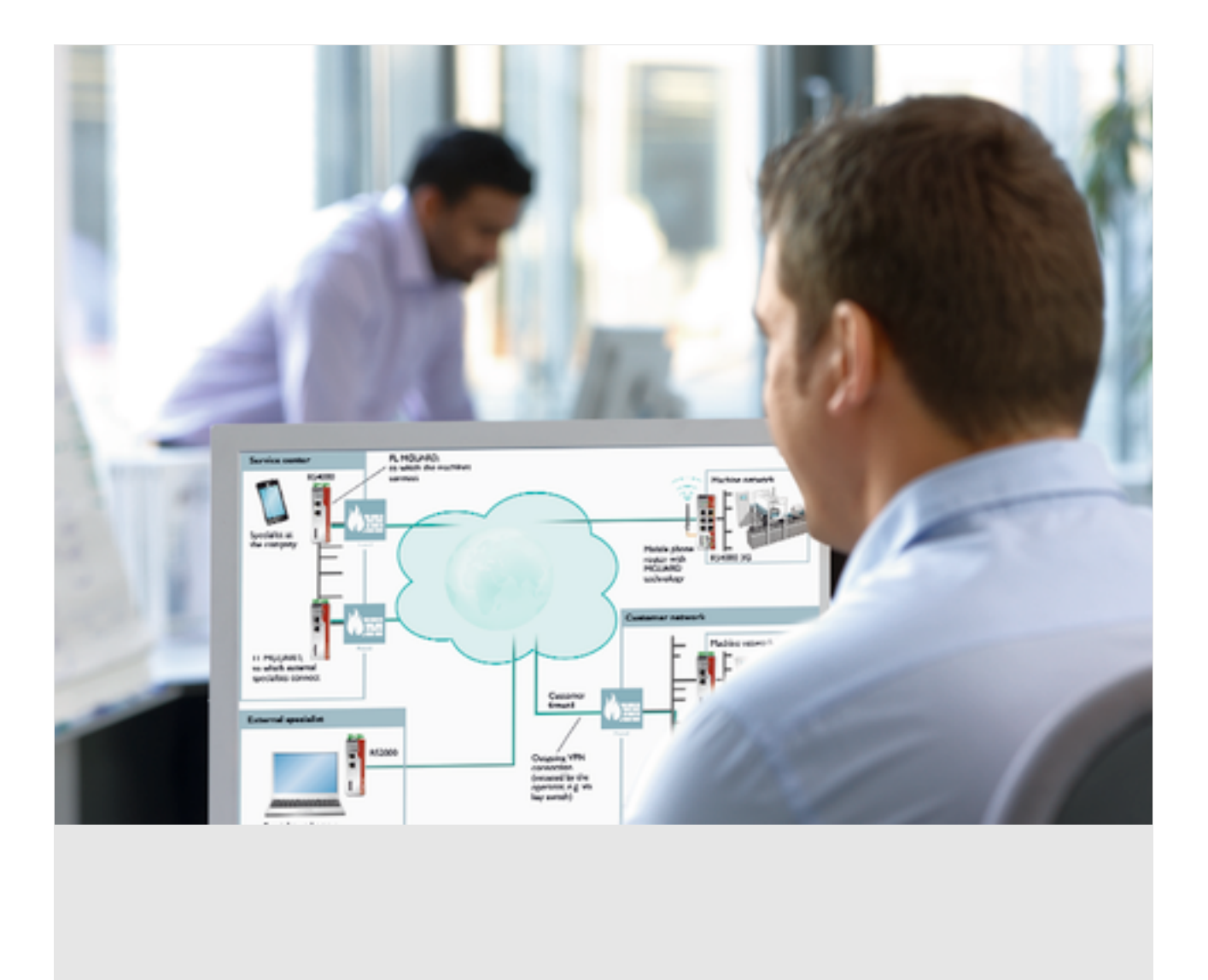

# FL MGUARD DM UNLIMITED Installation, Konfiguration und Benutzung des mGuard device manager (mdm 1.17.x)

Anwenderhandbuch

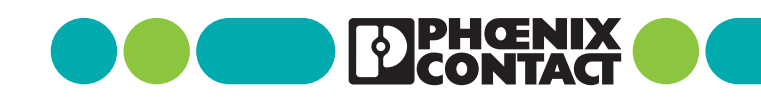

## Anwenderhandbuch

## FL MGUARD DM UNLIMITED -- Installation, Konfiguration und Benutzung des mGuard device manager (mdm 1.17.x)

UM DE MDM 1.17, Revision 03

2025-01-29

Dieses Handbuch ist gültig für: Bezeichnung FL MGUARD DM UNLIMITED 1.17.x

Artikel-Nr. 2981974

## Inhaltsverzeichnis

| 1 | Einleitung         |         |                                                               | 7  |
|---|--------------------|---------|---------------------------------------------------------------|----|
|   | -                  | 1.1     | MGUARD-Geräte verwalten                                       | 7  |
| 2 | Installation       |         |                                                               | 9  |
|   |                    | 2.1     | Systemanforderungen (mdm 1.17.x)                              | 9  |
|   |                    |         | 2.1.1 Microsoft Windows                                       | 9  |
|   |                    |         | 2.1.2 Ubuntu Linux                                            | 9  |
|   |                    |         | 2.1.3 mdm-VA (mit Ubuntu 22.04 LTS)                           | 9  |
|   |                    |         | 2.1.4 Ubuntu 22.04 LTS Server (nativ)                         | 10 |
| 3 | Vorkonfigurationen |         |                                                               | 13 |
|   |                    | 3.1     | Die mGuard-Geräte vorkonfigurieren                            | 13 |
|   |                    | 3.2     | HTTPS Configuration-Pull-Server vorkonfigurieren              | 13 |
| 4 | mdm-Server und m   | ıdm-Cl  | ient                                                          | 15 |
|   |                    | 4.1     | mdm-Server unter Ubuntu starten                               | 15 |
|   |                    | 4.2     | mdm-Client unter Windows verwenden                            | 15 |
| 5 | mdm-Client – Über  | sicht   |                                                               | 17 |
|   |                    | 5.1     | Anmeldung                                                     | 17 |
|   |                    | 5.2     | mdm Hauptfenster                                              | 18 |
|   |                    |         | 5.2.1 mdm Hauptmenü                                           | 19 |
|   |                    |         | 5.2.2 mdm Symbolleiste                                        | 22 |
|   |                    | 5.3     | Protokollfenster                                              | 23 |
|   |                    |         | 5.3.1 Kontextmenü                                             | 24 |
|   |                    |         | 5.3.2 Persistent Event Log                                    | 25 |
|   |                    |         | 5.3.3 Protokollieren von Ereignissen mit syslog               | 26 |
|   |                    | 5.4     | Hardwarekonfigurationen                                       | 26 |
|   |                    |         | 5.4.1 FL MGUARD RS2000                                        | 26 |
| 6 | mdm-Client – Konf  | igurati | onsaufgaben                                                   | 29 |
|   |                    | 6.1     | Allgemeine Bemerkungen                                        | 29 |
|   |                    |         | 6.1.1 Navigationsbaum                                         | 29 |
|   |                    |         | 6.1.2 Wertetypen von Variablen                                | 31 |
|   |                    |         | 6.1.3 Anzeige einer ungültigen Eingabe                        | 35 |
|   |                    |         | 6.1.4 Anzeige geänderter Werte                                | 36 |
|   |                    |         | 6.1.5 Anzeige eines "None"-Werts oder eines erschöpften Pools | 37 |
|   |                    |         | 6.1.6 mGuard Tabellenvariablen ändern                         | 38 |
|   |                    |         | 6.1.7 Komplexe Labellenvariablen andern                       | 40 |
|   |                    |         | o.1.o Anderungen in die Konfiguration übernehmen              | 41 |
|   |                    | 6.2     | Standardwerte (Default values)                                | 42 |
|   |                    |         | 6.2.1 Vererbung von geanderten Standardwerten                 | 42 |

|                          | 6.2.2                       | Verhalten von geänderten Standardwerten (mGuard 10.x)                                 | 43          |
|--------------------------|-----------------------------|---------------------------------------------------------------------------------------|-------------|
|                          | 6.2.3                       | verhalten von geänderten Standardwerten (mGuard 8.5/8.6)                              | 43          |
| 6.3                      | Geräte                      | konfigurieren                                                                         | 44          |
|                          | 6.3.1                       | Gerate-Ubersicht (Device overview table)                                              | 44          |
|                          | 6.3.2                       | Gerate-Kontextmenu (Device context menu)                                              | 55          |
|                          | 6.3.3                       | Gerate-Eigenschaften (Device properties dialog)                                       | 64          |
| 6.4                      | Templa                      | ates konfigurieren                                                                    | 69          |
|                          | 6.4.1                       | Template-Ubersicht (Template overview table)                                          | 69          |
|                          | 6.4.2                       | Template-Kontextmenü (Template context menu)                                          | 71          |
|                          | 6.4.3                       | Template-Eigenschaften (Template properties dialog)                                   | 74          |
|                          | 6.4.4                       | Template-Konfiguration                                                                |             |
|                          | 6.4.5                       | Mit Templates arbeiten                                                                | 80          |
| 6.5                      | Pools k                     | onfigurieren                                                                          | 85          |
|                          | 6.5.1                       | Poolwerte-Ubersicht (Pool value overview table)                                       | 85          |
|                          | 6.5.2                       | Pool-Kontextmenü (Pool context menu)                                                  | 88          |
|                          | 6.5.3                       | Pool-Eigenschaften (Pool properties dialog)                                           | 88          |
| 6.6                      | VPN-G                       | ruppen konfigurieren                                                                  | 92          |
|                          | 6.6.1                       | VPN-Gruppen-Übersicht (VPN group overview table)                                      | 92          |
|                          | 6.6.2                       | VPN-Gruppe-Kontextmenü (VPN group context menu)                                       | 95          |
|                          | 6.6.3                       | Mitgliedschaft von Geräten in VPN-Gruppen bearbeiten                                  | 97          |
|                          | 6.6.4                       | VPN-Gruppe-Eigenschaften (VPN group properties dialog) – Ver<br>maschte VPN-Netzwerke | -<br>99     |
| 6.7                      | VPN-Ve                      | erbindungen konfigurieren                                                             | 103         |
| mdm-Client – Verwaltungs | saufgab                     | en                                                                                    | 107         |
| 71                       | Konfigi                     | Irationen in mGuard-Geräte hochladen                                                  | 107         |
| ,                        | 711                         | Unload-Methoden                                                                       | <u>107</u>  |
|                          | 712                         | Zeit für Unload (Unload Time)                                                         | <br>110     |
|                          | 7.1.3                       | Temporäres Upload-Passwort ( <i>Temporary upload password</i> )                       | 111         |
|                          | 7.1.4                       | Upload history                                                                        | 111         |
| 7.2                      | Goräto                      | lizenzen und Voucher verwalten                                                        | 112         |
| 7.2                      | 721                         | Voucher verwalten                                                                     | 112         |
|                          | 7.2.2                       | l izenzen anfordern/generieren                                                        | 112         |
|                          | 7.2.3                       | Gerätelizenzen verwalten                                                              | 113         |
|                          | 7.2.4                       | Lizenzen erneuern                                                                     | 114         |
| 73                       | Renutz                      | er Rollen und Berechtigungen verwalten                                                | 115         |
| 7.5                      | 7.3.1                       | Benutzer verwalten                                                                    | 116         |
|                          | 7.3.2                       | Bollen verwalten                                                                      | 116         |
|                          | 7.3.3                       | Berechtigungen                                                                        | 118         |
|                          | 7.3.4                       | Authentifizierung des Benutzers                                                       | 119         |
| <b>σ</b> Λ               | X 200                       | Zertifikate verwalten                                                                 | 100         |
| 7.4                      | 7/1                         | Maschinenzertifikate                                                                  | ⊥∠0<br>120  |
|                          | 7. <del>4</del> .1<br>7.4.2 | CA-Zertifikate ( mGuard ab Firmware 5.0)                                              | <u>1</u> 20 |
|                          | 7.4.3                       | Gegenstellenzertifikate ( mGuard ab Firmware 5.0)                                     | 122         |
|                          | 7. 1.0                      |                                                                                       | ±20         |

7

### Inhaltsverzeichnis

|                           | 7.4.4                                                                                                    | Verbindungszertifikate                                                                                                    |                                                                                                    |
|---------------------------|----------------------------------------------------------------------------------------------------|----------------------------------------------------------------------------------------------------|----------------------------------------------------------------------------------------------------|
| 7.5                       | X.509-                                                                                                    | Zertifikate verwenden ( mGuard ab Firmware 5.0)                                                                                                    |                                                                                                    |
| 7.6                       | Firmwa                                                                                                    | are-Upgrades mit mdm verwalten                                                                                                    |                                                                                                    |
| 7.7                       | Rollba                                                                                                    | ck-Unterstützung                                                                                                    |                                                                                                    |
| 7.8                       | Redun                                                                                                    | danzmodus                                                                                                    | 127                                                                                                    |
| Konfigurationsverlauf     |                                                                                                    |                                                                                                    |                                                                                                    |
| 8.1                       | Dialog                                                                                                    | Konfigurationsverlauf                                                                                                    |                                                                                                    |
| 8.2                       | Früher                                                                                                    | e Konfigurationen anzeigen                                                                                                    |                                                                                                    |
| 8.3                       | Früher                                                                                                    | e Konfigurationen vergleichen                                                                                                    |                                                                                                    |
| 8.4                       | Ein Gei                                                                                                    | rät aus einer früheren Konfiguration wiederherstellen                                                                                                    |                                                                                                    |
| 8.5                       | Änderu                                                                                                    | ingsbericht                                                                                                    |                                                                                                    |
| Zertifikate erstellen und | verwalte                                                                                                    | n                                                                                                    |                                                                                                    |
| 9.1                       | Zertifik                                                                                                    | ate und Schlüssel für SSL                                                                                                    |                                                                                                    |
| 9.2                       | Zertifik                                                                                                    | ate und Schlüssel für eine PKI                                                                                                    |                                                                                                    |
|                           | 9.2.1                                                                                                    | CA-Zertifikate erstellen                                                                                                    |                                                                                                    |
|                           | 9.2.2                                                                                                    | Schlüsselverzeichnisse erstellen                                                                                                    |                                                                                                    |
|                           | 9.2.3                                                                                                    | Anforderungen an Zertifikate                                                                                                    |                                                                                                    |
| mdm- Server und mdm-0     | A-Serve                                                                                                    | r konfigurieren                                                                                                    |                                                                                                    |
| 10.1                      | mdm-S                                                                                                    | Server (Datei <i>preferences.xml</i> )                                                                                                    |                                                                                                    |
| 10.2                      | mdm 7                                                                                                    | ertifizierungsstelle (CA)                                                                                                    |                                                                                                    |
|                           | 10.2.1                                                                                                    | Übersicht                                                                                                    |                                                                                                    |
|                           | 10.2.2                                                                                                    | mdm CA-Server (Datei <i>ca-preferences.xml</i> )                                                                                                    |                                                                                                    |
|                           |                                                                                                    |                                                                                                    | 4 8 8                                                                                                    |
|                           | 7.5<br>7.6<br>7.7<br>7.8<br>Konfigurationsverlauf<br>8.1<br>8.2<br>8.3<br>8.4<br>8.5<br>Zertifikate erstellen und v<br>9.1<br>9.2<br>mdm- Server und mdm-C<br>10.1<br>10.2 | 7.4.4         7.5       X.509-         7.6       Firmwa         7.7       Rollbad         7.8       Redund         Konfigurationsverlauf         8.1       Dialog         8.2       Früher         8.3       Früher         8.4       Ein Gei         8.5       Änderd         9.1       Zertifik         9.2       Zertifik         9.2       Zertifik         9.2       Zertifik         9.2       Zertifik         9.2       Zertifik         9.2       Zertifik         9.2       Zertifik         9.2       Zertifik         9.2       Zertifik         9.2       Zertifik         9.2       Zertifik         9.2       Zertifik         9.2.3       Mdm - Server         10.1       mdm - Server         10.2       mdm - Server         10.2       mdm - Server         10.2       mdm - Server         10.2       mdm - Server | 7.4.4       Verbindungszertifikate         7.5       X.509-Zertifikate verwenden (mGuard ab Firmware 5.0)         7.6       Firmware-Upgrades mit mdm verwalten         7.7       Rollback-Unterstützung         7.8       Redundanzmodus         8.1       Dialog Konfigurationsverlauf         8.2       Frühere Konfigurationen anzeigen         8.3       Frühere Konfigurationen vergleichen         8.4       Ein Gerät aus einer früheren Konfiguration wiederherstellen         8.5       Änderungsbericht         2       Zertifikate und Schlüssel für SSL         9.1       Zertifikate und Schlüssel für eine PKI         9.2.1       CA-Zertifikate erstellen         9.2.3       Anforderungen an Zertifikate         9.2.3       Anforderungen an Zertifikate         10.1       mdm-Server (Datei <i>preferences.xml</i> )         10.2       mdm CA-Server (Datei <i>ca-preferences.xml</i> ) |

## **1** Einleitung

### 1.1 MGUARD-Geräte verwalten

Durch den mGuard device manager (mdm) wird das Verwalten der mGuard Security Appliances stark vereinfacht. Das Programm bietet einen Template-Mechanismus, mit dem Sie als Anwender Tausende mGuard-Geräte zentral konfigurieren und verwalten können.

Einfach per Mausklick werden die gewünschten Firewall-Regeln und NAT-Einstellungen generiert und über die Upload-Funktion auf alle mGuard-Geräte im Netzwerk geladen. Die gewünschten Gerätekonfigurationen werden so einfach und sicher auf allen Geräten umgesetzt.

mdm ist eine Client-Server-Anwendung, bei der der Client die volle Kontrolle aller mdm Funktionen ermöglicht. Der Server speichert die Konfiguration in einer Datenbank, generiert Konfigurationsdateien und lädt diese bei entsprechender Anfrage auf die Geräte.

Das vorliegende Dokument enthält Informationen zur Installation von mdm, zum effizienten Erstellen von Konfigurationen für Ihre mGuard-Geräte und zum Hochladen von Konfigurationen auf diese Geräte. Beachten Sie ebenfalls die Release Notes von mdm 1.17.x.

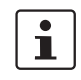

#### Systemanforderungen: Betriebssystem Ubuntu in der mdm-VA

mdm 1.17.x kann nicht mehr unter Windows, sondern ausschließlich unter dem Betriebssystem Ubuntu 22.04 LTS (Server) betrieben werden.

Dazu kann mdm 1.17.x in der von Phoenix Contact bereitgestellten virtuellen Maschine "mdm-VA" (siehe Kapitel 2.1.3) oder unter einem nativen Betriebssystem Ubuntu Server installiert werden (siehe Kapitel 2.1.4).

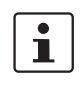

### FL MGUARD 1000-Geräte werden nicht mehr unterstützt

Ab **mdm 1.15.0** ist die Verwaltung der Geräte FL MGUARD 1102/1105 nicht mehr möglich.

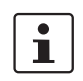

### FL MGUARD 2000/4000-Geräte werden vollständig unterstützt

Mit der Version **mdm 1.17.x** ist es möglich, mGuard-Geräte der FL MGUARD 2000/4000-Familie vollständig zu verwalten.

Variablen, die im Vergleich zu Geräten mit installierter mGuard 8/9-Firmware nicht vorhanden sind, müssen vor einem Import (aus einer ATV-Datei oder einem Template) auf den mGuard 8/9-Geräten deaktiviert bzw. auf Werkseinstellungen zurückgesetzt werden (siehe auch Anwenderhandbuch UM DE FW MGUARD10 - 110191\_de\_xx, als Download erhältlich unter <u>phoenixcontact.com/products</u>).

Das genaue Vorgehen bei der Gerätemigration wird im Anwenderhinweis 111259\_de\_xx (AH DE MGUARD MIGRATE 10) beschrieben.

Unterstützte Firmware-Versionen

mGuard device manager (mdm) 1.17.x unterstützt folgende Firmware-Versionen:

- mGuard 8.0 bis 9.0 (vollständig)
- mGuard 10.3 bis 10.5 (vollständig)
- mGuard 5.0 bis 7.6 (mit Einschränkungen)

**i** Die Firmware mGuardNT wird nicht mehr unterstützt.

## 2 Installation

### 2.1 Systemanforderungen (mdm 1.17.x)

### 2.1.1 Microsoft Windows

Für mdm 1.17.x wird keine Version des *"mdm-Installers for Windows"* bereitgestellt, sodass mdm 1.17.x nicht mehr auf einem Windows-System installiert werden kann.

Ein Update auf mdm1.17.x wird auf einem Windows-System ebenfalls nicht unterstützt.

Um mdm 1.17.x weiter auf einem Windows-System betreiben zu können, kann jedoch die von Phoenix Contact bereitgestellte virtuelle Maschine "mdm-VA" mit einem vorinstallierten Ubuntu-Betriebssystem verwendet werden (VA = *Virtual Appliance*) (siehe Kapitel 2.1.3).

Ist mdm 1.16.x bereits in einer mdm-VA installiert, kann es innerhalb der mdm-VA auf die Version mdm 1.17.x upgedated werden.

### 2.1.2 Ubuntu Linux

mdm 1.17.x kann ausschließlich unter dem Betriebssystem Ubuntu 22.04 LTS (Server) installiert werden.

Dazu kann mdm 1.17.x entweder

- in der von Phoenix Contact bereitgestellten virtuellen Maschine "mdm-VA" (siehe Kapitel 2.1.3) oder
- unter einem nativen Betriebssystem Ubuntu Server installiert werden (siehe Kapitel 2.1.4).

### 2.1.3 mdm-VA (mit Ubuntu 22.04 LTS)

Die virtuelle Maschine "mdm-VA" wird als OVA-Datei bereitgestellt und mit einer Virtualisierungssoftware betrieben. Sie wird durch eine von Phoenix Contact bereitgestellte Konfigurations-Datei vorkonfiguriert und ermöglicht die einfache Installation von mdm 1.17.x.

Die in der mdm-VA verwendete Version des Ubuntu-Betriebssystems kann nicht verändert werden: Ubuntu 22.04 LTS (Server).

Grundsätzlich müssen folgende Schritte ausgeführt werden, um mdm 1.17.x in einer virtuellen Umgebung zu installieren und wie gewohnt zu verwenden:

- 1. VirtualBox herunterladen und unter Windows installieren
- 2. mdm-VA herunterladen und in VirtualBox importieren
- 3. Konfigurations-Datei herunterladen und zur mdm-VA hinzufügen
- 4. mdm-VA starten und mdm 1.17.x in der mdm-VA installieren
- 5. mdm-Datenbanken von mdm (1.13.x bis 1.16.x) nach mdm 1.17.x migrieren.

Die Installation und der Betrieb von mdm 1.17.x in der virtuellen Maschine wird im Anwenderhandbuch "mdm 1.17.x in der mdm-VA verwenden" (UM DE MDM VA -110903\_de\_xx) ausführlich beschrieben. (Download unter: <u>phoenixcontact.net/product/2981974</u>.)

#### Systemanforderungen der mdm-VA:

- Arbeitsspeicher (RAM): min. 4096 MB
- Festplattenspeicher: min. 10 GB

#### Systemanforderungen mdm-Client:

- Betriebssystem: Ubuntu / Windows
- Java-Plattform (JRE): *OpenJDK 11* oder neuer
- Arbeitsspeicher (RAM): min. 512 MB / Festplattenspeicher: min. 500 MB

### 2.1.4 Ubuntu 22.04 LTS Server (nativ)

Neben der Installation von mdm 1.17.x unter dem Betriebssystem Ubuntu in der mdm-VA (siehe Kapitel 2.1.3) ist es ebenfalls möglich, mdm 1.17.x unter dem nativen Betriebssystem Ubuntu 22.04 (Server) zu installieren.

Grundsätzlich müssen dazu folgende Schritte ausgeführt werden:

- 1. Ubuntu 22.04 (Server) herunterladen und installieren.
- 2. Benutzer *vadmin* anlegen.
- 3. Programm sudo verfügbar machen.
- 4. mdm-Repository verfügbar machen.
- 5. *mdm-cockpit* installieren.
- 6. mdm 1.17.x installieren.
- 7. mdm-Datenbanken von mdm (1.13.x bis 1.16.x) nach mdm 1.17.x migrieren.

#### Gehen Sie wie folgt vor (erfordert Root-Rechte):

#### Ubuntu 22.04 (Server) herunterladen und installieren

- Installieren Sie Ubuntu 22.04 (Server).
- Legen Sie nach Möglichkeit bereits während der Installation den Benutzer vadmin mit der User-ID 1000 an.
- Melden Sie sich auf dem Ubuntu-Betriebssystem an.
- Aktualisieren Sie das System:
  - apt update && apt upgrade

#### Benutzer "vadmin" gegebenenfalls verfügbar machen (erfordert Root-Rechte)

- Prüfen Sie, ob der Benutzer vadmin bereits auf dem System vorhanden ist:
  - Melden Sie sich als Benutzer *vadmin* an.
  - Prüfen Sie die user ID des Benutzers vadmin:

id -a

Der Befehl müsste folgende Antwort zurückgeben: uid=1000 (vadmin)

- Je nachdem, ob der Benutzer vorhanden ist, müssen Sie eine der folgenden Maßnahmen ausführen:
- 1. Wenn der Benutzer *vadmin* mit der *User-ID 1000* vorhanden ist, fahren Sie fort im Kapitel "Das Programm "sudo" verfügbar machen".
- 2. Wenn der Benutzer *vadmin* vorhanden ist, aber **nicht** die *User-ID* 1000 besitzt, weisen Sie ihm die *User-ID* 1000 wie folgt zu:
  - usermod --uid 1000 vadmin
  - Fahren Sie fort im Kapitel "Das Programm "sudo" verfügbar machen" .

- 3. Wenn ein anderer Benutzer (example-user) mit der *User-ID* 1000 auf dem System vorhanden ist, führen Sie **eine** der folgenden Maßnahmen durch:
  - a) Entfernen Sie den Benutzer.
  - Fahren Sie fort mit Punkt 4 (siehe unten).
  - b) Oder ändern Sie die User-ID des Benutzers in eine andere als 1000:
  - usermod --uid 2000 example-user
  - Fahren Sie fort mit Punkt 4 (siehe unten).
  - c) Oder benennen Sie den Benutzer in *vadmin* um:
  - id example-user
  - uid=1000(example-user)
  - usermod -d /home/vadmin -m -c vadmin -l vadmin example-user
  - id vadmin
  - uid=1000(vadmin)
  - Fahren Sie fort im Kapitel "Das Programm "sudo" verfügbar machen" .
- 4. Wenn der Benutzer *vadmin* **nicht** auf dem System vorhanden ist, legen Sie ihn an:
  - useradd --home-dir /home/vadmin --create-home --uid 1000
     --user-group vadmin
  - Fahren Sie fort im Kapitel "Das Programm "sudo" verfügbar machen" .

#### Das Programm "sudo" verfügbar machen

- Prüfen Sie, ob das Programm sudo installiert ist:
  - dpkg -l sudo
- Wenn *sudo* **nicht** installiert ist, gehen Sie wie folgt vor (Root-Rechte):
  - apt install sudo
  - visudo
    - Fügen Sie folgenden Eintrag am Ende der Datei sudoers hinzu:
      - # User rules for vadmin

vadmin ALL=(ALL) NOPASSWD:ALL

### Speichern Sie die Datei.

Testen Sie, ob der Benutzer vadmin den Befehl sudo verwenden kann:

sudo cat /etc/sudoers (als Benutzer vadmin anmelden und ausführen)

### mdm-Repository verfügbar machen

- Melden Sie sich als Benutzer *vadmin* an.
- Erstellen Sie das Verzeichnis, in dem die Repository-Schlüssel abgelegt werden:
- sudo mkdir -p /etc/apt/keyrings
- Machen Sie den mdm-Repository-Schlüssel auf dem System verfügbar:
  - curl -s -S -O https://repositories.mguard.com/pubkey.gpg
- Prüfen Sie den Fingerabruck des öffentlichen Schlüssels (public key):
  - gpg -finger pubkey.gpg
  - Der Fingerabdruck muss folgenden Wert haben:
     AD3E B1F9 473D 5CC7 2ED4 2D4C 0571 79A3 CC0F FA55
- Speichern Sie den öffentlichen Schlüssels (public key):
  - sudo gpg --dearmor --yes -o /etc/apt/keyrings/mdm.gpg pubkey.gpg
- Machen Sie das mdm-Repository mit den Schlüsseln verfügbar:

- echo "deb [signed-by=/etc/apt/keyrings/mdm.gpg] http://repositories.mguard.com/mdm <version>/" | sudo tee /etc/apt/sources.list.d/pxccs.list

#### Basiskomponente und WBM für die mdm-VA "mdm-cockpit" installieren

- Aktualisieren Sie die Software-Repositorys (Ubuntu und mdm):
  - sudo apt update
- Entfernen Sie alle Dateien im Verzeichnis /etc/netplan oder ändern Sie jeweils deren Dateiendung von .yaml in eine andere Dateiendung.
- Installieren Sie die Basiskomponete *mdm-cockpit*:
  - sudo apt install mdm-cockpit
- Starten Sie das System neu:
  - sudo reboot

#### mdm 1.17.x unter Ubuntu 22.04.LTS (Server)

- Installieren Sie die gewünschten mdm-Komponenten wie im Anwenderhandbuch zur mdm-VA beschrieben (siehe 110903\_de\_xx unter phoenixcontact.net/product/2981974):
  - Zum Beispiel mit dem Befehl: pxccs-install-mdm

### mdm-Datenbanken von mdm (mdm 1.13.x bis 1.16.x) nach mdm 1.17.x migrieren

• Gehen Sie vor, wie im Anwenderhandbuch 110903\_de\_xx beschrieben (siehe <u>phoenixcontact.net/product/2981974</u>).

## 3 Vorkonfigurationen

### 3.1 Die mGuard-Geräte vorkonfigurieren

Führen Sie zur Inbetriebnahme und Konfiguration des Geräts (IP-Adressen der Schnittstellen usw.) die im unter <u>phoenixcontact.net/products</u> verfügbaren Anwenderhandbuch "Installation und Inbetriebnahme der mGuard-Hardware" beschriebenen Schritte durch.

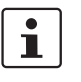

Weiterführende Informationen finden Sie im Software-Referenzhandbuch "Konfigurieren der mGuard Security-Appliances", das unter <u>phoenixcontact.net/products</u> zur Verfügung steht.

### SSH-Zugang aktivieren

Der mdm installiert die Konfigurationsdateien auf den mGuards mittels SSH. Daher muss auf den mGuards der SSH-Zugang erlaubt werden, wenn der mdm zum Hochladen der Konfiguration die externe (nicht vertrauenswürdige) Schnittstelle verwendet.

Wählen Sie im Menü der Web-Benutzeroberfläche Verwaltung >> Systemeinstellungen >> Shell-Zugang und aktivieren Sie den SSH-Fernzugang. Weiterführende Informationen zum SSH-Fernzugang (SSH Remote Access) finden Sie in den Referenzhandbüchern für mGuard.

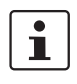

Achten Sie darauf, dass Sie bei der Aktivierung des Fernzugriffs für Standard-Admin und Root sichere Passwörter verwenden.

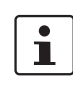

mdm verwendet zur Anmeldung am mGuard das Administratorpasswort. Ändern Sie bei lokaler Änderung des Passworts am Gerät die Passworteinstellung in mdm entsprechend über die Option **Set Current Device Passwords** im Kontextmenü der Geräte-Übersicht. Andernfalls kann sich mdm nicht am Gerät anmelden.

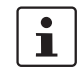

Das aktuelle Root-Passwort ist Bestandteil der Konfigurationsdatei. Ändern Sie bei lokaler Änderung des Passworts am Gerät die Passworteinstellung in mdm entsprechend. Andernfalls weist der mGuard die Konfiguration zurück.

### 3.2 HTTPS Configuration-Pull-Server vorkonfigurieren

Zur Übertragung von Informationen zum Konfigurationszustand eines mGuard muss der HTTPS-Pull-Server SYSLOG-Meldungen an den mdm-Server absenden (Rückmeldungen ziehen – *pull feedback*).

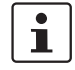

Achten Sie darauf, dass die Kommunikation zwischen HTTPS-Server und mdm-Server sowie zwischen HTTPS-Pull-Server und den mGuards nicht durch eine Firewall oder ein NAT-Gerät blockiert wird.

## 4 mdm-Server und mdm-Client

|               | mdm 1.17.x in der mdm-VA / Ubuntu 22.04 LTS |
|---------------|---------------------------------------------|
| Starten       |                                             |
| mdm-Server    | sudo systemctl start mdm-server             |
| mdm-CA-Server | sudo systemctl start mdm-ca                 |
| Stoppen       |                                             |
| mdm-Server    | sudo systemctl stop mdm-server              |
| mdm-CA-Server | sudo systemctl stop mdm-ca                  |

### 4.1 mdm-Server unter Ubuntu starten

### 4.2 mdm-Client unter Windows verwenden

### Voraussetzung:

- Die Java-Laufzeitumgebung *OpenJDK 11* oder neuer ist auf dem Windows-System installiert.
- Die mdm-Komponente *mdm-clientdownload* ist in der mdm-VA installiert.

Um den mdm-Client auf einem Windows-System zu verwenden, gehen Sie wie folgt vor:

- Verbinden Sie sich mit dem mdm-Webserver unter der konfigurierten IP-Adresse: <u>https://<IP-Adresse>/mdm</u>
  - Die Datei *mdm-client.zip* wird zum Download angeboten.
- Entpacken Sie die zip-Datei auf dem Windows-System.
- Starten Sie den mdm-Client mit einem Doppelklick auf die Datei *mdm-client- 1.17.x.jar*.

Alternativ könne Sie das Programm mit folgendem Befehl über die Kommandozeile starten (z. B.): java -Xmx512m - jar mdm-client-1.17.0. jar .

## 5 mdm-Client – Übersicht

Der mdm-Client ist die grafische Benutzeroberfläche für den Zugriff auf alle Funktionen des mdm. Er dient der Erstellung und Verwaltung von Geräten, Templates, Pools und VPN-Gruppen sowie zum Hochladen von Konfigurationen auf Geräte und zum Export der Konfigurationsdateien in das Dateisystem.

Informationen zum Hochfahren und Anhalten des Clients siehe "mdm-Server und mdm-Client" auf Seite 15.

### 5.1 Anmeldung

Bevor Sie sich mit dem Server verbinden können, müssen Sie sich im Anmeldefenster authentifizieren. Im Eingabefeld "Hostname" müssen Sie die IP-Adresse/den Hostnamen des Servers (der mdm-VA) eingeben. Außerdem kann der vom Benutzer zu verwendende Server-Port im Anmeldefenster angegeben werden.

| m | Connect to | o server 🔹 🗙            |
|---|------------|-------------------------|
|   | device     | <b>Guard</b><br>manager |
|   | Hostname:  | 10.156.23.59            |
|   | Port:      | 7001                    |
|   | Username:  | admin                   |
|   | Password:  | *****                   |
|   |            | <u>Q</u> K Cancel       |

#### Bild 5-1 Anmeldefenster des mdm-Clients

Drei Benutzerkonten sind voreingestellt: *root, admin* und *audit*. Der Benutzer *root* hat Zugriff auf alle Einstellungen, *admin* kann standardmäßig alle Konfigurationseinstellungen ändern und Einstellungen in der Benutzerverwaltung lesen, während *audit* ab Werk nur über eine Leseberechtigung verfügt. Das heißt, ein *audit*-Benutzer kann keine Einstellungen außer dem eigenen Passwort ändern. Die Benutzerberechtigungen können geändert werden, falls dies gewünscht ist (siehe "Benutzer, Rollen und Berechtigungen verwalten" auf Seite 115). Werkseitig ist für *admin* das Passwort **admin** eingerichtet, für *audit* das Passwort **audit** und für *root* lautet das Passwort **root**.

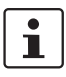

Es wird dringend empfohlen, die Standardpasswörter nach der Installation zu ändern (siehe hierzu auch "Benutzer, Rollen und Berechtigungen verwalten" auf Seite 115).

Mehrere Clients verwenden Die gleichzeitige Verwendung einer mdm-Serverinstanz durch mehrere mdm-Clients wird nur durch die Version *mdm Unlimited Edition* voll unterstützt. Alle übrigen verfügbaren Ausgaben sind noch auf die Verwendung von zwei Clients gleichzeitig beschränkt. Um zu verhindern, dass zwei Benutzer gleichzeitig die gleiche Variable bearbeiten, können Entitäten gesperrt werden. Dies schließt Vererbungshierarchien ein (bei denen ein Benutzer auch eine Variable bearbeiten kann, die ein abstammendes Template oder ein Gerät erbt), allerdings keine synthetisierten VPN-Verbindungen (auf die im empfangenden Gerät nur Lesezugriff besteht). Versucht ein anderer Benutzer, das Gerät oder das Template zu öffnen, wird eine Fehlermeldung angezeigt. Öffnet ein Client einen *Template properties dialog* (Template-Eigenschaften), werden das Template und alle mit diesem Template verbundenen Geräte gesperrt und können durch andere Benutzer nicht geöffnet werden.

Das gleiche gilt auch für Pools und VPN-Gruppen.

Falls die Verbindung zwischen Client und Server unterbrochen ist und nicht ordnungsgemäß beendet werden kann, werden die von diesem Client gesperrten Geräte/Templates/Pools/VPN-Gruppen nach einer Zeitabschaltung wegen Inaktivität wieder freigegeben (kann in der Serverkonfiguration eingerichtet werden, siehe "mdm-Server (Datei *preferences.xml*)" *auf Seite 161*, Schlüssel *maxInactiveInterval*). Bis diese Zeitabschaltung erfolgt, kann möglicherweise nicht auf alle Einstellungen zugegriffen werden, bis die Zeitabschaltung wirksam wird.

### 5.2 mdm Hauptfenster

Der nachfolgende Screenshot zeigt das mdm Hauptfenster:

| m o          |                  |                                            |                              | _        |       |                 |        | mGuard devic               | e manager Client    | - admin        |                |                   |                  |          | ↑ _             |
|--------------|------------------|--------------------------------------------|------------------------------|----------|-------|-----------------|--------|----------------------------|---------------------|----------------|----------------|-------------------|------------------|----------|-----------------|
| <u>F</u> ile | <u>E</u> dit     | <u>N</u> ew <u>U</u> pload E <u>x</u> tras | <u>O</u> ptions <u>H</u> elp | (5       | )     |                 |        |                            |                     |                |                |                   |                  |          |                 |
| 86           | » ra o o a s o o |                                            |                              |          |       |                 |        |                            |                     |                |                |                   |                  |          |                 |
| Dev          | ices \           | Templates \ Pools \ VPN G                  | roups \ 🚹                    |          |       |                 |        |                            |                     |                |                |                   |                  |          |                 |
| С            | U                | Management ID                              | Templates                    | <b>^</b> | V     | Version         | F      | Version on device          | Accessible via      | Upload schedul | Serial number  | Pull config filen | Location Hardwa. | . К      | Last sync       |
| -            | •                | (6)                                        | -                            | <b>_</b> | -     | •               | •      | -                          | · 🔽                 | -              |                | · •               | -                | •        | •               |
| 2            | 2                | Gateway-Berlin                             | Gateway                      |          | 1     | mGuard 7.6      | 0      | 7.6.2.default              | 10.226.26.150       |                | 152365854      | 00000003.atv      | default          | ?        | -               |
|              | 2                | Gateway-London                             | Gateway                      |          | 1     | mGuard 7.6      | 2      | 7.6.2.default              | 10.226.26.151       | •              | 152365855      | 00000004.atv      | default          | 2        | -               |
|              | 2                | Gateway-New York                           | Gateway                      |          | 1     | mGuard 7.6      |        | 7.6.2.default              | 10.226.26.152       | (2)            | 152365856      | 00000006.atv      | default          | ?        | -               |
| 2            | 2                | Production-Bad Pyrmont                     | Phoenix Contact              | cs       | 1     | mGuard 7.6      |        | 7.6.2.default              | 10.226.101.14       | Ŭ              | 5555-3682-C-12 | 0000000d.atv      | rs2000           | 2        | -               |
|              |                  | Production-Adlershof                       | Phoenix Contact              | cs       |       | mGuard 8.4      | 0      | 8.4.2.default              | 10.226.101.15       |                | 5555-3682-C-11 | 00000002.atv      | rs2000           | 20<br>48 | 2017-04-21 14:2 |
|              | 2                | Production-0354                            | Production Berli             | n        |       | mGuard 8.6      | 2      | 8.6.0.default              | 10.226.55.55        |                | 2033406682     | 00000009.atv      | default          | 2        | -               |
|              |                  | Production-0355                            | Production Lond              | lon      |       | mGuard 8.6      | 0      | 8.5.2.default              | 10.226.55.76        |                | 2033406999     | 0000000a.atv      | default          | 2        | -               |
|              |                  | Production-0474                            | Production New               | York     |       | mGuard 8.6      | 2      | 8.6.0.default              | 10.226.55.31        |                | 2033406895     | 0000000b.atv      | default          | 2        | -               |
| 0            |                  | Production-4075                            | Production New               | York     |       | mGuard 8.6      | 0      | 8.6.0.default              | 10.226.55.37        |                | 2033407545     | 00000007.atv      | default          | 20<br>48 | 2017-08-15 09:5 |
|              |                  | Production-4076                            | Production New               | York     |       | mGuard 8.6      | 0      | 8.6.0.default              | 10.226.55.13        |                | 2033407547     | 0000008.atv       | default          | 20<br>48 | 2017-08-15 13:4 |
|              | and F            | vents                                      |                              |          | _     |                 |        |                            |                     |                |                |                   |                  |          |                 |
| LUG          | geur             | Date A                                     | liser                        |          |       |                 |        |                            |                     | Mass           | 202            |                   |                  |          |                 |
|              | 2017             | -08-15 15:17:03 760                        | root                         | Success  | fully | undated one     | devi   | ce.                        |                     | 11033          | age            |                   |                  |          |                 |
| Ă            | 2017             | -08-15 15:17:08.329                        | root l                       | Jodatec  | l de  | vice 'Productic | n-Ad   | llershof' (#2)             |                     |                |                |                   |                  |          |                 |
| Ö            | 2017             | -08-15 15:17:35.498                        | root [                       | Duplicat | ed (  | device 'Produc  | tion-  | 4076' -> device 'Producti  | on-4076-Copy        |                |                |                   |                  |          |                 |
|              | 2017             | -08-15 15:17:36.686                        | root F                       | ailed to | du    | plicate device  | 'Proc  | duction-4076': license val | id for 10 devices   |                |                | •                 |                  |          |                 |
| E3           | 2017             | -08-15 15:17:36.774                        | root l                       | Jnable t | o d   | uplicate device | 9      |                            |                     |                |                | (3)               |                  |          |                 |
| Θ            | 2017             | -08-15 15:17:45.882                        | root [                       | Detache  | d 'P  | roduction Nev   | V Yorl | k' from device 'Productior | 1-4076-Copy'.       |                |                | U                 |                  |          |                 |
| θ            | 2017             | -08-15 15:17:46.073                        | root                         | Deleted  | dev   | ice 'Production | n-407  | 76-Copy'.                  |                     |                |                |                   |                  |          |                 |
| 0            | 2017             | -08-15 15:17:46.096                        | root S                       | Success  | fully | deleted one     | devic  | e.                         |                     |                |                |                   |                  |          |                 |
| θ            | 2017             | -08-15 15:17:50.272                        | root                         | Duplicat | ed (  | device 'Produc  | tion-  | Adlershof' -> device 'Proc | duction-Adlershof-C | opy'           |                |                   |                  |          |                 |
| L <b>A</b>   | 2012             | 0015 15.10.06 000                          | root I                       | Indator  | Ldo   | vico 'Productic | n Po   | d Purmont! (#12)           |                     |                |                |                   |                  |          |                 |
|              |                  |                                            |                              |          |       |                 |        |                            |                     |                |                |                   |                  |          | 1               |

Bild 5-2 mdm Hauptfenster

Das mdm Hauptfenster gliedert sich in einen **Tab-Bereich** ① zum Öffnen der **Über**sichtstabellen für Geräte/Templates/Pool und VPN-Gruppen (z. B. ②) sowie ein **Proto**kollfenster ③.

Darüber hinaus weist es eine **Symbolleiste** ④ und das **Hauptmenü** ⑤ auf. Nach entsprechender Aktivierung können die Einträge in den verschiedenen Spalten durch Eingabe eines beliebigen Terms in die Textfelder gespeichert werden⑥.

In den nächsten Kapiteln werden die einzelnen Bereiche und deren Funktionen beschrieben.

### 5.2.1 mdm Hauptmenü

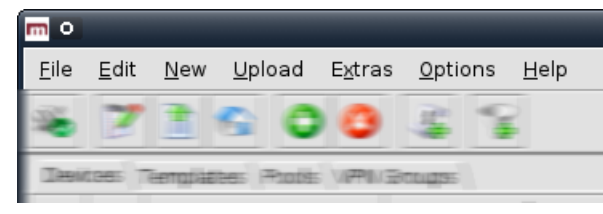

Das mdm Hauptmenü weist folgende Menüpunkte auf.

| Das mdm Hauptmenü |                                               |                                                                                                    |  |  |  |  |
|-------------------|-----------------------------------------------|----------------------------------------------------------------------------------------------------|--|--|--|--|
| File              | Connect to Server/Dis-<br>connect from Server | Verbindung zum Server herstellen oder trennen.                                                                                                    |  |  |  |  |
|                   | Exit                                          | Client verlassen.                                                                                                    |  |  |  |  |
| Edit              | Edit Item                                     | Den <i>Properties Dialog</i> für die Auswahl (Gerät, Template, Pool<br>oder VPN-Gruppe) in der Übersichtstabelle öffnen.                                                                                                    |  |  |  |  |
|                   | Web Configure                                 | Webinterface für die in der Gerätetabelle ausgewählten Ge-<br>räte öffnen.                                                                                                    |  |  |  |  |
|                   |                                               | Nur aktiv, wenn in der Gerätetabelle mindes-<br>tens ein Gerät ausgewählt wurde.                                                                                                    |  |  |  |  |
|                   |                                               | Für diese Option ist der <b>Zugriff über Adresse</b><br>notwendig. Dieser kann unter <b>General set-</b><br><b>tings</b> im <i>Device properties dialog</i> (Geräte-Ei-<br>genschaften) konfiguriert werden (siehe<br>Kapitel 6.3.3). |  |  |  |  |
|                   | Cut                                           | Markierten Text im aktiven Tabellenfilterfeld ausschneiden<br>und in die Zwischenablage kopieren.                                                                                                    |  |  |  |  |
|                   | Сору                                          | Markierten Text im aktiven Tabellenfilterfeld in die Zwi-<br>schenablage kopieren.                                                                                                    |  |  |  |  |
|                   | Paste                                         | Inhalt der Zwischenablage in das aktive Tabellenfilterfeld<br>einfügen.                                                                                                    |  |  |  |  |
|                   | Select All                                    | Alle Einträge in der aktiven Übersichtstabelle markieren.                                                                                                    |  |  |  |  |
| New               | Device                                        | Neues Gerät erstellen und <i>Device properties dialog</i> (Geräte-<br>Eigenschaften) öffnen.                                                                                                    |  |  |  |  |
|                   | Template                                      | Neues Template erstellen und <i>Template properties dialog</i><br>(Template-Eigenschaften) öffnen.                                                                                                    |  |  |  |  |
|                   | Pool                                          | Neuen Pool erstellen und <i>Pool properties dialog</i> (Pool-Eigen-<br>schaften) öffnen.                                                                                                    |  |  |  |  |
|                   | VPN Group                                     | Neue VPN-Gruppe erstellen und <i>VPN group properties dialog</i> öffnen (VPN-Gruppe-Eigenschaften).                                                                                                    |  |  |  |  |

### FL MGUARD DM UNLIMITED

| Das mdm Hauptmenü |               |                                                                                                    |
|-------------------|---------------|----------------------------------------------------------------------------------------------------|
|                   | Device Import | Fenster zur Auswahl einer Importdatei öffnen.                                                                                                    |
|                   |               | Über Device Import können Sie eine automatisch (mittels<br>Skript) generierte Gerätedatei importieren. Damit kann eine<br>große Anzahl Geräte in mdm erstellt werden, ohne dass der<br>Vorgang manuell durchgeführt werden muss.                                                     |
|                   |               | Für die Importdatei ist eine CSV-Formatierung ( <i>comma-se-parated value</i> ) erforderlich. Als Trennzeichen können<br>Komma (,) oder Semikolon (;) verwendet werden. Jeder Ein-<br>trag (Zeile) in der Datei beschreibt ein einzelnes Gerät und<br>besteht aus folgenden Feldern: |
|                   |               | Feld > Beschreibung                                                                                                    |
|                   |               | #0 > Verwaltungs-ID                                                                                                    |
|                   |               | #1 > Firmwareversion                                                                                                    |
|                   |               | #2 > Name des Templates                                                                                                    |
|                   |               | #3 > Erreichbar über" Adresse                                                                                                    |
|                   |               | #4 > Seriennummer                                                                                                    |
|                   |               | #5 > Flash-ID                                                                                                    |
|                   |               | #6#n > Variable Zuweisungen                                                                                                    |
|                   |               | Verwaltungs-ID und Firmwareversion (Felder #0 und #1)<br>sind Pflichtfelder, alle übrigen Felder sind optional. Bei<br>einem leeren oder nicht vorhandenen Feld ist das entspre-<br>chende Attribut nicht gesetzt.                                                                   |
|                   |               | Als Firmwareversion muss eine unterstützte Firmwarever-<br>sion (ohne Patchlevel) angegeben werden, wie sie in der Ver-<br>sionsspalte der Geräte-Übersicht angezeigt wird, z. B. mGu-<br>ard 6.1.                                                                                   |
|                   |               | Als Name des Templates muss entweder der Name eines<br>vorhandenen Templates angegeben werden, das dem neuen<br>Gerät zugewiesen ist, oder das Feld bleibt frei. In diesem Fall<br>wird kein Template zugewiesen.                                                                    |
|                   |               | Skalare Variablen (d.h. Variablen, die einen Einzelwert spei-<br>chern und nicht in einer Tabelle enthalten sind) können in<br>der folgenden Form mit einer Zuweisung gesetzt werden:<br><variable_name>=<value>.</value></variable_name>                                            |
|                   |               | Beispieleintrag:                                                                                                    |
|                   |               | My Device,mGuard 6.1,,192.168.2.3,17X46201,,<br>ROUTERMODE=router,MY_LOCAL_IP=192.168.2.3                                                                                                    |
|                   |               | (Hinweis: Der Eintrag muss sich in einer einzigen Zeile befinden.)                                                                                                    |
|                   |               | Ungültige Einträge werden übersprungen und führen zur<br>Protokollierung einer Fehlermeldung.                                                                                                    |

| Das mdm Hauptmenü |                                                      |                                                                                                    |  |  |  |
|-------------------|------------------------------------------------------|----------------------------------------------------------------------------------------------------|--|--|--|
|                   | Import ATV & Create<br>Device                        | Neues Gerät mit ausgewählter ATV-Konfiguration erstellen.<br>Die Firmware-Version für das Gerät wird aus der ATV-Konfi-<br>guration übernommen.                                                                                                    |  |  |  |
|                   | Import X.509 Certifi-<br>cates                       | Zertifikate importieren, die während der manuellen Zertifi-<br>katregistrierung erstellt wurden (nähere Informationen<br>siehe "Maschinenzertifikate" auf Seite 120).                                                                                                    |  |  |  |
| Upload            | Übersicht des Upload-Pro<br>zum Upload siehe "Konfig | ozesses der Konfiguration und die verschiedenen Methoden<br>gurationen in mGuard-Geräte hochladen" auf Seite 107.                                                                                                    |  |  |  |
|                   | Selected                                             | Konfigurationen in die in der Gerätetabelle ausgewählten<br>Geräte hochladen.                                                                                                    |  |  |  |
|                   | Changed                                              | Konfigurationen in Geräte mit Konfigurationsstatus <i>out-of-</i><br><i>date</i> hochladen.                                                                                                    |  |  |  |
|                   | All                                                  | Konfigurationen in alle Geräte hochladen.                                                                                                    |  |  |  |
| Extras            | Manage Device Licen-                                 | Ihre Gerätelizenzen und Voucher verwalten.                                                                                                    |  |  |  |
|                   | ses<br>Manage License Vou-<br>chers                  | Informationen zur Verwaltung von Lizenzen und Vouchern siehe "Gerätelizenzen und Voucher verwalten" auf Seite 112.                                                                                                    |  |  |  |
|                   | Manage Profile Keys                                  | Ihre Profilschlüssel verwalten.                                                                                                    |  |  |  |
|                   |                                                      | Informationen zur Verwaltung von Profilschlüsseln siehe<br>"Profilschlüssel verwalten" auf Seite 110.                                                                                                    |  |  |  |
|                   | Change Own Password                                  | Dialog zum Ändern des eigenen Passworts durch den aktu-<br>ellen Benutzer öffnen.                                                                                                    |  |  |  |
|                   | Manage Users And                                     | Benutzer und Rollen verwalten.                                                                                                    |  |  |  |
|                   | Roles                                                | Informationen zur Verwaltung von Benutzern und Rollen<br>siehe "Benutzer, Rollen und Berechtigungen verwalten" auf<br>Seite 115.                                                                                                    |  |  |  |
| Options           | Default Browser                                      | Geben Sie eine Kommandozeile zur Verwendung für den<br>Start des Browsers ein. Die Kommandozeile sollte mit dem<br>kompletten Pfad und dem Namen der Binärdatei beginnen.<br>Fügen Sie den String <i>{url}</i> hinzu, der durch die URL des mGu-<br>ard ersetzt wird, geben Sie beispielsweise unter Windows<br>Folgendes ein: |  |  |  |
|                   |                                                      | C:\Program Files\Firefox\Firefox.exe {url}                                                                                                    |  |  |  |
|                   | Default Firmware Ver-<br>sion                        | Für die Erstellung eines neuen Geräts oder Templates ver-<br>wendete Firmwareversion.                                                                                                    |  |  |  |
|                   | Disable Filtering                                    | Die Filter in den Tabellen für Gerät, Template, Pool und VPN-<br>Gruppe aktivieren und deaktivieren.                                                                                                    |  |  |  |
| Help              | About                                                | Informationen zur aktuell installierten Version und enthalte-<br>nen Software von Drittanbietern anzeigen.                                                                                                    |  |  |  |
|                   | mdm User Manual                                      | Das <i>mdm Anwenderhandbuch</i> in einem Internetbrowser öff-<br>nen (Internetverbindung erforderlich).                                                                                                    |  |  |  |
|                   | mdm Server License                                   | Installierte mdm Lizenz anzeigen.                                                                                                    |  |  |  |

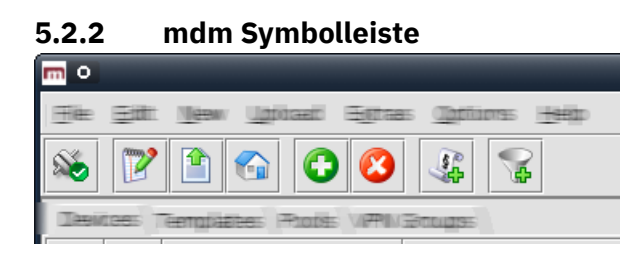

Die Symbolleiste enthält Verknüpfungen zu einigen Funktionen des Hauptmenüs oder Kontextmenüs.

| Die mdm Symbolleiste |                                        |                                                                                                    |
|----------------------|----------------------------------------|----------------------------------------------------------------------------------------------------|
|                      | 2 <sup>6</sup>                         | Keine Verbindung zum Server; Verbindung wird durch Ankli-<br>cken hergestellt.                                                               |
|                      | 2                                      | Verbindung hergestellt; Verbindung wird durch Anklicken unterbrochen.                                                                        |
|                      | ************************************** | Ausgewählten Eintrag bearbeiten (Gerät, Template, Pool<br>oder VPN-Gruppe).                                                                  |
|                      |                                        | Konfiguration in ausgewählte Geräte hochladen.                                                                                               |
|                      |                                        | Konfiguration in ausgewählte Geräte hochladen.                                                                                               |
|                      | 6                                      | Webinterface der in der Gerätetabelle ausgewählten Geräte<br>öffnen.                                                                         |
|                      | 3                                      | Aktuell ausgewählte Einträge löschen.                                                                                                    |
|                      |                                        | Dialog öffnen, um Lizenzen vom Lizenzserver für die ausge-<br>wählten Geräte zu erstellen/anzufordern.                                       |
|                      | 0                                      | Eintrag (Gerät, Template, Pool oder VPN-Gruppe) hinzufü-<br>gen und entsprechenden <i>Properties Dialog</i> öffnen.                          |
|                      |                                        | Filter der aktuellen Übersichtstabelle (Gerät, Template, Pool<br>oder VPN-Gruppe) ist aktiv. Filter wird durch Anklicken de-<br>aktiviert.   |
|                      | ×                                      | Filter der aktuellen Übersichtstabelle (Gerät, Template, Pool<br>oder VPN-Gruppe) ist nicht aktiv. Filter wird durch Anklicken<br>aktiviert. |

| file | Edit                                                                                                    | MEN                                                                                                    | upload Egha                                                                                                    | es <u>O</u> gita                                                                            | ons <u>H</u> ielip                                                           |                                                                               |                                                                                                    |                                                                                                    |                                                                                                    |                                            |                                                                   |                      |
|------|----------------------------------------------------------------------------------------------------|----------------------------------------------------------------------------------------------------|----------------------------------------------------------------------------------------------------|---------------------------------------------------------------------------------------------|------------------------------------------------------------------------------|-------------------------------------------------------------------------------|----------------------------------------------------------------------------------------------------|----------------------------------------------------------------------------------------------------|----------------------------------------------------------------------------------------------------|--------------------------------------------|-------------------------------------------------------------------|----------------------|
| 2    | 2                                                                                                    |                                                                                                    |                                                                                                    | 3                                                                                           |                                                                              |                                                                               |                                                                                                    |                                                                                                    |                                                                                                    |                                            |                                                                   |                      |
| Dei  | ices \ Te                                                                                                    | emplate                                                                                                    | s Pools VPN                                                                                                    | Groups                                                                                      |                                                                              |                                                                               |                                                                                                    |                                                                                                    |                                                                                                    |                                            |                                                                   |                      |
| C    | U                                                                                                    | Wanag                                                                                                    | geme Templa                                                                                                    | eties W                                                                                     | Wersion                                                                      | F V                                                                           | Vesion on.                                                                                                    | Accessible                                                                                                    | Upload sch Serial numb                                                                                                    | Pull Config                                | Location Hardware                                                 | K                    |
| -    |                                                                                                    |                                                                                                    | -                                                                                                    |                                                                                             |                                                                              | -                                                                             |                                                                                                    |                                                                                                    | -                                                                                                    |                                            |                                                                   |                      |
|      | E                                                                                                    | mew de                                                                                                    | BINCE                                                                                                    |                                                                                             | mEuard to D                                                                  | H                                                                             | unikimawim                                                                                                    | -                                                                                                    | UTRODUC                                                                                                    | 00000005.attv -                            | default                                                           | · •                  |
|      |                                                                                                    | mew de                                                                                                    | añce base                                                                                                    | 6                                                                                           | mGuard 6.0                                                                   | 8.                                                                            | unikimawim                                                                                                    | 172.19.1.4                                                                                                    | шлйстахил                                                                                                    | 0000006. <del></del>                       | default                                                           |                      |
|      |                                                                                                    | mew de                                                                                                    | añce base                                                                                                    | 8                                                                                           | mGuard 6.0                                                                   | 8.                                                                            | итйстахит                                                                                                    | 172.19.1.5                                                                                                    | แสสีสายพาก                                                                                                    | 00000007. <del></del>                      | default                                                           |                      |
|      |                                                                                                    | mew die                                                                                                    | evice base                                                                                                    | 6                                                                                           | mGuard 6.0                                                                   | 8.                                                                            | unikanaswim                                                                                                    | 172.19.1.6                                                                                                    | шлЯстомп                                                                                                    | 0000000E.attv -                            | default                                                           | B                    |
|      |                                                                                                    | mew die                                                                                                    | añce base                                                                                                    | 6                                                                                           | mGuard 6.0                                                                   | <b>B</b> .                                                                    | uniterasion                                                                                                    | 172.19.1.7                                                                                                    | แสพิสสุพภา                                                                                                    | 0000009.atv -                              | default                                                           |                      |
|      |                                                                                                    |                                                                                                    |                                                                                                    |                                                                                             |                                                                              |                                                                               |                                                                                                    |                                                                                                    |                                                                                                    |                                            |                                                                   |                      |
| -    | 1000                                                                                                    |                                                                                                    |                                                                                                    |                                                                                             |                                                                              | -                                                                             |                                                                                                    |                                                                                                    |                                                                                                    |                                            |                                                                   | _                    |
| Logg | ed Eve                                                                                                    | nts                                                                                                    |                                                                                                    |                                                                                             |                                                                              | -                                                                             |                                                                                                    |                                                                                                    |                                                                                                    |                                            |                                                                   |                      |
| Logg | ed Eve                                                                                                    | nts                                                                                                    | Date A                                                                                                    |                                                                                             | llcer                                                                        |                                                                               |                                                                                                    |                                                                                                    | Message                                                                                                    |                                            |                                                                   |                      |
| Logg | ed Eve                                                                                                    | nts                                                                                                    | Date ▲                                                                                                    |                                                                                             | User                                                                         | mdm                                                                           | version [mo                                                                                                    | 4m 1.7 0-pre03 k                                                                                                    | Message                                                                                                    |                                            |                                                                   |                      |
| Logg | ed Eve                                                                                                    | nts<br>06-02 0                                                                                                    | Date  Date  D5:20:08.415                                                                                                    |                                                                                             | User                                                                         | mdm                                                                           | version (mo                                                                                                    | dm 1.7.0-pre03, b<br>lized                                                                                                    | Message<br>puild #91e1fcc].                                                                                                    |                                            |                                                                   | <br>#                |
| Logg | 2016-0<br>2016-0                                                                                                    | nts<br>06-02 0<br>06-02 0                                                                                                    | Date  Date  D5:20:08.415 D5:20:08.431 D5:20:08.431 D5:20:12.724                                                                                                    | -                                                                                           | User                                                                         | mdm<br>mdm<br>Conne                                                           | version [mo<br>client initial                                                                                                    | dm 1.7.0-pre03, b<br>lized.<br>Im server localho                                                                                                    | Message<br>puild #91e1fcc].<br>http://27.0.0.1:7001 [mdm 1                                                                                                    | 7.0-pre03 build #                          | f91e1fccl as root@/127.0.0                                        | ▲<br>0.1:53          |
|      | 2016-0<br>2016-0<br>2016-0<br>2016-0                                                                                                    | nts<br>06-02 0<br>06-02 0<br>06-02 0<br>06-02 0                                                                                                    | Date  Date  D5:20:08.415 D5:20:08.431 D5:20:12.724 D5:20:12.724                                                                                                    | -<br>-<br>ro                                                                                | User                                                                         | mdm<br>mdm<br>Conne<br>Licens                                                 | version [mo<br>client initial<br>ected to md<br>;ee: 'Innomi                                                                                                    | dm 1.7.0-pre03, b<br>lized.<br>Im server localho<br>inate Security Ter                                                                                                    | Message<br>puild #91e1fcc].<br>pst/127.0.0.1:7001 [mdm 1<br>chnologies AG'. License [[                                                                         | .7.0-pre03, build #<br>D: 'IFL.IDM-InstId- | f91e1fcc] as root@/127.0.0<br>20131125-00000319.00024             | 0.1:53<br>351'       |
|      | 2016-(<br>2016-(<br>2016-(<br>2016-(<br>2016-(<br>2016-(                                                                                                    | nts<br>06-02 0<br>06-02 0<br>06-02 0<br>06-02 0<br>06-02 0                                                                                                    | Date ▲<br>)5:20:08.415<br>)5:20:08.431<br>)5:20:12.724<br>)5:20:12.724<br>)5:20:22.566                                                                                                    | -<br>-<br>ro<br>ro<br>ro                                                                    | User<br>ot<br>ot<br>ot                                                       | mdm<br>mdm<br>Conne<br>Licens<br>Create                                       | version (mo<br>client initial<br>ected to md<br>:ee: 'Innomi<br>ed new tem                                                                                           | dm 1.7.0-pre03, b<br>lized.<br>Im server localho<br>nate Security Ter<br>plate 'new templ                                                                                                    | Message<br>puild #91e1fcc].<br>pst/127.0.0.1:7001 [mdm 1<br>chnologies AG', License IE<br>ate' (#5)                                                            | .7.0-pre03, build #<br>: 'IFL.IDM-Instld-  | #91e1fcc] as root@/127.0.0<br>20131125-00000319.00024             | ).1:53<br>351',      |
|      | 2016-0<br>2016-0<br>2016-0<br>2016-0<br>2016-0<br>2016-0<br>2016-0                                                                                                    | nts<br>06-02 0<br>06-02 0<br>06-02 0<br>06-02 0<br>06-02 0<br>06-02 0                                                                                                    | Date ▲<br>05:20:08.415<br>05:20:08.431<br>05:20:12.724<br>05:20:12.724<br>05:20:2566<br>07:25:10.702                                                                                                   | -<br>-<br>07<br>07<br>07                                                                    | User<br>ot<br>ot<br>ot<br>ot                                                 | mdm<br>mdm<br>Conne<br>Licens<br>Create<br>Create                             | version (mo<br>client initial<br>ected to md<br>see: 'Innomi<br>ed new tem<br>ed new devi                                                                            | dm 1.7.0-pre03, b<br>lized.<br>Im server localho<br>nate Security Ter<br>plate 'new templ<br>ce 'new device' (                                                                                  | Message<br>puild #91e1fcc].<br>pst/127.0.0.1:7001 [mdm 1<br>chnologies AG', License ID<br>ate' (#5)<br>#35)                                                    | .7.0-pre03, build #<br>9: 'IFL.IDM-Instld- | f91e1fcc] as root@/127.0.0<br>20131125-00000319.00024             | ).1:53<br>351',      |
|      | ed Eve<br>2016-(<br>2016-(<br>2016-(<br>2016-(<br>2016-(<br>2016-(<br>2016-(<br>2016-(<br>2016-(                                                                                                    | nts<br>06-02 0<br>06-02 0<br>06-02 0<br>06-02 0<br>06-02 0<br>06-02 0<br>06-02 0<br>06-02 0                                                                                                    | Date ▲<br>05:20:08.415<br>05:20:08.431<br>05:20:12.724<br>05:20:12.724<br>05:20:29.566<br>07:25:10.702<br>77:26:49.811                                                                                 | -<br>-<br>07<br>07<br>07                                                                    | User<br>ot<br>ot<br>ot<br>ot<br>ot                                           | mdm<br>mdm<br>Conne<br>Licens<br>Create<br>Create<br>Assign                   | version (mo<br>client initial<br>ected to md<br>see: 'Innomi<br>ed new tem<br>ed new devi<br>ned 'new ter                                                            | Im 1.7.0-pre03, b<br>lized.<br>Im server localho<br>nate Security Ter<br>plate 'new templ<br>ce 'new device' (<br>mplate' to device                                                             | Message<br>suid #91e1fcc].<br>hst/127.0.0.1:7001 [mdm 1<br>chnologies AG', License IC<br>ate' (#5)<br>#35)<br>2 'new device-Copy-12'.                          | .7.0-pre03, build #<br>: 'IFL.IDM-Instld-  | <sup>#9</sup> 1e1fcc] as root@/127.0.0<br>20131125-00000319.00024 | ).1:53<br>351',      |
|      | ed Eve<br>2016-(<br>2016-(<br>2016-(<br>2016-(<br>2016-(<br>2016-(<br>2016-(<br>2016-(<br>2016-(<br>2016-(                                                                                                    | nts<br>06-02 0<br>06-02 0<br>06-02 0<br>06-02 0<br>06-02 0<br>06-02 0<br>06-02 0<br>06-02 0<br>06-02 0<br>06-02 0                                                                                                    | Date  Dis:20:08.415 Dis:20:08.431 Dis:20:02.724 Dis:20:12.724 Dis:20:29.566 Dis:20:12.724 Dis:20:29.566 Dis:20:10.702 Dis:26:49.811 Dis:26:49.811 Dis:26:0.014                                         | -<br>-<br>-<br>-<br>-<br>-<br>-<br>-<br>-<br>-<br>-<br>-<br>-<br>-<br>-<br>-<br>-<br>-<br>- | User<br>ot<br>ot<br>ot<br>ot<br>ot<br>ot                                     | mdm<br>mdm<br>Conne<br>Licens<br>Create<br>Create<br>Assign<br>Succes         | version (mo<br>client initial<br>ected to md<br>iee: 'Innomi<br>ed new tem<br>ed new ter<br>ssfully upda                                                             | im 1.7.0-pre03, b<br>lized.<br>Im server localho<br>nate Security Ter<br>plate 'new templ<br>ce 'new device'<br>mplate' to device<br>sted one device.                                           | Message<br>puild #91e1fcc].<br>http:/127.0.0.1:7001 [mdm 1<br>chnologies AG', License IC<br>ate' (#5)<br>#35)<br>a 'new device-Copy-12'.                       | .7.0-pre03, build #<br>: 'IFL.IDM-Instld-  | +91e1fcc] as root@/127.0.0<br>20131125-00000319.00024             | 0.1:53<br>351',      |
|      | ed Eve<br>2016-(<br>2016-(<br>2016-(<br>2016-(<br>2016-(<br>2016-(<br>2016-(<br>2016-(<br>2016-(<br>2016-(<br>2016-(                                                                                                    | nts<br>06-02 0<br>06-02 0<br>06-02 0<br>06-02 0<br>06-02 0<br>06-02 0<br>06-02 0<br>06-02 0<br>06-02 0<br>06-02 0<br>06-02 0<br>06-02 0<br>06-02 0                                                                                                    | Date  D5:20:08.415 D5:20:08.431 D5:20:02.724 D5:20:12.724 D5:20:22.566 D7:25:10.702 D7:26:50.014 D7:26:50.014 D7:52:53.286                                                                             | -<br>-<br>-<br>-<br>-<br>-<br>-<br>-<br>-<br>-<br>-<br>-<br>-<br>-<br>-<br>-<br>-<br>-<br>- | User<br>ot<br>ot<br>ot<br>ot<br>ot<br>ot<br>ot                               | mdm o<br>Conne<br>Licens<br>Create<br>Create<br>Assign<br>Succes<br>Updat     | version [mo<br>client initial<br>acted to mo<br>ee: 'Innomi<br>ed new tem<br>ed new devi<br>ned 'new tev<br>ned 'new tey<br>sefully upda<br>ed template              | im 1.7.0-pre03, E<br>lized.<br>Im server localho<br>nate Security Ter<br>plate 'new templ<br>ce 'new device' (<br>mplate' to device<br>ted one device.<br>e 'new template'                      | Message<br>puild #91e1fcc].<br>http://27.0.0.1:7001 [mdm 1<br>chnologies AG', License IC<br>ate' (#5)<br>#35)<br>s'new device-Copy-12'.<br>(#5)                | .7.0-pre03, build #<br>: 'IFL.IDM-Instld-  | f91e1fcc] as root@/127.0.0<br>20131125-00000319.00024             | 0.1:53<br>351',      |
|      | ed Eve<br>2016-(<br>2016-(<br>2016-(<br>2016-(<br>2016-(<br>2016-(<br>2016-(<br>2016-(<br>2016-(<br>2016-(<br>2016-(<br>2016-(<br>2016-(<br>2016-(                                                                                                    | nts<br>06-02 0<br>06-02 0 | Date ▲<br>)5:20:08.415<br>)5:20:08.431<br>)5:20:12.724<br>)5:20:12.724<br>)5:20:22.566<br>)7:25:10.702<br>)7:26:49.811<br>)7:26:50.014<br>)7:52:53.286<br>)7:53:40.490                                 | -<br>-<br>-<br>-<br>-<br>-<br>-<br>-<br>-<br>-<br>-<br>-<br>-<br>-<br>-<br>-<br>-<br>-<br>- | User<br>ot<br>ot<br>ot<br>ot<br>ot<br>ot<br>ot<br>ot                         | mdm<br>mdm<br>Conne<br>Licens<br>Create<br>Assign<br>Succes<br>Updat          | version (mo<br>client initial<br>ected to md<br>ected to md<br>ed new tem<br>ed new devi<br>ned 'new ter<br>ssfully upda<br>ed template<br>ed template               | im 1.7.0-pre03, t<br>lized.<br>Im server localho<br>nate Security Ter<br>plate 'new templ<br>ce 'new device' (<br>mplate' to device<br>ted one device.<br>e 'new template'<br>e 'new template'  | Message<br>puild #91e1fcc].<br>bst/127.0.0.1:7001 [mdm 1<br>chnologies AG', License IC<br>ate' (#5)<br>#35)<br>a'new device-Copy-12'.<br>(#5)<br>(#5)          | .7.0-pre03, build #<br>:: 'IFL.IDM-Instld- | #91e1fcc] as root@/127.0.0<br>20131125-00000319.00024             | ).1:53<br>351',      |
|      | ed Eve<br>2016-(<br>2016-( | nts<br>06-02 0<br>06-02 0 | Date ▲<br>)5:20:08.415<br>)5:20:08.431<br>)5:20:12.724<br>)5:20:12.724<br>)5:20:29.566<br>)7:25:10.702<br>)7:26:49.811<br>)7:26:50.014<br>)7:52:53.286<br>)7:53:40.490<br>)7:54:06.440                 | -<br>-<br>-<br>-<br>-<br>-<br>-<br>-<br>-<br>-<br>-<br>-<br>-<br>-<br>-<br>-<br>-<br>-<br>- | User<br>ot<br>ot<br>ot<br>ot<br>ot<br>ot<br>ot<br>ot<br>ot<br>ot             | mdm<br>mdm<br>Conne<br>Licens<br>Create<br>Assign<br>Succes<br>Updat<br>Updat | version [mo<br>client initial<br>ected to md<br>see: 'Innomi<br>ed new tem<br>ed new tem<br>ed 'new ter<br>ssfully upda<br>ed template<br>ed template<br>ed template | dm 1.7.0-pre03, b<br>lized.<br>Im server localho<br>nate Security Tee<br>plate 'new templ<br>ce 'new device' (<br>mplate' to device<br>sted one device.<br>e 'new template'<br>e 'new template' | Message<br>puild #91e1fcc].<br>pst/127.0.0.1:7001 [mdm 1<br>chnologies AG', License IC<br>ate' (#5)<br>#35)<br>e 'new device-Copy-12'.<br>(#5)<br>(#5)<br>(#5) | .7.0-pre03, build #<br>: 'IFL.IDM-Instld-  | <sup>#9</sup> 1e1fcc] as root@/127.0.0<br>20131125-00000319.00024 | k.1:53<br>851',      |
|      | 2016-0<br>2016-0<br>2016-0<br>2016-0<br>2016-0<br>2016-0<br>2016-0<br>2016-0<br>2016-0<br>2016-0<br>2016-0<br>2016-0<br>2016-0                                                                                                    | nts<br>06-02 0<br>06-02 0 | Date  Dis:20:08.415 Dis:20:08.431 Dis:20:12.724 Dis:20:12.724 Dis:20:12.724 Dis:20:29.566 Dir:25:10.702 Dir:26:49.811 Dir:26:50.014 Dir:26:50.014 Dir:52:53.286 Dir:53:40.490 Dir:54:06.440 Dir:54:272 | -<br>-<br>-<br>-<br>-<br>-<br>-<br>-<br>-<br>-<br>-<br>-<br>-<br>-<br>-<br>-<br>-<br>-<br>- | User<br>ot<br>ot<br>ot<br>ot<br>ot<br>ot<br>ot<br>ot<br>ot<br>ot<br>ot<br>ot | mdm<br>Conne<br>Licens<br>Create<br>Assign<br>Succes<br>Updat<br>Updat        | version [mc<br>client initial<br>acted to md<br>eee: 'Innomi<br>ed new tem<br>ed a new dev<br>ssfully upda<br>ed template<br>ed template<br>ed template              | im 1.7.0-pre03, k<br>lized.<br>Im server localho<br>nate Security Ter<br>plate 'new templ<br>ce 'new template'<br>e 'new template'<br>e 'new template'<br>e 'new template'                      | Message<br>puild #91e1fcc].<br>pst/127.0.0.1:7001 [mdm 1<br>chnologies AG', License ID<br>ate' (#5)<br>#35)<br>e 'new device-Copy-12'.<br>(#5)<br>(#5)<br>(#5) | .7.0-pre03, build #<br>): 'IFL.IDM-Instld- | <sup>+91</sup> e1fcc] as root@/127.0.0<br>20131125-00000319.00024 | ×<br>1.1:53<br>851', |

### 5.3 Protokollfenster

Im Protokollfenster werden verschiedene Ereignisse angezeigt, zum Beispiel:

- Ergebnisse von Uploads.
- Erstellen, Löschen, Ändern von Geräten, Templates, Pools, VPN-Gruppen, Benutzern oder Rollen.
- Verbindung zum Client herstellen oder trennen.

Für jedes Ereignis werden Schweregrad, Datum und Uhrzeit, Benutzername und eine Meldung protokolliert. Bei Ereignissen, die nicht auf Aktionen eines Benutzers zurückzuführen sind, wird anstelle des Benutzernamens "–" protokolliert. Mit einem Doppelklick auf einen Protokolleintrag wird ein Fenster mit Detailinformationen geöffnet.

#### **Tabelle sortieren**

Mit der Kopfzeile der Tabelle können die Einträge sortiert werden. Durch Anklicken der Kopfzeile einer Spalte wird die (primäre) Sortierung anhand dieser Spalte aktiviert. Dies wird durch einen Pfeil in der Kopfzeile angezeigt. Durch einen zweiten Klick auf dieselbe Kopfzeile erfolgt die Sortierung in umgekehrter Reihenfolge. Durch Anklicken einer weiteren Spalte wird anhand dieser neuen Spalte sortiert, wobei die vorher aktive Spalte als Sekundärkriterium für die Sortierung herangezogen wird.

### 5.3.1 Kontextmenü

Das Kontextmenü wird durch Anklicken des Protokollfensters mit der rechten Maustaste geöffnet.

|   | Da               | te 🔺                  | U    | lser | Message                                                                |
|---|------------------|-----------------------|------|------|------------------------------------------------------------------------|
|   | 2016-06-02 05:20 | :08.415               | -    |      | mdm version [mdm 1.7.0-pre03, build #91e1fcc].                         |
| θ | 2016-06 Show     | Persistent Event Lo   | a    |      | mdm client initialized.                                                |
| Θ | 2016-06          |                       |      |      | Connected to mdm server localhost/127.0.0.1:7001 [mdm 1.7.0-pre03,     |
| θ | 2016-06 🏄 Clear  | Clear                 |      |      | Licensee: 'Innominate Security Technologies AG', License ID: 'IFL.IDM- |
| θ | 2016-06          |                       |      |      | Created new template 'new template' (#5)                               |
| θ | 2016-06 Sector   | π                     |      |      | Created new device 'new device' (#35)                                  |
| θ | 2016-06 Eiltor   | Log Entries           |      |      | Assigned 'new template' to device 'new device-Copy-12'.                |
| θ | 2016-06          | Log Linnes            |      |      | Successfully updated one device.                                       |
| θ | 2016-06 Incre    | ase <u>V</u> erbosity |      |      | Updated template 'new template' (#5)                                   |
| θ | 2016-06-02 07:53 | :40.490               | root |      | Updated template 'new template' (#5)                                   |
| θ | 2016-06-02 07:54 | :06.440               | root |      | Updated template 'new template' (#5)                                   |
| θ | 2016-06-02 07:54 | :23.272               | root |      | Updated template 'new template' (#5)                                   |

Sie können folgende Aktionen durchführen.

| Kontextmenü Protokollfenste | er                                                                                                    |                                                                                                    |
|-----------------------------|----------------------------------------------------------------------------------------------------|----------------------------------------------------------------------------------------------------|
|                             | Show Persistent Event<br>Log                                                                                          | Fenster "Persistent Event Log" öffnen (siehe "Persistent<br>Event Log" auf Seite 25).                                                                                                    |
|                             | Clear                                                                                                    | Protokolleinträge löschen. Dies gilt nur für den aktuellen<br>mdm-Client, d. h. andere Clients sind nicht betroffen.                                                                                                    |
|                             | Export                                                                                                    | Fenster zur Dateiauswahl öffnen und Protokolleinträge in<br>eine XML-Datei exportieren.                                                                                                    |
|                             | Filter Log Entries                                                                                                    | Filter für die Tabelle der Protokolleinträge aktivieren oder<br>deaktivieren. Bei aktiviertem Filter wird in der ersten Tabel-<br>lenzeile die Eingabe regulärer Ausdrücke akzeptiert (siehe<br>Kapitel 11, <i>Regular expressions</i> ), die zum effizienten Filtern<br>der Tabelleneinträge verwendet werden können. |
|                             | Increase Verbosity                                                                                                    | Ausführliche Protokollierung aktivieren oder deaktivieren.<br>Wenn die ausführliche Protokollierung (verbose logging) ak-<br>tiviert ist, werden auch Ereignisse protokolliert, die nicht<br>hilfreich sind und möglicherweise zu Verwirrung führen.                                                                   |
| Auto-scrolling              | Bei Protokollierung eines i<br>scher Bildlauf nach unten,<br>sche Bildlauf kann durch A<br>tokollfensters abgeschalte | neuen Ereignisses erfolgt im Protokollfenster ein automati-<br>sodass der neue Eintrag generell sichtbar ist. Der automati-<br>nklicken des Symbols in der 🚔 oberen rechten Ecke des Pro-<br>et und erneut aktiviert werden.                                                                                           |

### 5.3.2 Persistent Event Log

Im Fenster "Persistent Event Log" werden ausgewählte Ereignisse der letzten 200 Tage auf die gleiche Weise wie im Protokollfenster angezeigt. Im Gegensatz zu den Ereignissen im Protokollfenster werden die Einträge im Fenster "Persistent Event Log" dauerhaft in der mdm Datenbank gespeichert, sie bleiben also auch nach einem Neustart des mdm-Servers erhalten.

Die Anzahl der Tage, nach der die Einträge in der Datenbank ablaufen (Standard: 200 Tage), kann in der Datei *preferences.xml* (Node *event*) konfiguriert werden.

|     |                                  |                          |           |           | Persistent Event Log                                                          |
|-----|----------------------------------|--------------------------|-----------|-----------|-------------------------------------------------------------------------------|
| ang | ge Selection                     |                          |           |           |                                                                               |
| La  | st entries 💌<br>rently effective | Apply<br>: Last 100 entr | )<br>ies. | Show last | 100 entries                                                                   |
|     | Date                             |                          |           | User      | Message                                                                       |
| •   |                                  |                          |           |           |                                                                               |
| )   | 2024-07-04                       | 12:28:13.804             |           | -         | Client root@/127.0.0.1:42356 [#0] logged in.                                  |
|     | 2024-07-04                       | 12:28:24.716             |           | root      | Created new device 'new device' (#1)                                          |
|     | 2024-07-04                       | 12:28:37.340             |           | root      | Upgraded firmware version of device 'new device' to 'mGuard 10.3'.            |
|     | 2024-07-04                       | 12:32:54.256             |           | -         | Client root@/127.0.0.1:55922 [#0] logged in.                                  |
|     | 2024-07-04                       | 12:35:36.130             |           | root      | Upgraded firmware version of device 'new device' to 'mGuard 10.4'.            |
|     | 2024-07-04                       | 12:35:54.471             |           | root      | Updated device 'Berlin01' (#1)                                                |
|     | 2024-07-04                       | 12:47:43.437             |           | -         | Client root@/127.0.0.1:55922 [#0] logged out.                                 |
|     | 2024-07-04                       | 12:50:18.437             |           | -         | Client root@/127.0.0.1:39590 [#1] logged in.                                  |
| •   | 2024-07-04                       | 12:51:11.706             |           | root      | Created new device 'new device' (#2)                                          |
| •   | 2024-07-04                       | 12:51:21.905             |           | root      | Upgraded firmware version of device 'new device' to 'mGuard 8.9'.             |
|     | 2024-07-04                       | 12:51:37.767             |           | root      | Updated device 'mGuard-machine-01' (#2)                                       |
|     | 2024-07-04                       | 12:52:26.705             |           | root      | Scheduling device 'mGuard-machine-01' for configuration upload of type 'auto' |
|     | 2024-07-04                       | 12:52:26.761             |           | root      | Scheduled configuration upload to 'mGuard-machine-01'.                        |
|     | 2024.07.04                       | 12.52.26.002             |           |           | Unload to device ImCuerd mechine 01% ashedulad                                |

#### **Range selection**

Da die Anzahl dauerhaft gespeicherter Protokolleinträge sehr hoch sein kann, werden beim Öffnen des Dialogfensters nicht alle Einträge automatisch vom mdm-Server geladen. Durch die Änderung der Kriterien unter "Range Selection" und das Klicken auf "Apply" werden die für die angegebenen Kriterien passenden Einträge geladen.

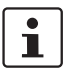

Mit der Werkseinstellung werden die letzten (also aktuellsten) 100 Einträge geladen.

| Das Persistent Event Log |              |                                                                                                    |  |  |  |
|--------------------------|--------------|----------------------------------------------------------------------------------------------------|--|--|--|
|                          | All Entries  | Alle Protokolleinträge laden.                                                                                                    |  |  |  |
|                          |              | Bei einer großen Anzahl von Einträgen (1000 oder mehr) kann das Laden der Einträge einige Zeit dauern.                                                                                                    |  |  |  |
|                          | Time Range   | <ul> <li>Alle Einträge laden, die in einem bestimmten Zeitraum erstellt wurden. Dieser Zeitraum wird wie folgt angegeben:</li> <li>Bei Angabe eines unteren, jedoch keines oberen Grenzwertes werden alle Einträge geladen, die aktueller als der untere Grenzwert sind.</li> <li>Bei Angabe eines oberen, jedoch keines unteren Grenzwertes werden alle Einträge geladen, die älter als der obere Grenzwert sind.</li> <li>Werden sowohl ein unterer als auch ein oberer Grenzwert angegeben, werden alle Einträge geladen, die in dem genannten Zeitraum erstellt wurden.</li> </ul> |  |  |  |
|                          |              | Datumsangaben erfolgen im ISO-Format (JJJJ-MM-TT,<br>wobei JJJJ das Jahr, MM den Monat dieses Jahres zwischen<br>01 und 12 und TT den Tag dieses Monats zwischen 01 und<br>31 bezeichnet). Optional kann eine ISO-Zeitangabe folgen<br>(hh:mm:ss, wobei hh die Stunde im 24-Stunden-Format,<br>mm die Minute und ss die Sekunde bezeichnet). Viertel fünf<br>und 20 Sekunden am Nachmittag des 22. Dezember 2010<br>würde beispielsweise wie folgt dargestellt: 2010-12-22<br>16:15:20.                                                                                                |  |  |  |
|                          |              | Alternativ können Sie durch Anklicken des Symbols 🕎 ein<br>Datum aus dem Kalender auswählen.                                                                                                    |  |  |  |
|                          | Last Entries | Letzte (neueste) Einträge laden. Die Anzahl der Einträge<br>muss angegeben werden.                                                                                                    |  |  |  |

### 5.3.3 Protokollieren von Ereignissen mit syslog

Die gleichen Ereignisse, die im Dauerprotokoll (Persistent Log) protokolliert sind (siehe "Persistent Event Log" auf Seite 25) oder eine nach Schweregrad ausgewählte Teilmenge können an einen syslog-Server übermittelt werden (siehe "mdm-Server (Datei preferences.xml)" auf Seite 161).

### 5.4 Hardwarekonfigurationen

### 5.4.1 FL MGUARD RS2000

Die meisten mGuard-Geräte unterstützen unabhängig von der Hardware die gleichen Konfigurationsvariablen. Geräte der Serie FL/TC MGUARD (RS)2000 unterstützen jedoch nur einen begrenzten Satz Variablen. In mdm ist es möglich, diese Geräte über den Hardware-Konfigurationsmechanismus *rs2000* zu verwalten. Wird die Hardwarekonfiguration *rs2000* und nicht *default* ausgewählt, werden Variablen, die von dieser Plattform nicht unterstützt werden, weggelassen.

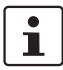

Voraussetzungen: mGuard-Firmware-Version 7.5.0 oder höher muss installiert und die Funktion "Redundanz" muss deaktiviert sein.

Templates verfügen nicht über eine Hardwarekonfiguration. Sie enthalten stets alle Variablen, die der Hardwarekonfiguration *default* entsprechen. Für Geräte mit der Hardwarekonfiguration *rs2000* gilt in diesem Fall:

Von einem Template geerbte Variablen, die von dem Gerät der Serie FL/TC MGUARD (RS)2000 nicht unterstützt werden, werden ignoriert.

Einige Variablen werden zwar auf FL/TC MGUARD (RS)2000-Geräten unterstützt, verfügen aber nur über einen begrenzten Bereich unterstützter Werte. Wird eine solche Variable durch ein auf die Konfiguration *rs2000* gesetztes Gerät geerbt und der geerbte Wert wird nicht unterstützt, so wird die Variable ungültig und muss im Konfigurationsdialog korrigiert werden, bevor sie auf das Gerät hochgeladen werden kann.

mdm 1.17.x unterstützt keine separate Hardwarekonfiguration für die Geräte der Serie TC MGUARD 2000, FL MGUARD RS2005 und FL MGUARD 2000. Bei diesen Geräten sollte die Hardwarekonfiguration *rs2000* im Netzwerkmodus "Router" verwendet werden.

## 6 mdm-Client – Konfigurationsaufgaben

### 6.1 Allgemeine Bemerkungen

Der Device properties dialog (Geräte-Eigenschaften), der Template properties dialog (Template-Eigenschaften), der Pool value properties dialog (Pool-Eigenschaften), sowie der VPN group properties dialog (VPN-Gruppe-Eigenschaften) werden jeweils für die Konfiguration von Geräten, Templates, Pools bzw. VPN-Gruppen verwendet. Aufgrund der großen Ähnlichkeit des Geräte- und Template-Dialogs werden die gemeinsamen Teile in diesem Kapitel behandelt.

In Kapitel 6.3.3 und Kapitel 6.4.3 wird auf die Unterschiede zwischen den beiden Dialogen eingegangen. Die Konfiguration der Pools wird in Kapitel 6.5.3 beschrieben. Ausführliche Informationen zum Konzept von Template und Erbe finden Sie in Kapitel 6.4.5 ("Mit Templates arbeiten"). Die Konfiguration der VPN-Gruppe wird in Kapitel 6.6.4 erläutert.

### 6.1.1 Navigationsbaum

Auf der linken Seite des Dialogs finden Sie den Navigationsbaum ①, der der Menüstruktur der Webinterface des mGuard ähnelt. Im Gegensatz zur Webinterface des mGuard enthält der Navigationsbaum jedoch zusätzlich den Eintrag **General Settings** ②, der Templates und Geräteparameter enthält, die ausschließlich in mdm verwendet werden.

1

Weitere Informationen zu den **General Settings** finden Sie in den folgenden Kapiteln.

| m                                                                                                    | Edit Device - Be            | rlin01                                                                                                    | ^ X               |
|----------------------------------------------------------------------------------------------------|-----------------------------|----------------------------------------------------------------------------------------------------|-------------------|
| <ul> <li>         Guard Conf②ration         <ul> <li>               General Settings                 <ul></ul></li></ul></li></ul> | External                    |                                                                                                    | mGuard Configurat |
| <ul> <li>Ketwork</li> <li>Ketwork</li> <li>Ketwork</li> <li>Ketwork</li> </ul>                                                     | External Networks           |                                                                                                    |                   |
| Stealth                                                                                                    | IP of external interface    | 10.0.0.152                                                                                                    |                   |
| <ul> <li>Stealth Conic</li> <li>Static Stealth</li> <li>External</li> </ul>                                                        | Netmask of external network | الله (255.255.255.0] المعالم (المعالم) (المعالم) (المعالم) (المعالم) (المعالم) (المعالم) (المعالم) (المعالم) ( |                   |
| <ul> <li>▶ Internal</li> <li>▶ DMZ</li> <li>▶ ↓</li> <li>↓ Ethernet</li> </ul>                                                     | Default gateway             | الله المعامة (10.0.0.253) المعاد (10.0.0.253)                                                                  |                   |
| <ul> <li>▶ □ NAT</li> <li>▶ □ DNS</li> <li>▶ □ DHCP</li> </ul>                                                                     | Use VLAN                    | No                                                                                                    |                   |
| <ul> <li>▶</li></ul>                                                                                                    | VLAN ID                     | لَيَّ »Inherited« [1]                                                                                          |                   |
| Constant Security     Constant Security     Constant Security     Constant Security     Constant Security                          | OSPF area                   | 🕼 winherited« [None]                                                                                           |                   |

#### Navigationsbaum Kontextmenü

Der Navigationsbaum verfügt auch über ein Kontextmenü, dass durch Anklicken des Baums mit der rechten Maustaste geöffnet wird. Das Kontextmenü enthält verschiedene Einträge zum Auf-/Einklappen von Teilen des Baumes. Darüber hinaus zeigt das Kontextmenü die wichtigsten Verknüpfungen zum Zugriff auf Menüpunkte.

| Navigationsbaum Kontextmenü |                                                                                                    |                                                                                                    |  |  |  |
|-----------------------------|----------------------------------------------------------------------------------------------------|----------------------------------------------------------------------------------------------------|--|--|--|
| Focus on Subtree            | Nur der Subtree des ausg<br>tuell erweiterten Knoten/                                                                 | ur der Subtree des ausgewählten Knotens wird vollständig erweitert. Alle anderen ak-<br>Jell erweiterten Knoten/Subtrees werden eingeklappt.                                                 |  |  |  |
| Collapse All Other Nodes    | Alle Knoten, die momenta                                                                                              | an nicht ausgewählt sind, werden eingeklappt.                                                                                                    |  |  |  |
| Scroll to Active Node       | Wenn der aktuell ausgew                                                                                               | ählte Knoten noch nicht sichtbar ist, wird auf ihn fokussiert.                                                                                                    |  |  |  |
| Collapse                    | Collapse All Nodes                                                                                                    | Alle Knoten werden eingeklappt.                                                                                                    |  |  |  |
|                             | Collapse Selected Sub-<br>tree                                                                                        | Der ausgewählte Subtree wird eingeklappt.                                                                                                    |  |  |  |
|                             | <b>Collapse Selected</b>                                                                                              | Der ausgewählte Knoten wird eingeklappt.                                                                                                    |  |  |  |
|                             | Node                                                                                                    | Die derzeit erweiterten Subtrees des Knotens werden wie-<br>der erweitert, wenn der Knoten erneut erweitert wird.                                                                            |  |  |  |
| Expand                      | Expand All Nodes                                                                                                    | Alle Knoten werden vollständig erweitert.                                                                                                    |  |  |  |
|                             | Expand Selected Sub-<br>tree                                                                                          | Der ausgewählte Subtree wird vollständig erweitert.                                                                                                    |  |  |  |
|                             | Expand Selected Node                                                                                                  | Der ausgewählte Knoten wird erweitert (nur eine Ebene).                                                                                                    |  |  |  |
|                             | Focus on Here Defined<br>Nodes                                                                                        | Alle Knoten mit Werten, die nicht vererbt werden, werden<br>erweitert (d.h. Wertetypen, die auf custom oder local festge-<br>legt sind).                                                     |  |  |  |
|                             | Focus on Inherited<br>Nodes                                                                                           | Alle Knoten mit vererbten Werten werden erweitert.                                                                                                    |  |  |  |
|                             | Focus on Incomplete<br>Nodes                                                                                          | Alle Knoten mit vererbten "None" -Werten oder nicht erfüll-<br>ten Poolreferenzen werden erweitert.                                                                                          |  |  |  |
| mGuard-Konfiguration        | Mit dem Navigationsbaum<br>werden. Durch Anklicken e<br>len des mGuard sowie die<br><i>perties Dialogs</i> angezeigt. | kann bequem zwischen den Variablen des mGuard navigiert<br>eines "Blatts" des Baumes werden die entsprechenden Variab-<br>dazugehörigen Einstellungen an der rechten Seite ③ des <i>Pro-</i> |  |  |  |

### 6.1.2 Wertetypen von Variablen

Abhängig von der Variable können verschiedene Wertetypen ausgewählt werden (beispielhaft für den *Device properties dialog* (Geräte-Eigenschaften) dargestellt, siehe unten).

| Verschiedene Wertetypen von Variablen   |                           |                                                                                                    |  |  |  |
|-----------------------------------------|---------------------------|----------------------------------------------------------------------------------------------------|--|--|--|
| Variablen mit einem festen<br>Wertesatz | Hostname mode<br>Hostname | <ul> <li>Inherited« [User defined (from field below)]</li> <li>Inherited« [User defined (from field below)]</li> <li>Provider defined (via DHCP)</li> <li>User defined (from field below)</li> </ul>                                                                                                    |  |  |  |
|                                         | omain search path         | 💿 »Local«                                                                                                    |  |  |  |
|                                         | Inherited                 | Setzen Sie die Variable auf den Standardwert oder auf den<br>Wert, der in dem zugewiesenen Template (falls anwendbar)<br>definiert ist. Auf die Verwendung von Templates und geerb-<br>ten Werten wird in "Template-Eigenschaften (Template pro-<br>perties dialog)" auf Seite 74 und "Mit Templates arbeiten"<br>auf Seite 80 eingegangen.                                                                                                    |  |  |  |
|                                         | Local                     | Der mGuard unterstützt (unter anderem) zwei Rollen, den<br>Admin, der alle Variablen des mGuard ändern kann, und den<br>Netadmin, der nur lokale Variablen ändern kann. Der Wert für<br>Local bestimmt, ob eine Variable lokal ist, d. h. ob sie durch<br>den Netadmin am mGuard verwaltet werden kann. Zur Ver-<br>meidung von Konflikten zwischen mdm und dem Netadmin<br>kann eine lokale Variable nicht mehr durch mdm verwaltet<br>werden. |  |  |  |
|                                         | Fixed values              | Eine Anzahl Fixed Values (feste Werte), die für diese Variable<br>ausgewählt werden können. Welche Werte ausgewählt wer-<br>den können, hängt von der Variablen ab. Im oben angegebe-<br>nen Beispiel (siehe Abbildung) gibt es für die Variable <b>Host-<br/>name mode</b> die Fixed Values <b>Provider defined</b> und <b>User<br/>defined</b> .                                                                                              |  |  |  |
| Verschiedene Wertetypen vo              | n Variablen               |                                                                                                    |  |  |  |

| Variablen mit einem editier- |                    |                                             |  |  |
|------------------------------|--------------------|---------------------------------------------|--|--|
| baren wert                   | Hostname           | prod2975                                    |  |  |
|                              | iomain search path | √ »Inherited« [mguard]<br>/ prod2975<br>ath |  |  |
|                              | Inherited          | Siehe oben.                                 |  |  |
|                              | Local              | Siehe oben.                                 |  |  |

### FL MGUARD DM UNLIMITED

| Verschiedene Wertetypen vo                                               | on Variablen              |                        |                                                                      |                                                                                                    |                                                                                                    |                                                                                       |                                                                                                    |                                                                                                    |
|--------------------------------------------------------------------------|---------------------------|------------------------|----------------------------------------------------------------------|----------------------------------------------------------------------------------------------------|----------------------------------------------------------------------------------------------------|---------------------------------------------------------------------------------------|----------------------------------------------------------------------------------------------------|----------------------------------------------------------------------------------------------------|
|                                                                          | Custom                    |                        | Bei<br>box<br>die<br>zeig<br>Cor                                     | der Auswa<br>editierbar<br>Variable eii<br>gten Beispie<br>nbobox ang                                                               | hl der Werteeing<br>und Sie können<br>ngeben, beispiel<br>el. Der eingegebe<br>gezeigt und kanr                                                          | gabe <b>C</b><br>einen<br>sweise<br>ene We<br>n ausge                                 | <b>Sustom</b> wir<br>spezifisch<br>e <b>prod297</b><br>ert wird da<br>ewählt we                                  | d die Combo-<br>en Wert für<br><b>5</b> im oben ge-<br>raufhin in der<br>rden.                          |
| Verschiedene Wertetypen vo                                               | n Variablen               |                        |                                                                      |                                                                                                    |                                                                                                    |                                                                                       |                                                                                                    |                                                                                                    |
| Tabellenvariablen (z. B.<br>Firewall-Regeln für eintref-<br>fende Daten) | Tabellenva<br>Tabellen si | riablen er<br>ehe "mGi | mögliche<br>Jard Tabe                                                | n die folger<br>llenvariabl                                                                                                    | nden Auswahlen<br>en ändern" auf S                                                                                                    | (weite<br>Seite 3                                                                     | ere Inform<br>8).                                                                                                | ationen zu                                                                                              |
|                                                                          | 🙀 Add ru                  | le) 🛄 Cop              | Incomi                                                               | ng rules                                                                                                    | <ul> <li>✓ »Custom«</li> <li>✓ »Inherited«</li> <li>✓ »Custom«</li> <li>✓ »Local«</li> <li>→ Sustom+Locally</li> </ul>                                   | appen                                                                                 | dable«                                                                                                    | _                                                                                                    |
|                                                                          | Interface                 | Protocol               | From IP                                                              | From port                                                                                                    | To IP To                                                                                                    | port                                                                                  | Action                                                                                                    | Comment                                                                                                 |
|                                                                          | External                  | TCP                    | 0.0.0.0/0                                                            | any                                                                                                    | 10.1.47.1 any                                                                                                    |                                                                                       | Accept                                                                                                    | N                                                                                                    |
|                                                                          | Inherited                 |                        | Set<br>Zeil<br>def<br>bell<br>edit<br>Ten<br>sch                     | zen Sie die<br>e, die in de<br>iniert ist. D<br>le in einer a<br>tiert noch a<br>nplates und<br>aften (Tem<br>nplates arb           | Variable auf die<br>m zugewiesener<br>ie geerbten Zeile<br>inderen Farbe da<br>usgewählt werd<br>geerbten Werte<br>plate properties<br>reiten" auf Seite | Stand<br>n Tem<br>en wer<br>argest<br>en. Au<br>en. Au<br>en wird<br>dialog<br>80 eir | lardzeile o<br>plate (falls<br>den am Ar<br>ellt und kö<br>if die Verw<br>d in "Temp<br>و)" auf Seit<br>gegangen | der auf die<br>anwendbar)<br>nfang der Ta-<br>nnen weder<br>endung von<br>plate-Eigen-<br>e 74 und "Mit |
|                                                                          | Local                     |                        | Siel<br>We<br>eine<br>der<br>tet<br>recl<br><i>Pro</i><br><i>Loc</i> | ne oben.<br>nn Sie eine<br>en Fehler a<br>) überprüfe<br>ist. Ist <i>May</i><br>htigung ein<br>p <i>terties Dia</i><br>val verursao | Tabellenvariabl<br>nzeigt, sollten S<br>en, ob <i>May apper</i><br><i>append</i> im Tem<br>gerichtet, könne<br>log hinzugefügt<br>cht daher einen F      | e auf <b>l</b><br>ie im T<br>nd als I<br>plate<br>en nur<br>werde<br>ehler.           | Local setze<br>Template (<br>Berechtigu<br>für die Tab<br>Zeilen im <i>I</i><br>Zeilen im <i>I</i>               | en und mdm<br>falls vorhan-<br>ing eingerich-<br>elle als Be-<br>Device<br>wahl von                     |

| Verschiedene Wertetypen von Variablen |                                                                                                 |                                                                                                    |  |  |  |
|---------------------------------------|-------------------------------------------------------------------------------------------------|----------------------------------------------------------------------------------------------------|--|--|--|
|                                       | Custom                                                                                          | Bei Auswahl von <b>Custom</b> werden die Tabelle und die dazu-<br>gehörigen Menüelemente aktiviert. In einem Template defi-<br>nierte Tabellenzeilen <b>können</b> vom Template in das Gerät ko-<br>piert werden. Sie können gelöscht oder editiert werden, oder<br>neue Zeilen können im <i>Device properties dialog</i> (Geräte-Ei-<br>genschaften) hinzugefügt werden (gilt nur in bestimmten<br>Fällen: siehe Punkt "Verhalten" unten).         |  |  |  |
|                                       |                                                                                                 | Löschen oder Bearbeiten der Zeilen ändert<br>nicht die Zeilen im Template. Sie können der<br>Tabelle auch neue Zeilen hinzufügen.                                                                                                    |  |  |  |
|                                       |                                                                                                 | Verhalten (Nur mit Berechtigung <i>May override</i> ):                                                                                                    |  |  |  |
|                                       |                                                                                                 | <b>Generell</b> : Normalerweise wird die Tabelle durch Umschal-<br>ten von <b>Inherited</b> zu <b>Custom</b> vollständig überschrieben,<br>d. h. der im Template definierte Tabelleninhalt wird auf dem<br>Gerät <i>nicht behalten</i> , sondern es werden Standard-Tabel-<br>lenzeilen eingerichtet (z. B. Firewall-Regeln für ausgehen-<br>den Datenverkehr).                                                                                     |  |  |  |
|                                       |                                                                                                 | Ausnahme: Wenn die Tabelle nicht über eine Standardzeile<br>verfügt (wenn sie z. B. leer ist), wird nach Wechseln von In-<br>herited zu Custom der vom Template geerbte Tabellenin-<br>halt der Einfachheit halber in die Tabelle Custom auf dem<br>Gerät in Form neuer Zeilen kopiert (z. B. Firewall-Regeln für<br>eingehenden Datenverkehr).                                                                                                    |  |  |  |
|                                       |                                                                                                 | Workaround für den generellen Fall: Im generellen Fall be-<br>steht die Möglichkeit, das Kopieren geerbter Tabellenzeilen<br>zu erzwingen: Richten Sie die Tabelle als <b>Custom</b> ein, lö-<br>schen Sie die Standard-Zeile(n), setzen Sie die Tabelle wie-<br>der auf <b>Inherited</b> und anschließend erneut auf <b>Custom</b> . In<br>der damit erstellten <b>Custom</b> -Tabelle sind die Zeilen aus dem<br>übergeordneten Template kopiert. |  |  |  |
|                                       |                                                                                                 | Der Wechsel zwischen <b>Custom</b> und anderen<br>Wertetypen ist ohne Datenverlust möglich.<br>Wenn Sie jedoch von <b>Custom</b> auf, beispiels-<br>weise, <b>Inherited</b> wechseln und anschließend<br>Ihre Einstellungen übernehmen und den Dia-<br>log verlassen, gehen alle eingegebenen Cus-<br>tom-Zeilen verloren.                                                                                                    |  |  |  |
|                                       | Custom + Locally<br>appendable<br>(nur Device properties<br>dialog (Geräte-Eigen-<br>schaften)) | Im Prinzip wie <b>Custom</b> , aber mit dieser Option kann der Be-<br>nutzer <i>Netadmin</i> dem mGuard weitere Zeilen hinzufügen.<br>(Die in mdm definierten Zeilen können nicht durch den Be-<br>nutzer <i>Netadmin</i> am mGuard editiert oder gelöscht werden.)                                                                                                    |  |  |  |

### FL MGUARD DM UNLIMITED

| Verschiedene Wertetypen vo                             | n Variablen                                                                                                    |                                                                                                    |
|--------------------------------------------------------|----------------------------------------------------------------------------------------------------|----------------------------------------------------------------------------------------------------|
| Komplexe Tabellenvariablen<br>(z. B. VPN-Verbindungen) | Anders als "norm<br>Zeilen von einer k<br>gelöscht oder him<br>VPN-Verbindunge<br>sichtstabelle und<br>die Einstellungen<br>len komplexer Ta<br>Blättern der Knot<br>Komplexe Tabelle<br>tionen zu Tabelle | ale" Tabellenvariablen werden durch Hinzufügen oder Löschen von<br>omplexen Tabellenvariablen zusätzlich Knoten am Navigationsbaum<br>zugefügt. Ein Beispiel für eine komplexe Tabellenvariable sind die<br>en: eine VPN-Verbindung wird durch eine Tabellenzeile in der Über-<br>einen zusätzlichen Knoten im Navigationsbaum dargestellt, in dem<br>für die Verbindung vorgenommen werden können. Hinweis: die Zel-<br>bellen sind nicht editierbar, d. h. alle Einstellungen müssen in den<br>en am Navigationsbaum vorgenommen werden.<br>envariablen ermöglichen die folgenden Auswahlen (weitere Informa-<br>n siehe "mGuard Tabellenvariablen ändern" auf Seite 38).                                                                                                    |
|                                                        | IPsec Connections                                                                                                    | 📝 »Custom«                                                                                                    |
|                                                        |                                                                                                    | ي »Inherited«                                                                                                    |
|                                                        |                                                                                                    | ✓ Westom  ✓ Best of the second second se |
|                                                        | Add connection                                                                                                    | End copy connection                                                                                                    |
|                                                        | Initial mode                                                                                                    | Name                                                                                                    |
|                                                        | started KBS12                                                                                                    | 000DEM1061                                                                                                    |
|                                                        | Inherited                                                                                                    | Das Verhalten ist grundsatzlich das gleiche wie oben für die<br>"normalen" Variablen beschrieben. Wenn als komplexe Ta-<br>bellenvariable <b>inherited</b> ausgewählt wird, sind alle Zeilen<br>aus einem Template, die auch als Knoten im Navigations-<br>baum angezeigt werden, schreibgeschützt. Auf die Verwen-<br>dung von Templates und geerbten Werten wird in "Temp-<br>late-Eigenschaften (Template properties dialog)" auf<br>Seite 74 und "Mit Templates arbeiten" auf Seite 80 einge-<br>gangen.                                                                                                    |
|                                                        | Custom                                                                                                    | Bei Auswahl von <b>Custom</b> werden die Tabelle und die dazu-<br>gehörigen Menüelemente aktiviert. Im Gegensatz zu "nor-<br>malen" Tabellenvariablen werden die geerbten Tabellenzei-<br>len beim Wechsel zu <b>Custom</b> nicht aus dem Template ins<br>Gerät kopiert. Geerbte Zeilen können nicht gelöscht werden,<br>aber nach Auswahl von <b>Custom</b> sind sie editierbar. Hinweis:<br>Ändern oder Bearbeiten der Zeilen ändert nicht die Zeilen im<br>Template. Sie können der Tabelle auch neue Zeilen (Knoten)<br>hinzufügen.                                                                                                    |
|                                                        |                                                                                                    | Solange der <i>Properties Dialog</i> geöffnet ist,<br>kann ohne Datenverlust zwischen <b>Custom</b> und<br>anderen <b>Inherited</b> gewechselt werden. Wenn<br>Sie jedoch von <b>Custom</b> auf <b>Inherited</b> wech-<br>seln und anschließend Ihre Einstellungen<br>übernehmen und dann den Dialog verlassen,<br>gehen alle eingegebenen Custom-Zeilen ver-<br>loren.                                                                                                    |

### Zusätzliche Konfiguration im Template

Im *Template properties dialog* (Template-Eigenschaften) finden Sie zusätzliche Einstellungen für die Variablen. Diese Einstellungen werden in "Template-Eigenschaften (Template properties dialog)" auf Seite 74 erläutert.

### 6.1.3 Anzeige einer ungültigen Eingabe

Ungültige Eingaben werden sofort durch eine rote Bezeichnung der Variablen und Fehlersymbolen im Navigationsbaum angezeigt, wie in der folgenden Abbildung für die externe IP-Adresse dargestellt:

| m                                                                                                    | Edit Device - Ber           | lin01                         | ^ X               |
|----------------------------------------------------------------------------------------------------|-----------------------------|-------------------------------|-------------------|
| General Settings     General Settings     General Settings     General Settings     General Settings     General Settings     General Settings     General Settings                                                                                                    | External                    |                               | mGuard Configurat |
| <ul> <li>▼ Blace control</li> <li>▼ Blace control</li> <li>▼ Network</li> <li>▼ Blace control</li> <li>▼ Interfaces</li> <li>▼ General</li> </ul>                                                                                                    | External Networks           | 10.abc.abc.abc                |                   |
| <ul> <li>Network Mode</li> <li>Stealth</li> <li>Restant</li> <li>Internal</li> </ul>                                                                                                    | Not a valid IPv4 address    |                               |                   |
| <ul> <li>▶ I DMZ</li> <li>▶ I thernet</li> <li>▶ I NAT</li> <li>▶ I DNS</li> </ul>                                                                                                    | Netmask of external network | 🕼 »Inherited« [255.255.255.0] |                   |
| <ul> <li>▶ □ DHCP</li> <li>▶ □ Proxy Settings</li> <li>▶ □ Dynamic Routing</li> </ul>                                                                                                    | Default gateway             | @ winherited (10.0.0.253)     |                   |
| Authentication  Authentication  Authenticati | Use VLAN                    | No                            |                   |
| <ul> <li>OpenVPN Client</li> <li>QoS</li> <li>Redundancy</li> <li>Logging</li> </ul>                                                                                                    | VLAN ID                     | winnerited« [1]               |                   |
| Eugging                                                                                                    | OSPF area                   |                               |                   |

Bild 6-1 Prüfung der Eingabe/ungültige Eingabe

### 6.1.4 Anzeige geänderter Werte

Das Symbol in den Blättern des Navigationsbaumes (siehe folgende Abbildung) zeigt an, dass eine Variable in diesem Blatt geändert, diese Änderung aber noch nicht übernommen wurde.

| m                                                                                                    | Edit Device - Ber           | lin01                      | ^ X               |
|----------------------------------------------------------------------------------------------------|-----------------------------|----------------------------|-------------------|
| <ul> <li>➢ mGuard Configuration</li> <li>iiiiiiiiiiiiiiiiiiiiiiiiiiiiiiii</li></ul>                        | External External Networks  |                            | mGuard Configurat |
| ▼ 2024 Interfaces<br>▼ 424 General<br>► 224 Network Mode<br>► 424 Stealth                                  | IP of external interface    | 10.1.77.55                 |                   |
| <ul> <li>External</li> <li>Internal</li> </ul>                                                             | Netmask of external network | Inherited (255.255.255.0]  |                   |
| <ul> <li>▶ □ DMZ</li> <li>▶ □ Ethernet</li> <li>▶ □ NAT</li> <li>▶ □ DNS</li> </ul>                        | Default gateway             | 🕼 »Inherited« [10.0.0.253] |                   |
| ► □ DHCP ■ Proxy Settings                                                                                  | Use VLAN                    | No                         |                   |
| <ul> <li>Dynamic Routing</li> <li>Authentication</li> <li>A Network Security</li> <li>IPsec VPN</li> </ul> | VLAN ID                     | 🕼 »Inherited« [1]          |                   |

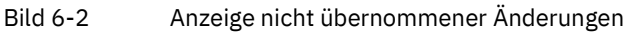

Das Symbol 📑 in den Blättern des Navigationsbaumes (siehe folgende Abbildung) zeigt an, dass Einstellungen in dem entsprechenden Blatt geändert und die Änderungen übernommen wurden.

| m                                                                                                    | Edit De                                             | evice - Berlin01                    | ^ X               |
|----------------------------------------------------------------------------------------------------|-----------------------------------------------------|-------------------------------------|-------------------|
| <ul> <li>ight model of the second second se</li></ul> | External<br>External Networks -<br>IP of external i | interface 10.1.77.55                | mGuard Configurat |
| External  External  DMZ                                                                                                    | Netmask of external                                 | network Sinherited (255.255.255.0]  | J                 |
| <ul> <li>▶ ↓ Ethernet</li> <li>▶ ↓ NAT</li> <li>▶ ↓ DNS</li> <li>▶ ↓ DNS</li> </ul>                                                                                                    | Default                                             | gateway 🕼 winherited « [10.0.0.253] |                   |
| DHCP     DHCP     Proxy Settings                                                                                                    | L                                                   | Jse VLAN 🗧 No                       |                   |
|                                                                                                    | Bild 6-3 Anzeig                                     | e übernommener Änderungen           |                   |
# 6.1.5 Anzeige eines "None"-Werts oder eines erschöpften Pools

Das Symbol 👔 in den Blättern des Navigationsbaumes (siehe folgende Abbildung) zeigt entweder an,

- dass in einem der übergeordneten Templates ein "None"-Wert ausgewählt wurde, der noch nicht in der Templatehierarchie überschrieben (gesetzt) wurde oder
- das ein erschöpfter (nicht ausreichend gefüllter) Pool ausgewählt wurde.

| m                      |    | Edit Device - Berlin01                                | ^ X                             |
|------------------------|----|-------------------------------------------------------|---------------------------------|
|                        | 11 | Network Mode                                          |                                 |
| Concerci Configuration |    |                                                       |                                 |
| Beneral Settings       | Þ  | 🏑 Network mode                                        | Stealth                         |
| Management             |    |                                                       |                                 |
| Blade Control          |    |                                                       |                                 |
|                        |    | 🗸 👸 Router mode                                       | Sinnerited« [»None«]            |
| • 04 Interraces        |    |                                                       |                                 |
| V GA General           |    |                                                       | Ruberited. (Multiple cliente)   |
|                        |    | Stealth configuration                                 | S »Innented« [Multiple clients] |
| Stealth                |    |                                                       |                                 |
|                        |    | Autodataction imperas NatDIOC traffic on TCD part 100 | No Noberited (No)               |
|                        |    | Autodetection ignores NetBios traffic on TCP port 139 |                                 |
|                        |    |                                                       |                                 |
|                        | In |                                                       |                                 |
|                        | U  |                                                       |                                 |
|                        |    |                                                       |                                 |
| Proxy Settings         |    |                                                       |                                 |
| Dvnamic Routing        |    |                                                       |                                 |
| Authentication         |    |                                                       |                                 |
| Network Security       |    |                                                       |                                 |
| ▶ 🤪 IPsec VPN          |    |                                                       |                                 |
| 🕨 📁 OpenVPN Client     |    |                                                       |                                 |
| ▶ 📁 QoS                |    |                                                       |                                 |
| 🕨 📁 Redundancy         |    |                                                       |                                 |
| 🕨 📁 Logging            |    |                                                       |                                 |
|                        |    |                                                       |                                 |
|                        |    |                                                       |                                 |
|                        |    |                                                       |                                 |
|                        | 1  |                                                       |                                 |

Bild 6-4 Anzeige eines None-Werts

### 6.1.6 mGuard Tabellenvariablen ändern

In der folgenden Abbildung ist ein Beispiel für eine Tabellenvariable dargestellt (Firewall-Regeln für eingehende Dateien):

| THE Device - Berlin01                                                                                                    |  |                                                          |          |                |           |             | ^               | ×          |                 |        |   |
|----------------------------------------------------------------------------------------------------|--|----------------------------------------------------------|----------|----------------|-----------|-------------|-----------------|------------|-----------------|--------|---|
| General Settings<br>General Settings<br>General Set |  | incoming Rules -                                         | 60       | noral firawall | aatting   | R suberited | « II Ise firewa | mGuard Cor | figuration Help |        |   |
| <ul> <li>► Authentication</li> <li>▼ ↓ Network Security</li> <li>▼ ↓ Packet Filter</li> <li>► ↓ Incoming Rules</li> <li>► ↓ Outgoing Rules</li> <li>► ↓ DMZ</li> <li>► ↓ Rule Records</li> <li>► ↓ MAC Filtering</li> </ul>                                                                                                    |  | General firewall setting vinnerited (Use firewall rules) |          |                |           |             |                 |            |                 |        |   |
| ► 📁 IP/Port Groups                                                                                                    |  | Interface                                                | Protocol | From IP        | Erom port | To IP       | To port         | Action     | Comment         | log    |   |
| <ul> <li>Advanced</li> <li>Deep Packet Inspecti</li> </ul>                                                                                                    |  | External                                                 | TCP      | 0.0.0/0        | any       | 0.0.0/0     | any             | Accept     | comment         | No     |   |
| <ul> <li>Ø DoS Protection</li> <li>Ø User Firewall</li> </ul>                                                                                                    |  | External                                                 | тср      | 0.0.0.0/0      | any       | 0.0.0.0/0   | any             | Accept     |                 | No     | 1 |
| <ul> <li>User Firewall</li> <li>IPsec VPN</li> <li>OpenVPN Client</li> <li>QoS</li> <li>Redundancy</li> <li>Logging</li> </ul>                                                                                                    |  |                                                          |          |                |           |             |                 |            |                 |        | Ĺ |
|                                                                                                    |  |                                                          |          |                |           |             |                 |            |                 | >      |   |
|                                                                                                    |  |                                                          |          |                |           |             |                 | Ар         | ріу ок          | Cancel |   |

Bild 6-5 Ändern von Tabellenvariablen

Zeilen hinzufügen, löschen, kopieren oder verschieben Mit den entsprechenden Schaltflächen können Sie Zeilen hinzufügen, löschen, kopieren oder verschieben.

Wenn keine Zeile markiert ist, klicken Sie auf die Schaltfläche **Add**, um eine Zeile zum Anfang der Tabelle hinzuzufügen. Sind bereits eine oder mehrere Zeilen markiert, wird die neue Zeile unter der letzten markierten Zeile eingefügt.

Die Schaltfläche **Delete** ist nur aktiv, wenn mindestens eine Zeile markiert ist. Mit dieser Schaltfläche werden die markierten Zeilen gelöscht.

Die Schaltfläche **Copy** ist nur aktiv, wenn mindestens eine Zeile markiert ist. Mit dieser Schaltfläche können markierte Zeilen kopiert und unter der letzten markierten Zeile eingefügt werden.

Die Schaltflächen **Move** sind nur aktiv, wenn mindestens eine Zeile markiert ist. Klicken Sie auf  $\uparrow$ , um die aktuelle Auswahl um eine Zeile nach oben zu verschieben, und  $\clubsuit$ , um sie nach unten zu verschieben.

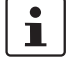

Die Schaltflächen Add, Delete, Copy und Move sind nur bei Auswahl von Custom oder Custom + locally appendable aktiv. Siehe Abschnitt *mGuard-Konfiguration* oben.

# mdm-Client – Konfigurationsaufgaben

| Tabellenzeilen markieren         | Durch Anklicken einer Tabellenzeile mit der linken Maustaste können Sie diese Zeile mar-<br>kieren. Klicken Sie zum Markieren mehrerer zusammenhängender Zeilen mit der linken<br>Maustaste auf die oberste und unterste Zeile der gewünschten Auswahl und halten Sie<br>dabei die <i><umschalttaste></umschalttaste></i> gedrückt.                                                   |
|----------------------------------|----------------------------------------------------------------------------------------------------|
|                                  | Durch Anklicken der linken Maustaste und gleichzeitigem Drücken der Taste < <i>Strg</i> > kön-<br>nen Sie Zeilen zu Ihrer Auswahl hinzufügen oder daraus entfernen.                                                                                                    |
| Tabellenzellen ändern            | Führen Sie zum Bearbeiten einer Tabellenzelle mit der linken Maustaste einen Doppel-<br>klick darauf aus. (Mit einem einfachen Klick wird die Zeile markiert).                                                                                                    |
| Ungültige Werte in Tabel-<br>len | Ein ungültiger Wert in einer Tabelle wird nicht im Navigationsbaum angezeigt, die Zelle<br>wird jedoch rot markiert. Wenn Sie in eine Zelle einen ungültigen Wert eingeben und die<br>Zelle anschließend verlassen, beispielsweise durch Anklicken eines anderen Knotens im<br>Navigationsbaum, wird der ungültige Eintrag durch den letzten übernommenen (gültigen)<br>Wert ersetzt. |
|                                  | In Firewall-Tabellen gilt: Wenn das gewählte Protokoll weder TCP noch UDP ist, wird der konfigurierte Port ignoriert. Die Zelle wird in diesen Fällen gelb markiert.                                                                                                    |
| Zeilenfarben                     | Die Zeilen einer Tabelle können in verschiedenen Farben angezeigt werden, je nach Art<br>der Zeile. Geerbte Reihen von einem übergeordneten Template werden in Rot, Grün oder<br>Grau dargestellt:                                                                                                    |
|                                  | – grüne Zeilen können bearbeitet werden,                                                                                                    |
|                                  | <ul> <li>rote Zeilen können nicht bearbeitet oder gelöscht werden</li> </ul>                                                                                                    |
|                                  | <ul> <li>bei grauen Zeilen handelt es sich um geerbte Standardzeilen (die ge ändert werden k önnen).</li> </ul>                                                                                                    |

Um eine grüne oder graue Zeile ändern zu können, muss der Tabellenwert von **Inheri**ted zu **Custom** geändert werden.

| m                                                                                                    |                |          | Edit Devi      | ce - Berlin0 | 1            |               |             |                | ^   | 3 |
|----------------------------------------------------------------------------------------------------|----------------|----------|----------------|--------------|--------------|---------------|-------------|----------------|-----|---|
| General Settings     General Settings     General Settings     General Settings     General Settings     General Settings     General Settings     General Settings     General Settings | Incoming Rules |          |                |              |              |               | mGuard Cor  | figuration Hel | •   | - |
| <ul> <li>La Network</li> <li>Authentication</li> </ul>                                                                                                    |                | Ge       | eneral firewal | l setting    | 🕼 »Inherited | d« (Use firev | vall rules] |                | •   |   |
| V 🔂 Network Security                                                                                                    |                |          |                |              |              |               |             |                |     |   |
| 🔻 📢 Packet Filter                                                                                                    |                |          | ~              |              | ~            |               |             |                |     |   |
| 🔜 Incoming Rules                                                                                                    |                |          | - 🏑 lncomi     | ng rules 🏼 🗌 | √ »Inherited | *             |             |                | •   |   |
| Outgoing Rules                                                                                                    |                |          |                |              |              |               |             |                |     |   |
| ► 📁 DMZ                                                                                                    |                |          |                |              |              |               |             |                |     |   |
| Rule Records                                                                                                    | Add ru         |          | Copy rule      | - E          | Delete rule  |               |             |                |     |   |
| IP/Port Groups                                                                                                    |                |          | - copy raic    |              | Derecertare  |               |             |                |     |   |
| <ul> <li>Advanced</li> </ul>                                                                                                    | Interface      | Protocol | From IP        | From port    | To IP        | To port       | Action      | Comment        | Log |   |
| 🕨 📁 Deep Packet Inspecti                                                                                                    | External       | тср      | 0.0.0.0/0      | any          | 0.0.0/0      | any           | Accept      |                | No  |   |
| DoS Protection                                                                                                    |                |          |                |              |              |               |             |                |     |   |
| 🕨 📄 User Firewall                                                                                                    |                |          |                |              |              |               |             |                |     |   |
| IPsec VPN                                                                                                    |                |          |                |              |              |               |             |                |     |   |
|                                                                                                    |                |          |                |              |              |               |             |                |     |   |
| Redundancy                                                                                                    |                |          |                |              |              |               |             |                |     |   |
| ▶ 📁 Logging                                                                                                    |                |          |                |              |              |               |             |                |     |   |
|                                                                                                    |                |          |                |              |              |               |             |                |     |   |
|                                                                                                    |                |          |                |              |              |               |             |                |     |   |
|                                                                                                    | Bild 6-6       | F        | arben vor      | n Tabellen   | zeilen       |               |             |                |     |   |

### Kontextmenü

Tabellen können auch über das Kontextmenü bearbeitet werden. Klicken Sie die Tabelle mit der rechten Maustaste an. Das folgende Menü wird angezeigt:

| 🔁 <u>A</u> dd              | Ctrl-N      |
|----------------------------|-------------|
| 📄 Dup <u>l</u> icate       | Ctrl-D      |
| 🙆 <u>D</u> elete           | Ctrl-Delete |
| 👚 Move range <u>u</u> p    | Alt-Up      |
| 🐣 M <u>o</u> ve range down | Alt-Down    |
| Select all                 | Ctrl-A      |
|                            |             |

Bild 6-7 Kontextmenü

### 6.1.7 Komplexe Tabellenvariablen ändern

Definition einer komplexen Tabellenvariable siehe Abschnitt *mGuard-Konfiguration* oben. Grundsätzlich gilt der vorhergehende Abschnitt auch für komplexe Tabellenvariablen. Es bestehen jedoch einige Unterschiede, die der Benutzer kennen muss.

In der folgenden Abbildung ist ein Beispiel für eine komplexe Tabellenvariable dargestellt (VPN-Verbindungen):

| m                                                                                                    | Edit Device - Berlin01                   | > |
|----------------------------------------------------------------------------------------------------|------------------------------------------|---|
| General Settings     General Settings     Gen | Connections<br>mGuard Configuration Help | ] |
| Global     Global     Global     GA Connections     GA VPN1                                                                                                    | Add connection Copy connection           |   |
| <ul> <li>L2TP over IPsec</li> <li>VPN Group Configura</li> <li>OpenVPN Client</li> </ul>                                                                                                    | Initial mode Name<br>Started VPN1        |   |
| <ul> <li>QoS</li> <li>Redundancy</li> <li>Logging</li> </ul>                                                                                                    |                                          |   |
|                                                                                                    |                                          |   |

### Bild 6-8 Ändern komplexer Tabellenvariablen

Bei einer komplexen Tabelle können die Zeilen nicht verschoben werden (hier fehlen die entsprechenden Schaltflächen). Darüber hinaus sind bei komplexen Tabellen die Zellen nicht editierbar. Durch das Hinzufügen einer Zeile zu einer komplexen Tabelle wird auch ein Knoten im Navigationsbaum hinzugefügt (siehe Bild 6-8).

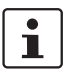

Die Schaltflächen **Add, Copy** und **Delete** sind nur bei Auswahl von **Custom** oder **Custom + locally appendable** aktiv. Siehe Abschnitt *mGuard-Konfiguration* oben.

# 6.1.8 Änderungen in die Konfiguration übernehmen

An der Konfiguration vorgenommene Änderungen werden über die Schaltfläche **Apply** (am unteren Rand des Dialogs) dauerhaft gespeichert. Wenn Sie Änderungen vornehmen, ohne sie zu übernehmen, können Sie diese durch Schließen des Dialogs über die Schaltfläche **Cancel** verwerfen. Sie können Ihre Änderungen auch durch Schließen des Dialogs über die Schaltfläche **OK** übernehmen.

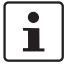

Die Konfiguration wird nach Übernahme einer Änderung **nicht** automatisch an den mGuard übertragen. Zur Übertragung der Konfiguration an einen mGuard müssen Sie die Konfigurationsdatei in den mGuard laden (siehe Kapitel 7.1).

# 6.2 Standardwerte (Default values)

Wird in der mGuard-Firmware ein Standardwert (*Default value*) geändert, so ist die Verwaltung dieses Wertes in mdm betroffen:

- 1. wenn die Firmware-Version eines verwalteten Geräts auf eine Firmwareversion mit geändertem Standardwert aktualisiert wird,
- 2. wenn ein erbendes "Kind", das eine andere mGuard-Firmwareversion besitzt als seine Eltern, einen Wert mit einem anderen Standardwert erbt.

Das damit verbundene Verhalten von mdm wird nachfolgend beschrieben.

Wenn ein Gerät/Template auf eine mGuardFirmwareversion (8.5 oder 8.6) upgegradet wird und ein neuer Standardwert (*Default value*) vom alten Standardwert abweicht (siehe Tabelle oben), gilt Folgendes:

Wenn der Standardwert (*Default value*) in der Standardkonfiguration (Default configuration) ist und vererbt wird (entlang der gesamten Vererbungskette), wird der alte Standardwert nach dem Upgrade beibehalten. In diesem Fall wird der Wertetyp (der Tabelle) von "**Inherited**" auf "**Custom**" geändert (*Value type*).

### 6.2.1 Vererbung von geänderten Standardwerten

Die Vererbung geänderter Standardwerte (*Default values*) hängt von der installierten mdm-Version und der mGuard-Firmwareversion des betroffenen Gerätes/Templates ab.

### Allgemeines Verhalten in mdm < 1.8.0:

Wenn sich die Standardwerte (Wertetyp = "*Inherited*" und nicht "*Local*" oder "*Custom*") des "Kindes" von den Standardwerten der "Mutter" (Wertetyp = "*Inherited*" entlang der vollständigen Vererbungskette) unterscheiden, verhält sich die Vererbung wie folgt:

1. Das "Kind" behält die Standardwerte, die der Firmwareversion des "Kindes" entsprechen. Der Wertetyp bleibt "*Inherited*".

#### Allgemeines Verhalten in mdm 1.8.0 oder höher:

Wenn sich die Standardwerte (Wertetyp = "*Inherited*" und nicht "*Local*" oder "*Custom*") des "Kindes" von den Standardwerten der "Mutter" (Wertetyp = "*Inherited*" entlang der vollständigen Vererbungskette) unterscheiden, verhält sich die Vererbung wie folgt:

- 1. Standardwerte, die in mGuard Firmwareversionen < 8.5 geändert wurden:
  - Das "Kind" behält die Standardwerte, die der Firmwareversion des "Kindes" entsprechen. Der Wertetyp bleibt "*Inherited*".
- 2. Standardwerte, die in mGuard Firmwareversion 8.5 oder höher geändert wurden:
  - Das "Kind" erbt die Standardwerte der "Mutter". Der Wertetyp bleibt "Inherited".

# 6.2.2 Verhalten von geänderten Standardwerten (mGuard 10.x)

In **mGuard-Firmwareversion 10.x** wurden folgende Standardwerte (*Default values*) geändert (siehe Tabelle 6-1).

Tabelle 6-1Geänderte mGuard-Standardwerte (Default values)

| Ge<br>in \ | ändert<br>/ersion                                                                                                    | Pfad zum Wert in der mGuard-Weboberfläche                                          | Alter Wert<br>(mGuard < 10) | Neuer Wert<br>(mGuard 10.x) |  |  |  |  |
|------------|----------------------------------------------------------------------------------------------------|------------------------------------------------------------------------------------|-----------------------------|-----------------------------|--|--|--|--|
| 10.        | х                                                                                                    | Network >> Interfaces >> General >> Network mode                                   | Stealth                     | Router                      |  |  |  |  |
| Be         | schreibu                                                                                                    | ng / Auswirkung                                                                    |                             |                             |  |  |  |  |
| -          | <ul> <li>Generell gilt: Ein Gerät/ein Template, das von Firmware-Version &lt; 10 auf 10.x aktualisiert wird, verwendet weiter-<br/>hin den konfigurierten Wert, wenn ein Wert in der Kette der Vorlagen (Gerät/Templates) vorhanden/konfiguriert ist.</li> </ul>                                                                                                    |                                                                                    |                             |                             |  |  |  |  |
| _          | <ul> <li>Wenn der Netzwerkmodus in der Kette der Vorlagen (Gerät/Templates) oder im Gerät nicht konfiguriert ist, gilt: <ul> <li>a) Ein Gerät/Template ohne übergeordnete Vorlage (Gerät/Template), das von der Firmware-Version &lt; 10 auf 10.x aktualisiert wird, erhält den Netzwerkmodus "Stealth" (Wertetyp: Custom).</li> <li>b) Ein Gerät/Template mit übergeordneter Vorlage (Gerät/Template) &lt; 10, das von Firmware-Version &lt; 10 auf 10.x aktualisiert wird, erhält den Netzwerkmodus "Stealth" (Wertetyp: Custom).</li> <li>c) Ein Gerät/Template (Firmware-Version 10.x), das selbst von einer Vorlage (Template) mit Firmware-Version</li> </ul> </li> </ul> |                                                                                    |                             |                             |  |  |  |  |
| -          | <ul> <li>Ein Gerät/Template, das mit einer Firmware-Version &lt; 10 erstellt wird, erhält den Netzwerkmodus "Stealth"<br/>(Wertetyp: Inherited).</li> </ul>                                                                                                    |                                                                                    |                             |                             |  |  |  |  |
| -          | Ein Ger<br>(Wertet                                                                                                    | ät/Template, das mit einer Firmware-Version 10.x erstel<br>typ: <b>Inherted</b> ). | lt wird, erhält den Netzwe  | erkmodus "Router"           |  |  |  |  |

# 6.2.3 Verhalten von geänderten Standardwerten (mGuard 8.5/8.6)

In **mGuard-Firmwareversion 8.5 und 8.6** wurden folgende Standardwerte (*Default values*) geändert (siehe Tabelle 6-2).

 Tabelle 6-2
 Geänderte mGuard-Standardwerte (Default values)

| Geän-<br>dert in<br>Version | Pfad zum Wert in der mGuard-Weboberfläche                                              | Alter Wert                                                                                                    | Neuer Wert |  |  |
|-----------------------------|----------------------------------------------------------------------------------------|----------------------------------------------------------------------------------------------------|------------|--|--|
| 8.5.0                       | IPsec VPN >> Connections >> EDIT >> IKE Options >> ISAKMP SA (Key Exchange)            | 3DES (Verschlüsselung)                                                                                                    | AES-256    |  |  |
| 8.5.0                       | IPsec VPN >> Connections >> EDIT >> IKE Options >> IPsec SA (Data Exchange)            | 3DES (Verschlüsselung)                                                                                                    | AES-256    |  |  |
| 8.6.0                       | CIFS Integrity Monitoring >> CIFS Integrity Checking >> Settings >> Checking of Shares | SHA-1 (Hash)                                                                                                    | SHA-256    |  |  |
| 8.6.0                       | OpenVPN Client -> Connections >> EDIT >> Tunnel Settings >> Data Encryption            | Blowfish (Verschlüsse-<br>lung)                                                                                                    | AES-256    |  |  |
| 8.6.0                       | Redundancy >> Firewall Redundancy >> Redundancy >> Encrypted State Synchronization     | 3DES (Verschlüsselung)                                                                                                    | AES-256    |  |  |
| 8.6.0                       |                                                                                        | SHA-1 (Hash)                                                                                                    | SHA-256    |  |  |
| 8.5.0                       | Network Security >> Packet Filter >> Incoming/Outgoing                                 | Siehe mGuard-Firmwarehandbuch 8.5.x<br>für weitere Informationen, verfügbar on-<br>line oder unter phoenixcontact.net/pro-<br>ducts. |            |  |  |

# 6.3 Geräte konfigurieren

### 6.3.1 Geräte-Übersicht (Device overview table)

Klicken Sie auf die Registerkarte **Device**, um die Geräte-Übersicht (*Device overview table*) aufzurufen:

| <b>m</b> 0   |                                                         |                      |                                                                            |                                                                |       | mGuard device                                   | manager Client     | - admin        |                |                   |                 |          | <b>+</b> -      |
|--------------|---------------------------------------------------------|----------------------|----------------------------------------------------------------------------|----------------------------------------------------------------|-------|-------------------------------------------------|--------------------|----------------|----------------|-------------------|-----------------|----------|-----------------|
| <u>F</u> ile | <u>E</u> dit <u>N</u> ew <u>U</u> pload E <u>x</u> tras | Options <u>H</u> elp |                                                                            |                                                                |       |                                                 |                    |                |                |                   |                 |          |                 |
| 86           |                                                         | J. S                 |                                                                            |                                                                |       |                                                 |                    |                |                |                   |                 |          |                 |
| Devi         | ces \ Templates \ Pools \ VPN Gr                        | oups                 |                                                                            |                                                                |       |                                                 |                    |                |                |                   |                 |          |                 |
| С            | U Management ID                                         | Templates 🔺          | V                                                                          | Version                                                        | F     | Version on device                               | Accessible via     | Upload schedul | Serial number  | Pull config filen | Location Hardwa | К        | Last sync       |
| -            | -                                                       |                      | <b>▼</b>                                                                   | •                                                              | •     | -                                               | •                  | -              |                | •                 | <b>•</b>        | -        |                 |
|              | Gateway-Berlin                                          | Gateway              |                                                                            | mGuard 7.6                                                     | 0     | 7.6.2.default                                   | 10.226.26.150      |                | 152365854      | 0000003.atv       | default         | ?        | -               |
|              | Gateway-London                                          | Gateway              |                                                                            | mGuard 7.6                                                     | 2     | 7.6.2.default                                   | 10.226.26.151      |                | 152365855      | 00000004.atv      | default         | 2        | -               |
|              | Gateway-New York                                        | Gateway              |                                                                            | mGuard 7.6                                                     | ▲     | 7.6.2.default                                   | 10.226.26.152      |                | 152365856      | 0000006.atv       | default         | ?        | -               |
|              | Production-Bad Pyrmont                                  | Phoenix Contact C    | S 🍯                                                                        | mGuard 7.6                                                     |       | 7.6.2.default                                   | 10.226.101.14      |                | 5555-3682-C-12 | 0000000d.atv      | rs2000          | 2        | -               |
|              | Production-Adlershof                                    | Phoenix Contact C    | s 🗉                                                                        | mGuard 8.4                                                     | 0     | 8.4.2.default                                   | 10.226.101.15      |                | 5555-3682-C-11 | 00000002.atv      | rs2000          | 20<br>48 | 2017-04-21 14:2 |
|              | Production-0354                                         | Production Berlin    |                                                                            | mGuard 8.6                                                     | 2     | 8.6.0.default                                   | 10.226.55.55       |                | 2033406682     | 00000009.atv      | default         | 2        | -               |
|              | Production-0355                                         | Production Londor    | n 🕲                                                                        | mGuard 8.6                                                     | 0     | 8.5.2.default                                   | 10.226.55.76       |                | 2033406999     | 0000000a.atv      | default         | 2        | -               |
|              | Production-0474                                         | Production New Yo    | ork 🝵                                                                      | mGuard 8.6                                                     | 2     | 8.6.0.default                                   | 10.226.55.31       |                | 2033406895     | 0000000b.atv      | default         | 2        | -               |
| 0            | Production-4075                                         | Production New Yo    | ork 🝵                                                                      | mGuard 8.6                                                     | 0     | 8.6.0.default                                   | 10.226.55.37       |                | 2033407545     | 00000007.atv      | default         | 20<br>48 | 2017-08-15 09:5 |
|              | Production-4076                                         | Production New Yo    | ork 🝵                                                                      | mGuard 8.6                                                     | 0     | 8.6.0.default                                   | 10.226.55.13       |                | 2033407547     | 0000008.atv       | default         | 20<br>48 | 2017-08-15 13:4 |
| Logo         | jed Events                                              |                      |                                                                            |                                                                |       |                                                 |                    |                |                |                   |                 |          |                 |
|              | Date 🔺                                                  | User                 |                                                                            |                                                                |       |                                                 |                    | Messa          | age            |                   |                 |          |                 |
| •            | 2017-08-15 15:17:03.760                                 | root Su              | Successfully updated one device.                                           |                                                                |       |                                                 |                    |                |                |                   |                 |          |                 |
| 0            | 2017-08-15 15:17:08.329                                 | root Up              | dated d                                                                    | evice 'Productio                                               | n-Adl | ershof' (#2)                                    |                    |                |                |                   |                 |          |                 |
| 9            | 2017-08-15 15:17:35.498                                 | root Du              | plicated                                                                   | device 'Product                                                | ion-4 | 076' -> device 'Production                      | n-4076-Copy        |                |                |                   |                 |          |                 |
| 4            | 2017-08-15 15:17:36.686                                 | root Fa              | Failed to duplicate device 'Production-4076': license valid for 10 devices |                                                                |       |                                                 |                    |                |                |                   |                 |          |                 |
| 14           | 2017-08-15 15:17:36.774                                 | root Un              | hable to d                                                                 | uplicate device                                                | Manla | Constant and a state of the second state of the | 4070 0             |                |                |                   |                 |          |                 |
|              | 2017-08-15 15:17:45.882                                 | root De              | tached 'Production New York' from device 'Production-4076-Copy.            |                                                                |       |                                                 |                    |                |                |                   |                 |          |                 |
|              | 2017-08-15 15:17:46:075                                 | root Su              | increaseful                                                                | a device "Production-4076-copy".<br>sefully deleted one device |       |                                                 |                    |                |                |                   |                 |          |                 |
| ŏ            | 2017-08-15 15:17:50.272                                 | root Du              | plicated                                                                   | device 'Product                                                | ion-A | <br>dlershof' -> device 'Prod                   | uction-Adlershof-C | 'vac           |                |                   |                 |          |                 |
| Lă.          | 2017 09 15 15.19.06 992                                 | root Un              | dated d                                                                    | vico 'Productio                                                | n Roy | Purmont' (#12)                                  |                    |                |                |                   |                 |          |                 |

| Bild 6-9 | mdm Hauptfenster mit Gerätetabelle |
|----------|------------------------------------|
|----------|------------------------------------|

### Spalten der Gerätetabelle

Die Geräte-Übersicht (Device overview table) enthält folgende Spalten (siehe unten).

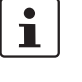

Setzen Sie zum Ändern der Spaltenbreite den Cursor in die Kopfzeile der Tabelle an die Grenze zwischen zwei Spalten und ziehen Sie bei gedrückter linker Maustaste die Grenze in die gewünschte Richtung. Setzen Sie zum Verschieben einer Spalte den Cursor in die Kopfzeile der Tabelle und ziehen Sie bei gedrückter linker Maustaste die Spalte an den gewünschten Platz.

# Geräte-Übersicht (Device table columns) Status C Die mit C gekennzeichnete Spalte stellt den Konfigurationsstatus des Geräts dar und zeigt an, ob die Konfiguration des mGuard von der Konfiguration des Geräts in mdm abweicht.

Der Konfigurationsstatus kann folgende Werte aufweisen.

| ? | Unknown | mdm kann nicht bestimmen, ob Ihr mGuard eine aktuelle<br>Konfiguration aufweist.                                                                                            |
|---|---------|----------------------------------------------------------------------------------------------------|
| 0 | ОК      | Die Konfiguration in mdm ist mit der aktuellen Konfiguration<br>Ihres mGuard identisch.                                                                                     |
| 2 | Changed | Die Konfiguration in mdm weicht von der aktuellen Konfigu-<br>ration Ihres mGuard ab, d. h. die mit mdm vorgenommenen<br>Änderungen wurden noch nicht in das Gerät geladen. |

| Geräte-Übersicht (Device table columns) |    |                                                                                                    |                                                                                                 |                                                                                                    |  |  |  |  |
|-----------------------------------------|----|----------------------------------------------------------------------------------------------------|-------------------------------------------------------------------------------------------------|----------------------------------------------------------------------------------------------------|--|--|--|--|
|                                         |    | Locked                                                                                                    | Die Konf<br>gesperrt<br><i>perties d</i><br><i>perties d</i><br>nen Tem<br>wurde.               | iguration ist derzeit durch einen anderen Benutzer<br>. Dies ist zum Beispiel der Fall, wenn der <i>Device pro-<br/>ialog</i> (Geräte-Eigenschaften) oder der <i>Template pro-<br/>lialog</i> (Template-Eigenschaften) eines zugewiese-<br>nplates durch einen anderen Benutzer geöffnet                                                                                                    |  |  |  |  |
|                                         |    |                                                                                                    | 1                                                                                               | Änderungen an der Konfiguration, die nicht mit<br>mdm vorgenommen wurden, können nicht er-<br>kannt werden, d. h. der Konfigurationsstatus<br>wird nur dann korrekt angezeigt, wenn nur der<br>Netadmin-Benutzer die Konfiguration des<br>mGuard lokal am Gerät ändert.                                                                                                    |  |  |  |  |
|                                         |    |                                                                                                    | 1                                                                                               | Bei Änderung eines Templates wird die Konfi-<br>guration <b>aller</b> mGuards, die dieses Template<br>verwenden, auf <i>out-of-date</i> gesetzt, unabhän-<br>gig davon, ob die Gerätekonfiguration von der<br>Änderung des Templates betroffen ist.                                                                                                    |  |  |  |  |
|                                         |    |                                                                                                    | i                                                                                               | Informationen zum manuellen Zurücksetzen<br>des Konfigurationsstatus zu <i>up-to-date</i> finden<br>Sie in Kapitel 5.2.                                                                                                    |  |  |  |  |
| Status U                                |    | Die mit <b>U</b> gekennzeichnet<br>ausstehendes Upload bzw<br>Hochladen von Konfigura<br>Geräte hochladen" auf Se | e Spalte s<br>w. das Erg<br>tionen in c<br>eite 107.                                            | tellt den Upload-Status des Geräts dar und zeigt ein<br>gebnis des letzten Uploads an. Informationen zum<br>die Geräte finden Sie in "Konfigurationen in mGuard-                                                                                                    |  |  |  |  |
|                                         |    | Der Upload-Status kann f                                                                                          | oad-Status kann folgende Werte aufweisen.                                                       |                                                                                                    |  |  |  |  |
|                                         | ?  | Unknown                                                                                                    | mdm ko<br>load stat                                                                             | nnte den Status noch nicht bestimmen, da kein Up-<br>ttgefunden hat.                                                                                                    |  |  |  |  |
|                                         | 0  | Up to date                                                                                                    | Die Konf<br>reits auf                                                                           | iguration am Gerät wurde nicht geändert, da sie be-<br>dem neuesten Stand war.                                                                                                    |  |  |  |  |
|                                         |    | Updated                                                                                                    | Die Gerä                                                                                        | tekonfiguration wurde aktualisiert.                                                                                                    |  |  |  |  |
|                                         |    | Configuration expor-<br>ted                                                                                       | Die Konf<br>system e                                                                            | igurationsdateien wurden erfolgreich in das Datei-<br>exportiert.                                                                                                    |  |  |  |  |
|                                         |    | Pull feedback received                                                                                            | Der mdn<br>rations-F<br>aber es l<br>tion am (<br>zeigt an,<br>aber dies<br>guration<br>HTTPS-S | n-Server hat eine Rückmeldung von einem Konfigu-<br>Pull ( <i>Configuration Pull</i> ) vom HTTPS-Server erhalten,<br>konnte nicht festgestellt werden, ob die Konfigura-<br>Gerät jetzt auf dem neuesten Stand ist. Dieser Status<br>dass das Gerät eine Konfigurationsdatei gezogen,<br>se noch nicht übernommen hat, oder dass die Konfi-<br>veraltet ist, weil sie nach dem Export auf den<br>Server in mdm geändert wurde. |  |  |  |  |
|                                         | €~ | Device credential<br>update                                                                                       | Zeigt an,                                                                                       | , dass der SSH-Host Key zurückgesetzt wurde.                                                                                                    |  |  |  |  |

| Geräte-Übersicht (Device | table | e columns)                                                                                                    |                                                                                                 |                                                                                                    |
|--------------------------|-------|----------------------------------------------------------------------------------------------------|-------------------------------------------------------------------------------------------------|----------------------------------------------------------------------------------------------------|
|                          |       | Locked                                                                                                    | Die Konfi                                                                                       | iguration ist derzeit durch einen anderen Benutzer                                                                                                    |
| L                        |       |                                                                                                    | gesperrt.<br>perties di<br>perties di<br>nen Tem<br>wurde.                                      | Dies ist zum Beispiel der Fall, wenn der <i>Device pro-<br/>ialog</i> (Geräte-Eigenschaften) oder der <i>Template pro-<br/>ialog</i> (Template-Eigenschaften) eines zugewiese-<br>plates durch einen anderen Benutzer geöffnet                                                                                                    |
|                          |       |                                                                                                    | 1                                                                                               | Änderungen an der Konfiguration, die nicht mit<br>mdm vorgenommen wurden, können nicht er-<br>kannt werden, d. h. der Konfigurationsstatus<br>wird nur dann korrekt angezeigt, wenn nur der<br>Netadmin-Benutzer die Konfiguration des<br>mGuard lokal am Gerät ändert.                                                                                                    |
|                          |       |                                                                                                    | 1                                                                                               | Bei Änderung eines Templates wird die Konfi-<br>guration <b>aller</b> mGuards, die dieses Template<br>verwenden, auf <i>out-of-date</i> gesetzt, unabhän-<br>gig davon, ob die Gerätekonfiguration von der<br>Änderung des Templates betroffen ist.                                                                                                    |
|                          |       |                                                                                                    | 1                                                                                               | Informationen zum manuellen Zurücksetzen<br>des Konfigurationsstatus zu <i>up-to-date</i> finden<br>Sie in Kapitel 5.2.                                                                                                    |
| Status U                 |       | Die mit <b>U</b> gekennzeichnete Spalte stellt den Upload-Status des Geräts dar und ausstehendes Upload bzw. das Ergebnis des letzten Uploads an. Informationer Hochladen von Konfigurationen in die Geräte finden Sie in "Konfigurationen in Geräte hochladen" auf Seite 107. |                                                                                                 | tellt den Upload-Status des Geräts dar und zeigt ein<br>ebnis des letzten Uploads an. Informationen zum<br>lie Geräte finden Sie in "Konfigurationen in mGuard-                                                                                                    |
|                          |       | Der Upload-Status kann fo                                                                                                    | olgende V                                                                                       | Verte aufweisen.                                                                                                    |
|                          | ?     | Unknown                                                                                                    | mdm kor<br>load stat                                                                            | nnte den Status noch nicht bestimmen, da kein Up-<br>tgefunden hat.                                                                                                    |
| C                        | 0     | Up to date                                                                                                    | Die Konfi<br>reits auf                                                                          | guration am Gerät wurde nicht geändert, da sie be-<br>dem neuesten Stand war.                                                                                                    |
| [                        | •     | Updated                                                                                                    | Die Gerä                                                                                        | tekonfiguration wurde aktualisiert.                                                                                                    |
| l                        |       | Configuration expor-<br>ted                                                                                                    | Die Konfi<br>system e                                                                           | igurationsdateien wurden erfolgreich in das Datei-<br>xportiert.                                                                                                    |
|                          |       | Pull feedback received                                                                                                    | Der mdm<br>rations-F<br>aber es k<br>tion am G<br>zeigt an,<br>aber dies<br>guration<br>HTTPS-S | n-Server hat eine Rückmeldung von einem Konfigu-<br>Pull ( <i>Configuration Pull</i> ) vom HTTPS-Server erhalten,<br>connte nicht festgestellt werden, ob die Konfigura-<br>Gerät jetzt auf dem neuesten Stand ist. Dieser Status<br>dass das Gerät eine Konfigurationsdatei gezogen,<br>se noch nicht übernommen hat, oder dass die Konfi-<br>veraltet ist, weil sie nach dem Export auf den<br>server in mdm geändert wurde. |
| Ś                        | 2     | Device credential<br>update                                                                                                    | Zeigt an,                                                                                       | dass der SSH-Host Key zurückgesetzt wurde.                                                                                                    |

| Geräte-Übersicht (Device | e tab | le columns)                                                                                                    |                                                                                                 |                                                                                                    |
|--------------------------|-------|----------------------------------------------------------------------------------------------------|-------------------------------------------------------------------------------------------------|----------------------------------------------------------------------------------------------------|
|                          |       | Locked                                                                                                    | Die Konf<br>gesperrt<br><i>perties d</i><br><i>perties d</i><br>nen Tem<br>wurde.               | iguration ist derzeit durch einen anderen Benutzer<br>. Dies ist zum Beispiel der Fall, wenn der <i>Device pro-<br/>ialog</i> (Geräte-Eigenschaften) oder der <i>Template pro-<br/>lialog</i> (Template-Eigenschaften) eines zugewiese-<br>nplates durch einen anderen Benutzer geöffnet                                                                                                    |
|                          |       |                                                                                                    | 1                                                                                               | Änderungen an der Konfiguration, die nicht mit<br>mdm vorgenommen wurden, können nicht er-<br>kannt werden, d. h. der Konfigurationsstatus<br>wird nur dann korrekt angezeigt, wenn nur der<br>Netadmin-Benutzer die Konfiguration des<br>mGuard lokal am Gerät ändert.                                                                                                    |
|                          |       |                                                                                                    | 1                                                                                               | Bei Änderung eines Templates wird die Konfi-<br>guration <b>aller</b> mGuards, die dieses Template<br>verwenden, auf <i>out-of-date</i> gesetzt, unabhän-<br>gig davon, ob die Gerätekonfiguration von der<br>Änderung des Templates betroffen ist.                                                                                                    |
|                          |       |                                                                                                    | i                                                                                               | Informationen zum manuellen Zurücksetzen<br>des Konfigurationsstatus zu <i>up-to-date</i> finden<br>Sie in Kapitel 5.2.                                                                                                    |
| Status U                 |       | Die mit <b>U</b> gekennzeichnete Spalte stellt den Upload-Status des Geräts dar und zeig<br>ausstehendes Upload bzw. das Ergebnis des letzten Uploads an. Informationen zu<br>Hochladen von Konfigurationen in die Geräte finden Sie in "Konfigurationen in mGu<br>Geräte hochladen" auf Seite 107. |                                                                                                 |                                                                                                    |
|                          |       | Der Upload-Status kann f                                                                                                    | olgende V                                                                                       | Verte aufweisen.                                                                                                    |
|                          | ?     | Unknown                                                                                                    | mdm ko<br>load stat                                                                             | nnte den Status noch nicht bestimmen, da kein Up-<br>ttgefunden hat.                                                                                                    |
|                          | 0     | Up to date                                                                                                    | Die Konf<br>reits auf                                                                           | iguration am Gerät wurde nicht geändert, da sie be-<br>dem neuesten Stand war.                                                                                                    |
|                          |       | Updated                                                                                                    | Die Gerä                                                                                        | tekonfiguration wurde aktualisiert.                                                                                                    |
|                          |       | Configuration expor-<br>ted                                                                                                    | Die Konf<br>system e                                                                            | igurationsdateien wurden erfolgreich in das Datei-<br>exportiert.                                                                                                    |
|                          |       | Pull feedback received                                                                                                    | Der mdn<br>rations-F<br>aber es l<br>tion am (<br>zeigt an,<br>aber dies<br>guration<br>HTTPS-S | n-Server hat eine Rückmeldung von einem Konfigu-<br>Pull ( <i>Configuration Pull</i> ) vom HTTPS-Server erhalten,<br>konnte nicht festgestellt werden, ob die Konfigura-<br>Gerät jetzt auf dem neuesten Stand ist. Dieser Status<br>dass das Gerät eine Konfigurationsdatei gezogen,<br>se noch nicht übernommen hat, oder dass die Konfi-<br>veraltet ist, weil sie nach dem Export auf den<br>Server in mdm geändert wurde. |
|                          | 8     | Device credential<br>update                                                                                                    | Zeigt an,                                                                                       | , dass der SSH-Host Key zurückgesetzt wurde.                                                                                                    |

| Geräte-Übersicht (Device | table | e columns)                                                                                                    |                                                                                                 |                                                                                                    |
|--------------------------|-------|----------------------------------------------------------------------------------------------------|-------------------------------------------------------------------------------------------------|----------------------------------------------------------------------------------------------------|
|                          |       | Locked                                                                                                    | Die Konfi                                                                                       | iguration ist derzeit durch einen anderen Benutzer                                                                                                    |
| L                        |       |                                                                                                    | gesperrt.<br>perties di<br>perties di<br>nen Tem<br>wurde.                                      | Dies ist zum Beispiel der Fall, wenn der <i>Device pro-<br/>ialog</i> (Geräte-Eigenschaften) oder der <i>Template pro-<br/>ialog</i> (Template-Eigenschaften) eines zugewiese-<br>plates durch einen anderen Benutzer geöffnet                                                                                                    |
|                          |       |                                                                                                    | 1                                                                                               | Änderungen an der Konfiguration, die nicht mit<br>mdm vorgenommen wurden, können nicht er-<br>kannt werden, d. h. der Konfigurationsstatus<br>wird nur dann korrekt angezeigt, wenn nur der<br>Netadmin-Benutzer die Konfiguration des<br>mGuard lokal am Gerät ändert.                                                                                                    |
|                          |       |                                                                                                    | 1                                                                                               | Bei Änderung eines Templates wird die Konfi-<br>guration <b>aller</b> mGuards, die dieses Template<br>verwenden, auf <i>out-of-date</i> gesetzt, unabhän-<br>gig davon, ob die Gerätekonfiguration von der<br>Änderung des Templates betroffen ist.                                                                                                    |
|                          |       |                                                                                                    | 1                                                                                               | Informationen zum manuellen Zurücksetzen<br>des Konfigurationsstatus zu <i>up-to-date</i> finden<br>Sie in Kapitel 5.2.                                                                                                    |
| Status U                 |       | Die mit <b>U</b> gekennzeichnete Spalte stellt den Upload-Status des Geräts dar und ausstehendes Upload bzw. das Ergebnis des letzten Uploads an. Informationer Hochladen von Konfigurationen in die Geräte finden Sie in "Konfigurationen in Geräte hochladen" auf Seite 107. |                                                                                                 | tellt den Upload-Status des Geräts dar und zeigt ein<br>ebnis des letzten Uploads an. Informationen zum<br>lie Geräte finden Sie in "Konfigurationen in mGuard-                                                                                                    |
|                          |       | Der Upload-Status kann fo                                                                                                    | olgende V                                                                                       | Verte aufweisen.                                                                                                    |
|                          | ?     | Unknown                                                                                                    | mdm kor<br>load stat                                                                            | nnte den Status noch nicht bestimmen, da kein Up-<br>tgefunden hat.                                                                                                    |
| C                        | 0     | Up to date                                                                                                    | Die Konfi<br>reits auf                                                                          | guration am Gerät wurde nicht geändert, da sie be-<br>dem neuesten Stand war.                                                                                                    |
| [                        | •     | Updated                                                                                                    | Die Gerä                                                                                        | tekonfiguration wurde aktualisiert.                                                                                                    |
| l                        |       | Configuration expor-<br>ted                                                                                                    | Die Konfi<br>system e                                                                           | igurationsdateien wurden erfolgreich in das Datei-<br>xportiert.                                                                                                    |
|                          |       | Pull feedback received                                                                                                    | Der mdm<br>rations-F<br>aber es k<br>tion am G<br>zeigt an,<br>aber dies<br>guration<br>HTTPS-S | n-Server hat eine Rückmeldung von einem Konfigu-<br>Pull ( <i>Configuration Pull</i> ) vom HTTPS-Server erhalten,<br>connte nicht festgestellt werden, ob die Konfigura-<br>Gerät jetzt auf dem neuesten Stand ist. Dieser Status<br>dass das Gerät eine Konfigurationsdatei gezogen,<br>se noch nicht übernommen hat, oder dass die Konfi-<br>veraltet ist, weil sie nach dem Export auf den<br>server in mdm geändert wurde. |
| Ś                        | 2     | Device credential<br>update                                                                                                    | Zeigt an,                                                                                       | dass der SSH-Host Key zurückgesetzt wurde.                                                                                                    |

| Geräte-Übersicht (Device table columns) |           |                                                                                                    |                                                                                                 |                                                                                                    |
|-----------------------------------------|-----------|----------------------------------------------------------------------------------------------------|-------------------------------------------------------------------------------------------------|----------------------------------------------------------------------------------------------------|
| [                                       |           | Locked                                                                                                    | Die Konf<br>gesperrt<br><i>perties d</i><br><i>perties d</i><br>nen Tem<br>wurde.               | iguration ist derzeit durch einen anderen Benutzer<br>. Dies ist zum Beispiel der Fall, wenn der <i>Device pro-<br/>ialog</i> (Geräte-Eigenschaften) oder der <i>Template pro-<br/>ialog</i> (Template-Eigenschaften) eines zugewiese-<br>aplates durch einen anderen Benutzer geöffnet                                                                                                    |
|                                         |           |                                                                                                    | 1                                                                                               | Änderungen an der Konfiguration, die nicht mit<br>mdm vorgenommen wurden, können nicht er-<br>kannt werden, d. h. der Konfigurationsstatus<br>wird nur dann korrekt angezeigt, wenn nur der<br>Netadmin-Benutzer die Konfiguration des<br>mGuard lokal am Gerät ändert.                                                                                                    |
|                                         |           |                                                                                                    | 1                                                                                               | Bei Änderung eines Templates wird die Konfi-<br>guration <b>aller</b> mGuards, die dieses Template<br>verwenden, auf <i>out-of-date</i> gesetzt, unabhän-<br>gig davon, ob die Gerätekonfiguration von der<br>Änderung des Templates betroffen ist.                                                                                                    |
|                                         |           |                                                                                                    | 1                                                                                               | Informationen zum manuellen Zurücksetzen<br>des Konfigurationsstatus zu <i>up-to-date</i> finden<br>Sie in Kapitel 5.2.                                                                                                    |
| Status U                                |           | Die mit <b>U</b> gekennzeichnete Spalte stellt den Upload-Status des Geräts dar und ze<br>ausstehendes Upload bzw. das Ergebnis des letzten Uploads an. Informationen<br>Hochladen von Konfigurationen in die Geräte finden Sie in "Konfigurationen in m<br>Geräte hochladen" auf Seite 107. |                                                                                                 |                                                                                                    |
|                                         |           | Der Upload-Status kann f                                                                                                    | olgende V                                                                                       | Verte aufweisen.                                                                                                    |
|                                         | ?         | Unknown                                                                                                    | mdm ko<br>load stat                                                                             | nnte den Status noch nicht bestimmen, da kein Up-<br>:tgefunden hat.                                                                                                    |
|                                         | 0         | Up to date                                                                                                    | Die Konf<br>reits auf                                                                           | iguration am Gerät wurde nicht geändert, da sie be-<br>dem neuesten Stand war.                                                                                                    |
| [                                       |           | Updated                                                                                                    | Die Gerä                                                                                        | tekonfiguration wurde aktualisiert.                                                                                                    |
| I                                       |           | Configuration expor-<br>ted                                                                                                    | Die Konf<br>system e                                                                            | igurationsdateien wurden erfolgreich in das Datei-<br>exportiert.                                                                                                    |
|                                         |           | Pull feedback received                                                                                                    | Der mdn<br>rations-F<br>aber es k<br>tion am (<br>zeigt an,<br>aber dies<br>guration<br>HTTPS-S | n-Server hat eine Rückmeldung von einem Konfigu-<br>Pull ( <i>Configuration Pull</i> ) vom HTTPS-Server erhalten,<br>konnte nicht festgestellt werden, ob die Konfigura-<br>Gerät jetzt auf dem neuesten Stand ist. Dieser Status<br>dass das Gerät eine Konfigurationsdatei gezogen,<br>se noch nicht übernommen hat, oder dass die Konfi-<br>veraltet ist, weil sie nach dem Export auf den<br>Server in mdm geändert wurde. |
| Ś                                       | <b>\$</b> | Device credential<br>update                                                                                                    | Zeigt an,                                                                                       | , dass der SSH-Host Key zurückgesetzt wurde.                                                                                                    |

| Geräte-Übersicht (Device table columns) |                          |                                                                                                    |  |
|-----------------------------------------|--------------------------|----------------------------------------------------------------------------------------------------|--|
| <u>^</u>                                | Configuration<br>invalid | mdm zeigt an, dass die aktuelle Konfiguration ungültig ist,<br>z. B. ein <b>None</b> -Wert (siehe "Template-Konfiguration" auf<br>Seite 79) im Template nicht im Gerät überschrieben wurde.                                                                                                    |  |
|                                         | Upload or export error   | Ein permanenter Fehler ist aufgetreten und mdm kann die-<br>sen nicht beheben oder die maximale Anzahl an Versuchen<br>für das Pushen der SSH/HTTPS-Konfiguration wurde er-<br>reicht, ohne dass auf den mGuard zugegriffen werden<br>konnte. Die Ursache des Fehlers wird im Protokollfenster<br>angezeigt.                                                                                                    |  |
|                                         |                          | <ul> <li>Host authentication failed         Dieser Fehler zeigt an, dass die Authentifizierung des         SSH-Hosts fehlgeschlagen ist. Dies kann auf einen An-         griff hinweisen, aber eine wahrscheinlichere Ursache ist         der Austausch eines ausgefallenen Geräts. Vergewis-         sern Sie sich vor der Durchführung der nächsten Schrit-         te, dass die fraglichen Geräte wirklich ausgetauscht         worden sind. Löschen Sie zum Fortfahren mit der Option         Set Current Device Credentials im Kontextmenü der Ta-         belle Geräteübersicht den aktiven SSH-Hostkey (setzen         Sie in das Kontrollkästchen Reset SSH Host Key ein         Häkchen). Der neue SSH-Hostkey wird in der nächsten         SSH-Verbindung gesetzt.     </li> <li>User authentication failed         Dieser Fehler zeigt an, dass die Anmeldeinformationen         (z. B. Benutzername admin und das in den Geräten ab-         gelegte Passwort active password) nicht akzeptiert wur-     </li> </ul> |  |
|                                         |                          | den. Er kann auch darauf ninweisen, dass die<br>Authentifizierungsmethode <i>password</i> des SSH vom<br>mGuard nicht akzeptiert wurde.                                                                                                    |  |
|                                         |                          | <ul> <li>I/O failed / Upload failed</li> <li>Dieser Fehler weist auf eine Problem mit Ein-/Ausgabe</li> <li>(I/O) hin. Bei einem SSH-Upload ist dies möglicherweise<br/>ein transienter Fehler und ein neuer Versuch sollte an-<br/>gesetzt werden. Bei einer Dateisystem-Ausgabe (Pull-<br/>Konfiguration) ist der Fehler wahrscheinlich nicht transi-<br/>ent und der Benutzer sollte die Ursache ermitteln.</li> </ul>                                                                                                    |  |
|                                         |                          | <ul> <li>Concurrent configuration upload</li> <li>Diese Meldung weist darauf hin, dass für das gleiche Gerät bereits ein anderer Upload durchgeführt wird. Ein Beispiel hierfür ist ein SSH-Upload, der ein laufendes</li> <li>Pull-Konfig-Skript erkennt. Die normale Vorgehensweise in diesem Fall ist eine Verschiebung des Uploads.</li> </ul>                                                                                                    |  |
|                                         |                          | <ul> <li>Configuration rejected</li> <li>Diese Meldung zeigt an, dass die Konfiguration vom Gerät als ungültig zurückgewiesen wurde.</li> </ul>                                                                                                    |  |

| Geräte-Übersicht (Device | e tab     | ble columns)                                                                                                    |                                                                                                    |  |  |
|--------------------------|-----------|----------------------------------------------------------------------------------------------------|----------------------------------------------------------------------------------------------------|--|--|
|                          | ۲         | Upload timeout                                                                                                    | Diese Meldung zeigt an, dass die SSH-Verbindung zum Gerät<br>aufgrund einer Zeitüberschreitung beendet wurde, d. h. das<br>Gerät hat auf die vom mdm generierten Befehle innerhalb<br>eines vorgegebenen (konfigurierbaren) Zeitrahmens nicht<br>reagiert. Falls die Konfiguration sehr viele VPN-Verbindun-<br>gen enthält, muss dieser Zeitrahmen möglicherweise erwei-<br>tert werden, siehe Kapitel 10.1, Knoten service » storage »<br>update » ssh » deadPeerDetectionTimeout ("Key deadPeer-<br>DetectionTimeout" auf Seite 165). |  |  |
|                          | §         | License could not be<br>installed                                                                                                    | Diese Meldung weist darauf hin, dass eine mGuard Lizenzda-<br>tei nicht auf dem Gerät installiert werden konnte.                                                                                                    |  |  |
|                          | <u> </u>  | Pull configuration rol-<br>led back                                                                                                    | Diese Meldung zeigt an, dass die vom Gerät gezogene Konfi-<br>guration zurückgerollt wurde.                                                                                                    |  |  |
|                          | 1         | Pull configuration blo-<br>cked due to previous<br>rollback                                                                                                    | Diese Meldung weist darauf hin, dass eine Konfiguration auf-<br>grund eines früheren Rollback blockiert ist.                                                                                                    |  |  |
|                          |           | Saving configuration<br>for rollback failed                                                                                                    | Diese Meldung zeigt an, dass die Rollback-Konfiguration<br>nicht gespeichert werden konnte, die Konfiguration wurde<br>nicht übernommen.                                                                                                    |  |  |
|                          | 0         | Pulled configuration invalid                                                                                                    | Diese Meldung zeigt an, dass das Gerät eine ungültige Pull-<br>Konfiguration erkannt hat und die Konfiguration daher nicht<br>übernommen wurde.                                                                                                    |  |  |
|                          | U         | Firmware upgrade fai-<br>led                                                                                                    | Das geplante Firmware-Upgrade ist fehlgeschlagen.                                                                                                    |  |  |
|                          | <b>()</b> | Queued for upload or<br>export                                                                                                    | Das Gerät befindet sich derzeit in der Warteschlange für<br>einen Upload. Je nach den Einstellungen für <i>configuration</i><br><i>push retries</i> und <i>waiting time between retries</i> kann sich das<br>Gerät für einige Zeit in der Warteschlange befinden.                                                                                                    |  |  |
|                          | V         | Upload or export run-<br>ning                                                                                                    | Der Zugriff auf das Gerät war erfolgreich und die Konfigura-<br>tionsdatei wird gerade hochgeladen.                                                                                                    |  |  |
|                          |           | Requeued for upload<br>or export                                                                                                    | Wenn nicht auf das Gerät zugegriffen werden kann, wird es<br>erneut in die Warteschlange verschoben und nach <i>waiting</i><br><i>time between retries</i> beginnt der Upload erneut. Wenn nach<br><i>configuration push retries</i> kein Zugriff auf das Gerät möglich<br>ist, wird ein Fehler angezeigt. Dieses Symbol wird auch wäh-<br>rend eines laufenden Firmware-Upgrades angezeigt, da<br>mdm vom Gerät in regelmäßigen Abständen das Ergebnis<br>des Firmware-Upgrades abfragt.                                                |  |  |
| Management ID            |           | In dieser Spalte wird die Management-ID des Geräts angezeigt.                                                                                                    |                                                                                                    |  |  |
| Templates                |           | In dieser Spalte wird eine durch Kommas getrennte Liste der übergeordneten Temp-<br>lates des Geräts angezeigt. Der erste Punkt auf der Liste ist das unmittelbar übergeord<br>nete Template. |                                                                                                    |  |  |
| Status V                 |           | In der mit <b>V</b> gekennzeichneten Spalte wird der VPN-Gruppenstatus angezeigt.                                                                                                    |                                                                                                    |  |  |

| Geräte-Übersicht (Device table columns) |            |                                                                                                    |                                                                                                    |  |
|-----------------------------------------|------------|----------------------------------------------------------------------------------------------------|----------------------------------------------------------------------------------------------------|--|
| 1                                       | 1          | Not a member of a VPN<br>group                                                                                                    | Wird mit der Maus über die beiden letztgenannten Symbole<br>gefahren, zeigt der Mauszeiger eine Quickinfo mit einer Auf-<br>rählung der VINL Gruppen eine zu denen des Corät gehört |  |
| (                                       | <b>*</b>   | Member of exactly one<br>VPN group                                                                                                    | zanlung der VPN-Gruppen an, zu denen das Gerat genort.                                                                                                    |  |
| 1                                       | 5          | Member of more than<br>one VPN group                                                                                                    |                                                                                                    |  |
| Version                                 |            | In diese Spalte wird die a angezeigt.                                                                                                    | ktuell in mdm für dieses Gerät ausgewählte Firmwareversion                                                                                                    |  |
| Status F                                |            | In der mit <b>F</b> gekennzeichr                                                                                                    | neten Spalte wird der Firmwarestatus angezeigt.                                                                                                    |  |
|                                         | ?          | Unknown                                                                                                    | Der Status ist unbekannt.                                                                                                    |  |
| (                                       | 0          | ок                                                                                                    | Das Firmware-Upgrade war erfolgreich und die in mdm kon-<br>figurierte Firmwareversion entspricht der Firmwareversion<br>des Geräts.                                                |  |
|                                         | <b>(2)</b> | Upgrade scheduled                                                                                                    | Das Upgrade ist vorgesehen.                                                                                                    |  |
|                                         | 3          | Upgrade running                                                                                                    | Das Upgrade läuft.                                                                                                    |  |
|                                         |            | Version mismatch                                                                                                    | Die in mdm konfigurierte Firmwareversion und die Firm-<br>wareversion des Geräts stimmen nicht überein.                                                                             |  |
|                                         |            | Fehler                                                                                                    | Während des Firmware-Upgrades ist ein Fehler aufgetreten.                                                                                                    |  |
| Version on device                       |            | In dieser Spalte wird die a<br>Weitere Informationen fir<br>log)" auf Seite 64.                                                                                                    | aktuell auf dem Gerät installierte Firmwareversion angezeigt.<br>nden Sie unter "Geräte-Eigenschaften (Device properties dia-                                                       |  |
|                                         |            | Wenn das Gerät im Redur<br>dundanzmodus" auf Seite<br>Komma getrennt angezei                                                                                                    | ndanzmodus betrieben wird (nähere Informationen siehe "Re-<br>e 127), werden die Firmwareversionen beider Geräte mit<br>gt.                                                         |  |
| Accessible via                          |            | In dieser Spalte wird die IP-Adresse bzw. der Hostname angezeigt, der von mdm für<br>den Zugriff auf das Gerät verwendet wird. Diese Adresse kann in den <b>General settings</b><br>des <i>Device properties dialogs</i> (Geräte-Eigenschaften) konfiguriert werden (siehe "Ge-<br>räte-Eigenschaften (Device properties dialog)" auf Seite 64). Ohne eine <i>Accessible via</i> -<br>Adresse können weder Konfigurationen auf das Gerät geschoben, ATV-Konfigurations-<br>profile importiert, noch dessen Webinterface geöffnet werden. Hinweis: Diese Adresse<br>entspricht möglicherweise nicht den internen oder externen Adressen des mGuard bei<br>Verwendung von NAT. |                                                                                                    |  |
|                                         |            | Wenn ein <b>SSH-Port</b> manuell unter <b>General settings</b> eingestellt wurde oder von dem konfigurierten Port ( <b>Port for incoming SHH connections</b> ) bezogen wird, wird er eber falls angezeigt.                                                                                                    |                                                                                                    |  |
|                                         |            | Wenn das Gerät im Redur<br>dundanzmodus" auf Seite<br>Komma getrennt angezei                                                                                                    | ndanzmodus betrieben wird (nähere Informationen siehe "Re-<br>e 127), werden die <i>Accessible via</i> -Adressen beider Geräte mit<br>gt.                                           |  |
| Upload scheduled at                     |            | In dieser Spalte werden E<br>Konfigurations-Upload ar                                                                                                    | Datum und Uhrzeit des nächsten für dieses Gerät geplanten<br>ngezeigt.                                                                                                    |  |

| Geräte-Übersicht (Device table columns) |          |                                                                                                    |                                                                                                    |  |
|-----------------------------------------|----------|----------------------------------------------------------------------------------------------------|----------------------------------------------------------------------------------------------------|--|
| Serial number                           |          | In dieser Spalte wird die schaften (Device properti                                                                                                    | Seriennummer dieses Geräts angezeigt (siehe"Geräte-Eigen-<br>es dialog)" auf Seite 64).                                                                                               |  |
|                                         |          | Wenn das Gerät im Redur<br>dundanzmodus" auf Seite<br>getrennt angezeigt.                                                                                                    | ndanzmodus betrieben wird (nähere Informationen siehe "Re-<br>e 127), werden die Seriennummern beider Geräte mit Komma                                                                |  |
| Pull config filename                    |          | Bei einem Export der Konfiguration in das Dateisystem wird eine eindeutige ID als<br>Name der Konfigurationsdatei verwendet. Der Dateiname der Konfiguration wird in die-<br>ser Spalte angezeigt.                                                                                                    |                                                                                                    |  |
| Location                                |          | In dieser Spalte wird der V<br>Bei einem leeren Ort wird                                                                                                    | Vert der SNMP Location Variable (SYS_LOCATION) angezeigt.<br>l ein "–" angezeigt.                                                                                                    |  |
|                                         |          | Wenn das Gerät im Redur<br>dundanzmodus" auf Seite<br>eingestellt sind, werden o                                                                                                    | ndanzmodus betrieben wird (nähere Informationen siehe "Re-<br>e 127) und für jedes physische Gerät unterschiedliche Orte<br>die Standorte beider Geräte mit Komma getrennt angezeigt. |  |
| Hardware                                |          | In dieser Spalte wird die<br>mationen dazu erhalten S                                                                                                    | Hardwarekonfiguration des Geräts angezeigt. Weitere Infor-<br>Sie unter "Hardwarekonfigurationen" auf Seite 26.                                                                       |  |
| Status K                                |          | In der mit <b>K</b> gekennzeichneten Spalte werden die Größe der kryptografischen Schlüssel<br>von <i>ssh</i> und <i>https</i> für den mGuard angezeigt. Die Größe wird bei jedem Zugriff des mdm<br>auf den mGuard aktualisiert (nur wenn Firmwareversion ab 7.5 installiert ist). <b>mGuard</b><br><b>Geräte</b> mit einer früheren Firmwareversion als 7.5 aktualisieren diese Angaben nicht.                                                                                                    |                                                                                                    |  |
|                                         | ?        | Unknown                                                                                                    | Die Größe ist unbekannt.                                                                                                    |  |
|                                         | 10<br>24 | 1024 bits                                                                                                    | Die Größe beträgt 1024 bit.                                                                                                    |  |
|                                         | 20<br>48 | 2048 bits                                                                                                    | Die Größe beträgt 2048 bit.                                                                                                    |  |
|                                         | ୬        | Key renewal schedu-<br>led                                                                                                    | Es wird empfohlen, Schlüssel mit 1024 bit zu erneuern (wei-<br>terführende Informationen siehe "Set Current Device Cre-<br>dentials" auf Seite 61").                                  |  |
| Last sync                               |          | <ul> <li>Die Spalte zeigt das Datum an, an dem jedes Gerät zuletzt erfolgreich mit mdm syn-<br/>chronisiert wurde. Synchronisierung bedeutet entweder ein Update via</li> <li>SSH-Upload auf das Gerät (<i>upload via SSH</i>),</li> <li>Pull-Export zum Gerät über einen HTTPS-Konfigurationspullserver + Rückmeldung<br/>(<i>prepare pull configuration</i>),</li> <li>Online-Import von dem Gerät nach mdm (<i>Import ATV Profile</i>).</li> </ul>                                                                                                    |                                                                                                    |  |
|                                         |          | <ul> <li>Wurde das Gerät per Pull-Export aktualisiert (<i>pull configuration</i>), zeigt Last sync diese Synchronisation nur an, wenn alle folgenden Punkte zutreffen:</li> <li>Die Gerätekonfiguration in mdm hat sich seit dem geplanten Pull-Export nicht geändert.</li> <li>Nach dem Pull-Export fand kein zusätzlicher SSH-Upload statt.</li> <li>Der Pull-Export hat die Konfiguration auf dem mGuard-Gerät tatsächlich geändert.<br/>(Nachfolgende Pull-Feedback-Meldungen, bei denen keine Konfigurationsänderung stattfindet, werden nicht als Synchronisationsereignisse registriert.)</li> </ul> |                                                                                                    |  |

| Tabelle filtern und sortie-<br>ren | Mit der Kopfzeile der Tabelle können die Einträge sortiert werden. Durch Anklicken der<br>Kopfzeile einer Spalte wird die (primäre) Sortierung anhand dieser Spalte aktiviert. Dies<br>wird durch einen Pfeil in der Kopfzeile angezeigt. Durch einen zweiten Klick auf dieselbe<br>Kopfzeile erfolgt die Sortierung in umgekehrter Reihenfolge. Durch Anklicken einer wei-<br>teren Spalte wird anhand dieser neuen Spalte sortiert, wobei die vorher aktive Spalte als<br>zweites Kriterium für die Sortierung herangezogen wird. |  |  |  |  |
|------------------------------------|----------------------------------------------------------------------------------------------------|--|--|--|--|
|                                    | In der ersten Tabellenzeile wird die Eingabe regulärer Ausdrücke akzeptiert (siehe "Glos-<br>sar" auf Seite 177, <i>Regular expressions</i> ), die zum effizienten Filtern der Tabelleneinträge<br>verwendet werden können. Bei Spalten, die keinen Text enthalten (Spalten <b>C</b> , <b>U</b> , <b>V</b> und <b>F</b> )<br>kann nicht auf der Grundlage regulärer Ausdrücke gefiltert werden.                                                                                                    |  |  |  |  |
|                                    | Der Filterverlauf wird für den aktuellen Benutzer gespeichert und kann über die Drop-<br>down-Funktion der Filterfelder aufgerufen werden.                                                                                                    |  |  |  |  |
| Geräte anlegen                     | Geräte können auf mehrere Arten angelegt werden:                                                                                                    |  |  |  |  |
|                                    | 1. Öffnen Sie das Kontextmenü durch einen Rechtsklick auf das Gerät. Klicken Sie im Kontextmenü auf <b>Add</b> , um den <i>Device properties dialog</i> (Geräte-Eigenschaften) für einen neuen mGuard zu öffnen.                                                                                                    |  |  |  |  |
|                                    | 2. Klicken Sie auf die Registerkarte <b>Device</b> und hier auf das Symbol 🔂 in der Menüleis-<br>te und öffnen Sie den <i>Device properties dialog</i> für einen neuen mGuard.                                                                                                    |  |  |  |  |
|                                    | 3. Klicken Sie im Hauptmenü auf <b>New » Device,</b> um den <i>Device properties dialog</i> für ei-<br>nen neuen mGuard zu öffnen.                                                                                                    |  |  |  |  |
|                                    | 4. Klicken Sie im Hauptmenü auf <b>New</b> » <b>Device Import</b> , um mGuard-Geräte zu importie-<br>ren.                                                                                                    |  |  |  |  |
|                                    | 5. Klicken Sie im Hauptmenü auf <b>New » Import ATV &amp; Create Device</b> , um ein mGuard-<br>Gerät mit einer ausgewählten ATV-Konfiguration zu erstellen.                                                                                                    |  |  |  |  |
| Geräte bearbeiten                  | Ein Gerät kann auf mehrere Arten bearbeitet werden:                                                                                                    |  |  |  |  |
|                                    | 1. Führen Sie mit der linken Maustaste einen Doppelklick auf das Gerät in der Tabelle aus, um den <i>Device properties dialog</i> zu öffnen.                                                                                                    |  |  |  |  |
|                                    | 2. Wählen Sie mit der linken Maustaste das Gerät aus und öffnen Sie durch einen Rechtsklick das Kontextmenü. Öffnen Sie den <i>Device properties dialog</i> durch Klicken auf <b>Edit</b> .                                                                                                    |  |  |  |  |
|                                    | 3. Wählen Sie in der Gerätetabelle das zu ändernde Gerät. Klicken Sie im Hauptmenü auf <b>Edit » Edit Item,</b> um den <i>Device properties dialog</i> zu öffnen.                                                                                                    |  |  |  |  |
|                                    | Der Menüpunkt <b>Edit</b> im Kontextmenü und die Schaltfläche <b>Edit</b> in der Symbolleiste sind nur aktiviert, wenn in der Gerätetabelle genau ein Gerät ausgewählt ist.                                                                                                    |  |  |  |  |
| Geräte löschen                     | Geräte können auf mehrere Arten gelöscht werden:                                                                                                    |  |  |  |  |
|                                    | <ol> <li>Wählen Sie in der Gerätetabelle eines oder mehrere Geräte aus und öffnen Sie das<br/>Kontextmenü durch einen Klick mit der rechten Maustaste. Klicken Sie im Kontext-<br/>menü auf <b>Delete</b> um ein Gerät zu löschen.</li> </ol>                                                                                                    |  |  |  |  |
|                                    | 2. Markieren Sie in der Tabelle die zu löschenden Geräte und klicken Sie in der Menü-<br>leiste auf das Symbol 😢.                                                                                                    |  |  |  |  |
|                                    |                                                                                                    |  |  |  |  |

# 6.3.2 Geräte-Kontextmenü (Device context menu)

Das Geräte-Kontextmenü (*Device context menu*) enthält die folgenden Einträge (siehe unten).

|            | •                                                  |              |
|------------|----------------------------------------------------|--------------|
| 0          | Add                                                | Ctrl-N       |
| 2          | <u>E</u> dit                                       | Ctrl-E       |
| Ð          | Dup <u>l</u> icate                                 | Ctrl-D       |
|            | Import AT <u>V</u> Profile                         | Ctrl-I       |
| $\bigcirc$ | <u>W</u> eb Configure                              | Ctrl-B       |
|            | E <u>x</u> port                                    | Ctrl+Shift-X |
| 3          | <u>D</u> elete                                     | Ctrl-Delete  |
| 8.         | Set <u>F</u> irmware Version                       | Ctrl-F       |
| ]==        | Set <u>H</u> ardware Flavor                        | Ctrl-H       |
| 12         | Assign <u>T</u> emplate                            | Ctrl-T       |
| 6          | Add to VPN Group                                   | Ctrl-G       |
| <b>2</b>   | Remove from VPN Group                              | Ctrl+Shift-G |
| ٢          | <u>U</u> pload                                     | Ctrl-U       |
|            | Cancel Upload                                      | Ctrl+Shift-U |
| 1          | Set Upload State                                   | Ctrl+Shift-S |
|            | Export ECS Files                                   |              |
| 9          | Show Device Configuration History                  | Alt+Shift-C  |
|            | Generate Report of Changes to Device Configuration |              |
|            | Changes since Last Sync                            |              |
| 9          | Upload/Import <u>H</u> istory                      | Ctrl+Shift-H |
| <b>%</b>   | Set Current Device Credentials                     |              |
| 3          | Device Replacement                                 |              |
| m          | Set Redundancy Mode                                |              |
|            | Generate Redundancy Passphrases                    |              |
| <u> </u>   | <u>G</u> enerate License                           | Ctrl+Shift-L |
| 4          | Refresh License                                    | Ctrl+Shift-F |
| 4          | G <u>e</u> t Profile Key                           | Ctrl-K       |
| 3          | Enable/Disable Profile Encryption                  | Ctrl-Y       |
| *          | Firmware Upgrade                                   | •            |
| *          | Certificate Handling                               | •            |
|            | Select All                                         | Ctrl-A       |

| Geräte-Kontextmenü (Device | context menu)      |                                                                                                    |                |
|----------------------------|--------------------|----------------------------------------------------------------------------------------------------|----------------|
|                            | Add                | Neues Gerät anlegen und den <i>Device properties dialog</i> (G<br>räte-Eigenschaften) des neuen Geräts öffnen.                                                                                                    | ie-            |
|                            | Edit               | Ausgewähltes Gerät bearbeiten (nur aktiv, wenn genau e<br>Gerät in der Übersichtstabelle markiert ist).                                                                                                    | in             |
|                            | Duplicate          | Öffnen Sie zum Erstellen einer Gerätekopie durch einen<br>Klick mit der rechten Maustaste auf das Gerät in der Tabe<br>das Kontextmenü dieses Geräts. Klicken Sie im Kontext-<br>menü auf <b>Duplicate</b> . mdm erstellt eine Kopie des Geräts u<br>fügt zur Management-ID des neuen Geräts den String<br><i>_copy<n></n></i> ( <n> ist eine Zahl) hinzu. Hinweis: Der Menüein<br/>trag <b>Duplicate</b> ist nur aktiviert, wenn in der Tabelle genar<br/>ein Gerät markiert ist.</n> | າnd<br>n-<br>u |
|                            | Import ATV Profile | ATV-Profile in die ausgewählten Geräte importieren:                                                                                                    |                |
|                            |                    | Importing ATV Profile into one device                                                                                                    | ^ >            |
|                            |                    | Brofile Import Options                                                                                                    |                |
|                            |                    |                                                                                                    |                |
|                            |                    | ✓ Select winherited« where possible ✓ Ignore table rows added by the wnetadmin« user                                                                                                    |                |
|                            |                    | Select from:      File      Device                                                                                                    |                |
|                            |                    |                                                                                                    |                |
|                            |                    |                                                                                                    |                |
|                            |                    | Gateway-Berlin.atv Gateway-Falkenberg.atv                                                                                                    |                |
|                            |                    |                                                                                                    |                |
|                            |                    |                                                                                                    |                |
|                            |                    |                                                                                                    |                |
|                            |                    | File Name: Gateway-Berlin.atv                                                                                                    |                |
|                            |                    | Files of Type: ATV Profiles (*.atv)                                                                                                    | •              |
|                            |                    | [Import] Can                                                                                                    | ncel           |
|                            |                    | Bild 6-10 ATV-Import                                                                                                    |                |
|                            |                    | Für den Import eines Profils stehen folgende Möglichkeit<br>zur Verfügung:                                                                                                    | ten            |
|                            |                    | Select Inherited where possible                                                                                                    |                |
|                            |                    | Bei Auswahl dieser Option werden die Variablen, für die o                                                                                                    | der            |
|                            |                    | importierte Wert (d. h. der Wert im ATV-Profil) gleich den                                                                                                    | n<br>Le se     |
|                            |                    | geerbien wert ist, auf innerited gesetzt. Andernfalls werd alle im Profil enthaltenen Variablen ungeachtet ihres Wei                                                                                                    | ien<br>rts     |
|                            |                    | auf Custom gesetzt.                                                                                                    |                |

| Ignore table rows added by the netadmin userVom lokalen Netadmin-Benutzer an mGuard erstellte Tabelenzeilen werden nicht importiert.Select fom File/DeviceBie Auswahl <i>File</i> wird das zu importierende ATV-Profil als<br>Datei hochgeladen. Diese Möglichkeit schet nur zur Verfü-<br>gung, wenn ein ATV-Import in ein Einzelgerät durchgeführt<br>wird.Bie Auswahl <i>File</i> wird das zu importierende ATV-Profil vom mGuard<br>herunter. Dafür muss sich mdm mit dem sch-Profokoll am<br>mGuard amelden können; die Accessible via-Adresse<br>muss gesetzt sein. Der zugehörige SSH-Port kann optional<br>konfiguriert werden (siehe "Accessible via" auf Seite 66).Import into <a><b>Wenn das Gerät im Redundanzmodus Berrieben wird (wei-<br/>tere Informationen siehe, Redundanzmodus" auf<br/>Seite 127), kann das Profil für das erste oder zweite physi-<br/>sche Gerät in die Konfigurationsvariablen importiert werden.<br/>Einige Konfigurationsvariablen können nicht importiert werden<br/>und müssen gg, manuell gesetzt werden; die Passwör-<br/>ter für Root- und Admin-Benutzer, die Passwörter der Fire-<br/>wallbenutzer und die Zerfilkassperrilsten (CR). Von einem<br/>mGuard heruntergeladene ATV-Profil enthalten diese Vari-<br/>ablen entweder überhaupt nicht oder nur in verschlüsselter<br/>Form (mit Hash). Hinweis: mdm importiert incht das Pass-<br/>word des Netdinin-Benutzer, wenn es im ATV-Profil gerun-<br/>den und i. Zerfilkassperrilsten (CR). Von orienen<br/>Profil is es nicht enthalten.Web ConfigureWebinterface des Geräts öffnen, falls auf das Gerät zugegrif-<br/>fen werden kann (siehe auch Accessible via-Adresse in<br/>"Geräte-Eigenschaften (Device properties dialog)" auf<br/>seite 64).Web ConfigureDielte Kenfigurations-<br/>valide uberschrieben (mit Ausnahe von Än-<br/>berunzer, wenn es im ATV-Profil gedun-<br/>profil is es nicht enhalten.Web Co</b></a>                                                                                                    | Geräte-Kontextmenü (Device | context menu) |                                                                                                    |
|----------------------------------------------------------------------------------------------------|----------------------------|---------------|----------------------------------------------------------------------------------------------------|
| Vom lokalen Netadmin-Benutzer am mGuard erstellte Tabelenzeilen verden nicht importiet.Select from File/DeviceBei Auswahl File wird das zu importierende ATV-Profil als<br>Datei hochgeladen. Diese Möglichkeit steht nur zur Verfügung, wenn ein ATV-Import in ein Einzelgerät durchgeführt<br>wird.Bei Auswahl Device lädt mdm das ATV-Profil vom mGuard<br>herunter. Dafür muss sich mdm mit dem ssh-Protokoll am<br>mGuard anmellen können; piel Accessible via-Adresse<br>muss gesetzt sein. Der zugehörige S2H-Port kann optional<br>konfigurier twerden (siehe "Accessible via-Adresse<br>mus gesetzt sein. Der zugehörige S2H-Port kann optional<br>konfigurier twerden (siehe "Accessible via-Adresse<br>muss gesetzt sein. Der zugehörige S2H-Port kann optional<br>konfigurier twerden (siehe "Accessible via-Adresse<br>muss gesetzt sein. Der zugehörige S2H-Port kann optional<br>konfigurationsvariablen können nicht importiert werden<br>(siehe 127), kann das Profil für das erste oder zweite physi-<br>sche Gerät in die Konfigurationsvariablen können nicht importiert werden<br>und müssen gf. manuell gesetzt werden. Einige Konfigurationsvariablen können nicht importiert werden<br>und müssen gf. manuell gesetzt werden. Die Passwörter der Fire-<br>wallben utzer und die 2etfiktassperristen (CRI). Von einem<br>mGuard heruntergeladene ATV-Profil enthalten diese Vari-<br>ablen entweder überhaupt nicht oder nur in verschlüsselter<br>Form (mit Hash). Hinweis: mdm importiert nicht das Pass-<br>word des Netadmin-Benutzer, uie Passwörter der Fire-<br>wallben entwerden Ges Geräts öffnen, falls auf das Gerät zugegrif-<br>fen werden kann (siehe auch Accessible via-Adresse in<br>"Gerate-Eigenschaften (Device properties Gialog)" auf<br>seite 64).Web ConfigureWebinterface des Geräts öffnen, falls auf das Gerät zugegrif-<br>fen werden kann (siehe auch Accessible via-Adresse in<br>"Gerate-Eigenschaften (Device properties Gialog)" auf<br>                                                                        |                            |               | Ignore table rows added by the netadmin user                                                                                                    |
| Select from File/DeviceBis Auswahl <i>File</i> wird das zu importierende ATV-Profil als<br>Datei hochgalden. Diese Möglichkeit steht nur zur Verfü-<br>gung, wen ein ATV-Import in ein Einzelgerät durchgeführt<br>wird.Bei Auswahl <i>Device</i> lädt mdm das ATV-Profil vom mGuard<br>herunter. Dafür muss sich mdm mit dem ssh-Protokoll am<br>mGuard anmelden können; die Accessible via-Adresse<br>muss gesetzt sein. Der zugehörige SSH-Port kann optional<br>konfiguriert werden (siehe "Accessible via-Adresse<br>for auf Seite 66).Import Into <a>/<b>Wen das Gerät im Redundanzmodus betrieben wird (wei-<br/>tere Informationen siehe "Redundanzmodus" auf<br/>Seite 127), kann das Profil für das erste oder zweite physi-<br/>sche Gerät in die Konfigurationsvariablen importiert werden.<br/>Enige Konfigurationsvariablen können nicht importiert werden.<br/>Enige Konfigurationsvariablen können nicht das Pass-<br/>word des Netadmin-Benutzer, die Passwörter der Fire-<br/>wallbenutzer und die Zerlifkatssperrijsten (CRL). Von einem<br/>mGuard heruntergeladene ATV-Profil enthalten diese Vari-<br/>ablen entweder überhaupt nicht oder nur in verschlüsselter<br/>perm (mit Hash). Hinweits: mdm importiert inch das Pass-<br/>word des Netadmin-Benutzer, sene sim ATV-Profil gefun-<br/>den vird such kan (siehe auch Accessible via-Adresse<br/>in "Geräte-Eigenschaften (Device properties dialog)" auf<br/>selte 64).Web ConfigureWebinterface des Geräts öffnen, falls auf das Gerät zugegrif-<br/>fen werden kann (siehe auch Accessible via-Adresse<br/>in "Geräte-Eigenschaften (Device properties dialog)" auf<br/>selte 64).ExportEine CSV-Datei mit den Grundeigenschaften (jedoch ohne<br/>die konfigurations) uber auf aut das Gerät aulegen. Die<br/>Datei kann erneut in mdm importiet werden (siehe "mdm<br/>Hauptmen") auf Selte 19. Device Import.DeteAusgewählte Geräte löschen.<th></th><th></th><th>Vom lokalen <b>Netadmin-</b>Benutzer am mGuard erstellte Ta-<br/>bellenzeilen werden nicht importiert.</th></b></a> |                            |               | Vom lokalen <b>Netadmin-</b> Benutzer am mGuard erstellte Ta-<br>bellenzeilen werden nicht importiert.                                                                                                    |
| Bei Auswahl File wird das zu importierende ATV-Profil als<br>Datei hochgeladen. Diese Möglichkeit steht nur zur Verfü-<br>gung, wenn ein ATV-Import in ein Einzelgerät durchgeführt<br>wird.Bei Auswahl Device lädt mdm das ATV-Profil vom mGuard<br>                                                                                                    |                            |               | Select from File/Device                                                                                                    |
| Bei Auswahl Device lädt mdm das ATV-Profil vom mGuard<br>herunter. Dafür muss sich mdm mit dem sish-Protokoll am<br>mGuard anmelden können; die Accessible via. Adresse<br>muss gesetzt sein. Der zugehörige SSH-Port kann optional<br>konfiguriert werden (siehe "Accessible via." auf Seite 66).Import into <a>/<b>Web ConfigureWeb ConfigureWeb ConfigureWeb ConfigureWeb ConfigureWeb ConfigureDetter 40.ExportExportExportExportExportExportExportDetterDetterDetterAusgwählte Geräte 19, Device Import.Hauptmenü" auf Seite 19, Device Import.DetterNegewählte GeräterMeterDetterNegewählte Geräte 19, Device Import.DetterDetterDetterDetterAusgewählte Geräte löschen.DetterDetterDetterDetterDetterDetterDetterDetterDetterDetterDetterDetterDetterDetterDetterDetterDetterDetterDetterDetterDetterDetterDetterDetterDetterDetterDetterDetterDetterDetterDetterDetterDetterDetter<t< th=""><th></th><th></th><th>Bei Auswahl <i>File</i> wird das zu importierende ATV-Profil als<br/>Datei hochgeladen. Diese Möglichkeit steht nur zur Verfü-<br/>gung, wenn ein ATV-Import in ein Einzelgerät durchgeführt<br/>wird.</th></t<></b></a>                                                                                                    |                            |               | Bei Auswahl <i>File</i> wird das zu importierende ATV-Profil als<br>Datei hochgeladen. Diese Möglichkeit steht nur zur Verfü-<br>gung, wenn ein ATV-Import in ein Einzelgerät durchgeführt<br>wird.                                                                                                    |
| Import into <a>/<b>Wenn das Gerät im Redundanzmodus betrieben wird (weiter Informationen siehe "Redundanzmodus" auf<br/>Seite 127), kann das Profil für das erste oder zweite physi-<br/>sche Gerät in die Konfigurationsvariablen importiert werden.<br/>Einige Konfigurationsvariablen können nicht importiert werden und müssen ggf, manuell gesetzt werden: die Passwörter für Root- und Admin-Benutzer, die Passwörter der Fire-<br/>wallbenutzer und die Zertifikatssperrlisten (CRL). Von einem<br/>mGuard heruntergeladene ATV-Profile enthalten diese Variablen entweder überhaupt nicht oder nur in verschlüssetter<br/>Form (mit Hash). Hinweis: mdm importiert nicht das Pass-<br/>wort des Netadmin-Benutzers, wenn es im ATV-Profil gefun-<br/>den wird. In einem von einem mGuard heruntergeladenen<br/>Profil ist es nicht enthalten.Web ConfigureWebinterface des Geräts öffnen, falls auf das Gerät zugegrif-<br>fen werden kann (siehe auch Accessible via-Adresse in<br>"Geräte-Eigenschaften (Device properties dialog)" auf<br>Seite 64).Web ConfigureJegliche Änderungen über das Webinterface<br/>werden vom nächsten mdm Konfigurations-<br/>Upload überschrieben (mit Ausnahme von Än-<br/>derungen, die als Netadmin an lokalen Variab-<br/>len vorgenommen wurden).ExportEine CSV-Datei mit den Grundeigenschaften (jedoch ohne<br/>die Konfiguratione) der markierten Geräte anlegen. Die<br/>Datei kann erneut in mdm importiert werden (siehe "mdm<br/>Hauptmenü" auf Seite 19, Device Import.DeleteAusgewählte Geräte löschen.</br></br></br></b></a>                                                                                                    |                            |               | Bei Auswahl <i>Device</i> lädt mdm das ATV-Profil vom mGuard<br>herunter. Dafür muss sich mdm mit dem <i>ssh</i> -Protokoll am<br>mGuard anmelden können; die <b>Accessible via</b> -Adresse<br>muss gesetzt sein. Der zugehörige <b>SSH-Port</b> kann optional<br>konfiguriert werden (siehe "Accessible via" auf Seite 66).                                                                                                    |
| Wenn das Gerät im Redundanzmodus betrieben wird (weiter Informationen siehe "Redundanzmodus" auf<br>Seite 127), kann das Pröfil für das erste oder zweite physi-<br>sche Gerät in die Konfigurationsvariablen importiert werden.Einige Konfigurationsvariablen können nicht importiert werden und müssen ggf. manuell gesetzt werden: die Passwörter der Fire<br>wallbenutzer und die Zertfitkatssperlisten (CRL). Von einem<br>mGuard heruntergeladene ATV-Profile enthalten diese Vari-<br>ablen entweder überhaupt nicht oder nur in verschlüsselter<br>Form (mit Hash). Hinweis: mdm importiert nicht das Pass-<br>wort des Netadmin-Benutzers, wenn es im ATV-Profil gefun-<br>den wird. In einem von einem mGuard heruntergeladenen<br>Profil ist es nicht enthalten.Web ConfigureWebinterface des Geräts öffnen, falls auf das Gerät zugegrif-<br>fen werden kann (siehe auch Accessible via-Adresse in<br>"Geräte-Eigenschaften (Device properties dialog)" auf<br>Seite 64).Web ConfigureImmorise autom von nächsten mdm Konfigurations-<br>                                                                                                    |                            |               | Import into <a>/<b></b></a>                                                                                                    |
| Einige Konfigurationsvariablen können nicht importiert werden und müssen ggf. manuell gesetzt werden: die Passwörter für Root- und Admin-Benutzer, die Passwörter der Firewallbenutzer und die Zertifikatssperrlisten (CRL). Von einem mGuard heruntergeladene ATV-Profile enthalten diese Variablen entweder überhaupt nicht oder nur in verschlüsselter Form (mit Hash). Hinweis: mdm importiert nicht das Passwort des Netadmin-Benutzers, wenn es im ATV-Profil gefunden wird. In einem von einem mGuard heruntergeladenen Profil ist es nicht enthalten.Web ConfigureWebinterface des Geräts öffnen, falls auf das Gerät zugegriffen werden kann (siehe auch Accessible via-Adresse in "Geräte-Eigenschaften (Device properties dialog)" auf Seite 64).Image: Seite 64).Image: Seite 64).ExportEine CSV-Datei mit den Grundeigenschaften (jedoch ohne die Konfigurationen) der markierten Geräte anlegen. Die Datei kann erneut in mdm importiert werden (siehe "mdm Hauptmenü" auf Seite 19, Device Import.DeleteAusgewählte Geräte löschen.                                                                                                    |                            |               | Wenn das Gerät im Redundanzmodus betrieben wird (wei-<br>tere Informationen siehe "Redundanzmodus" auf<br>Seite 127), kann das Profil für das erste oder zweite physi-<br>sche Gerät in die Konfigurationsvariablen importiert werden.                                                                                                    |
| Web ConfigureWebinterface des Geräts öffnen, falls auf das Gerät zugegrif-<br>fen werden kann (siehe auch Accessible via-Adresse in<br>"Geräte-Eigenschaften (Device properties dialog)" auf<br>Seite 64).Image: Seite 64Jegliche Änderungen über das Webinterface<br>werden vom nächsten mdm Konfigurations-<br>Upload überschrieben (mit Ausnahme von Än-<br>derungen, die als Netadmin an lokalen Variab-<br>len vorgenommen wurden).ExportEine CSV-Datei mit den Grundeigenschaften (jedoch ohne<br>die Konfigurationen) der markierten Geräte anlegen. Die<br>Datei kann erneut in mdm importiert werden (siehe "mdm<br>                                                                                                    |                            |               | Einige Konfigurationsvariablen können nicht importiert wer-<br>den und müssen ggf. manuell gesetzt werden: die Passwör-<br>ter für Root- und Admin-Benutzer, die Passwörter der Fire-<br>wallbenutzer und die Zertifikatssperrlisten (CRL). Von einem<br>mGuard heruntergeladene ATV-Profile enthalten diese Vari-<br>ablen entweder überhaupt nicht oder nur in verschlüsselter<br>Form (mit Hash). Hinweis: mdm importiert nicht das Pass-<br>wort des Netadmin-Benutzers, wenn es im ATV-Profil gefun-<br>den wird. In einem von einem mGuard heruntergeladenen<br>Profil ist es nicht enthalten. |
| Jegliche Änderungen über das Webinterface<br>werden vom nächsten mdm Konfigurations-<br>Upload überschrieben (mit Ausnahme von Än-<br>derungen, die als Netadmin an lokalen Variab-<br>len vorgenommen wurden).ExportEine CSV-Datei mit den Grundeigenschaften (jedoch ohne<br>die Konfigurationen) der markierten Geräte anlegen. Die<br>Datei kann erneut in mdm importiert werden (siehe "mdm<br>Hauptmenü" auf Seite 19, Device Import.DeleteAusgewählte Geräte löschen.                                                                                                    |                            | Web Configure | Webinterface des Geräts öffnen, falls auf das Gerät zugegrif-<br>fen werden kann (siehe auch <b>Accessible via</b> -Adresse in<br>"Geräte-Eigenschaften (Device properties dialog)" auf<br>Seite 64).                                                                                                    |
| ExportEine CSV-Datei mit den Grundeigenschaften (jedoch ohne<br>die Konfigurationen) der markierten Geräte anlegen. Die<br>Datei kann erneut in mdm importiert werden (siehe "mdm<br>Hauptmenü" auf Seite 19, Device Import.DeleteAusgewählte Geräte löschen.                                                                                                    |                            |               | Jegliche Änderungen über das Webinterface<br>werden vom nächsten mdm Konfigurations-<br>Upload überschrieben (mit Ausnahme von Än-<br>derungen, die als Netadmin an lokalen Variab-<br>len vorgenommen wurden).                                                                                                    |
| Delete Ausgewählte Geräte löschen.                                                                                                    |                            | Export        | Eine CSV-Datei mit den Grundeigenschaften (jedoch ohne<br>die Konfigurationen) der markierten Geräte anlegen. Die<br>Datei kann erneut in mdm importiert werden (siehe "mdm<br>Hauptmenü" auf Seite 19, Device Import.                                                                                                    |
|                                                                                                    |                            | Delete        | Ausgewählte Geräte löschen.                                                                                                    |

| Geräte-Kontextmenü (Device context menu) |                      |                                                                                                    |  |  |
|------------------------------------------|----------------------|----------------------------------------------------------------------------------------------------|--|--|
|                                          | Set Firmware Version | Firmware auf eine neue Version aktualisieren.                                                                                                    |  |  |
|                                          |                      | Da unterschiedliche Versionen der mGuard-Software über<br>unterschiedliche Variablensätze verfügen, muss hier die zur<br>auf dem mGuard installierten Firmware passende Firmware<br>ausgewählt werden.                                                                                                    |  |  |
|                                          |                      | CAUTION: Unwiderrufliche Änderungen<br>Durch ein Upgrade der Firmwareversion des<br>Geräts können sich die Werte der Standardva-<br>riablen in der Zielversion ändern.<br>Ein Downgrade zurück auf eine ältere Version<br>ist nicht möglich. Daher ist bei einer Änderung<br>der Firmwareversion größte Sorgfalt geboten.<br>Weitere Informationen dazu erhalten Sie unter<br>"Versionseinstellungen der Firmware und Ver-<br>erbung" auf Seite 84.<br>Prüfen Sie nach einem Upgrade alle Änderun-<br>gen an den Variablen in der "Device Configura-<br>tion History" (siehe "Dialog<br>Konfigurationsverlauf" auf Seite 129).                                                    |  |  |
|                                          |                      | <ul> <li>ACHTUNG: Neue Standardwerte in mGuard-Firmware 8.5 und 8.6</li> <li>Wird in der mGuard-Firmware ein Standardwert (<i>Default value</i>) geändert, so ist die Verwaltung dieses Wertes in mdm betroffen:</li> <li>wenn die Firmware-Version eines verwalteten Geräts auf eine Firmwareversion mit einem geänderten Standardwert aktualisiert wird,</li> <li>wenn ein erbendes "Kind", das eine andere mGuard-Firmwareversion besitzt als sein Elternteil, einen Wert mit einem anderen Standardwert erbt.</li> <li>Das damit verbundene Verhalten von mdm wird im Kapitel "Verhalten von geänderten Standardwerten (mGuard 8.5/8.6)" auf Seite 43 beschrieben.</li> </ul> |  |  |
|                                          |                      | Weiterführende Informationen finden Sie unter "Firmware-<br>Upgrades mit mdm verwalten" auf Seite 124.                                                                                                    |  |  |
|                                          | Set Hardware Flavor  | Hardwarekonfiguration einrichten. Weiterführende Infor-<br>mationen finden Sie unter "Hardwarekonfigurationen" auf<br>Seite 26.                                                                                                    |  |  |
|                                          | Assign Template      | Dialog <i>Assign template</i> öffnen und den markierten Geräten<br>ein Template zuweisen.                                                                                                    |  |  |
|                                          | Add to VPN Group     | Dialog öffnen, um die markierten Geräte zu einer VPN-<br>Gruppe hinzuzufügen.                                                                                                    |  |  |

| Geräte-Kontextmenü (Device context menu) |                                        |                                                                                                    |  |  |
|------------------------------------------|----------------------------------------|----------------------------------------------------------------------------------------------------|--|--|
|                                          | Remove from VPN<br>Group               | Dialog öffnen, um die markierten Geräte aus einer VPN-<br>Gruppe zu entfernen.                                                                                                    |  |  |
|                                          | Upload                                 | Upload-Dialog öffnen. Weiterführende Informationen finden<br>Sie unter "Konfigurationen in mGuard-Geräte hochladen"<br>auf Seite 107.                                                                                                    |  |  |
|                                          | Cancel Upload                          | Den für die ausgewählten Geräte vorgesehenen Upload ab-<br>brechen.                                                                                                    |  |  |
|                                          | Set Upload State                       | Der Upload-Status wird nie automatisch auf <i>successfully</i><br><i>uploaded</i> gesetzt, wenn kein Push-Upload durchgeführt wird<br>und kein Pull-Feedback vom Konfigurationsserver eingeht<br>(z. B. bei einem Verwendungsszenario, bei dem die expor-<br>tierten Konfigurationsprofile manuell am Gerät installiert<br>werden). Sie können mit dieser Option den Upload-Status<br>von Hand auf <i>successfully uploaded</i> setzen. Wählen Sie in<br>der Gerätetabelle eines oder mehrere Geräte aus, öffnen Sie<br>das Kontextmenü durch einen Klick mit der rechten Maus-<br>taste und klicken Sie auf <b>Set upload state</b> . |  |  |
|                                          |                                        | Wenn aufgrund des Gerätezustands ein erfolg-<br>reicher Upload nicht möglich ist (beispielswei-<br>se wenn ein None-Wert nicht überschrieben<br>wurde, siehe Kapitel 6.4.4), kann der Upload-<br>Status nicht auf <i>successfully uploaded</i> gesetzt<br>werden.                                                                                                    |  |  |
|                                          | Export ECS Files                       | (verschlüsselte) ECS-Dateien für die ausgewählten Geräte<br>herunterladen.                                                                                                    |  |  |
|                                          |                                        | ECS-Dateien werden standardmäßig verschlüsselt. Der Be-<br>nutzer <i>root</i> und andere Benutzer mit der entsprechenden<br>Berechtigung können die Verschlüsselung deaktivieren und<br>unverschlüsselte ECS-Dateien herunterladen. (Vergabe von<br>Rechten an autorisierte Benutzer siehe "Benutzer, Rollen<br>und Berechtigungen verwalten" auf Seite 115).                                                                                                    |  |  |
|                                          |                                        | ECS-Dateien können für die Konfiguration von mGuard Gerä-<br>ten verwendet werden, die diesen Mechanismus über SD-<br>Karten unterstützen; weitere Informationen siehe mGuard<br><u>firmware manual</u> . Ein Dialog wird geöffnet, in dem das Ver-<br>zeichnis zum Speichern der ECS-Dateien ausgewählt wer-<br>den kann.                                                                                                    |  |  |
|                                          |                                        | Die Voraussetzungen zum Erstellen verschlüs-<br>selter ECS-Dateien sind die gleichen wie die<br>für verschlüsselte Profile. Siehe ""Profil ver-<br>schlüsseln" auf Seite 109".                                                                                                    |  |  |
|                                          | Show Device Configu-<br>ration History | Dialog mit dem Konfigurationsverlauf öffnen. Weiterfüh-<br>rende Informationen siehe "Dialog Konfigurationsverlauf"<br>auf Seite 129.                                                                                                    |  |  |

| Geräte-Kontextmenü (Device | context menu)                                            |                                                                                                    |  |  |
|----------------------------|----------------------------------------------------------|----------------------------------------------------------------------------------------------------|--|--|
|                            | Generate Report of<br>Changes to Device<br>Configuration | Dialog zum Erstellen eines Berichts zu Änderungen an Gerä-<br>tekonfigurationen öffnen. Weiterführende Informationen<br>siehe "Änderungsbericht" auf Seite 136.                                                                                                    |  |  |
|                            | Changes since last<br>Sync                               | Ein Konfigurationsdialog öffnet sich und zeigt durchgeführte<br>Änderungen seit der letzten Synchronisation an.                                                                                                    |  |  |
|                            |                                                          | <ul> <li>Synchronisierung bedeutet entweder ein Update via</li> <li>SSH-Upload auf das Gerät (<i>upload via SSH</i>),</li> <li>Pull-Export zum Gerät über einen HTTPS-Konfigurationspullserver + Rückmeldung (<i>prepare pull configuration</i>),</li> <li>Online-Import von dem Gerät nach mdm (<i>Import ATV Profile</i>).</li> </ul>                                                                                                    |  |  |
|                            |                                                          | Wurde das Gerät schon einmal erfolgreich synchronisiert,<br>werden die Konfigurationsänderungen seit dem letzten Up-<br>load/Online-Import angezeigt.                                                                                                    |  |  |
|                            |                                                          | <ul> <li>Wurde das Gerät per Pull-Export aktualisiert<br/>(<i>pull configuration</i>), zeigt <i>Last sync</i> diese Syn-<br/>chronisation nur an, wenn <b>alle</b> folgenden<br/>Punkte zutreffen:</li> <li>Die Gerätekonfiguration in mdm hat sich<br/>seit dem geplanten Pull-Export nicht ge-<br/>ändert.</li> <li>Nach dem Pull-Export fand kein zusätzli-<br/>cher SSH-Upload statt.</li> <li>Der Pull-Export hat die Konfiguration auf<br/>dem mGuard-Gerät tatsächlich geändert.<br/>(Nachfolgende Pull-Feedback-Meldun-<br/>gen, bei denen keine Konfigurationsände-<br/>rung stattfindet, werden nicht als<br/>Synchronisationsereignisse registriert.)</li> </ul> |  |  |
|                            |                                                          | Das Verhalten ähnelt dem Auswählen von zwei Historie-Ein-<br>trägen im Dialog "Device Configuration History" und dem Kli-<br>cken auf " <i>Compare</i> " (siehe "Frühere Konfigurationen ver-<br>gleichen" auf Seite 133).                                                                                                    |  |  |
|                            |                                                          | Wurde das Gerät noch nie synchronisiert, werden die Konfi-<br>gurationsänderungen seit der Erstellung des Gerätes ange-<br>zeigt.                                                                                                    |  |  |
|                            |                                                          | Wenn es sich bei der aktuellen Konfiguration um die zuletzt<br>synchronisierte Konfiguration handelt, wird im Konfigurati-<br>onsdialog die aktuelle Konfiguration angezeigt.                                                                                                    |  |  |

| Geräte-Kontextmenü (Device context menu) |                                   |                                                                                                    |  |  |
|------------------------------------------|-----------------------------------|----------------------------------------------------------------------------------------------------|--|--|
|                                          | Upload/Import History             | Zeigt eine Übersicht der letzten Synchronisierungen (Syn-<br>chronization actions) an.                                                                                                    |  |  |
|                                          |                                   | <ul> <li>Synchronisierung bedeutet entweder ein Update via</li> <li>SSH-Upload auf das Gerät (<i>upload via SSH</i>),</li> <li>Pull-Export zum Gerät über einen HTTPS-Konfigurationspullserver + Rückmeldung (<i>prepare pull configuration</i>),</li> <li>Online-Import von dem Gerät nach mdm (<i>Import ATV Profile</i>).</li> </ul>                                                                                      |  |  |
|                                          | Set Current Device<br>Credentials | Dialog öffnen, in dem die Anmeldedaten des Geräts eingege-<br>ben werden können. Folgende Attribute können gesetzt<br>werden:                                                                                                    |  |  |
|                                          |                                   | Active root and admin passwords                                                                                                    |  |  |
|                                          |                                   | Aktive Passwörter sind die aktuell für das Gerät gültige Pass-<br>wörter. Sie können sich von den konfigurierten Passwörtern<br>unterscheiden, wenn die aktuelle Konfiguration noch nicht in<br>den mGuard hochgeladen oder davon gezogen wurde. mdm<br>registriert alle aktiven Passwörter, da das Root-Passwort<br>zum Setzen eines neuen Passworts und das Admin-Pass-<br>wort für die Anmeldung am mGuard benötigt wird. |  |  |
|                                          |                                   | Reset SSH Host Key                                                                                                    |  |  |
|                                          |                                   | mdm speichert den SSH-Schlüssel eines mGuard nach dem<br>ersten Kontakt. Bei Austausch eines mGuard stimmen die<br>SSH-Schlüssel nicht überein und mdm verweigert jegliche<br>Verbindung mit dem ausgetauschten Gerät. Mit dieser Funk-<br>tion kann der SSH-Schlüssel zurückgesetzt werden.                                                                                                    |  |  |
|                                          |                                   | Renew Secure Key Length                                                                                                    |  |  |
|                                          |                                   | Mit dieser Funktion generiert der mGuard <i>SSH</i> - und <i>HTTPS</i> -<br>Schlüssel beim nächsten Upload oder Ziehen einer Konfigu-<br>ration.                                                                                                    |  |  |
|                                          |                                   | Wenn noch Schlüssel mit 1024 Bit verwendet werden, wird die Erstellung neuer Schlüssel empfohlen.                                                                                                    |  |  |
|                                          | Device Replacement                | <ul> <li>Alle gerätespezifischen Einstellungen werden auf die Werkseinstellung zurückgesetzt. Diese Funktion kann nach dem Austausch eines defekten Geräts verwendet werden.</li> <li>Folgende Einstellungen werden zurückgesetzt:</li> <li>Firmwareversion des Geräts</li> <li>Serial Number</li> <li>Flash ID</li> <li>SSH Hostkey</li> <li>Profile Encryption Key</li> </ul>                                              |  |  |
|                                          |                                   | <ul> <li>Mit dem Gerät verbundene Lizenzen</li> </ul>                                                                                                    |  |  |

| Geräte-Kontextmenü (Device context menu) |                                                                      |                                                                                                    |  |  |
|------------------------------------------|----------------------------------------------------------------------|----------------------------------------------------------------------------------------------------|--|--|
|                                          | Set Redundancy Mode                                                  | Dialog öffnen, in dem der Redundanzbetrieb für die ausge-<br>wählten Geräte aktiviert oder deaktiviert werden kann.                                                                                                    |  |  |
|                                          | Generate Redundancy<br>Passphrases                                   | Variablen der Redundanz-Passphrases in der Gerätekonfi-<br>guration auf zufällige Werte setzen.                                                                                                    |  |  |
|                                          | Generate License                                                     | Weiterführende Informationen zur Lizenzverwaltung siehe<br>"Gerätelizenzen und Voucher verwalten" auf Seite 112.                                                                                                    |  |  |
|                                          | Refresh License                                                      | Weiterführende Informationen zur Lizenzverwaltung siehe<br>"Gerätelizenzen und Voucher verwalten" auf Seite 112.                                                                                                    |  |  |
|                                          | Get Profile Key                                                      | Profilschlüssel vom Lizenzserver abholen. Einzelheiten siehe Kapitel "Profil verschlüsseln" auf Seite 109.                                                                                                    |  |  |
|                                          | Enable/Disable profile<br>encryption                                 | Verschlüsselung der Konfigurationsprofile für die ausge-<br>wählten Geräte aktivieren oder deaktivieren. Einzelheiten<br>siehe Kapitel "Profil verschlüsseln" auf Seite 109.                                                                                                    |  |  |
|                                          | Firmware Upgrade »<br>Schedule upgrade to<br>latest patches          | Firmware-Upgrade für die aktuellsten verfügbaren Patches<br>planen. Weiterführende Informationen finden Sie unter<br>"Firmware-Upgrades mit mdm verwalten" auf Seite 124.                                                                                                    |  |  |
|                                          | Firmware Upgrade »<br>Schedule upgrade to<br>latest minor release    | Firmware-Upgrade für die aktuellsten verfügbaren Minor<br>Releases planen. Weiterführende Informationen finden Sie<br>unter "Firmware-Upgrades mit mdm verwalten" auf<br>Seite 124.                                                                                                    |  |  |
|                                          | Firmware Upgrade »<br>Schedule upgrade to<br>next major version      | Firmware-Upgrade für das nächste Major Release planen.<br>Weiterführende Informationen finden Sie unter "Firmware-<br>Upgrades mit mdm verwalten" auf Seite 124.                                                                                                    |  |  |
|                                          | Firmware Upgrade »<br>Unschedule upgrade                             | Firmware-Upgrade aus der Planung nehmen.                                                                                                    |  |  |
|                                          | Certificate Handling »<br>Request additional<br>certificate          | Maschinenzertifikat für das Gerät anfordern und der Liste<br>der vorhandenen Maschinenzertifikate hinzufügen. Weiter-<br>führende Informationen finden Sie unter "Maschinenzertifi-<br>kate" auf Seite 120.                                                                                                    |  |  |
|                                          | Certificate Handling »<br>Request replacement<br>certificate         | Maschinenzertifikat für das Gerät anfordern und alle vorhan-<br>denen Maschinenzertifikate durch das neue ersetzen. Wei-<br>terführende Informationen finden Sie unter "Maschinenzer-<br>tifikate" auf Seite 120.                                                                                                    |  |  |
|                                          |                                                                      | Alle vorhandenen Maschinenzertifikate im Ge-<br>rät werden gelöscht, auch wenn sie manuell<br>importiert worden sind. Dies führt dazu, dass<br>das Gerät nur noch über ein einziges Maschi-<br>nenzertifikat (das neu angeforderte) verfügt.<br>Daher ist diese Funktion für alle Geräte, die ein<br>einzelnes Maschinenzertifikat enthalten, sehr<br>hilfreich. |  |  |
|                                          | Certificate Handling »<br>Issue and Export Certi-<br>ficate Requests | Zertifikatanfrage für die manuelle Zertifikatregistrierung ge-<br>nerieren. Weiterführende Informationen siehe "Maschinen-<br>zertifikate" auf Seite 120.                                                                                                    |  |  |

| Geräte-Kontextmenü (Device context menu) |            |                                                                        |  |  |
|------------------------------------------|------------|------------------------------------------------------------------------|--|--|
|                                          | Select All | Alle nicht durch den Tabellenfilter ausgeschlossenen Geräte auswählen. |  |  |

### 6.3.3 Geräte-Eigenschaften (Device properties dialog)

Im *Device properties dialog* können die Variablen des mGuard und deren zugehörige Einstellungen für das Gerät konfiguriert werden.

Informationen zum Anlegen, Löschen oder Bearbeiten von Geräten siehe "mdm Hauptfenster" auf Seite 18.

| m                                                                                                    | Edit Devic                                     | e - new device                                    |
|----------------------------------------------------------------------------------------------------|------------------------------------------------|---------------------------------------------------|
| 🕼 mGuard Configuration                                                                                                    | General Settings                               |                                                   |
| ▶ 📄 General Settings                                                                                                    | Management ID                                  | Gateway Berlin                                    |
| <ul> <li>Management</li> <li>Blade Control</li> <li>Metwork</li> <li>Authentication</li> <li>Network Security</li> <li>Receivent</li> </ul> | Firmware version<br>Firmware version on device | 🐝 mGuard 10.4                                     |
| <ul> <li>OpenVPN Client</li> <li>QoS</li> <li>Redundancy</li> <li>Logging</li> </ul>                                                        | Template                                       | 💦 »no template«                                   |
|                                                                                                    | Redundancy support                             | Disabled                                          |
|                                                                                                    | Accessible via                                 | S <sup>™</sup> winherited (Not online manageable) |
|                                                                                                    | SSH port                                       | 🕼 »Inherited« [Default SSH port (22)]             |
| 0                                                                                                    | Web configure port                             | S winherited ≪ [443]                              |
|                                                                                                    | Pull filename                                  | 0000001.atv                                       |
|                                                                                                    | Serial number                                  |                                                   |
|                                                                                                    | Flash ID                                       |                                                   |
|                                                                                                    | Hardware flavor                                | e default                                         |
|                                                                                                    | Profile encryption                             | Disabled                                          |
|                                                                                                    |                                                |                                                   |

Bild 6-11 *Device properties dialog* (Geräte-Eigenschaften)

Ähnlich wie der *Template properties dialog* (Template-Eigenschaften) (siehe Kapitel 6.4.3) enthält auch der *Device properties dialog* auf der linken Seite einen Navigationsbaum, der der Menüstruktur der Webinterface des mGuard ähnelt. Mit dem Navigationsbaum kann bequem zwischen den Variablen des mGuard navigiert werden.

Der *Device properties dialog* enthält den Menüpunkt **General settings** zur Konfiguration zusätzlicher Parameter mit Bezug zu mdm. Die folgenden Parameter können in den **General settings** eingestellt werden.

| Geräte-Eigenschaften (Device | e properties dialog)          |                                                                                                    |  |  |
|------------------------------|-------------------------------|----------------------------------------------------------------------------------------------------|--|--|
| General Settings             | Management ID                 | Anhand dieser ID wird das Gerät innerhalb des mdm er-<br>kannt. Die Management-ID muss eindeutig sein.                                                                                                    |  |  |
|                              | <b>Firmware Version</b>       | Firmware auf eine neue Version aktualisieren.                                                                                                    |  |  |
|                              |                               | Da unterschiedliche Versionen der mGuard-Software über<br>unterschiedliche Variablensätze verfügen, muss hier die zur<br>auf dem mGuard installierten Firmware passende Firmware<br>ausgewählt werden.                                                   |  |  |
|                              |                               | <b>CAUTION: Unwiderrufliche Änderungen</b>                                                                                                    |  |  |
|                              |                               | Durch ein Upgrade der Firmwareversion des<br>Geräts können sich die Werte der Standardva-<br>riablen in der Zielversion ändern.                                                                                                    |  |  |
|                              |                               | ist nicht möglich. Daher ist bei einer Änderung<br>der Firmwareversion größte Sorgfalt geboten.<br>Weitere Informationen dazu erhalten Sie unter<br>"Versionseinstellungen der Firmware und Ver-<br>erbung" auf Seite 84.                                |  |  |
|                              |                               | Prüfen Sie nach einem Upgrade alle Änderun-<br>gen an den Variablen in der "Device Configura-<br>tion History" (siehe "Dialog<br>Konfigurationsverlauf" auf Seite 129).                                                                                  |  |  |
|                              |                               | ACHTUNG: Neue Standardwerte in mGu-<br>ard-Firmware 8.5 und 8.6                                                                                                    |  |  |
|                              |                               | Wird in der mGuard-Firmware ein Standard-<br>wert ( <i>Default value</i> ) geändert, so ist die Ver-<br>waltung dieses Wertes in mdm betroffen:                                                                                                    |  |  |
|                              |                               | 1. wenn die Firmware-Version eines verwal-<br>teten Geräts auf eine Firmwareversion mit<br>einem geänderten Standardwert aktuali-<br>siert wird,                                                                                                    |  |  |
|                              |                               | 2. wenn ein erbendes "Kind", das eine ande-<br>re mGuard-Firmwareversion besitzt als<br>sein Elternteil, einen Wert mit einem an-<br>deren Standardwert erbt.                                                                                            |  |  |
|                              |                               | Das damit verbundene Verhalten von mdm<br>wird im Kapitel "Verhalten von geänderten<br>Standardwerten (mGuard 8.5/8.6)" auf<br>Seite 43 beschrieben.                                                                                                    |  |  |
|                              |                               | • Weitere Informationen zur Verwaltung von<br>Firmware-Upgrades Ihrer Geräte mit mdm<br>siehe Kapitel 7.6.                                                                                                    |  |  |
|                              | Firmware version on<br>device | In diesem Feld wird die aktuell auf dem Gerät installierte<br>Firmwareversion angezeigt. Sie kann manuell eingesetzt<br>werden, wird aber bei jedem Push-Upload oder Pull-Feed-<br>back von dem Wert überschrieben, der auf dem Gerät gefun<br>den wird. |  |  |

| Geräte-Eigenschaften (Device properties dialog) |                    |                                                                                                    |  |  |
|-------------------------------------------------|--------------------|----------------------------------------------------------------------------------------------------|--|--|
|                                                 | Template           | Das übergeordnete Template des Geräts.                                                                                                    |  |  |
|                                                 | Redundancy support | Die Unterstützung für den Redundanzbetrieb des Geräts<br>kann aktiviert oder deaktiviert werden.                                                                                                    |  |  |
|                                                 | Accessible via     | Dies ist die IP-Adresse oder der Hostname, über die der<br>mdm-Server auf den mGuard zugreifen kann, um einen SSH-<br>Push-Export oder einen ATV-Profilimport der Konfiguration<br>durchzuführen oder das Web-Interface zu öffnen. |  |  |
|                                                 |                    | Weitere Informationen zum Uploadvorgang finden Sie unter<br>"Konfigurationen in mGuard-Geräte hochladen" auf<br>Seite 107.                                                                                                    |  |  |
|                                                 |                    | Die folgenden Werte können unter <b>Accessible via</b> ausge-<br>wählt werden (der <b>SSH-Port</b> und der <b>Web configuration</b><br><b>port</b> können in den folgenden Feldern (siehe unten) angege-<br>ben werden.            |  |  |
|                                                 |                    | Not online manageable                                                                                                    |  |  |
|                                                 |                    | Das Gerät wird nicht über SSH-Push verwaltet.                                                                                                    |  |  |
|                                                 |                    | Internal interface in auto stealth mode [1.1.1.1]                                                                                                    |  |  |
|                                                 |                    | mdm verwendet für den Zugriff auf mGuard die Adresse<br>1.1.1.1 (Adresse der internen Schnittstelle im automati-<br>schen geschützten Modus).                                                                                      |  |  |
|                                                 |                    | Stealth management address                                                                                                    |  |  |
|                                                 |                    | mdm greift im geschützten Modus auf die externe oder in-<br>terne Schnittstelle des mGuard zu.                                                                                                    |  |  |
|                                                 |                    | First external IP address                                                                                                    |  |  |
|                                                 |                    | mdm greift im Router-Modus auf die externe Schnittstelle<br>des mGuard zu.                                                                                                    |  |  |
|                                                 |                    | First internal IP address                                                                                                    |  |  |
|                                                 |                    | mdm greift im Router-Modus auf die interne Schnittstelle<br>des mGuard zu.                                                                                                    |  |  |
|                                                 |                    | Custom value                                                                                                    |  |  |
|                                                 |                    | Für den Zugriff auf den mGuard in NAT-Szenarien ist mögli-<br>cherweise ein benutzerspezifischer Wert (IP-Adresse oder<br>Hostname) erforderlich.                                                                                  |  |  |

| Geräte-Eigenschaften (Device properties dialog) |                              |                                                                                                    |  |
|-------------------------------------------------|------------------------------|----------------------------------------------------------------------------------------------------|--|
|                                                 | SSH port                     | Dies ist die SSH-Portnummer, über die der mdm-Server auf<br>den mGuard zugreifen kann, um einen SSH-Push-Export<br>oder einen ATV-Profilimport der Konfiguration durchzufüh-<br>ren.                                                                                                    |  |
|                                                 |                              | In einigen Fällen kann es notwendig sein, den Standard-<br>SSH-Port zu ändern, um eine Verbindung zum Gerät herzu-<br>stellen (z. B. wenn das Gerät nicht mit dem Internet verbun-<br>den ist, sondern einen Port zugewiesen bekommt, der von<br>der Firewall übermittelt wird).                                                                                                    |  |
|                                                 |                              | Wenn <b>Port for incoming SSH connections</b> ausgewählt ist,<br>wird der unter <i>Management &gt;&gt; System Settings &gt;&gt; Shell Ac-</i><br><i>cess &gt;&gt; Shell Access Options &gt;&gt; Port for incoming SSH con-</i><br><i>nections</i> konfigurierte Port verwendet und in der Übersichts-<br>tabelle angezeigt.                                                                                                    |  |
|                                                 |                              | Weitere Informationen zum Uploadvorgang finden Sie unter<br>"Konfigurationen in mGuard-Geräte hochladen" auf<br>Seite 107.                                                                                                    |  |
|                                                 | Web configuration port       | Dies ist die HTTPS-Portnummer, über die die grafische Web-<br>oberfläche des mGuard aufgerufen wird.                                                                                                    |  |
|                                                 |                              | In einigen Fällen kann es notwendig sein, den Standard-<br>HTTPS-Port zu ändern, um eine Verbindung zur Weboberflä-<br>che herzustellen (z. B. wenn das Gerät einen Port zugewie-<br>sen bekommt, der von der Firewall übermittelt wird).                                                                                                    |  |
|                                                 |                              | Wenn <b>Remote HTTPS TCP port</b> ausgewählt ist, wird der<br>Port verwendet, der unter <i>Management &gt;&gt; Web Settings &gt;&gt;</i><br><i>Access &gt;&gt; HTTPS Web Access &gt;&gt; Remote HTTPS TCP port</i><br>ausgewählt ist.                                                                                                    |  |
|                                                 | Pull filename (read<br>only) | Bei einem Export der Konfiguration in das Dateisystem wird<br>eine eindeutige, automatisch zugewiesene und unveränder-<br>liche ID als Name der Konfigurationsdatei verwendet. Der<br>Dateiname wird in diesem Feld angezeigt. Optional können<br>weitere Exportdateien mit einem anderen Benennungs-<br>schema generiert werden, weitere Informationen dazu siehe<br>"mdm-Server (Datei preferences.xml)" auf Seite 161.                                                                                        |  |
|                                                 | Serial number                | Die Seriennummer des Geräts.                                                                                                    |  |
|                                                 |                              | Die Seriennummer wird für Lizenzangelegenheiten benötigt,<br>vor allem zum <b>Anfordern und Aktualisieren von Lizenzen</b><br>(siehe "Lizenzen anfordern/generieren" auf Seite 112).                                                                                                    |  |
|                                                 |                              | Sie kann manuell eingesetzt werden, wird aber bei jedem<br>Push-Upload oder Pull-Feedback von dem Wert überschrie-<br>ben, der auf dem Gerät gefunden wird. Wenn kein Push-Up-<br>load durchgeführt wird und kein Pull-Feedback eingeht (z. B.<br>bei einem Verwendungsszenario, bei dem die exportierten<br>Konfigurationsprofile manuell am Gerät installiert werden),<br>muss die Seriennummer hier eingegeben werden, wenn Sie<br>Dateinamen mit Seriennummer für die Pull-Konfiguration<br>anlegen möchten. |  |

| Geräte-Eigenschaften (Device | e properties dialog)   |                                                                                                    |                                                                                                    |  |  |
|------------------------------|------------------------|----------------------------------------------------------------------------------------------------|----------------------------------------------------------------------------------------------------|--|--|
|                              | Flash ID               | Die Flash-ID des Geräts.                                                                                                    |                                                                                                    |  |  |
|                              |                        | Die Flash-ID wird für Lizenzangelegenheiten benötigt, vor<br>allem für die <b>Aktualisierung von Lizenzen</b> (siehe "Lizenzen<br>erneuern" auf Seite 114).                  |                                                                                                    |  |  |
|                              |                        | Sie kann<br>Push-Upl<br>ben, der i                                                                                                    | manuell eingesetzt werden, wird aber bei jedem<br>load oder Pull-Feedback von dem Wert überschrie-<br>auf dem Gerät gefunden wird.                                                                                                    |  |  |
|                              | Comment                | Optionale                                                                                                    | Optionale Anmerkungen.                                                                                                    |  |  |
|                              | Hardware flavor        | Die Hardw<br>konfigura<br>werden W<br>werden, v                                                                                                    | Die Hardwarekonfiguration des Geräts (siehe "Hardware-<br>konfigurationen" auf Seite 26). Bei Einstellung auf <i>rs2000</i><br>werden Variablen, die für diese Plattform nicht unterstützt<br>werden, weggelassen.                                                                           |  |  |
|                              | Profile encryption     | Verschlüsselung der Konfigurationsprofile für die ausge-<br>wählten Geräte aktivieren oder deaktivieren. Einzelheiten<br>siehe Kapitel "Profil verschlüsseln" auf Seite 109. |                                                                                                    |  |  |
|                              | Additional ATV include | Dies ist e<br>Konfigura<br>gabe mus<br>tionsdate<br>bol <i>File C</i><br>in das Fe                                                                                           | in Textfeld für zusätzliche Einstellungen, die in die<br>ationsdatei des mGuard einzufügen sind. Die Ein-<br>ss sich an die Konventionen der mGuard Konfigura-<br>ei halten. Durch Auswahl einer Datei mit dem Sym-<br>chooser können Sie auch den Inhalt einer Textdatei<br>Id importieren. |  |  |
|                              |                        | 1                                                                                                    | Die enthaltene Konfiguration wird den gene-<br>rierten mdm Einstellungen hinzugefügt und<br>daher überschreiben Einstellungen für diesel-<br>be Variable im Feld Include die Einstellungen,<br>die von mdm generiert wurden.                                                                 |  |  |

# 6.4 Templates konfigurieren

# 6.4.1 Template-Übersicht (Template overview table)

Klicken Sie auf die Registerkarte **Template**, um die Template-Übersicht (*Template overview table*) aufzurufen.

| o mGuard device manager Client - admin 🔶 🗖 🗖 🗖                     |                                                                                                    |                                                                                                    |                                                                                                    |                                                                                                    |  |
|--------------------------------------------------------------------|----------------------------------------------------------------------------------------------------|----------------------------------------------------------------------------------------------------|----------------------------------------------------------------------------------------------------|----------------------------------------------------------------------------------------------------|--|
| <u>E</u> dit <u>N</u> ew <u>U</u> pload E <u>x</u> tras <u>O</u> p | tions <u>H</u> elp                                                                                                    |                                                                                                    |                                                                                                    |                                                                                                    |  |
|                                                                    |                                                                                                    |                                                                                                    |                                                                                                    |                                                                                                    |  |
| vices \Templates \Pools \VPN Group                                 | s                                                                                                    |                                                                                                    |                                                                                                    |                                                                                                    |  |
| Name 🗢                                                             | Templates                                                                                                    | Version                                                                                                    | Comment                                                                                                    | Use count                                                                                                    |  |
| -                                                                  | -                                                                                                    |                                                                                                    | <b></b>                                                                                                    | -                                                                                                    |  |
| Gateway                                                            |                                                                                                    | mGuard 6.1                                                                                                    |                                                                                                    | 7                                                                                                    |  |
| Production                                                         |                                                                                                    | mGuard 6.1                                                                                                    |                                                                                                    | 7                                                                                                    |  |
| Production-Berlin                                                  | Production                                                                                                    | mGuard 7.6                                                                                                    |                                                                                                    | 3                                                                                                    |  |
| Production-London                                                  | Production                                                                                                    | mGuard 7.1                                                                                                    |                                                                                                    | 3                                                                                                    |  |
| Production-New York                                                | Production                                                                                                    | mGuard 6.1                                                                                                    |                                                                                                    | 3                                                                                                    |  |
| Production-Paris                                                   | Production                                                                                                    | mGuard 7.4                                                                                                    |                                                                                                    | 3                                                                                                    |  |
| Production-San Francisco                                           | Production                                                                                                    | mGuard 7.6                                                                                                    |                                                                                                    | 3                                                                                                    |  |
| Production-Tokyo                                                   | Production                                                                                                    | mGuard 7.1                                                                                                    |                                                                                                    | 3                                                                                                    |  |
| Production-Vienna                                                  | Production                                                                                                    | mGuard 7.4                                                                                                    |                                                                                                    | 3                                                                                                    |  |
|                                                                    |                                                                                                    |                                                                                                    |                                                                                                    |                                                                                                    |  |
| gged Events                                                        |                                                                                                    |                                                                                                    |                                                                                                    |                                                                                                    |  |
| Date                                                               | User mdm version (mdm 1.5.0                                                                                                    | + build #6821ea61                                                                                                    |                                                                                                    |                                                                                                    |  |
| 2013-09-05 14:26:25:358 -                                          | mdm client initialized.                                                                                                    | +, bulu #0021ea0].                                                                                                    |                                                                                                    |                                                                                                    |  |
| 2013-09-05 14:26:29.129 adr                                        | nin Connected to mdm serve                                                                                                    | er localhost/127.0.0.1:7001 [mdm 1.5                                                                                                    | 5.0+, build #6821ea6] as admin@/12                                                                                                    | 7.0.0.1:35 🖵                                                                                                    |  |
|                                                                    | Edit New Upload Extras Op<br>Edit New Upload Extras Op<br>Name ▲<br>Gateway<br>Production<br>Production-Berlin<br>Production-Berlin<br>Production-New York<br>Production-New York<br>Production-Paris<br>Production-Paris<br>Production-San Francisco<br>Production-Tokyo<br>Production-Vienna<br>gged Events<br>Date ▲<br>2013-09-05 14:26:25.353 -<br>2013-09-05 14:26:25.358 -<br>2013-09-05 14:26:29.129 adr | mGuard device mail         Edit       New       Upload       Extras       Options       Help         Image: Second Second Sec | mGuard device manager Client - admin         Edit       New       Upload       Extras       Options       Help         Image: Image: | mGuard device manager Client - admin         Edit       New       Upload       Extra Qptions       Help         Image: Image: Imag |  |

### Bild 6-12 Template-Übersicht (*Template overview table*)

Spalten der Template-Übersicht (Template overview table)

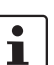

Die Template-Übersicht (Template overview table) enthält folgende Spalten.

Setzen Sie zum Ändern der Spaltenbreite den Cursor in die Kopfzeile der Tabelle an die Grenze zwischen zwei Spalten und ziehen Sie bei gedrückter linker Maustaste die Grenze in die gewünschte Richtung. Setzen Sie zum Verschieben einer Spalte den Cursor in die Kopfzeile der Tabelle und ziehen Sie bei gedrückter linker Maustaste die Spalte an den gewünschten Platz.

| atus ( <i>S</i> ) | Das Status-Symbol zeigt an, ob das Template aktuell ge-<br>sperrt ist.                                                                                                    |
|-------------------|----------------------------------------------------------------------------------------------------|
| Ime               | Der dem Template zugewiesene Name. Der Name kann<br>unter <b>General Settings</b> im <i>Template properties dialog</i> (Tem-<br>plate-Eigenschaften) eingetragen werden (siehe "Template-<br>Eigenschaften (Template properties dialog)" auf Seite 74). |
| เ                 | ıtus ( <i>S</i> )<br>me                                                                                                    |

|                                    | Templates                                                                                                    | In dieser Spalte wird eine durch Kommas getrennte Liste der<br>übergeordneten Templates des Templates angezeigt. Der<br>erste Punkt auf der Liste ist das unmittelbar übergeordnete<br>Template.                                                                                                    |
|------------------------------------|----------------------------------------------------------------------------------------------------|----------------------------------------------------------------------------------------------------|
|                                    | Version                                                                                                    | Für das Template verwendete Firmwareversion des mGu-<br>ard.                                                                                                    |
|                                    | Comment                                                                                                    | Optionale Anmerkungen. Die Anmerkungen können unter<br><b>General Settings</b> im <i>Template properties dialog</i> (Template-<br>Eigenschaften) eingetragen werden (siehe "Template-Ei-<br>genschaften (Template properties dialog)" auf Seite 74).                                                                                                    |
|                                    | Use count                                                                                                    | In dieser Spalte wird die Anzahl der Geräte oder anderen<br>Templates angezeigt, die dieses Template verwenden.                                                                                                    |
| Tabelle filtern und sortie-<br>ren | Mit der Kopfzeile der Tabe<br>Kopfzeile einer Spalte wird<br>wird durch einen Pfeil in de<br>Kopfzeile erfolgt die Sortie<br>teren Spalte wird anhand o<br>zweites Kriterium für die S                                                                 | lle können die Einträge sortiert werden. Durch Anklicken der<br>I die (primäre) Sortierung anhand dieser Spalte aktiviert. Dies<br>er Kopfzeile angezeigt. Durch einen zweiten Klick auf dieselbe<br>grung in umgekehrter Reihenfolge. Durch Anklicken einer wei-<br>dieser neuen Spalte sortiert, wobei die vorher aktive Spalte als<br>fortierung herangezogen wird.                                                    |
|                                    | In der ersten Tabellenzeile<br>Kapitel 11, <i>Regular expres</i><br>wendet werden können. Ei<br>auf der Grundlage reguläre                                                                                                    | wird die Eingabe regulärer Ausdrücke akzeptiert (siehe<br><i>sions</i> ), die zum effizienten Filtern der Tabelleneinträge ver-<br>ine Spalte, die keinen Text enthält (d. h. Spalte <b>S</b> ) kann nicht<br>er Ausdrücke gefiltert werden.                                                                                                    |
|                                    | Das Filterkriterium <b>Use co</b> u<br>Liste von Zahlen oder Zahl                                                                                                    | unt wird nicht als regulärer Ausdruck interpretiert, sondern als<br>enbereichen, die durch Komma getrennt sind (z. B. 0, 2 – 3).                                                                                                    |
|                                    | Der Filterverlauf wird für d<br>down-Funktion der Filterfe                                                                                                    | en aktuellen Benutzer gespeichert und kann über die Drop-<br>alder aufgerufen werden.                                                                                                    |
| Templates anlegen                  | <ol> <li>Neue Templates können a</li> <li>Öffnen Sie das Kontex<br/>im Kontextmenü auf A<br/>ten) für einen neuen T</li> <li>Klicken Sie auf die Reg<br/>leiste und öffnen Sie d</li> <li>Klicken Sie für ein neu<br/>Sie den Template prop</li> </ol> | uf mehrere Arten angelegt werden:<br>tmenü durch einen Rechtsklick auf das Template. Klicken Sie<br>add, um den <i>Template properties dialog</i> (Template-Eigenschaf-<br>emplate zu öffnen.<br>gisterkarte <b>Template</b> und hier auf das Symbol 💮 in der Menü-<br>len <i>Template properties dialog</i> für ein neues Template.<br>wes Template im Hauptmenü auf <b>New » Template</b> und öffnen<br>berties dialog. |
| Editing templates                  | <ol> <li>Ein Template kann auf me</li> <li>Führen Sie mit der link<br/>belle aus, um den <i>Dev</i></li> <li>Wählen Sie mit der lin<br/>Rechtsklick das Konte<br/>cken auf <b>Edit</b>.</li> </ol>                                                     | hrere Arten bearbeitet werden:<br>ken Maustaste einen Doppelklick auf das Template in der Ta-<br><i>ice properties dialog</i> (Geräte-Eigenschaften) zu öffnen.<br>ken Maustaste das Template aus und öffnen Sie durch einen<br>extmenü. Öffnen Sie den <i>Template properties dialog</i> durch Kli-                                                                                                    |

3. Wählen Sie in der Template-Tabelle das zu ändernde Template. Klicken Sie im Hauptmenü auf **Edit » Edit Item** um den *Template properties dialog* zu öffnen.

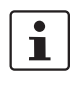

Der Menüpunkt **Edit** im Kontextmenü und die Schaltfläche **Edit** in der Symbolleiste sind nur aktiviert, wenn in der Template-Tabelle genau ein Template ausgewählt ist.

### **Deleting templates**

Templates können auf mehrere Arten gelöscht werden:

- Wählen Sie ein oder mehrere Templates aus und öffnen Sie das Kontextmenü durch einen Rechtsklick auf das Template. Klicken Sie im Kontextmenü auf **Delete** um ein Template zu löschen.
- 2. Markieren Sie in der Template-Tabelle die zu löschenden Templates und klicken Sie in der Menüleiste auf das Symbol 🔀.

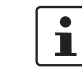

Templates, die noch Geräten oder anderen Templates zugewiesen sind, können nicht gelöscht werden.

# 6.4.2 Template-Kontextmenü (Template context menu)

| 🔁 <u>A</u> dd                                                                                                | Ctrl-N           |
|----------------------------------------------------------------------------------------------------|------------------|
| 📝 <u>E</u> dit                                                                                               | Ctrl-E           |
| 📄 Dup <u>l</u> icate                                                                                         | Ctrl-D           |
| 📄 Import AT⊻ Profile                                                                                         | Ctrl-I           |
|                                                                                                    | Ctrl-Delete      |
| <u> <u> </u> <u> </u> <u> </u> <u> </u> <u> </u><br/><u> </u><br/></u>                                       |                  |
| Set <u>F</u> irmware Version                                                                                 | Ctrl-F           |
| Set <u>F</u> irmware Version                                                                                 | Ctrl-F<br>Ctrl-T |
| <ul> <li>Set <u>Firmware Version</u></li> <li>Assign <u>T</u>emplate</li> <li>Set Redundancy Mode</li> </ul> | Ctrl-F<br>Ctrl-T |

Im Template-Kontextmenü stehen folgende Optionen zur Verfügung.

# Template-Kontextmenü

| nptate-Kontextmenu |           |                                                                                                    |  |  |
|--------------------|-----------|----------------------------------------------------------------------------------------------------|--|--|
|                    | Add       | Neues Template anlegen und den <i>Template properties dialog</i> (Template-Eigenschaften) dieses Templates öffnen.                                                                                                    |  |  |
|                    | Edit      | Ausgewähltes Template bearbeiten (nur aktiv, wenn genau<br>ein Template in der Übersichtstabelle markiert ist).                                                                                                    |  |  |
|                    | Duplicate | Öffnen Sie zum Anlegen einer Template-Kopie durch einen<br>Klick mit der rechten Maustaste auf das Template in der Ta-<br>belle das Template-Kontextmenü. Klicken Sie im Kontext-<br>menü auf <b>Duplicate</b> . mdm erstellt eine Kopie des Templates<br>und fügt zum Namen des neuen Templates den String<br>_ <i>copy<n></n></i> ( <n> ist eine Zahl) hinzu. Hinweis: Der Menüein-<br/>trag <b>Duplicate</b> ist nur aktiviert, wenn in der Tabelle genau<br/>ein Template markiert ist.</n> |  |  |

| Template-Kontextmenü |                      |                                                                                                    |  |
|----------------------|----------------------|----------------------------------------------------------------------------------------------------|--|
|                      | Import ATV Profile   | Ein ATV-Profil in die ausgewählten Templates importieren.<br>Dies funktioniert genauso wie der Import von ATV-Profilen in<br>Geräte, nähere Informationen siehe "Geräte-Kontextmenü<br>(Device context menu)" auf Seite 55.                                               |  |
|                      | Delete               | Ausgewählte Templates löschen.                                                                                                    |  |
|                      | Set Firmware Version | Firmware auf eine neue Version aktualisieren.                                                                                                    |  |
|                      |                      | Da unterschiedliche Versionen der mGuard-Software über<br>unterschiedliche Variablensätze verfügen, muss hier die zur<br>auf dem mGuard installierten Firmware passende Firmware<br>ausgewählt werden.                                                                    |  |
|                      |                      | CAUTION: Unwiderrufliche Änderungen                                                                                                    |  |
|                      |                      | Durch ein Upgrade der Firmwareversion des<br>Geräts können sich die Werte der Standardva-<br>riablen in der Zielversion ändern.                                                                                                    |  |
|                      |                      | Ein Downgrade zurück auf eine ältere Version<br>ist nicht möglich. Daher ist bei einer Änderung<br>der Firmwareversion größte Sorgfalt geboten.<br>Weitere Informationen dazu erhalten Sie unter<br>"Versionseinstellungen der Firmware und Ver-<br>erbung" auf Seite 84. |  |
|                      |                      | Prüfen Sie nach einem Upgrade alle Änderun-<br>gen an den Variablen in der "Device Configura-<br>tion History" (siehe "Dialog<br>Konfigurationsverlauf" auf Seite 129).                                                                                                   |  |
|                      |                      | ACHTUNG: Neue Standardwerte in mGu-<br>ard-Firmware 8.5 und 8.6                                                                                                    |  |
|                      |                      | Wird in der mGuard-Firmware ein Standard-<br>wert ( <i>Default value</i> ) geändert, so ist die Ver-<br>waltung dieses Wertes in mdm betroffen:                                                                                                    |  |
|                      |                      | 1. wenn die Firmware-Version eines verwal-<br>teten Geräts auf eine Firmwareversion mit<br>einem geänderten Standardwert aktuali-<br>siert wird,                                                                                                    |  |
|                      |                      | 2. wenn ein erbendes "Kind", das eine ande-<br>re mGuard-Firmwareversion besitzt als<br>sein Elternteil, einen Wert mit einem an-<br>deren Standardwert erbt.                                                                                                    |  |
|                      |                      | Das damit verbundene Verhalten von mdm<br>wird im Kapitel "Verhalten von geänderten<br>Standardwerten (mGuard 8.5/8.6)" auf<br>Seite 43 beschrieben.                                                                                                    |  |
|                      |                      | Weiterführende Informationen finden Sie unter "Firmware-<br>Upgrades mit mdm verwalten" auf Seite 124.                                                                                                    |  |
|                      | Assign Template      | Dialog <i>Assign template</i> öffnen und den markierten Temp-<br>lates ein übergeordnetes Template zuweisen.                                                                                                    |  |
| Template-Kontextmenü |                     |                                                                                                    |
|----------------------|---------------------|----------------------------------------------------------------------------------------------------|
|                      | Set Redundancy Mode | Dialog öffnen, in dem der Redundanzbetrieb für die ausge-<br>wählten Templates aktiviert oder deaktiviert werden. |
|                      | Select All          | Alle nicht durch den Tabellenfilter ausgeschlossenen Temp-<br>lates auswählen.                                    |

#### 6.4.3 Template-Eigenschaften (Template properties dialog)

Mit Templates lassen sich sehr viele Geräte bequem und effizient konfigurieren und verwalten.

Durch die Zuweisung eines Templates zu einem Gerät (siehe "Geräte-Eigenschaften (Device properties dialog)" auf Seite 64) erbt das Gerät die Template-Einstellungen und verwendet die im Template definierten Werte. Je nach Berechtigungseinstellungen können die Template-Einstellungen in der Gerätekonfiguration überschrieben werden.

In diesem Kapitel ist das Konzept der Templates beschrieben. Weiterführende Informationen zu Templates und Vererbung finden Sie unter "Mit Templates arbeiten" auf Seite 80.

Informationen zum Anlegen, Löschen oder Bearbeiten von Templates siehe "mdm Hauptfenster" auf Seite 18.

Im folgenden Screenshot ist der *Template properties dialog* (Template-Eigenschaften) abgebildet.

| m                                                                                                    | Edit Ter           | nplate - new template                                  | ^ |
|----------------------------------------------------------------------------------------------------|--------------------|--------------------------------------------------------|---|
| mGuard Configuration                                                                                                    | General Settings   |                                                        |   |
| General Settings                                                                                                    | Name               | Production Berlin                                      |   |
| Management     Management     Galace Control     Galace Control     Galace Control     Galace Control     Galace Control     Galace Control | Firmware version   | Som mGuard 10.4                                        | T |
| <ul> <li>IPsec VPN</li> </ul>                                                                                                    | Template           | 😫 »no template«                                        |   |
| <ul> <li>OpenVPN Client</li> <li>QoS</li> <li>Redundancy</li> <li>Logging</li> </ul>                                                        | Redundancy support | Disabled                                               | T |
|                                                                                                    | Accessible via     | 🕼 »Inherited« [Not online manageable]                  | • |
|                                                                                                    | SSH port           | 🕼 »Inherited« [Default SSH port (22)]                  | T |
|                                                                                                    | Web configure port | 🕼 »Inherited« [443]                                    | V |
| 0                                                                                                    | Default permission | May override                                           | • |
|                                                                                                    |                    |                                                        |   |
|                                                                                                    | Bild 6-13 Temp     | <i>late properties dialog</i> (Template-Eigenschaften) |   |

#### mdm-Client – Konfigurationsaufgaben

#### **General settings**

Ähnlich wie der *Device properties dialog* (siehe "Geräte-Eigenschaften (Device properties dialog)" auf Seite 64) enthält auch der *Template properties dialog* (Template-Eigenschaften) auf der linken Seite ein Menü, das der Struktur der Webinterface des mGuard ähnelt.

Zusätzlich enthält der *Template properties dialog* den Menüpunkt **General settings** zur Konfiguration zusätzlicher Parameter mit Bezug zu mdm.

#### **Dialog Template Properties**

| Name             | Name des Templates.                                                                                                    |           |
|------------------|----------------------------------------------------------------------------------------------------|-----------|
| Firmware version | Firmware auf eine neue Version aktualisieren.                                                                                                    |           |
|                  | Da unterschiedliche Firmwareversionen des mGuard übe<br>unterschiedliche Variablensätze verfügen, muss hier die<br>vom Template zu verwendende Firmware (oder der Varia<br>lensatz) ausgewählt werden.                                                                                                    | ⊧r<br>۹D- |
|                  | CAUTION: Unwiderrufliche Änderungen<br>Durch ein Upgrade der Firmwareversion des<br>Geräts können sich die Werte der Standardva-<br>riablen in der Zielversion ändern.<br>Ein Downgrade zurück auf eine ältere Version<br>ist nicht möglich. Daher ist bei einer Änderung<br>der Firmwareversion größte Sorgfalt geboten.<br>Weitere Informationen dazu erhalten Sie unter<br>"Versionseinstellungen der Firmware und Ver-<br>erbung" auf Seite 84.<br>Prüfen Sie nach einem Upgrade alle Änderun-<br>gen an den Variablen in der "Device Configura-<br>tion History" (siehe "Dialog<br>Konfigurationsverlauf" auf Seite 129).                                                    |           |
|                  | <ul> <li>ACHTUNG: Neue Standardwerte in mGuard-Firmware 8.5 und 8.6</li> <li>Wird in der mGuard-Firmware ein Standardwert (<i>Default value</i>) geändert, so ist die Verwaltung dieses Wertes in mdm betroffen:</li> <li>wenn die Firmware-Version eines verwalteren Geräts auf eine Firmwareversion mit einem geänderten Standardwert aktualisiert wird,</li> <li>wenn ein erbendes "Kind", das eine andere mGuard-Firmwareversion besitzt als sein Elternteil, einen Wert mit einem anderen Standardwert erbt.</li> <li>Das damit verbundene Verhalten von mdm wird im Kapitel "Verhalten von geänderten Standardwerten (mGuard 8.5/8.6)" auf Seite 43 beschrieben.</li> </ul> |           |
|                  | Weitere Informationen zur Verwaltung von<br>Firmware-Upgrades Ihrer Geräte mit mdm<br>siehe Kapitel 7.6.                                                                                                    |           |

# **Dialog Template Properties**

| Dialog Template Properties |                    |                                                                                                    |
|----------------------------|--------------------|----------------------------------------------------------------------------------------------------|
|                            | Template           | Das übergeordnete Template des Templates.                                                                                                    |
|                            | Redundancy support | Die Unterstützung für den Redundanzbetrieb des Geräts<br>kann aktiviert oder deaktiviert werden.                                                                                                    |
|                            | Accessible via     | Dies ist die IP-Adresse oder der Hostname, über die der<br>mdm-Server auf den mGuard zugreifen kann, um einen SSH-<br>Push-Export oder einen ATV-Profilimport der Konfiguration<br>durchzuführen oder das Web-Interface zu öffnen. |
|                            |                    | Weitere Informationen zum Uploadvorgang finden Sie unter<br>"Konfigurationen in mGuard-Geräte hochladen" auf<br>Seite 107.                                                                                                    |
|                            |                    | Die folgenden Werte können unter <b>Accessible via</b> ausge-<br>wählt werden (der <b>SSH-Port</b> und der <b>Web configuration</b><br><b>port</b> können in den folgenden Feldern (siehe unten) angege-<br>ben werden.            |
|                            |                    | Not online manageable                                                                                                    |
|                            |                    | Das Gerät wird nicht über SSH-Push verwaltet.                                                                                                    |
|                            |                    | Internal interface in auto stealth mode [1.1.1.1]                                                                                                    |
|                            |                    | mdm verwendet für den Zugriff auf mGuard die Adresse<br>1.1.1.1 (Adresse der internen Schnittstelle im automati-<br>schen geschützten Modus).                                                                                      |
|                            |                    | Stealth management address                                                                                                    |
|                            |                    | mdm greift im geschützten Modus auf die externe oder in-<br>terne Schnittstelle des mGuard zu.                                                                                                    |
|                            |                    | First external IP address                                                                                                    |
|                            |                    | mdm greift im Router-Modus auf die externe Schnittstelle<br>des mGuard zu.                                                                                                    |
|                            |                    | First internal IP address                                                                                                    |
|                            |                    | mdm greift im Router-Modus auf die interne Schnittstelle<br>des mGuard zu.                                                                                                    |
|                            |                    | Custom value                                                                                                    |
|                            |                    | Für den Zugriff auf den mGuard in NAT-Szenarien ist mögli-<br>cherweise ein benutzerspezifischer Wert (IP-Adresse oder<br>Hostname) erforderlich.                                                                                  |

| Dialog Template Properties |                        |                                                                                                    |
|----------------------------|------------------------|----------------------------------------------------------------------------------------------------|
|                            | SSH port               | Dies ist die SSH-Portnummer, über die der mdm-Server auf<br>den mGuard zugreifen kann, um einen SSH-Push-Export<br>oder einen ATV-Profilimport der Konfiguration durchzufüh-<br>ren.                                                                                                    |
|                            |                        | In einigen Fällen kann es notwendig sein, den Standard-<br>SSH-Port zu ändern, um eine Verbindung zum Gerät herzu-<br>stellen (z. B. wenn das Gerät nicht mit dem Internet verbun-<br>den ist, sondern einen Port zugewiesen bekommt, der von<br>der Firewall übermittelt wird).                                            |
|                            |                        | Wenn <b>Port for incoming SSH connections</b> ausgewählt ist,<br>wird der unter <i>Management &gt;&gt; System Settings &gt;&gt; Shell Ac-</i><br><i>cess &gt;&gt; Shell Access Options &gt;&gt; Port for incoming SSH con-</i><br><i>nections</i> konfigurierte Port verwendet und in der Übersichts-<br>tabelle angezeigt. |
|                            |                        | Weitere Informationen zum Uploadvorgang finden Sie unter<br>"Konfigurationen in mGuard-Geräte hochladen" auf<br>Seite 107.                                                                                                    |
|                            | Web configuration port | Dies ist die HTTPS-Portnummer, über die die grafische Web-<br>oberfläche des mGuard aufgerufen wird.                                                                                                    |
|                            |                        | In einigen Fällen kann es notwendig sein, den Standard-<br>HTTPS-Port zu ändern, um eine Verbindung zur Weboberflä-<br>che herzustellen (z. B. wenn das Gerät einen Port zugewie-<br>sen bekommt, der von der Firewall übermittelt wird).                                                                                   |
|                            |                        | Wenn <b>Remote HTTPS TCP port</b> ausgewählt ist, wird der<br>Port verwendet, der unter <i>Management &gt;&gt; Web Settings &gt;&gt;</i><br>Access >> HTTPS Web Access >> Remote HTTPS TCP port<br>ausgewählt ist.                                                                                                    |
|                            | Default Permission     | Die Berechtigung, die von mdm für Variablen verwendet<br>wird, die beim Beerben dieses Templates durch ein Gerät<br>oder Template auf Inherited gesetzt sind. Folgende Berech-<br>tigungen können festgelegt werden:                                                                                                    |
|                            |                        | May override                                                                                                    |
|                            |                        | Variablen, die auf Inherited gesetzt sind, verfügen über die<br>Berechtigung May override, d. h. sie können im erbenden<br>Gerät oder Template gesetzt werden.                                                                                                    |

| Dialog Template Properties |                        |                                                                                                    |
|----------------------------|------------------------|----------------------------------------------------------------------------------------------------|
|                            |                        | May append                                                                                                    |
|                            |                        | Tabellenvariablen, die auf Inherited gesetzt sind, verfügen<br>über die Berechtigung May append, d. h. im erbenden Gerät<br>oder Template können Zeilen hinzugefügt werden, aber Än-<br>derungen an vorhandenen Zeilen sind nicht möglich. Sons-<br>tige Variablen, die auf Inherited gesetzt sind, verfügen über<br>die Berechtigung May override, d. h. sie können im erbenden<br>Gerät oder Template gesetzt werden. |
|                            |                        | No override                                                                                                    |
|                            |                        | Variablen, die auf Inherited gesetzt sind, verfügen über die<br>Berechtigung No override, d. h. sie können nicht im erben-<br>den Gerät oder Template gesetzt werden.                                                                                                    |
|                            | Comment                | Zusätzliche optionale Anmerkungen, die auch in der Temp-<br>late-Tabelle des Hauptfensters angezeigt werden.                                                                                                    |
|                            | Additional ATV include | Dies ist ein Textfeld für zusätzliche Einstellungen, die in die<br>Konfigurationsdatei des mGuard einzufügen sind. Die Ein-<br>gabe muss sich an die Konventionen der mGuard Konfigura-<br>tionsdatei halten. Durch Auswahl einer Datei mit dem Sym-<br>bol <i>File Chooser</i> können Sie auch den Inhalt einer Textdatei<br>in das Feld importieren.                                                                  |
|                            |                        | Die enthaltene Konfiguration wird den gene-<br>rierten mdm Einstellungen hinzugefügt und<br>daher überschreiben Einstellungen für diesel-<br>be Variable im Feld Include die Einstellungen,<br>die von mdm generiert wurden.                                                                                                    |

×

#### 6.4.4 Template-Konfiguration

Wie eingangs beschrieben, ähnelt der Navigationsbaum auf der linken Seite des *Template properties dialog* (Template-Eigenschaften) der Menüstruktur die dem Webinterface des mGuard ähnelt.

In Bild 6-14 ist ein Konfigurationsbeispiel für die interne Schnittstelle dargestellt.

Edit Template - new template

| 🚮 mGuard Configuration             |   | Internal                    |                     |                  |                |
|------------------------------------|---|-----------------------------|---------------------|------------------|----------------|
| General Settings                   | 4 |                             |                     |                  |                |
| Management                         |   |                             |                     | mGuard Configura | ation Help     |
| Blade Control                      |   |                             |                     |                  |                |
| 🔻 🙀 Network                        |   |                             |                     |                  |                |
| 🔻 📢 Interfaces                     |   | Internal Networks           |                     |                  |                |
| 🕨 🗀 General                        |   |                             |                     |                  |                |
| ► 📁 Stealth                        |   | IP of internal interface    | 🔞 »None«            | ▼                |                |
| External                           |   |                             |                     |                  |                |
| 🕨 📑 Internal                       |   |                             |                     |                  |                |
| DMZ                                |   | Netmask of internal network | 255.255.255.0       |                  | May override 🔻 |
| 🕨 📁 Ethernet                       |   |                             |                     |                  |                |
| ► 🟳 NAT                            |   |                             | Contractional (Nac) |                  |                |
| ► 💭 DNS                            | U | Use VLAN                    | S »Innented« [No]   |                  |                |
| ► C DHCP                           |   |                             |                     |                  |                |
| Proxy Settings                     |   | VIANUE                      | 1                   |                  | May avarrida   |
| Dynamic Routing<br>Authoritization |   | VEANID                      |                     |                  | May override   |
| Authentication                     |   |                             |                     |                  |                |
|                                    |   | OSPE area                   | 🕤 »Local«           | <b>•</b>         | No override    |
| OpenVPN Client                     |   |                             |                     |                  |                |
|                                    |   |                             |                     |                  |                |
| Redundancy                         |   | Aliases                     |                     |                  |                |
| Logging                            |   |                             |                     |                  |                |
|                                    |   | Internal aliases            | Sinherited≪         | ▼                |                |
|                                    |   |                             |                     |                  |                |
|                                    |   |                             |                     |                  |                |
|                                    |   |                             |                     |                  |                |
|                                    |   |                             |                     | Apply            | OK Cancel      |
|                                    |   |                             |                     | (Abbil)          |                |

#### Bild 6-14 Template-Konfiguration

Im Vergleich zum *Device properties dialog* (Geräte-Eigenschaften) sind in der Template-Konfiguration zusätzliche Einstellungen enthalten, auf die in den folgenden Abschnitten eingegangen wird.

Ausführliche Informationen zum Konzept von Template und Erbe finden Sie in "Mit Templates arbeiten" auf Seite 80.

Wertetyp None

Im Template kann der Wert **None** ausgewählt werden, wie in der Variablen **IP of internal interface** in Bild 6-14 dargestellt. Das bedeutet, dass der Ersteller des Templates keinen Wert im Template definieren möchte, aber dafür gesorgt hat, dass der Wert in einem erbenden Template oder Gerät überschrieben wird. Beim Versuch, ein Gerät hochzuladen, in dem ein None-Wert gar nicht oder durch einen lokalen Wert überschrieben wurde, erfolgt eine Fehleranzeige.

Einrichtung von Berechtigungen In Bild 6-14 verfügt die Variable **Netmask of internal network** über die zusätzliche Möglichkeit zur Einrichtung von Berechtigungen. Diese Berechtigung kontrolliert, ob und wie ein erbendes Gerät oder Template die Einstellungen überschreiben kann. Die Berechtigungseinstellungen können pro Variable zugewiesen werden.

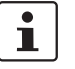

Bei Auswahl des Werts **Inherited** oder **None** wird die Combobox für Berechtigungen nicht angezeigt.

Folgende Berechtigungen können ausgewählt werden:

| Template Configuration |              |                                                                                                    |  |  |
|------------------------|--------------|----------------------------------------------------------------------------------------------------|--|--|
| Permissions            | May override | Der Wert kann durch ein erbendes Gerät oder Template ge-<br>ändert (überschrieben) werden.                                                                                                    |  |  |
|                        | No override  | Der Wert kann durch ein erbendes Gerät oder Template<br>nicht geändert werden.                                                                                                    |  |  |
|                        | May append   | Der Einstellwert steht nur für Tabellen zur Verfügung (z. B.<br>Firewall-Regeln). Ist die Tabellenvariable auf <b>May append</b><br>gesetzt, können in einem erbenden Gerät oder Template<br>weitere Tabellenzeilen angefügt werden, die geerbten Zei-<br>len können jedoch nicht geändert oder gelöscht werden. |  |  |
|                        |              | Wird der Wert <b>Local</b> und die Berechtigung <b>May append</b> aus-<br>gewählt, kann der Netadmin-Benutzer einem erbenden<br>Gerät oder Template sowie dem mGuard neue Einträge hin-<br>zufügen.                                                                                                    |  |  |

#### 6.4.5 Mit Templates arbeiten

Änderungen an einem Template wirken sich potenziell auf sehr viele Geräte oder Templates aus. Daher sollten Sie bei der Arbeit mit Templates stets die folgenden Regeln berücksichtigen:

- Prüfen Sie vor Änderungen an einer Variable oder einem Template, ob deren Auswirkungen auf die erbenden Templates bzw. Geräte wirklich erwünscht sind.
- Vor allem Änderungen an den mit einer Variable verbundenen Berechtigungen können an erbenden Geräten bzw. Templates irreversible Schäden verursachen. Wird beispielsweise eine Berechtigung von May override zu No override geändert wird der Wert der Variablen in allen erbenden Templates und Geräten verworfen.
- Templates, die noch Geräten oder anderen Templates zugewiesen sind, können nicht gelöscht werden.

In diesem Kapitel wird der Mechanismus der Templates ausführlich beschrieben.

Vererbung

Mit Templates lassen sich sehr viele Geräte effizient konfigurieren. Templates enthalten die gemeinsamen Aspekte einer Gruppe von Geräten bzw. untergeordneten Templates. Durch die Zuweisung eines Templates zu einem untergeordneten Element (Gerät oder anderes Template) "erbt" dieses die Einstellungen des übergeordneten Templates und kann optional einige dieser Einstellungen überschreiben, sofern die Berechtigungen im übergeordneten Template dies zulassen. Jegliche Änderungen am übergeordneten Template wirken sich potenziell auf alle erbenden Templates und Geräte aus, je nach Einstellungen von Werten und Berechtigungen im übergeordneten Template.

Die Berechtigungseinstellung in einem Template begrenzt die Auswahl an erbenden Templates und Geräten.

#### mdm-Client – Konfigurationsaufgaben

Ob ein untergeordnetes Element die Einstellungen eines Vorgänger-Templates erbt, wird im *Properties Dialog* durch ein Symbol vor dem Namen der Variable angezeigt. Wenn kein Symbol angezeigt wird, ist kein Template zugewiesen bzw. die Variable ist in allen Vorgängertemplates auf den Wert **Inherited** gesetzt, d. h. es bestehen keine Einschränkungen für diese Variable.

Entsprechend den in "Template-Konfiguration" auf Seite 79 aufgeführten Berechtigungen werden for dem Namen der Variablen folgende Symbole angezeigt:

Aay override.

🛺 No override.

🚛 May append (nur für Tabellen).

Kein Wert definiert (Wert = **None**), d. h. der Wert wurde im *Device properties dialog* (Geräte-Eigenschaften) oder in einem der dazwischenliegenden Templates gesetzt.

Der Mechanismus der Vererbung wird in der folgenden Abbildung dargestellt. Bild 6-15 zeigt die Einstellungen für *DHCP server options* im **übergeordneten (parent) Template**.

| m                      |                             | Edit Template - new template      |             | ~ >                |
|------------------------|-----------------------------|-----------------------------------|-------------|--------------------|
| 🙈 mGuard Configuration | External                    |                                   |             |                    |
| 🕨 📄 General Settings   |                             |                                   | mGuard      | Configuration Help |
| 🕨 📁 Management         |                             |                                   | modald      |                    |
| Blade Control          |                             |                                   |             |                    |
| V 🏂 Network            | External Networks           |                                   |             |                    |
| 🔻 🚧 Interfaces         |                             |                                   |             |                    |
| 🔻 🕞 General            | ID of outornal interface    | 10.0.0.152                        |             | May avamida        |
| Network Mode           | IP of external interface    | 10.0.0.132                        |             | May override       |
| Stealth                |                             |                                   |             |                    |
| 🚬 External             | Netmask of external network | * winherited < [255, 255, 255, 0] |             |                    |
| 🕨 🧮 Internal           | Nethask of external network | a ministrative [2001200120010]    |             |                    |
| DMZ                    |                             |                                   |             |                    |
| Ethernet               | Default gateway             | 🕼 »Inherited« [10.0.0.253]        |             | <b>•</b>           |
|                        |                             |                                   |             |                    |
|                        |                             |                                   |             |                    |
| Brow Sottings          | Use VLAN                    | No                                |             | No override        |
| Pierroxy Settings      |                             |                                   |             |                    |
| Authentication         |                             | <u></u>                           |             |                    |
| Autochication          | VLAN ID                     | 🔊 »Inherited« [1]                 |             | •                  |
| IPsec VPN              |                             |                                   |             |                    |
| OpenVPN Client         |                             |                                   |             |                    |
| ▶ 📫 0oS                | OSPF area                   | الله »Inherited« [None]           |             | <b>v</b>           |
| Redundancy             |                             |                                   |             |                    |
| Logaina                | Aliases                     |                                   |             |                    |
|                        |                             |                                   |             |                    |
|                        | <b>E</b>                    | Custom#                           |             |                    |
|                        | External allases            | »custom«                          |             | May append         |
|                        |                             |                                   |             |                    |
|                        |                             |                                   |             |                    |
|                        |                             | Delete elies                      |             | Ĩ                  |
|                        | Add allas                   | y allas                           |             |                    |
|                        | IP address                  | Netmask Use VLAN                  | I VLAN ID 0 | SPF area           |
|                        |                             |                                   |             |                    |
|                        |                             |                                   |             |                    |
|                        |                             |                                   |             |                    |

Bild 6-15 Einstellungen im übergeordneten Template

Bild 6-16 zeigt die Einstellungen in der **Gerätekonfiguration (child – untergeordnet)**. Diese beruhen auf vom übergeordneten Template geerbten Werten und Berechtigungen und von Änderungen am Gerät.

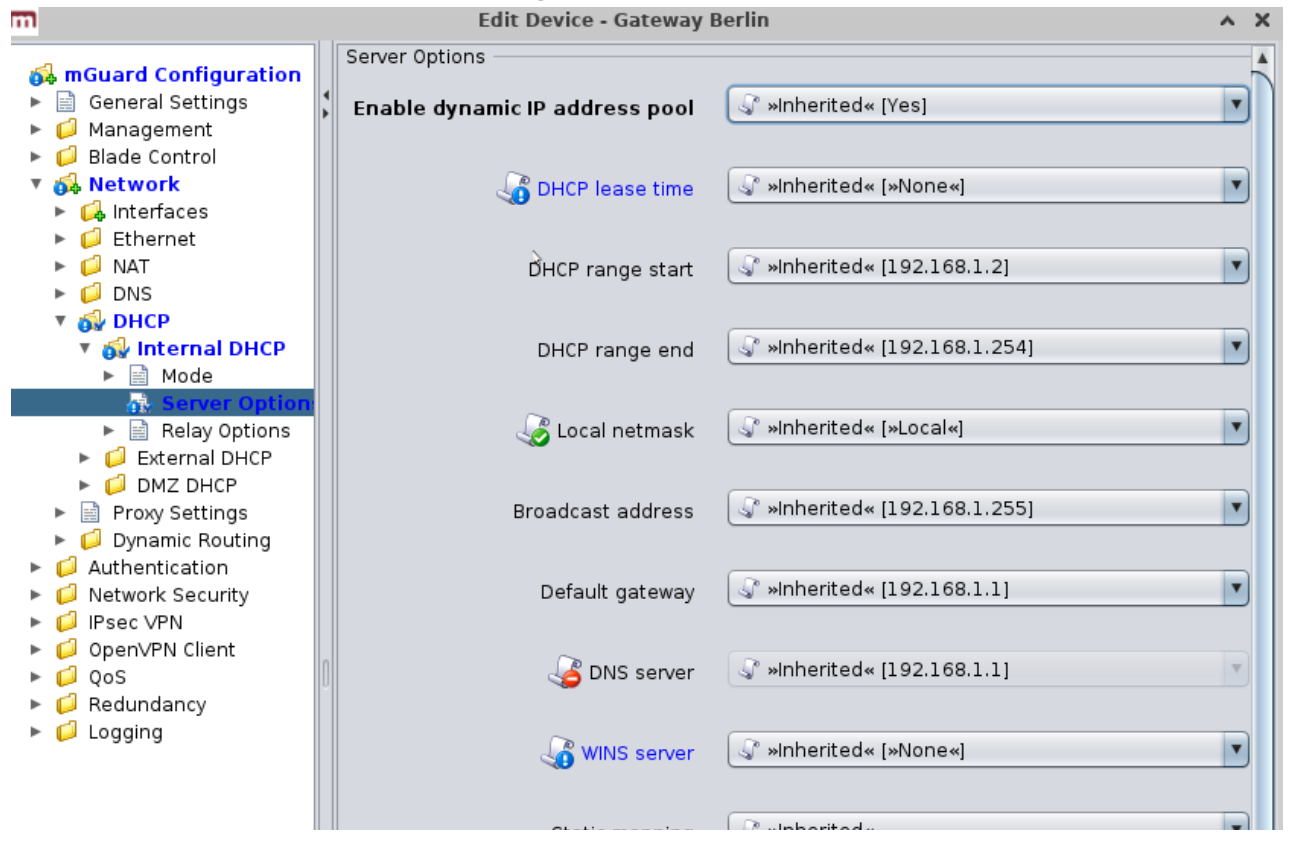

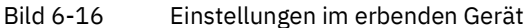

| Einstellungen im erbenden Gerät |                                     |                                                                                                    |  |  |
|---------------------------------|-------------------------------------|----------------------------------------------------------------------------------------------------|--|--|
|                                 | Enable dynamic IP<br>address pool   | Diese Variable ist im Template auf <b>Yes</b> und die Berechtigung<br>auf <b>No override</b> gesetzt. Daher kann der Wert der Variablen<br>nicht in der Gerätekonfiguration geändert werden. Dies wird<br>durch deaktivierte Steuerelemente und das Symbol<br>dem Namen der Variablen im <i>Device properties dialog</i> (Ge-<br>räte-Eigenschaften) angezeigt. |  |  |
|                                 | DHCP range start,<br>DHCP range end | Diese Variablen sind auf <b>Local</b> und die Berechtigung auf <b>No</b><br><b>override</b> gesetzt, d. h. die Einstellung <b>Local</b> kann in der Ge-<br>rätekonfiguration nicht geändert werden. Diese Werte müs-<br>sen durch den <i>netadmin</i> des mGuard gesetzt werden und<br>können nicht von mdm verwaltet werden.                                   |  |  |

| Einstellungen im erbenden Ge | erät                                  |                                                                                                    |
|------------------------------|---------------------------------------|----------------------------------------------------------------------------------------------------|
|                              | Local netmask, Broad-<br>cast address | Das fehlende Symbol vor dem Namen der Variablen im <i>De-<br/>vice properties dialog</i> (Geräte-Eigenschaften) weist darauf<br>hin, dass für diese Variablen sind im Template keine Ein-<br>schränkungen definiert sind. Im vorliegenden Beispiel ent-<br>schied sich der Konfigurator des Geräts für die Verwendung<br>eines benutzerdefinierten Werts für <b>Broadcast address</b> und<br>den (geerbten) Standardwert für <b>Local netmask</b> .      |
|                              | Default gateway                       | Der Wert dieser Variablen wird im Template gesetzt und die<br>Berechtigung ist auf <b>May override</b> gesetzt. Daher kann der<br>Wert der Variablen in der Gerätekonfiguration geändert wer-<br>den. Dies wird durch aktivierte Steuerelemente und das<br>Symbol vor dem Namen der Variablen angezeigt. Im Bei-<br>spiel wird der Wert aus dem Template durch einen benutzer-<br>definierten Wert überschrieben.                                        |
|                              | DNS server                            | Der Wert dieser Variablen wird im Template gesetzt und die<br>Berechtigung ist auf <b>May override</b> gesetzt. Daher kann der<br>Wert der Variablen in der Gerätekonfiguration geändert wer-<br>den. Dies wird durch aktivierte Steuerelemente und das<br>Symbol vor dem Namen der Variablen angezeigt. In die-<br>sem Beispiel wird der Wert aus dem Template in der Geräte-<br>konfiguration durch einen benutzerdefinierten Wert über-<br>schrieben. |
|                              | WINS-Server                           | Der Wert dieser Variablen ist im Template auf <b>None</b> gesetzt.<br>Dass bedeutet, dass in der Gerätekonfiguration ein Wert für<br>diese Variable <i>zugewiesen werden muss</i> . Dies wird durch<br>das Symbol for vor dem Namen der Variablen und eine<br>blaue Markierung angezeigt. Wird ein Gerät hochgeladen, für<br>das keine None-Werte zugewiesen sind, erscheint eine Feh-<br>lermeldung.                                                    |
|                              | Static mapping                        | Im Template ist die Tabelle <b>Static mapping</b> auf <b>Custom</b> und<br>deren Berechtigung auf <b>May append</b> gesetzt. Wie in<br>Bild 6-16 gezeigt, können nach der Änderung der Tabellen-<br>variable auf <b>Custom</b> in der Gerätekonfiguration Zeilen ange-<br>fügt werden. Vom Template geerbte Zeilen können nicht ge-<br>ändert werden.                                                                                                    |
| Sonstiges                    | Komplexe Tabellenvaria                | olen und Berechtigungen                                                                                                    |

Die Berechtigungseinstellungen für komplexe Tabellenvariablen (siehe "Allgemeine Bemerkungen" auf Seite 29) im übergeordneten Template gelten für die Tabelle selbst, jedoch nicht für die Inhalte der Zeilen. Wenn die Tabelle auf No Override gesetzt ist, können keine Zeilen in der untergeordneten Konfiguration hinzugefügt oder gelöscht werden. Möglicherweise können jedoch die Werte der Variablen in den geerbten Zeilen der untergeordneten Tabelle geändert werden. Jede Variable einer Zeile (Knoten) verfügt über eine eigene Berechtigungseinstellung im übergeordneten Template, in der festgelegt ist, ob die Variable im untergeordneten Element überschrieben werden kann. Die Berechtigungseinstellung der Tabelle und die Berechtigungseinstellung einer einzelnen Variable innerhalb der Tabelle sind voneinander komplett unabhängig.

#### Versionseinstellungen der Firmware und Vererbung

In den **General Settings** des untergeordneten Elements und des übergeordneten Templates bestehen hinsichtlich der **Firmwareversion** gewisse Einschränkungen:

- Ein untergeordnetes Element kann nicht von einem übergeordneten Template erben, das eine neuere Firmwareversion als das untergeordnete Element selbst besitzt.
- Die Firmwareversion eines übergeordneten Templates kann nur auf eine neuere Version geändert werden, wenn alle untergeordneten Elemente, die von diesem übergeordneten Template erben, bereits auf die neuere Firmwareversion gesetzt sind.
- Die Vererbung der **geänderten Defaultwerte** hängt von der installierten mdm-Version und der mGuard-Firmwareversion des Device/Template ab (siehe unten).

#### Vererbung von geänderten Standardwerten

In mGuar dert.

In mGuard-Firmwareversion 8.5 und 8.6 wurden Standardwerte geändert.

#### Allgemeines Verhalten in mdm < 1.8.0:

Wenn sich die Standardwerte (Wertetyp = "*Inherited*" und nicht "*Local*" oder "*Custom*") des "Kindes" von den Standardwerten der "Mutter" (Wertetyp = "*Inherited*" entlang der vollständigen Vererbungskette) unterscheiden, verhält sich die Vererbung wie folgt:

 Das "Kind" behält die Standardwerte, die der Firmwareversion des "Kindes" entsprechen. Der Wertetyp bleibt "*Inherited*".

#### Allgemeines Verhalten in mdm 1.8.0 oder höher:

Wenn sich die Standardwerte (Wertetyp = "*Inherited*" und nicht "*Local*" oder "*Custom*") des "Kindes" von den Standardwerten der "Mutter" (Wertetyp = "*Inherited*" entlang der vollständigen Vererbungskette) unterscheiden, verhält sich die Vererbung wie folgt:

- 1. Standardwerte, die in mGuard Firmwareversionen < 8.5 geändert wurden:
  - Das "Kind" behält die Standardwerte, die der Firmwareversion des "Kindes" entsprechen. Der Wertetyp bleibt "*Inherited*".
- 2. Standardwerte, die in mGuard Firmwareversion 8.5 oder höher geändert wurden:
  - Das "Kind" erbt die Standardwerte der "Mutter". Der Wertetyp bleibt "Inherited".

# 6.5 Pools konfigurieren

#### 6.5.1 **Poolwerte-Übersicht (Pool value overview table)**

Klicken Sie auf die Registerkarte **Pool**, um die Poolwerte-Übersicht (*Pool value overview table*) aufzurufen. Ein Pool definiert eine Reihe von Netzwerkadressen, die automatisch Variablen zugewiesen werden können. Weiterführende Informationen zu Pools und deren Verwendung finden Sie in "Pool-Eigenschaften (Pool properties dialog)" auf Seite 88.

| <b>m</b> 0   |                                                                  | mGu                          | iuard device manager Client - admin       | _              |                | _              | ↑ _ □ X         |
|--------------|------------------------------------------------------------------|------------------------------|-------------------------------------------|----------------|----------------|----------------|-----------------|
| <u>F</u> ile | <u>E</u> dit <u>N</u> ew <u>U</u> pload E <u>x</u> tras <u>(</u> | <u>)</u> ptions <u>H</u> elp |                                           |                |                |                |                 |
| 2            |                                                                  | 4                            |                                           |                |                |                |                 |
| Dev          | ices \ Templates \ Pools \ VPN Grou                              | / aqu                        |                                           |                |                |                |                 |
| S            | Name                                                             |                              | Comment                                   |                | Reference co   | Use count      | Available count |
| -            |                                                                  | -                            |                                           | -              | -              | -              | -               |
| 0            | Berlin                                                           |                              |                                           |                | 0              | 0              | 288             |
| 0            | London                                                           |                              |                                           |                | 0              | 0              | 254             |
| 0            | New York                                                         |                              |                                           |                | 0              | 0              | 254             |
| 0            | Paris                                                            |                              |                                           |                | 0              | 0              | 254             |
| 0            | Токуо                                                            |                              |                                           |                | 0              | 0              | 254             |
| 0            | Vienna                                                           |                              |                                           |                | 0              | 0              | 254             |
| 0            | San Francisco                                                    |                              |                                           |                | 0              | 0              | 65534           |
|              |                                                                  |                              |                                           |                |                |                |                 |
|              |                                                                  |                              |                                           |                |                |                |                 |
|              |                                                                  |                              |                                           |                |                |                |                 |
|              |                                                                  |                              |                                           |                |                |                |                 |
|              |                                                                  |                              |                                           |                |                |                |                 |
| <u>.</u>     |                                                                  |                              |                                           |                |                |                |                 |
| Log          | ged Events                                                       |                              |                                           |                |                |                |                 |
|              | Date ▲<br>2013-09-05 14:26:25 353                                | User mdm ver                 | rsion [mdm ] 5.0+ build #682] ea6]        | Message        |                |                | 198<br>1        |
| Ŏ            | 2013-09-05 14:26:25.358 -                                        | mdm clie                     | ent initialized.                          |                |                |                | 88              |
| Q            | 2013-09-05 14:26:29.129 a                                        | dmin Connect                 | ted to mdm server localhost/127.0.0.1.700 | 1 [mdm 1.5.0+, | build #6821ea6 | ] as admin@/12 | 27.0.0.1:35 🔽   |
|              |                                                                  |                              |                                           |                |                |                | 7/7             |

Bild 6-17 mdm Hauptfenster mit Pooltabelle

Spalten der Poolwerte-Übersicht (*Pool value overview table*) Die Poolwerte-Übersicht (Pool value overview table) enthält folgende Spalten.

Setzen Sie zum Ändern der Spaltenbreite den Cursor in die Kopfzeile der Tabelle an die Grenze zwischen zwei Spalten und ziehen Sie bei gedrückter linker Maustaste die Grenze in die gewünschte Richtung. Setzen Sie zum Verschieben einer Spalte den Cursor in die Kopfzeile der Tabelle und ziehen Sie bei gedrückter linker Maustaste die Spalte an den gewünschten Platz.

| Status (S) | Das Status-Symbol zeigt an, ob die Pooldefinition gültig ist. |
|------------|---------------------------------------------------------------|
| Name       | Der dem Pool zugewiesene Name.                                |
| Comment    | Optionale Anmerkungen.                                        |
|            |                                                               |

|                                    | Reference count                                                                                                    | In dieser Spalte wird angezeigt, wieviele Variablen sich auf<br>diesen Pool beziehen (siehe "Pool-Eigenschaften (Pool pro-<br>perties dialog)" auf Seite 88).                                                                                                    |
|------------------------------------|----------------------------------------------------------------------------------------------------|----------------------------------------------------------------------------------------------------|
|                                    | Use count                                                                                                    | In dieser Spalte wird angezeigt, wieviele Werte aus diesem<br>Pool verwendet wurden (siehe "Pool-Eigenschaften (Pool<br>properties dialog)" auf Seite 88).                                                                                                    |
|                                    | Available count                                                                                                    | Diese Zahl gibt an, wieviele Werte noch im Pool zur Verfü-<br>gung stehen (siehe "Pool-Eigenschaften (Pool properties di-<br>alog)" auf Seite 88).                                                                                                    |
| Tabelle filtern und sortie-<br>ren | Mit der Kopfzeile der Ta<br>Kopfzeile einer Spalte w<br>wird durch einen Pfeil ir<br>Kopfzeile erfolgt die Son<br>teren Spalte wird anhan<br>zweites Kriterium für die | belle können die Einträge sortiert werden. Durch Anklicken der<br>vird die (primäre) Sortierung anhand dieser Spalte aktiviert. Dies<br>n der Kopfzeile angezeigt. Durch einen zweiten Klick auf dieselbe<br>tierung in umgekehrter Reihenfolge. Durch Anklicken einer wei-<br>d dieser neuen Spalte sortiert, wobei die vorher aktive Spalte als<br>e Sortierung herangezogen wird. |
|                                    | In der ersten Tabellenze<br>Kapitel 11, <i>Regular exp</i><br>wendet werden können<br>auf der Grundlage regul                                                          | eile wird die Eingabe regulärer Ausdrücke akzeptiert (siehe<br><i>ressions</i> ), die zum effizienten Filtern der Tabelleneinträge ver-<br>. Eine Spalte, die keinen Text enthält (d. h. Spalte <b>S</b> ) kann nicht<br>ärer Ausdrücke gefiltert werden.                                                                                                    |
|                                    | Das Filterkriterium für d<br>tiert, sondern als Liste v<br>(z. B. 0, 2 – 3).                                                                                           | lie drei <b>count</b> -Spalten wird nicht als regulärer Ausdruck interpre-<br>on Zahlen oder Zahlenbereichen, die durch Komma getrennt sind                                                                                                    |
|                                    | Der Filterverlauf wird fü<br>down-Funktion der Filte                                                                                                    | r den aktuellen Benutzer gespeichert und kann über die Drop-<br>erfelder aufgerufen werden.                                                                                                    |
| Pools anlegen                      | Neue Pools können auf                                                                                                    | mehrere Arten angelegt werden:                                                                                                    |
|                                    | <ol> <li>Öffnen Sie das Kont<br/>Sie im Kontextmeni<br/>einen neuen Pool zu</li> </ol>                                                                                 | textmenü durch einen Rechtsklick auf die Pool-Tabelle. Klicken<br>i auf <b>Add</b> , um den <i>Pool properties dialog</i> (Pool-Eigenschaften) für<br>u öffnen.                                                                                                    |
|                                    | 2. Klicken Sie auf die F<br>und öffnen Sie den                                                                                                    | Registerkarte <b>Pool</b> und hier auf das Symbol 🕞 in der Menüleiste<br>Pool properties dialog für einen neuen Pool                                                                                                    |
|                                    | <ol> <li>Klicken Sie im Haup<br/>neuen Pool zu öffne</li> </ol>                                                                                                    | otmenü auf <b>New » Pool</b> um den <i>Pool properties dialog</i> für einen<br>en.                                                                                                    |
| Pools bearbeiten                   | Ein Pool kann auf mehre                                                                                                    | ere Arten bearbeitet werden:                                                                                                    |
|                                    | 1. Führen Sie mit der l<br>aus. um den <i>Pool p</i>                                                                                                    | linken Maustaste einen Doppelklick auf den Pool in der Tabelle<br>roperties dialog zu öffnen.                                                                                                    |
|                                    | 2. Wählen Sie mit der l<br>klick das Kontextm                                                                                                    | inken Maustaste den Pool aus und öffnen Sie durch einen Rechts-<br>enü. Öffnen Sie den <i>Pool properties dialog</i> durch Klicken auf <b>Edit</b> .                                                                                                    |
|                                    | 3. Wählen Sie in der Po<br>Edit » Edit Item um                                                                                                    | ool-Tabelle den zu ändernden Pool. Klicken Sie im Hauptmenü auf<br>n den <i>Pool properties dialog</i> zu öffnen.                                                                                                    |
|                                    | Der Menüpur<br>bolleiste sind<br>wählt ist.                                                                                                    | nkt <b>Edit</b> im Kontextmenü und die Schaltfläche <b>Edit</b> in der Sym-<br>d nur aktiviert, wenn in der Pool-Tabelle genau ein Pool ausge-                                                                                                    |
| Pools löschen                      | Pools können auf mehre                                                                                                    | ere Arten gelöscht werden:                                                                                                    |

- 1. Wählen Sie einen oder mehrere Pools aus und öffnen Sie das Kontextmenü durch einen Rechtsklick auf das Template. Klicken Sie im Kontextmenü auf **Delete** um einen Pool zu löschen.
- 2. Markieren Sie in der Pool-Tabelle die zu löschenden Pools und klicken Sie in der Menüleiste auf das Symbol 😢.

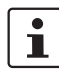

Pools, auf die sich noch Variablen beziehen, können nicht gelöscht werden.

| O Add Media Media | Ctrl-N<br>Ctrl-E |
|-------------------|------------------|
| 🔇 <u>D</u> elete  | Ctrl-Delete      |
| Select All        | Ctrl-A           |

6.5.2

Im Kontextmenü der Poolwerte-Übersicht (*Pool value overview table*) stehen folgende Optionen zur Verfügung.

Pool-Kontextmenü (Pool context menu)

# Pool-Kontextmenü Add Neuen Pool anlegen und den Pool properties dialog (Pool-Eigenschaften) des neuen Pools öffnen. Edit Ausgewählten Pool bearbeiten (nur aktiv, wenn genau ein Pool in der Übersichtstabelle markiert ist). Delete Ausgewählte Pools löschen. Select All Alle nicht durch den Tabellenfilter ausgeschlossenen Pools auswählen.

#### 6.5.3 **Pool-Eigenschaften (Pool properties dialog)**

Der *Pool properties dialog* (Pool-Eigenschaften) ermöglicht die Definition von Wertepools, mit denen bestimmter Werte automatisch konfiguriert werden können (z. B. virtuelle Adressen für VPNs). Aktuell ermöglicht mdm die Definition von Adressbereichs-Pools (CIDR-Benachrichtigung), Beispiel siehe unten.

| m                                                 | Edit Pool - Berlin                       | ^ X      |
|---------------------------------------------------|------------------------------------------|----------|
| Pool configuration                                | General Settings                         |          |
| General Settings       Bill       Pool Definition | Name Berlin                              |          |
|                                                   | Pool type   IP Networks in CIDR Notation | <b>v</b> |
|                                                   | Comment                                  |          |
| Π                                                 | Comment                                  |          |

|                               | Bild 6-18                                                                            | Der mdm Dialog Pool Properties                                                                                                    |  |
|-------------------------------|--------------------------------------------------------------------------------------|----------------------------------------------------------------------------------------------------|--|
| General settings              | Die folgenden Parameter des Pools können in den General settings eingestellt werden: |                                                                                                    |  |
| <b>Dialog Pool Properties</b> |                                                                                      |                                                                                                    |  |
| General settings              | Name                                                                                 | Bezeichnung für den Pool. Diese Bezeichnung wird verwen-<br>det, wenn in einer Variablen Bezug auf den Pool genommen<br>wird (siehe nachfolgenden Abschnitt <i>Verwendung von Pool-<br/>Werten</i> in Variablen). |  |
|                               | Pooltyp                                                                              | Aktuell steht nur der Pooltyp <i>IP Networks in CIDR Notation</i> zur Verfügung.                                                                                                    |  |
|                               | Comment                                                                              | Anmerkungen (optional).                                                                                                    |  |

**Pool definition** 

Über **Pool Definition** können der Wertebereich des Pools und der Adressbereich der dem Pool zu entnehmenden Werte definiert werden. Bild 6-19 zeigt ein Beispiel für eine Pool-Definition.

| m                                                           | Edit Pool - Berlin2                                                                                                    |
|-------------------------------------------------------------|----------------------------------------------------------------------------------------------------|
|                                                             | Pool Definition                                                                                                    |
| Pool configuration     General Settings     Pool Definition | Network mask: w.x.y.z/ 24                                                                                                    |
|                                                             | Network list »Custom«                                                                                                    |
|                                                             | Add network Copy network                                                                                                    |
|                                                             | Source networks                                                                                                    |
|                                                             | 10.12.0.0/16                                                                                                    |
|                                                             | 192.168.1.2/24                                                                                                    |
|                                                             |                                                                                                    |
|                                                             |                                                                                                    |
|                                                             | Bild 6-19 Definition eines CIDR-Pools                                                                                                    |
|                                                             | Der CIDR-Pool im Beispiel enthält alle in der Tabelle <b>Network List</b> definierten Adressen.<br>Das Feld <b>Network Mask</b> definiert den Bereich der Einzelwerte, die dem Pool entnommer<br>werden sollen, d. h. bei Verwendung des Pools in einer Variablen weist mdm dieser Vari<br>ablen automatisch einen IP-Adressbereich mit einer Maske von 24 aus dem verfügbarer<br>Source Networks zu.                                                                            |
|                                                             | Wird der Pool beispielsweise (in einer VPN-Verbindung) für die Template-Variable <b>Re-<br/>mote network</b> verwendet, weist mdm der Variable <b>Remote network</b> bei allen Geräten,<br>die das jeweilige Template nutzen, automatisch einen Wert zu. In der Tabelle Pool-Über<br>sicht im Hauptfenster wird angezeigt, wieviele Variablen dem Pool entnommen wurden<br>( <i>Use count</i> ) und wieviele Werte im Pool noch zur Verfügung stehen ( <i>Available count</i> ). |
| 1                                                           | Sind Netzwerkmaske und Quelladressbereiche des Pools einmal definiert, können sie<br>nicht mehr geändert oder gelöscht werden, d. h. der Netzwerkbereich 10.12.0.0/16 bis<br>10.12.0.0/19 im oben angeführten Beispiel kann nicht mehr verringert werden. Dem<br>Pool können lediglich weitere Bereiche hinzugefügt werden, d. h. der Wertebereich des<br>Pools kann erweitert werden. Daher ist bei der Vorausplanung des Pools größte Sorg-<br>falt geboten.                   |
| Poolwerte in Variablen<br>verwenden                         | Poolwerte können nur in Templates verwendet werden. Bei bestimmten Variablen kann<br>der gewünschte Pool aus einer Dropdown-Liste ausgewählt werden, z. B. stehen in<br>Bild 6-20 eine Anzahl Pools ( <i>London, New York, Paris usw.</i> ) für die Verwendung mit der<br>Variable <i>IP of external interface</i> zur Verfügung. In der Dropdown-Liste werden nur Pools<br>angezeigt, die zur Variable passen (z. B. CIDR-Pool und Variable vom Typ IP-Adresse).                |

Bei Verwendung eines Pools in einem Template werden der jeweiligen Variablen keine Werte zugewiesen; auf den Pool wird zu diesem Zeitpunkt lediglich Bezug genommen. Daher wird der *Reference count* in der Pool-Tabelle um eins erhöht. Bei Zuweisung eines Wertes zu einer Variablen (erfolgt auf Geräteebene, nicht auf Template-Ebene) wird der *Use count* um eins erhöht.

Diese Zuweisung erfolgt automatisch, wenn Sie ein geerbtes Gerätetemplate durch Bezugnahme auf einen Pool von einer Variablen an das Template bearbeiten oder wenn Sie ein Template einem Gerät zuweisen, das bereits auf einen Pool Bezug nimmt.

| 😣 💷 Edit Template - T2       |                             |                           |          |         |     |                |       |
|------------------------------|-----------------------------|---------------------------|----------|---------|-----|----------------|-------|
| A - Current Configuration    | External Networks           |                           |          |         |     |                |       |
|                              | 1                           |                           |          |         |     |                | 20202 |
| General Settings             | IP of external interface    | () London                 |          |         | -   | May override 🔻 | 2000  |
| Diada Control                |                             | \iint »Inherited« [10.0.0 | 0.152]   |         | •   |                | 10000 |
|                              |                             | 2 10.0.0.152              |          |         | 88  |                | 1000  |
|                              | Netmask of external network | 🕥 »Local«                 |          |         |     | May override 🔻 | 8888  |
|                              |                             | 🔞 »None«                  |          |         |     |                | 10000 |
| Notwork Made                 |                             | 🚺 London                  |          |         |     |                | 10000 |
| Network Mode                 | Default gateway             | 🚺 New York                |          |         |     | May override 🔻 | 2000  |
| Stealth Configuration        |                             | 🚺 Paris                   |          |         | 220 |                | 10000 |
| Static Stealth Configuration |                             | 🚺 San Francisco           |          |         | -   |                | 1000  |
| External Networks            | Use VLAN                    | a winnencea (No)          |          |         |     |                | 20000 |
| Secondary External Interface |                             |                           |          |         |     |                | 8888  |
| Internal Networks            |                             | 🕞 »Inhoritod» [1]         |          |         |     |                | 1000  |
| DMZ Networks                 | VLAN ID                     | S winnenteu« [1]          |          |         | •   |                | 8888  |
| PPPoE Settings               |                             |                           |          |         |     |                | 10000 |
| PPIP Settings                | 0005                        | Inherited (None)          | 1        |         |     |                | 8888  |
| PPP Dial-out                 | USPF area                   | a winnenred« [None]       | 1        |         | -   |                | 10000 |
| PPP Dial-in                  |                             |                           |          |         |     |                | 8888  |
| Modem / Console              | Aliases                     |                           |          |         |     |                | 22    |
| Ethernet                     |                             |                           |          |         |     |                |       |
|                              | External alianae            | R »Inherited«             |          |         | -   |                |       |
| DNS                          | External allases            |                           |          |         |     |                |       |
| рание раско                  |                             |                           |          |         |     |                |       |
| Proxy Settings               |                             |                           |          |         |     |                |       |
| Mobile Network               | Add alias                   |                           |          | -<br>-  |     |                |       |
| U Dynamic Routing            |                             |                           |          |         |     |                |       |
| GRE Tunnei                   | IP address                  | Netmask                   | Use VLAN | VLAN ID |     | OSPF area      |       |
|                              |                             |                           |          |         |     |                |       |
| Network Security             |                             |                           |          |         |     |                |       |
| CIFS Integrity Monitoring    |                             |                           |          |         |     |                |       |
|                              |                             |                           |          |         |     |                |       |
|                              |                             |                           |          |         |     |                |       |
| Qos 🗸                        |                             |                           |          |         |     |                |       |
|                              |                             |                           |          |         |     |                | -     |
|                              |                             |                           |          |         | Ap  | oply OK Cancel |       |

Bild 6-20 Verwendung von Pool-Werten

Bei der Arbeit mit Pools sollten Sie stets Folgendes beherzigen.

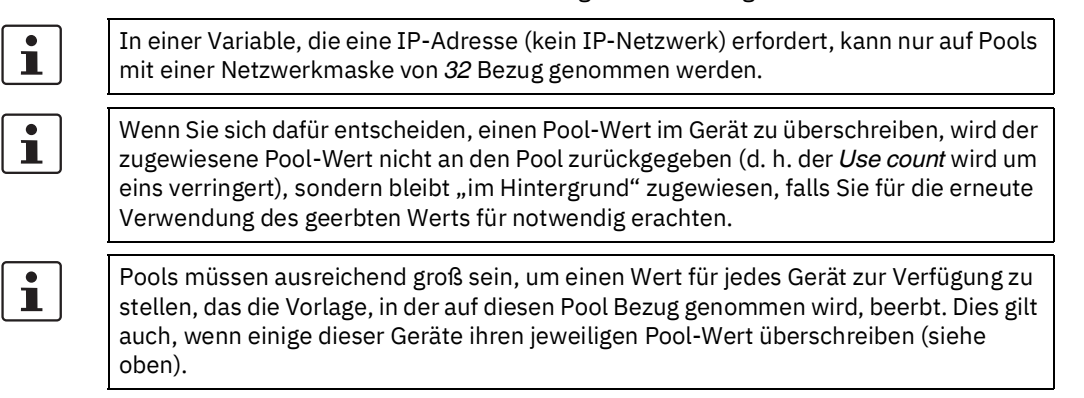

## 6.6 VPN-Gruppen konfigurieren

#### 6.6.1 VPN-Gruppen-Übersicht (VPN group overview table)

Klicken Sie auf die Registerkarte **VPN Groups**, um die VPN-Gruppen-Übersicht (*VPN group overview table*) aufzurufen. Mit einer VPN-Gruppe können Geräte in einem vermaschten VPN-Netzwerk gruppiert werden. Weiterführende Informationen zu VPN-Gruppen und deren Verwendung finden Sie in "VPN-Gruppe-Eigenschaften (VPN group properties dialog) – Vermaschte VPN-Netzwerke" auf Seite 99.

| <b>m</b> 0   | o mGuard device manager Client - root + _ □ ×           |                              |                                                                                                 |                                      |                          |              |
|--------------|---------------------------------------------------------|------------------------------|-------------------------------------------------------------------------------------------------|--------------------------------------|--------------------------|--------------|
| <u>F</u> ile | <u>E</u> dit <u>N</u> ew <u>U</u> pload E <u>x</u> tras | <u>O</u> ptions <u>H</u> elp |                                                                                                 |                                      |                          |              |
| 2            |                                                         | ¥                            |                                                                                                 |                                      |                          |              |
| Dev          | ices \ Templates \ Pools \ VPN G                        | roups \                      |                                                                                                 |                                      |                          |              |
| S            | Name                                                    | M                            | embers                                                                                          | Version                              | Comment                  | Member Count |
| -            |                                                         | •                            | -                                                                                               |                                      | · ·                      | -            |
| 0            | Europe Mesh                                             | Production-035               | 4, Production-407                                                                               | mGuard 6.0                           |                          | 3            |
| 0            | North America Mesh                                      | Production-297               | 4, Production-9723                                                                              | mGuard 6.0                           |                          | 2            |
|              | aed Events                                              |                              |                                                                                                 |                                      |                          |              |
|              | Date 🔺                                                  | User                         |                                                                                                 | Message                              |                          | 2            |
| θ            | 2013-09-05 14:34:24.882                                 | root Upd                     | ated VPN group 'Nor                                                                             | th America Mesh' (#2)                |                          | <b>^</b>     |
| 9            | 2013-09-05 14:34:46.172                                 | root Add                     | Added devices 'Production-0354', 'Production-5397', 'Production-4075' to VPN group Europe Mesh. |                                      |                          | l. 🤐         |
| P            | 2013-09-05 14:34:58.834                                 | root Add                     | ed devices 'Productio                                                                           | on-9723", "Production-2974" to VPN g | roup North America Mesh. | <b>~</b>     |
|              |                                                         |                              |                                                                                                 |                                      |                          | 2/2          |

Bild 6-21 VPN-Gruppen-Übersicht (VPN group overview table)

Die VPN-Gruppen-Übersicht (VPN group overview table) enthält folgende Spalten.

1

Setzen Sie zum Ändern der Spaltenbreite den Cursor in die Kopfzeile der Tabelle an die Grenze zwischen zwei Spalten und ziehen Sie bei gedrückter linker Maustaste die Grenze in die gewünschte Richtung. Setzen Sie zum Verschieben einer Spalte den Cursor in die Kopfzeile der Tabelle und ziehen Sie bei gedrückter linker Maustaste die Spalte an den gewünschten Platz.

#### Spalten der VPN-Gruppen-Übersicht (VPN group table columns)

Status (S)

Das Status-Symbol zeigt an, ob die VPN-Gruppe aktuell gesperrt ist.

| Spalten der VPN-Gruppen-Ü          | Spalten der VPN-Gruppen-Übersicht (VPN group table columns)                                                                                                    |                                                                                                    |  |  |
|------------------------------------|----------------------------------------------------------------------------------------------------|----------------------------------------------------------------------------------------------------|--|--|
|                                    | Name                                                                                                    | Der der VPN-Gruppe zugewiesene Name. Der Name kann<br>unter <b>General Settings</b> im <i>VPN group properties dialog</i><br>(VPN-Gruppe-Eigenschaften) eingetragen werden (siehe<br>Kapitel 6.6.4).                                                                                                    |  |  |
|                                    | Members                                                                                                    | Liste, in der mit Komma getrennt die zur VPN-Gruppe gehö-<br>renden Geräte aufgeführt werden (d. h. die Teil des durch die<br>VPN-Gruppe definierten vermaschten VPN-Netzwerks sind).                                                                                                    |  |  |
|                                    | Version                                                                                                    | Für die VPN-Gruppe verwendete Firmwareversion des mGu-<br>ard.                                                                                                    |  |  |
|                                    | Comment                                                                                                    | Optionale Anmerkungen. Die Anmerkung kann unter <b>Gene-</b><br>ral Settings im <i>VPN group properties dialog</i> (VPN-Gruppe-<br>Eigenschaften) eingetragen werden (siehe Kapitel 6.6.4).                                                                                                    |  |  |
|                                    | Member Count                                                                                                    | In dieser Spalte wird die Anzahl der zur VPN-Gruppe gehö-<br>renden Geräte angezeigt.                                                                                                    |  |  |
| Tabelle filtern und sortie-<br>ren | Mit der Kopfzeile der Tabelle können die Einträge sortiert werden. Durch Anklicken der<br>Kopfzeile einer Spalte wird die (primäre) Sortierung anhand dieser Spalte aktiviert. Die<br>wird durch einen Pfeil in der Kopfzeile angezeigt. Durch einen zweiten Klick auf dieselb<br>Kopfzeile erfolgt die Sortierung in umgekehrter Reihenfolge. Durch Anklicken einer we<br>teren Spalte wird anhand dieser neuen Spalte sortiert, wobei die vorher aktive Spalte a<br>zweites Kriterium für die Sortierung herangezogen wird |                                                                                                    |  |  |
|                                    | In der ersten Tabellenzeile wird die Eingabe regulärer Ausdrücke akzeptiert (siehe<br>Kapitel 11, <i>Regular expressions</i> ), die zum effizienten Filtern der Tabelleneinträge ver-<br>wendet werden können. Eine Spalte, die keinen Text enthält (d. h. Spalte <b>S</b> ) kann nicht<br>auf der Grundlage regulärer Ausdrücke gefiltert werden.                                                                                                    |                                                                                                    |  |  |
|                                    | Das Filterkriterium <b>Member count</b> wird nicht als regulärer Ausdruck interpretiert, son dern als Liste von Zahlen oder Zahlenbereichen, die durch Komma getrennt sind (z. B. 2 – 3).                                                                                                    |                                                                                                    |  |  |
|                                    | Der Filterverlauf wird für o<br>down-Funktion der Filterf                                                                                                    | len aktuellen Benutzer gespeichert und kann über die Drop-<br>elder aufgerufen werden.                                                                                                    |  |  |
| VPN-Gruppen anlegen                | <ol> <li>Neue VPN-Gruppen könne</li> <li>Öffnen Sie das Kontex<br/>Klicken Sie im Kontex<br/>Gruppe-Eigenschafter</li> <li>Klicken Sie auf die Reg<br/>nüleiste und öffnen Si</li> <li>Klicken Sie im Hauptn<br/>log für eine neue VPN</li> </ol>                                                                                                    | en auf mehrere Arten angelegt werden:<br>Attmenü durch einen Rechtsklick auf die VPN-Gruppentabelle.<br>Attmenü auf <b>Add</b> , um den <i>VPN group properties dialog</i> (VPN-<br>n) für eine neue VPN-Gruppe zu öffnen.<br>gisterkarte <b>VPN-Gruppe</b> und hier auf das Symbol () in der Me-<br>e den <i>VPN group properties dialog</i> für eine neue VPN-Gruppe.<br>nenü auf <b>New » VPN Group</b> um den <i>VPN group properties dia</i> -<br>Gruppe zu öffnen. |  |  |
| VPN-Gruppen bearbeiten             | <ol> <li>Eine VPN-Gruppe kann au</li> <li>Führen Sie mit der link<br/>belle aus, um den VPI</li> <li>Wählen Sie mit der lin<br/>Rechtsklick das Konte<br/>cken auf <b>Edit</b>.</li> </ol>                                                                                                    | f mehrere Arten bearbeitet werden:<br>ken Maustaste einen Doppelklick auf die VPN-Gruppe in der Ta-<br><i>N group properties dialog</i> zu öffnen.<br>ken Maustaste die VPN-Gruppe aus und öffnen Sie durch einen<br>extmenü. Öffnen Sie den <i>VPN group properties dialog</i> durch Kli-                                                                                                    |  |  |

3. Wählen Sie in der Gerätetabelle das zu ändernde Gerät. Klicken Sie im Hauptmenü auf **Edit » Edit Item** um den *VPN group properties dialog* zu öffnen.

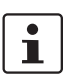

Der Menüpunkt **Edit** im Kontextmenü und die Schaltfläche **Edit** in der Symbolleiste sind nur aktiviert, wenn in der VPN-Gruppen-Übersicht (*VPN group overview table*) genau eine VPN-Gruppe ausgewählt ist.

VPN-Gruppen löschen

VPN-Gruppen können auf mehrere Arten gelöscht werden:

- 1. Wählen Sie in der VPN-Gruppentabelle eine oder mehrere VPN-Gruppen aus und öffnen Sie das Kontextmenü durch einen Klick mit der rechten Maustaste. Klicken Sie im Kontextmenü auf **Delete** um eine VPN-Gruppe zu löschen.
- 2. Markieren Sie in der Tabelle die zu löschenden VPN-Gruppen und klicken Sie in der Menüleiste auf das Symbol <sub>(2)</sub>.

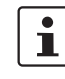

VPN-Gruppen, in denen noch Geräte Mitglied sind, können nicht gelöscht werden.

| O <u>A</u> dd                          | Ctrl-N      |
|----------------------------------------|-------------|
| 📝 <u>E</u> dit                         | Ctrl-E      |
| 📄 Dup <u>l</u> icate                   | Ctrl-D      |
| 🔇 <u>D</u> elete                       | Ctrl-Delete |
| 🗞 Set <u>F</u> irmware Version         | Ctrl-F      |
| 🛃 Assign/Remove <u>M</u> ember Devices | Ctrl-M      |
| Select All                             | Ctrl-A      |

# 6.6.2 VPN-Gruppe-Kontextmenü (VPN group context menu)

Im VPN-Gruppe-Kontextmenü stehen folgende Optionen zur Verfügung.

| VPN-Gruppe-Kontextmenü |           |                                                                                                    |
|------------------------|-----------|----------------------------------------------------------------------------------------------------|
|                        | Add       | Neue VPN-Gruppe anlegen und den <i>VPN group properties dialog</i> (VPN-Gruppe-Eigenschaften) der neuen VPN-Gruppe öffnen.                                                                                                    |
|                        | Edit      | Ausgewählte VPN-Gruppe bearbeiten (nur aktiv, wenn<br>genau eine VPN-Gruppe in der Übersichtstabelle markiert<br>ist).                                                                                                    |
|                        | Duplicate | Öffnen Sie zum Anlegen einer VPN-Gruppenkopie durch<br>einen Klick mit der rechten Maustaste auf die VPN-Gruppe in<br>der Tabelle das Kontextmenü dieser VPN-Gruppe. Klicken<br>Sie im Kontextmenü auf <b>Duplicate</b> . mdm erstellt eine Kopie<br>der VPN-Gruppe und fügt zum Namen der neuen VPN-<br>Gruppe den String _ <i>copy</i> < <i>n</i> > (< <i>n</i> > ist eine Zahl) hinzu. Hin-<br>weis: Der Menüeintrag <b>Duplicate</b> ist nur aktiviert, wenn in<br>der VPN-Gruppentabelle genau eine VPN-Gruppe markiert<br>ist. |
|                        | Delete    | Ausgewählte VPN-Gruppen löschen.                                                                                                    |

| VPN-Gruppe-Kontextmenü |                                   |                                                  |                                                                                                    |  |
|------------------------|-----------------------------------|--------------------------------------------------|----------------------------------------------------------------------------------------------------|--|
|                        | Set Firmware Version              | Da unters<br>untersch<br>auf dem<br>ausgewä      | rschiedliche Versionen der mGuard-Software über<br>hiedliche Variablensätze verfügen, muss hier die zur<br>mGuard installierten Firmware passende Firmware<br>ählt werden.                                                                                                    |  |
|                        |                                   | 1                                                | Ein Gerät kann nur Mitglied einer VPN-Gruppe<br>sein, wenn dessen Firmwareversion <b>gleich-</b><br><b>wertig oder aktueller</b> als die Firmwareversion<br>der VPN-Gruppe ist.                                                                                                    |  |
|                        |                                   | $\wedge$                                         | CAUTION: Unwiderrufliche Änderungen                                                                                                    |  |
|                        |                                   |                                                  | Ein Downgrade zurück auf eine ältere Version<br>ist nicht möglich. Daher ist bei einer Änderung<br>der Firmwareversion größte Sorgfalt geboten.<br>Weitere Informationen dazu erhalten Sie unter<br>"Versionseinstellungen der Firmware und Ver-<br>erbung" auf Seite 84.                                                                                             |  |
|                        |                                   |                                                  | ACHTUNG: Neue Standardwerte in mGu-                                                                                                    |  |
|                        |                                   | $\odot$                                          | Wenn eine vorhandene VPN-Guppe von mGu-<br>ard-Firmwareversion < 8.5 auf Version 8.5<br>oder 8.6 aktualisiert wird und die Tabelle <i>Al-</i><br>gorithms in "ISAKMP SA (Key Exchange)" so-<br>wie in "IPsec SA (Data Exchange)" die<br>Standardkonfiguration haben, dann wird je-<br>weils das bisherige Standard-Verschlüsse-<br>lungsverfahren (3DES) beibehalten. |  |
|                        |                                   |                                                  | In diesem Fall wird der Wertetyp der Tabelle<br>von " <i>Inherited</i> " auf " <i>Custom</i> " geändert.                                                                                                    |  |
|                        |                                   | 1                                                | Weitere Informationen zur Verwaltung von<br>Firmware-Upgrades Ihrer Geräte mit mdm<br>siehe Kapitel 7.6.                                                                                                    |  |
|                        | Assign/Remove Mem-<br>ber Devices | Geräte, c<br>bearbeite<br>"Mitgliec<br>auf Seite | lie Mitglied einer oder mehrerer VPN-Gruppen sind,<br>en. Weiterführende Informationen finden Sie unter<br>Ischaft von Geräten in VPN-Gruppen bearbeiten"<br>97.                                                                                                    |  |
|                        | Select All                        | Alle nich<br>Gruppen                             | t durch den Tabellenfilter ausgeschlossenen VPN-<br>auswählen.                                                                                                    |  |

#### 6.6.3 Mitgliedschaft von Geräten in VPN-Gruppen bearbeiten

Bei Anklicken von Assign/Remove Member Devices im Kontextmenü der VPN-Gruppe wird ein Dialog aufgerufen, der die Bearbeitung der Mitgliedschaft des Geräts in den ausgewählten VPN-Gruppen ermöglicht:

| m o     | n o Members of Selected VPN Group 🔶 |                       |                                      |            | • ×               |                                   |       |
|---------|-------------------------------------|-----------------------|--------------------------------------|------------|-------------------|-----------------------------------|-------|
|         |                                     |                       |                                      |            |                   |                                   | 0     |
|         | ۸ ۷                                 | Management ID         | Templates                            | Vers       | ion               | VPN Groups                        |       |
| •-      |                                     | Production=7248       | Production-Lokyo Production          | mulara S U | -                 |                                   | -     |
| ŏ       |                                     | Gateway-Tokyo         | Gateway                              | mGuard 5.0 |                   |                                   |       |
| ŏ       |                                     | Production_0255       | Production-Vienna Production         | mGuard 5.0 |                   |                                   |       |
| ŏ       |                                     | Production-2975       | Production-New York, Production      | mGuard 4.2 |                   |                                   |       |
| õ       |                                     | Broduction 0356       | Production Vienna Braduction         | mGuard F.1 |                   |                                   |       |
| 0       |                                     |                       | Production-vienna, Production        | mouard 5.1 |                   |                                   |       |
| 0       |                                     | Production-4076       | Production-London, Production        | mGuard 5.0 |                   |                                   |       |
| 0       |                                     | Production-2976       | Production-New York, Production      | mGuard 4.2 |                   |                                   | 3     |
| 0       |                                     | Production-4077       | Production-London, Production        | mGuard 5.0 |                   |                                   | 10000 |
| 0       |                                     | Production-7249       | Production-Tokyo, Production         | mGuard 5.0 |                   |                                   | 0000  |
| 0       |                                     | Production-8421       | Production-Paris, Production         | mGuard 5.1 |                   |                                   | 00000 |
| 0       |                                     | Production-7250       | Production-Tokyo, Production         | mGuard 5.0 |                   |                                   | 00000 |
| 0       |                                     | Production-8422       | Production-Paris, Production         | mGuard 5.1 |                   |                                   | 00000 |
| $\odot$ | 4                                   | Production-5397       | Production-Berlin, Production        | mGuard 6.0 |                   | Europe Mesh                       | 00000 |
| 0       | 4                                   | Gateway-Berlin        | Gateway                              | mGuard 6.0 |                   |                                   | 00000 |
| 0       | 4                                   | Production-9723       | Production-San Francisco, Production | mGuard 6.0 |                   | North America Mesh                | 00000 |
| 0       | 1                                   | Gateway-San Francisco | Gateway                              | mGuard 6.0 |                   |                                   | 00000 |
| $\odot$ | <b>V</b>                            | Production-5398       | Production-Berlin, Production        | mGuard 6.0 |                   | Europe Mesh                       | 00000 |
| $\odot$ | 4                                   | Production-5399       | Production-Berlin, Production        | mGuard 6.0 |                   | Europe Mesh                       | 00000 |
| 0       | 1                                   | Production-9724       | Production-San Francisco, Production | mGuard 6.0 |                   | North America Mesh                | 00000 |
| 0       | 1                                   | Production-9725       | Production-San Francisco, Production | mGuard 6.0 |                   | North America Mesh                | 8     |
|         |                                     |                       |                                      |            | Detach Selected D | evices Attach Selected Devices CI | iose  |

Bild 6-22 Dialog zur Bearbeitung der Mitgliedschaft von Geräten in VPN-Gruppen

#### Spalten der Tabelle VPN-Gruppenmitgliedschaft

Die Tabelle VPN-Gruppenmitgliedschaft enthält folgende Spalten.

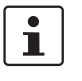

Setzen Sie zum Ändern der Spaltenbreite den Cursor in die Kopfzeile der Tabelle an die Grenze zwischen zwei Spalten und ziehen Sie bei gedrückter linker Maustaste die Grenze in die gewünschte Richtung. Setzen Sie zum Verschieben einer Spalte den Cursor in die Kopfzeile der Tabelle und ziehen Sie bei gedrückter linker Maustaste die Spalte an den gewünschten Platz.

| Spalten der Tabelle VPN-Gruppenmitgliedschaft |          |                                                                                                    |  |
|-----------------------------------------------|----------|----------------------------------------------------------------------------------------------------|--|
|                                               | Status I | Das Status-Symbol <i>I</i> zeigt an, ob ein Gerät Mitglied in eini-<br>gen, allen oder keiner der ausgewählten VPN-Gruppen ist.<br>Durch einen Klick auf das Symbol <i>k</i> önnen Sie einen Dia-<br>log öffnen, in dem die zur Verfügung stehenden Symbole und<br>deren Bedeutung beschrieben werden. |  |
|                                               | Status V | Das Status-Symbol <b>V</b> zeigt an, ob die Firmwareversion des<br>Geräts zur Firmwareversion der ausgewählten VPN-Grup-<br>pen passt, d. h. ob sie gleichwertig oder aktueller ist.                                                                                                    |  |

| Spalten der Tabelle VPN-Gru                                | ppenmitgliedschaft                                                                                                    |                                                                                                    |  |
|------------------------------------------------------------|----------------------------------------------------------------------------------------------------|----------------------------------------------------------------------------------------------------|--|
|                                                            | Management ID                                                                                                    | Management-ID des Geräts.                                                                                                    |  |
|                                                            | Templates                                                                                                    | Durch Kommas getrennte Liste der übergeordneten Temp-<br>lates des Geräts. Der erste Punkt auf der Liste ist das unmit-<br>telbar übergeordnete Template.                                                                                                    |  |
|                                                            | Version                                                                                                    | Firmwareversion der VPN-Gruppe.                                                                                                    |  |
|                                                            | VPN Groups                                                                                                    | Durch Kommas getrennte Liste der VPN-Gruppen, in denen<br>das Geräts aktuell Mitglied ist.                                                                                                    |  |
| Tabelle filtern und sortie-<br>ren                         | Mit der Kopfzeile der Tabe<br>Kopfzeile einer Spalte wird<br>wird durch einen Pfeil in de<br>Kopfzeile erfolgt die Sortie<br>teren Spalte wird anhand o<br>zweites Kriterium für die S | lle können die Einträge sortiert werden. Durch Anklicken der<br>d die (primäre) Sortierung anhand dieser Spalte aktiviert. Dies<br>er Kopfzeile angezeigt. Durch einen zweiten Klick auf dieselbe<br>grung in umgekehrter Reihenfolge. Durch Anklicken einer wei-<br>dieser neuen Spalte sortiert, wobei die vorher aktive Spalte als<br>Sortierung herangezogen wird. |  |
|                                                            | In der ersten Tabellenzeile<br>Kapitel 11, <i>Regular expres</i><br>wendet werden können. B<br>nicht auf der Grundlage re                                                              | e wird die Eingabe regulärer Ausdrücke akzeptiert (siehe<br>s <i>ions</i> ), die zum effizienten Filtern der Tabelleneinträge ver-<br>ei Spalten, die keinen Text enthalten (Spalten <b>I und V</b> ) kann<br>gulärer Ausdrücke gefiltert werden.                                                                                                    |  |
| Geräte auswählen                                           | Wählen Sie die Geräte aus<br>ten möchten:                                                                                                    | , bei denen Sie die Mitgliedschaft in der VPN-Gruppe bearbei-                                                                                                    |  |
|                                                            | <ul> <li>Markieren Sie ein Gerä</li> <li>Klicken Sie zur Auswa<br/>taste gedrückt und kli<br/>räte, die sich zwischer</li> <li>Um den Auswahlstatu</li> </ul>                          | it durch Anklicken.<br>hl eines Gerätebereichs ein Gerät an, halten Sie die Umschalt-<br>cken Sie ein zweites Gerät an. Dadurch markieren Sie alle Ge-<br>η diesen beiden Geräten befinden.<br>Is eines Geräts umzukehren, klicken Sie bei gedrückter Strg-                                                                                                    |  |
|                                                            | Taste das Gerät an.                                                                                                    |                                                                                                    |  |
| VPN-Gruppenmitglied-<br>schaft zuweisen oder auf-<br>heben | Klicken Sie zur Zuweisung<br>VPN-Gruppen wurden bei<br>die Schaltfläche <b>Attach Se</b><br>kierten Geräte aus der aus<br><b>Devices</b> .                                             | der markierten Geräte zur ausgewählten VPN-Gruppe (d. h. die<br>Öffnen des Dialogs in der VPN-Gruppentabelle ausgewählt) auf<br><b>elected Devices</b> . Klicken Sie analog zum Entfernen der mar-<br>gewählten VPN-Gruppe auf die Schaltfläche <b>Detach Selected</b>                                                                                                 |  |
| i                                                          | Ein Gerät kann nur Mitglied einer VPN-Gruppe sein, wenn dessen Firmwareversion gleichwertig oder aktueller als die Firmwareversion der VPN-Gruppe ist.                                 |                                                                                                    |  |
| i                                                          | Versuche, ein Gerät einer<br>ein Gerät aus einer VPN-0<br>beachtet.                                                                                                    | VPN-Gruppe hinzuzufügen, in der es bereits Mitglied ist, bzw.<br>Gruppe zu entfernen, in der es kein Mitglied ist, werden nicht                                                                                                    |  |
| 1                                                          | Das Hinzufügen von Gerä<br>Gruppen erfolgt im Hinter<br>dieser Vorgang noch läuf                                                                                                    | ten zu VPN-Gruppen oder das Löschen von Geräten aus VPN-<br>grund. Der Dialog kann bereits geschlossen werden, während<br>t.                                                                                                    |  |

#### 6.6.4 VPN-Gruppe-Eigenschaften (VPN group properties dialog) – Vermaschte VPN-Netzwerke

Die Geräte, die Mitglied einer VPN-Gruppe sind, bilden ein vermaschtes VPN-Netzwerk. Für jedes Mitglied legt mdm eine VPN-Verbindung (sog. VPN-Gruppenverbindung) zu jedem anderen Gerät an, das Mitglied dieser Gruppe ist. Ein Gerät kann Mitglied mehrerer VPN-Gruppen sein. Sollten dadurch mehrere VPN-Verbindungen zwischen denselben beiden Geräten entstehen, legt mdm nur eine derartige Verbindung an. VPN-Gruppen sind nicht für Firmwareversionen verfügbar, die älter sind als 6.0.

Mit dem *VPN group properties dialog* können gemeinsame, von allen VPN-Verbindungen innerhalb der Gruppe genutzte Variablen konfiguriert werden.

Informationen zum Anlegen, Löschen oder Bearbeiten von VPN-Gruppen und zum Hinzufügen oder Entfernen von Geräten aus diesen Gruppen siehe "VPN-Gruppen-Übersicht (VPN group overview table)" auf Seite 92.

| Edit VPN Group - VPN Group 1                            |                  |                 | ^ X      |
|---------------------------------------------------------|------------------|-----------------|----------|
|                                                         | General Settings |                 |          |
| General Settings     General                            | Name             | VPN Group 1     |          |
| <ul> <li>Authentication</li> <li>IKE Options</li> </ul> | Firmware version | Som mGuard 10.4 | <b>•</b> |
|                                                         | Member devices   | Gateway Berlin  |          |
|                                                         | Comment          |                 |          |

Bild 6-23 Der mdm Dialog VPN Group Properties

Ähnlich wie die *Dialoge Device bzw. Template Properties* enthält auch der *VPN group properties dialog* auf der linken Seite einen Navigationsbaum. Damit kann bequem zwischen den Variablen navigiert werden.

**General settings** 

Der *VPN group properties dialog* enthält den Menüpunkt **General settings** zur Konfiguration zusätzlicher Parameter mit Bezug zu mdm. Die folgenden Parameter können in den **General settings** eingestellt werden.

| VPN-Gruppe-Eigenschaften -   | <ul> <li>VPN group properties dia</li> </ul>                                                                       | alog (Verr                                                                                    | naschte VPN-Netzwerke)                                                                                                    |
|------------------------------|----------------------------------------------------------------------------------------------------|-----------------------------------------------------------------------------------------------|----------------------------------------------------------------------------------------------------|
| General settings             | Name                                                                                                    | Mit dem Namen wird die VPN-Gruppe innerhalb des mdm e<br>kannt. Der Name muss eindeutig sein. |                                                                                                    |
|                              | Firmware Version                                                                                                   | Da unter<br>untersch<br>auf dem<br>ausgewä                                                    | schiedliche Versionen der mGuard-Software über<br>iedliche Variablensätze verfügen, muss hier die zur<br>mGuard installierten Firmware passende Firmware<br>hlt werden.                                                                                                    |
|                              |                                                                                                    | i                                                                                             | Ein Gerät kann nur Mitglied einer VPN-Gruppe<br>sein, wenn dessen Firmwareversion <b>gleich-</b><br><b>wertig oder aktueller</b> als die Firmwareversion<br>der VPN-Gruppe ist.                                                                                                    |
|                              |                                                                                                    |                                                                                               | <b>CAUTION: Unwiderrufliche Änderungen</b><br>Ein Downgrade zurück auf eine ältere Version<br>ist nicht möglich. Daher ist bei einer Änderung<br>der Firmwareversion größte Sorgfalt geboten.<br>Weitere Informationen dazu erhalten Sie unter<br>"Versionseinstellungen der Firmware und Ver-<br>erbung" auf Seite 84.                                                                                                    |
|                              |                                                                                                    | ()                                                                                            | ACHTUNG: Neue Standardwerte in mGu-<br>ard-Firmware 8.5 und 8.6<br>Wenn eine vorhandene VPN-Guppe von mGu-<br>ard-Firmwareversion < 8.5 auf Version 8.5<br>oder 8.6 aktualisiert wird und die Tabelle <i>Al-<br/>gorithms</i> in "ISAKMP SA (Key Exchange)" so-<br>wie in "IPsec SA (Data Exchange)" die<br>Standardkonfiguration haben, dann wird je-<br>weils das bisherige Standard-Verschlüsse-<br>lungsverfahren (3DES) beibehalten.<br>In diesem Fall wird der Wertetyp der Tabelle<br>von " <i>Inherited</i> " auf " <i>Custom</i> " geändert. |
|                              |                                                                                                    | 1                                                                                             | Weitere Informationen zur Verwaltung von<br>Firmware-Upgrades Ihrer Geräte mit mdm<br>siehe Kapitel 7.6.                                                                                                    |
|                              | Member devices<br>(schreibgeschützt)                                                                               | Die Gerä                                                                                      | te, die aktuell Mitglieder der VPN-Gruppe sind.                                                                                                    |
|                              | Comment                                                                                                    | Optional                                                                                      | e Anmerkungen.                                                                                                    |
| VPN-Gruppenverbindun-<br>gen | Beim Anlegen von VPN-Gru<br>Gruppe mit zusätzlichen V<br>bei allen Verbindungen in<br>rätespezifisch, aber allen V | uppenverk<br>ariablen ir<br>dieser Gru<br>/PN-Grup                                            | bindungen kombiniert mdm die Variablen in der VPN-<br>m Gerät. Während die Variablen in der VPN-Gruppe<br>Ippe gleich sind, sind die zusätzlichen Variablen ge-<br>penverbindungen dieses Geräts gemeinsam.                                                                                                    |
|                              | Die VPN-Gruppe enthält fo                                                                                          | olgende Va                                                                                    | ariable:                                                                                                    |

|                                 | <ul> <li>General VPN settings</li> <li>Protocol settings</li> <li>Authentication settings</li> <li>IKE options</li> </ul>                                                                                                    |
|---------------------------------|----------------------------------------------------------------------------------------------------|
|                                 | Geräte und Templates enthalten Variablen unter dem <b>Gruppenkonfigurationsknoten</b><br>IPsec VPN » VPN, die beim Hinzufügen von VPN-Gruppen zu einem Gerät durch mdm<br>verwendet werden:                                                                                                    |
|                                 | – Tunnel settings                                                                                                    |
|                                 | <ul> <li>NAT settings</li> <li>Firewall settings</li> </ul>                                                                                                    |
| Das lokale VPN-Netzwerk         | Das für die VPN-Gruppenverbindungen zu verwendende lokale VPN-Netzwerk kann ent-<br>weder im Template oder im Gerät angegeben werden ( <b>IPsec VPN » VPN Group</b><br><b>Configuration » Tunnel Settings » Local</b> ) oder wird, wenn das Gerät im Routermodus<br>betrieben wird, automatisch abgeleitet werden. Ist die Variable <b>IPsec VPN » VPN Group</b><br><b>Configuration » Tunnel Settings » Use first internal address as local VPN network in</b><br><b>router mode</b> auf Yes gesetzt, verwendet mdm die erste interne Adresse samt zugehöri-<br>ger Netzmaske, sodass das entsprechende lokale Netzwerk durch den VPN-Tunnel sicht-<br>bar ist. Diese Einstellung wirkt sich im geschützten Modus nicht aus, d. h. wenn das Gerät<br>im geschützten Modus verwendet wird, muss das lokale VPN-Netzwerk immer angege-<br>ben werden. |
| Local 1:1 NAT                   | VPN-Gruppenverbindungen können so konfiguriert werden, dass sie auf lokalen Adres-<br>sen 1:1 NAT durchführen können. Keiner der anderen NAT-Mechanismen für VPN-Ver-<br>bindungen ist in VPN-Gruppenverbindungen verfügbar.                                                                                                    |
|                                 | Das lokale 1:1 NAT wird aktiviert, in dem man die Variable <b>IPsec VPN » VPN Group</b><br><b>Configuration » NAT » Enable 1:1 NAT of local addresses</b> auf Yes setzt. Das lokale<br>Netzwerk im Tunnel muss angegeben werden.                                                                                                    |
| i                               | Das Netzwerk innerhalb Tunnel (d. h. Netzwerkadressen, wie sie von der Gegenstelle<br>gesehen werden), wird durch die 1:1 NAT-Einstellungen angegeben. Dies ist der Unter-<br>schied zur Webinterface des mGuard, wo das Netzwerk außerhalb des Tunnels (d. h.<br>die Netzwerkadressen, wie sie vom lokalen Netzwerk aus zu sehen sind) in den<br>1:1 NAT-Einstellungen angegeben wird.                                                                                                    |
| Erweiterte Firewall-Re-<br>geln | In den Firewall-Regeln des Knotens <b>IPsec VPN » VPN Group Configuration</b> sind zusätz-<br>liche <b>Combine-</b> Felder enthalten, die mit den Adressen <b>From IP</b> und <b>To IP</b> oder Netzwer-<br>ken verbunden sind. Ist ein Combine-Feld auf No gesetzt, wo wird die entsprechende Ad-<br>resse bzw. das entsprechende Netzwerk ohne Änderung in der VPN-Gruppenverbindung<br>verwendet.                                                                                                    |
|                                 | <ul> <li>Ist ein Combine-Feld auf Yes gesetzt, wird die in der Tabelle eingegebene Adresse bzw. das hier eingegebene Netzwerk mit dem lokalen oder Remote-VPN-Netzwerk verbunden, um das in der VPN-Gruppenverbindung genutzte Netzwerk zu berechnen.</li> <li>In den Firewall-Regeln für eingehenden Datenverkehr wird das Feld From IP mit dem Remote-VPN-Netzwerk und das Feld To IP mit dem lokalen VPN-Netzwerk kombiniert.</li> <li>In den Firewall-Regeln für ausgehenden Datenverkehr wird das Feld From IP mit dem lokalen VPN-Netzwerk und das Feld To IP mit dem Remote-VPN-Netzwerk kombiniert.</li> </ul>                                                                                                    |

Der Wert des Feldes **From IP** oder **To IP** wird mit dem VPN-Netzwerk kombiniert, indem die Adressen oktettweise hinzugefügt werden, d. h. jedes Oktett wird einzeln hinzugefügt. Kommt es nach dem Hinzufügen zweier Oktetts zu einem Überlauf (d. h. es ist größer als 255), wird der Wert 256 subtrahiert (die Addition "wickelt sich also drumherum"). Die Netzwerkmaske des Werts des Feldes **From IP** oder **To IP** (oder 32 wenn das Feld keine Netzwerkmaske enthält) wird auf das Ergebnis angewendet.

Beispiele:

- Weist das Feld **From IP** oder **To IP** den Wert 0.0.78.0/24 auf und das VPN-Netzwerk ist 10.6.0.0/16, lautet der kombinierte Wert 10.6.78.0/24.
- Weist das Feld **From IP** oder **To IP** den Wert 0.1.78.0/24 auf und das VPN-Netzwerk ist 10.6.0.0/16, lautet der kombinierte Wert 10.7.78.0/24.

# 6.7 VPN-Verbindungen konfigurieren

Mit mdm lassen sich die Konfigurationen für eine große Anzahl von VPN-Tunneln problemlos anlegen. Generell gelten Angaben in Kapitel 6.1, Kapitel 6.3.3, Kapitel 6.4.3 und Kapitel 6.4.5 auch für die VPN-Konfiguration.

VPNs erfordern jedoch die Berücksichtigung einiger besonderer Einstellungen, beispielsweise die automatische Konfiguration der VPN-Gegenstelle. Im vorliegenden Abschnitt werden diese näher beschrieben. Die VPN-Konfiguration finden Sie im Knoten **IPsec VPN** des Navigationsbaumes.

#### VPN-Verbindungen hinzufügen und bearbeiten

Automatische Konfigurati-

on der VPN-Gegenstelle

Öffnen Sie zum Hinzufügen, Ändern oder Löschen von VPN-Verbindungen den Knoten **IPsec VPN » Connections**. Legen Sie zum Erstellen einer neuen Verbindung eine neue Tabellenzeile an (siehe "mGuard Tabellenvariablen ändern" auf Seite 38). Sobald Sie eine Verbindung einrichten, erscheint diese als Knoten im Navigationsbaum. Öffnen Sie zum Bearbeiten einer Verbindung den Knoten dieser Verbindung im Navigationsbaum und navigieren Sie zu den gewünschten Einstellungen. Die Struktur des Verbindungsknotens ähnelt der Menüstruktur des mGuard.

Die Verbindungstabelle ist schreibgeschützt, d. h. wenn Sie Änderungen an der Verbindung vornehmen möchten, beispielsweise den Namen der Verbindung ändern oder eine Verbindung deaktivieren, müssen Sie zu dem jeweiligen Knoten navigieren.

Die Berechtigungseinstellungen der Verbindungstabelle in einem Template gilt nur für diese Tabelle, nicht jedoch für die Inhalte der Verbindung. Wenn Sie die Tabelle auf *No override* setzen, können die Einstellungen der VPN-Verbindung immer noch an dem Gerät, das das Template verwendet, modifiziert werden. Der Benutzer auf Geräteebene ist jedoch nicht berechtigt, weitere Verbindung zur Tabelle hinzuzufügen.

Sie können die VPN-Verbindung für die Gegenstelle automatisch anlegen (siehe Bild 6-24). Setzen Sie dazu den Cursor in das Feld **Peer device** und drücken Sie die Pfeiltaste *Abwärts*. Eine Liste der verfügbaren Geräte wird angezeigt. Sie können die Anzahl der Geräte in der List begrenzen, indem Sie die ersten Zeichen der Management-ID des gewünschten Geräts eingeben. Bei Auswahl eines Geräts wird die VPN-Konfiguration für dieses Gerät automatisch erstellt.

Nicht alle Einstellungen der Gegenstelle können automatisch vorgenommen werden,

daher müssen Sie Teile der Konfiguration manuell eingeben. Überprüfen Sie die Unterknoten der VPN-Verbindung für diese Einstellungen. Sie befinden sich in den entsprechenden Unterknoten und sind von den anderen Einstellungen durch den Text

i

i

i

i

i

Die automatisch angelegten VPN-Verbindungen werden schreibgeschützt in der Gegenstellen-Verbindungstabelle dargestellt, d. h. die Konfiguration auf Seiten der Gegenstelle kann nicht geändert werden.

Configuration of peer device getrennt (Beispiel Bild 6-24).

Wenn die VPN-Gateways über unterschiedliche Firmwareversionen verfügen, kann eine Gegenstelle nur im *Device properties dialog* (Geräte-Eigenschaften) mit einer *älteren* Firmwareversion konfiguriert werden. Wenn Sie die Gegenstelle im *Device properties dialog* mit einer aktuellen Firmware als in der Verbindung vorhanden konfigurieren, wird Geräten mit einer älteren Firmware keine Verbindung hergestellt. Eine Fehlermeldung oder Warnung wird nicht angezeigt.

1

Die automatisch hergestellten VPN-Verbindungen können als Alternative zur Funktion mGuard *Tunnel Group* (mGuard ab Version 5.0) verwendet werden, siehe Anmerkungen im nachfolgenden Abschnitt *Hinweise für VPN-Verbindungen*.

| Edit Template - Production Berlin 🔹 🗙                                                                                               |                                   |                          |   |  |
|----------------------------------------------------------------------------------------------------|-----------------------------------|--------------------------|---|--|
| Guard Configuration ■ General Settings                                                                                              | Interface for "Amy gateway"       | 🤟 »Inherited« [External] | ŕ |  |
| Management     General Blade Control                                                                                                | Interface IP address              | 🕼 »Inherited« [0.0.0.0]  |   |  |
| <ul> <li>Image: Wetwork</li> <li>Image: Authentication</li> <li>Image: Wetwork Security</li> <li>Image: Wetwork Security</li> </ul> | Connection startup                | 🖓 »Inherited« [Wait]     |   |  |
| <ul> <li>♥ ↓ IPsec VPN</li> <li>▶ ↓ ↓ Global</li> <li>♥ ↓ ↓ Connections</li> </ul>                                                  | Controlling service input/CMD     | 🖓 »Inherited« [None]     |   |  |
| ▼ 🛟 VPN 02<br>▼ 📢 General<br>➡ Options                                                                                              | Use inverted control logic        | 🕼 »Inherited« [No]       |   |  |
| ► 💋 Tunnel and Tr<br>► 📄 Mode Config s<br>► 📄 Mode Config s                                                                         | Deactivation timeout (seconds)    | 🕼 »Inherited« [0]        |   |  |
| <ul> <li>▶ ↓ Authentication</li> <li>▶ ↓ Firewall</li> <li>▶ ↓ IKE Options</li> </ul>                                               | Encapsulate VPN traffic in TCP    | 🖓 »Inherited« [No]       |   |  |
| <ul> <li>L2TP over IPsec</li> <li>Ø VPN Group Configuration</li> <li>Ø OpenVPN Client</li> </ul>                                    | TCP port for encapsulated traffic | 🕼 »Inherited« [8080]     |   |  |
| <ul> <li>▶ <sup>(i)</sup> QoS</li> <li>▶ <sup>(i)</sup> Redundancy</li> <li>▶ <sup>(i)</sup> Logging</li> </ul>                     | Mode configuration                | 🗣 »Inherited« [Off]      |   |  |
|                                                                                                    | Configuration of Peer Device      |                          |   |  |

Bild 6-24 Automatische Konfiguration einer VPN-Gegenstelle

| VPN-Kennungen automa-<br>tisch einstellen | Das lokale und das Remote-Maschinenzertifikat sind mdm in zahlreichen typischen Ver-<br>wendungsszenarien bekannt (wenn VPN-Konfigurationen für die Gegenstelle durch mdm<br>angelegt werden). mdm kann diese Informationen zum automatischen Einrichten einer<br>lokalen VPN-Kennung und der Remote-VPN-Kennung verwenden, d. h. Ableitung der<br>Kennungen von den bekannten Zertifikaten. Bei der Verwendung von CA-Zertifikaten zur<br>Authentifizierung von VPN-Verbindungen müssen diese Variablen gesetzt werden. |
|-------------------------------------------|----------------------------------------------------------------------------------------------------|
|                                           | Zur Nutzung dieser Funktion <b>IPsec VPN » Connections » Connection Name »</b><br><b>Authentication » VPN Identifiers node öffnen und Variable Set VPN Identifiers auto-<br/>matically auf Yes setzen. In diesen Knoten werden</b> die lokale VPN-Kennung und die<br>Kennzeichnungsvariablen der Remote-VPN ignoriert, die Kennungen werden von den<br>Zertifikaten abgeleitet.                                                                                                    |
| Firewall-Regeln kopieren                  | Die Firewall-Tabellen innerhalb der VPN-Verbindungen enthalten eine Schaltfläche <b>Copy</b><br><b>from Main</b> . Durch Anklicken dieser Schaltfläche wird der Inhalt der entsprechenden Fire-<br>wall-Tabelle für Netzwerkverkehr außerhalb von VPN kopiert (d. h. wenn die aktuelle<br>Firewall-Tabelle für eingehenden Datenverkehr bestimmt ist, wird die Firewall-Tabelle<br>für eingehenden Datenverkehr außerhalb von VPN kopiert, analog wird für ausgehenden<br>Datenverkehr verfahren).                       |

Die kopierten Firewall-Regeln werden durch eine andere Hintergrundfarbe angezeigt. Die Hintergrundfarbe wird entfernt, wenn ein anderer Knoten des Navigationsbaumes geöffnet wird.

Hinweise für VPN-Verbindungen

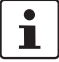

i

Die folgenden Hinweise sind hilfreich, wenn die Tunnelgruppen-Funktion nicht verwendet wird und die VPN-Verbindungen explizit definiert sind.

Bei 1:N-VPN-Konfigurationen wird empfohlen, die VPN-Verbindung in einer Vorlage zu definieren und das zentrale Gerät im Feld **Peer device** auszuwählen (siehe obenstehenden *Abschnitt Automatische Konfiguration der VPN-Gegenstelle*). Wenn Sie dieses Template den Geräten zuweisen, legt mdm automatisch die Konfigurationen der N-Verbindung für das zentrale Gerät an.

Bei einer 1:N-VPN-Konfiguration ist es für die Konfiguration der Gegenstelle erforderlich, die Gateway-Adresse des aktuellen Geräts anzugeben (siehe Bild 6-24, **Configuration of peer device » Gateway address of peer**). Bei der Verwendung von Zertifikaten kann *%any* (siehe Bild 6-24) als Adresse im Template verwendet werden, aber als PSK-Authentifizierung ist *%any* nicht zulässig. Bei Verwendung der PSK-Authentifizierung muss für jedes Gerät die externe Adresse (wenn kein NAT verwendet wird) in das Feld **Configuration of peer device » Gateway address of peer** eingegeben werden.

# 7 mdm-Client – Verwaltungsaufgaben

# 7.1 Konfigurationen in mGuard-Geräte hochladen

### 7.1.1 Upload-Methoden

Einen Upload der Konfiguration auf die Geräte können Sie wie folgt einleiten:

- Öffnen Sie im Hauptmenü (Kapitel 5.2.1) das Menü Upload und wählen Sie die Geräte aus, die Sie hochladen möchten (All, Selected oder Changed, d. h. alle Geräte in mdm, die mit dem mGuard verbunden sind mit Konfigurationsstatus *out-of-date*).
- Klicken Sie im Kontextmenü (Rechtsklick auf die Gerätetabelle) auf Upload. Damit werden alle aktuell ausgewählten Geräte in der Gerätetabelle zum Hochladen vorgesehen.
- Klicken Sie auf das Symbol 
  in der Symbolleiste, um f
  ür die in der Tabelle aktuell
  ausgew
  ählten Ger
  äte einen Upload einzuleiten.

mdm bietet mehrere Methoden zum Hochladen der Konfigurationsdateien in den mGuard. Geben Sie nach Einleitung des Uploads die gewünschte Methode an.

Je nachdem, ob Accessible via in General settings eingerichtet ist, führt mdm entweder

- ein SSH-Push-Upload (siehe "einen Export der Konfiguration in das Dateisystem (siehe "Pull-Konfiguration vorbereiten (prepare pull configuraton)").") oder
- einen Export der Konfiguration in das Dateisystem (siehe "Pull-Konfiguration vorbereiten (prepare pull configuraton)").

mdm versucht, alle vorgesehenen Geräte per SSH-Push-Upload zu versorgen.

Zur Durchführung eines SSH-Uploads müssen im *Device properties dialog* (Geräte-Eigenschaften) unter **General Settings** im Feld **Accessible via** eine IP-Adresse oder ein Hostname angegeben werden (siehe "Geräte-Eigenschaften (Device properties dialog)" auf Seite 64). Wenn dies nicht der Fall ist, wird im Protokollfenster eine Fehlermeldung angezeigt und der Upload-Status wird auf *Fehler* gesetzt. Eine SSH-Portnummer (abweichend vom Standard-SSH-Port) kann optional konfiguriert werden.

1

i

1

tus wird auf Fehler gesetzt. Wenn nicht auf den mGuard zugegriffen werden kann, unternimmt mdm einen neuen Versuch zum Hochladen der Konfiguration. Nach dem die maximale Anzahl der Versu-

Wenn sich mdm aufgrund falscher SSH-Authentifizierungsinformationen nicht am Ge-

rät anmelden kann, wird ein Fehler im Protokollfenster angezeigt und der Upload-Sta-

Versuch zum Hochladen der Konfiguration. Nach dem die maximale Anzahl der Versuche erreicht ist, wird im Protokollfenster eine Fehlermeldung angezeigt und der Upload-Status wird auf Fehler gesetzt.

Der mdm-Server greift über ein SSH-Protokoll auf den mGuard zu. Anschließend wird die Konfigurationsdatei in das Gerät kopiert und eingesetzt. Jegliche im Upload-Prozess auftretenden Fehler werden im Protokollfenster angezeigt. Für den Einsatz dieser Methode müssen folgende Voraussetzungen erfüllt sein:

Im *Device properties dialog* (Geräte-Eigenschaften) unter **General Settings** im Feld **Accessible via** eine IP-Adresse oder ein Hostname angegeben werden. Die SSH-Portnummer kann optional konfiguriert werden.

Auto

(auto)

Upload über SSH

(upload via ssh)

|                                        | <ul> <li>Der mdm-Server muss über die Adresse Accessible via auf das mGuard zugreifen können, d. h. der Datenverkehr darf nicht durch eine Firewall blockiert werden, und ein NAT-Gerät im Kommunikationspfad muss so konfiguriert werden, dass es die Kommunikation zwischen dem mdm-Server und dem mGuard ermöglicht.</li> <li>Falls der Zugriff auf den mGuard über die externe Schnittstelle erfolgt, muss der SSH-Fernzugriff im mGuard aktiviert werden.</li> <li>Die Passwörter für den Gerätezugriff müssen korrekt gesetzt sein. Melden Sie sich als Benutzer admin an, wenn Sie eine Gerätekonfiguration in den mGuard laden können. Bei einer Passwortänderung sind zwei Passwörter im Einsatz: das alte Passwort für den Gerätezugriff und das neue Passwort, das nach der Anmeldung eingerichtet wird. Daher verfolgt mdm das aktive Passwort für den Gerätezugriff automatisch und verwendet nicht das im Device properties dialog (Geräte-Eigenschaften) für diesen Zweck konfigurierte Passwort. Wenn Sie das aktive Passwort manuell ändern möchten, können Sie die Option Set Current Device Credentials im Kontextmenü der Gerätetabelle verwenden.</li> </ul> |
|----------------------------------------|----------------------------------------------------------------------------------------------------|
| i                                      | Wenn auf ein Gerät nicht zugegriffen werden kann, versucht mdm nach einer bestimm-<br>ten Wartezeit erneut, die Verbindung herzustellen. Sobald die maximale Anzahl Versu-<br>che erreicht ist, stellt mdm die Versuche zum Hochladen der Konfiguration ein und zeigt<br>im Protokoll eine Fehlermeldung an.                                                                                                    |
| 1                                      | Wenn die Änderung der Konfiguration einen Neustart des mGuards erfordert (z. B.<br>wenn von geschützten auf Router-Modus gewechselt wird), wird mdm nicht sofort über<br>die erfolgreiche Übernahme der Konfiguration informiert. Daher wird nach einer Warte-<br>zeit erneut auf das Gerät zugegriffen. Passen Sie die Einstellungen für <b>Accessible via</b> ,<br><b>SSH Port</b> und <b>Web configuration port</b> nach dem initialen Upload an, falls diese erfor-<br>derlich ist (siehe "Accessible via" auf Seite 66). Übernehmen Sie ggf. die Einstellung<br>Accessible via nach dem ersten Upload. Alternativ kann der Konfigurationszustand<br>über die Option <b>Set Upload State</b> im Kontextmenü der Geräte-Übersicht ( <i>Device over-<br/>view table</i> ) manuell eingestellt werden.                                                                                                    |
| 1                                      | Wird das Passwort im <i>Device properties dialog</i> (Geräte-Eigenschaften) geändert und<br>das Hochladen der Gerätekonfiguration schlägt im Anschluss fehl, wurde die Passwort-<br>änderung möglicherweise zwar am mGuard übernommen, aber mdm konnte die Erfolg-<br>reiche Änderung nicht nachverfolgen. In diesem Fall müssen Sie das aktive Passwort in<br>mdm über die Option <b>Set Current Device Credentials</b> im Kontextmenü der Tabelle Ge-<br>räteübersicht manuell einrichten, andernfalls kann sich mdm nicht für den nächsten<br>Upload anmelden.                                                                                                    |
| i                                      | Aufgrund dieses potenziellen Problems wird empfohlen, Änderungen des Passworts<br>getrennt von umfangreichen Änderungen an der Konfiguration zu übernehmen (hoch-<br>zuladen).                                                                                                    |
| Pull-Konfiguration vorbe-              | Die Konfiguration aller vorgesehenen Geräte wird in das Dateisystem exportiert.                                                                                                    |
| reiten<br>(prepare pull configuration) | Das Exportverzeichnis kann in der Präferenzdatei des Servers konfiguriert werden (siehe Kapitel 10.1).                                                                                                    |
| <b>1</b>                               | Die Dateinamen aller Konfigurationsdateien werden im <i>Device properties dialog</i> (Gerä-<br>te-Eigenschaften) unter <b>General Settings</b> und in der Gerätetabelle angezeigt.                                                                                                    |
| i                                      | Falls die Dateien nicht in das Datei geschrieben werden können (keine Berechtigung,<br>kein ausreichender Speicherplatz, Exportverzeichnis nicht vorhanden usw.), zeigt mdm                                                                                                    |

im Protokoll einen Fehler an und der Upload-Status wird auf Fehler gesetzt.
Die mGuards können Konfigurationsdateien von einem HTTPS-Server ziehen. mGuards ab Firmwareversion 5.0 können zusätzlich Lizenzdatei ziehen.

Wenn Sie die Konfigurations-Pull-Funktion (*Configuration Pull*) nutzen möchten, finden Sie im Abschnitt *Manual configuration upload* eine Beschreibung zum Export von Konfigurations- und Lizenzdateien. Darüber hinaus müssen folgende Voraussetzungen erfüllt sein:

- Ein HTTPS Configuration-Pull-Server muss konfiguriert sein (siehe Kapitel 3.2).
- Das Ziehen der Konfiguration muss am mGuard konfiguriert werden (siehe Software-Referenzhandbuch "Konfigurieren der mGuard Security-Appliances" unter <u>phoenixcontact.net/products</u>).
   Darüber hinaus müssen die mGuards mit den beiden folgenden Befehlen ihre Konfi-

guration entsprechend der Namenskonvention für mdm Dateinamen konfiguriert werden:

gaiconfig --set GAI\_PULL\_HTTPS\_DIR <your\_directory>
gaiconfig --set GAI\_PULL\_HTTPS\_FILE <identifier>.atv

- Falls der mdm-Server und der Konfigurationsserver auf verschiedenen Maschinen installiert sind, müssen Sie dafür sorgen, dass die mdm Exportdateien mit dem Dateisystem des Konfigurationsservers synchronisiert werden.
- Wenn mdm manuell installiert wurde, sind zusätzliche Schritte erforderlich, wenn Sie eine Rückmeldung erhalten möchten, ob die Übermittlung per Pull-Konfiguration erfolgreich war oder nicht.
- mdm kann Syslog-Meldungen an der Schnittstelle UDP 7514 (Standardeinstellung) empfangen, um den Konfigurationsstatus eines Geräts zu erkennen, wenn mdm in den Konfigurations-Servereinstellungen als Syslog-Server eingerichtet ist.

i

Die Pull-Anfrage enthält Angaben zum allgemeinen Konfigurationsstatus des mGuard. Diese Informationen werden als Syslog-Meldung vom Konfigurationsserver an mdm übermittelt. Die Schnittstelle, an der mdm auf Syslog-Meldungen horcht, kann in der Präferenzdatei des mdm-Servers konfiguriert werden (siehe Kapitel 10.1).

### Profil verschlüsseln

Die vom mdm-Server exportierten Konfigurationsprofile können optional mit einem gerätespezifischen Schlüssel kodiert werden. Der mdm-Server lädt den Schlüssel vom Lizenzserver herunter. Nur der öffentliche (Kodierungs-) Schlüssel ist Phoenix Contact bekannt, der entsprechende private (Dekodierungs-) Schlüssel wird im mGuard in einem besonderen Hardwaremodul gespeichert und kann nicht extrahiert werden.

Die Profilverschlüsselung kann nur mit mGuard Hardware verwendet werden, die diese Funktion unterstützt. Hierfür ist eine Firmwareversion ab 7.6.0 erforderlich.

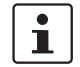

Da Profile mit einem speziellen Geräteschlüssel kodiert sind, kann nur der mGuard diesen Schlüssel lesen, für den das Profil verschlüsselt wurde.

Gehen Sie zum Verschlüsseln von Profilen wie nachfolgend beschrieben vor:

- Beim Kundendienst von Phoenix Contact erhalten Sie einen Benutzernamen und ein Kennwort zum Download von Profilschlüsseln. Konfigurieren Sie den mdm-Server für die Verwendung von "Benutzername" und "Passwort"; siehe Kapitel 10.1, Knoten license » licenseServer » reqUsername und license » licenseServer » reqPassword.
- Wählen Sie die Geräte aus, f
  ür die Sie in der Ger
  äteÜbersicht (Device overview table)
   Profile verschl
  üsseln m
  öchten.

|                                                                 | <ul> <li>Wählen Sie im Kontextmenü <i>Get Profile Key</i> aus, um die Schlüssel auf den mdm-Server zu laden. Die Seriennummern und Flash-IDs der Geräte werden verwendet, um sie gegenüber dem Lizenzserver zu legitimieren und müssen daher mdm bekannt sein, tragen Sie diese daher ggf. ein.</li> <li>Wählen Sie zur Aktivierung der Profilverschlüsselung im Kontextmenü die Option <i>Enable/Disable profile encryption</i> aus.</li> </ul>                                                                                                    |
|-----------------------------------------------------------------|----------------------------------------------------------------------------------------------------|
|                                                                 | Profilschlüssel verwalten                                                                                                    |
|                                                                 | Die für die Profilverschlüsselung benötigten Profilschlüssel sind in der Tabelle aufge-<br>führt. Neue Profilschlüssel können importiert werden. Vorhandene Profilschlüssel kön-<br>nen gelöscht werden.                                                                                                    |
| Pull-Konfiguration vorbe-<br>reiten und SSH-Upload<br>versuchen | Diese Methode kann verwendet werden, um Geräte zu aktualisieren, die online über SSH-<br>Push-Upload verwaltet werden und ihre Pull-Konfiguration auf einmal aktualisieren (ex-<br>portieren) können.                                                                                                    |
| (prepare pull configuration<br>and try<br>ssh upload)           | <ol> <li>mdm führt folgende Aufgaben durch:</li> <li>Vorbereitung der Pull-Konfiguration wie oben beschrieben (siehe "Pull-Konfiguration vorbereiten (<i>prepare pull configuraton</i>)") für alle ausgewählten Geräte.</li> <li>Prüfung, ob im <i>Device properties dialog</i> (Geräte-Eigenschaften) unter General Settings im Feld Accessible via (siehe "Geräte-Eigenschaften (Device properties dialog)" auf Seite 64) für jedes der ausgewählten Geräte eine IP-Adresse oder ein Hostname angegeben ist.</li> <li>Für diejenigen ausgewählten Geräte, für die eine IP-Adresse oder ein Hostname angegeben wurde, wird ein SSH-Push-Upload auf die ausgewählten Geräte durchgeführt (siehe "einen Export der Konfiguration in das Dateisystem (siehe "Pull-Konfiguration vorbereiten (<i>prepare pull configuraton</i>)")")</li> </ol> |
| Manueller Konfigurations-<br>Upload                             | Falls nur einige Geräte konfiguriert werden sollen und kein Zugriff mit mdm möglich ist,<br>können die Konfigurationsdateien in das Dateisystem exportiert und auf die Geräte über<br>die Webinterface des jeweiligen Geräts manuell hochgeladen werden. Jedes Gerät wird<br>durch eine eindeutige Benennung identifiziert, die durch mdm automatisch vergeben<br>wird. Diese Benennung (8-stelliger Hex-String mit kleingeschriebenen Zeichen) wird für<br>den Export als Dateiname verwendet. Die Konvention für die exportierte Konfigurations-<br>datei: <i><identifier>.atv.</identifier></i> Die Dateinamen aller Konfigurationsdateien werden im <i>Device pro-<br/>perties dialog</i> (Geräte-Eigenschaften) unter <b>General Settings</b> und in der Gerätetabelle<br>angezeigt.                                                   |
|                                                                 | <ul> <li>Für den Export der Konfigurationsdateien mussen folgende Voraussetzungen erfullt sein:</li> <li>Ein Exportverzeichnis kann in der Präferenzdatei des mdm-Servers konfiguriert werden (siehe Kapitel 10.1). Hinweis: Diese Dateien können auf der Client-Seite nicht lokal exportiert werden. Die Dateien werden immer serverseitig in das Exportverzeichnis exportiert, das in der Präferenzdatei des Servers konfiguriert wurde.</li> <li>Der Server muss Schreibzugriff auf das Exportverzeichnis besitzen.</li> <li>Es muss ausreichend Speicherplatz für den Export der Dateien vorhanden sein.</li> </ul>                                                                                                    |
|                                                                 | 7.1.2 Zeit für Upload ( <i>Upload Time</i> )                                                                                                    |
|                                                                 | Die Zeit, in der ein Upload durchgeführt werden sollte. Zeitangaben erfolgen im ISO-For-<br>mat (JJJJ-MM-TT, wobei JJJJ das Jahr, MM den Monat dieses Jahres zwischen 01 und<br>12 und TT den Tag dieses Monats zwischen 01 und 31 bezeichnet). optional kann eine<br>ISO-Zeitangabe folgen (hh:mm:ss, wobei hh die Stunde im 24-Stunden-Format, mm die                                                                                                    |

Minute und ss die Sekunde bezeichnet). Viertel fünf und 20 Sekunden am Nachmittag des 22. Dezember 2010 würde beispielsweise wie folgt dargestellt: 2010-12-22 16:15:20. Alternativ können Sie durch Anklicken des Symbols 📸 ein Datum aus dem Kalender auswählen.

Wurde die aktuelle Zeit (Standardeinstellung) oder eine zurückliegende Zeit angegeben, dann erfolgt der Upload so schnell wie möglich.

Im Feld Upload within ... minutes after wird eine Obergrenze für den Zeitrahmen, in dem mdm den Upload versucht. Ist dieser Versuch innerhalb des angegebenen Zeitraums nicht erfolgreich, werden keine weiteren Versuche durchgeführt und der Upload wird als fehlgeschlagen gewertet.

### 7.1.3 Temporäres Upload-Passwort (Temporary upload password)

Wird in dieses Feld ein Passwort eingegeben und ein Push-Upload durchgeführt, verwendet mdm dieses Passwort bei der Anmeldung am mGuard über SSH. Das Passwort wird für alle Geräte verwendet. Bleibt dieses Feld frei (Standardeinstellung), verwendet mdm für jedes Gerät das bekannte Admin-Passwort.

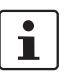

Diese Funktion ist hilfreich, wenn der mGuard zur Authentifizierung der Anmeldeanfrage nicht das Admin-Passwort verwendet, beispielsweise wenn der mGuard keine RA-DIUS-Authentifizierung verwendet.

Wird ein temporäres Upload-Passwort verwendet, kann mdm für die Anmeldung am mGuard einen anderen Benutzernamen als Admin verwenden. Dieser Benutzername kann im *Device properties dialog* (Geräte-Eigenschaften) *oder im Template properties dialog* (Template-Eigenschaften) konfiguriert werden. Öffnen Sie den Knoten "Authentication » Local Users » Temporary Upload User" im Navigationsbaum.

### 7.1.4 Upload history

Zeigt den Upload-Verlauf an. Der Upload-Verlauf enthält für jedes Gerät Informationen zum letzten Upload und deren Ergebnisse. Wählen Sie zur Ansicht des Upload-Verlaufs eines Geräts den mGuard in der Geräte-Übersicht (*Device overview table*) und öffnen Sie mit einem Rechtsklick das Kontextmenü. Öffnen Sie durch Klicken auf **Upload History** das Fenster mit dem Upload-Verlauf.

# 7.2 Gerätelizenzen und Voucher verwalten

Mit mdm können Sie Ihre Gerätelizenzen und Voucher zentral verwalten. Das Hauptmenü enthält zwei Menüpunkte: Licenses » Manage Device Licenses und Licenses » Manage License Vouchers. Diese werden in den folgenden Abschnitten genau erklärt.

### 7.2.1 Voucher verwalten

Klicken Sie zum Öffnen des *Voucher Management Window* im Hauptmenü auf **Licenses »** Manage License Vouchers.

| Voucher type                                | Availability         |
|---------------------------------------------|----------------------|
| Jpgrade professional > enterprise           | 0                    |
| Jpgrade base > enterprise                   | 0                    |
| Jpgrade industrial enterprise FW > industri | 0                    |
| /pgrade VPN-10                              | 0                    |
| Ipgrade VPN-250                             | 0                    |
| Jpgrade FW Redundancy                       | 0                    |
| 1ajor Release Upgrade                       | 0                    |
| Jpgrade VPN-TunnelGroup                     | 0                    |
| ifetime Firmware Subscription               | 0                    |
| IFS Integrity Monitoring                    | 0                    |
| pgrade VPN-1000-TunnelGroup                 | 0                    |
| 1ajor Release Upgrade centerport            | 0                    |
| ifotime Eirmware Subscription conternart    | <u>م</u>             |
|                                             | Choose fil<br>Import |

### Bild 7-1 Fenster Voucher Management

In diesem Fenster werden die für jeden Vouchertyp verfügbaren Voucher angezeigt. Kopieren Sie zum Import eines Vouchers entweder die Voucher-Informationen in das Feld Import oder markieren Sie eine Datei mit den Voucher-Daten und klicken Sie auf *Import*. Das einzige unterstützte Importformat ist CSV, d. h. jede Zeile der Importdatei muss folgende Informationen enthalten:

<voucher number>,<voucher key>

### 7.2.2 Lizenzen anfordern/generieren

Bevor eine Gerätelizenz angefordert werden kann, muss mindestens ein Voucher des entsprechenden Typs (Major Release Upgrade, VPN usw.) in mdm importiert werden. Darüber hinaus wird für die Lizenzanforderung die Seriennummer benötigt, d. h. die Nummer muss in den **General Settings** des Geräts angegeben werden. Diese Identifikationsnummer kann entweder manuell eingegeben werden oder wird während des Push- oder Pull-Uploadvorgangs automatisch vom Gerät angefordert. Markieren Sie zum Anfordern einer Lizenz die Geräte in der Geräte-Übersicht (*Device overview table*) und klicken Sei entweder auf das Symbol in der Symbolleiste oder wählen Sie im Kontextmenü **Generate License** aus. Die generierten Lizenzen werden anschließend im *License Management Window* und auf der Seite **Management » Licensing** im *Device properties dialog* (Geräte-Eigenschaften) angezeigt und mit dem nächsten Upload auf dem Gerät installiert. Das Ergebnis der Lizenzanforderung wird auch im Proto-kollfenster angezeigt.

i

mdm muss sich zum Generieren/Anfordern von Lizenzen mit dem Lizenzserver verbinden können.

# 7.2.3 Gerätelizenzen verwalten

Klicken Sie zum Öffnen des *License Management Window* im Hauptmenü auf **Licenses** » **Manage Device Licenses**. Im Fenster *License Management Window* werden alle von mdm verwalteten Lizenzen und die zugehörigen Daten angezeigt. Zusätzlich zu den durch das im vorhergehenden Abschnitt beschriebene Verfahren angeforderten/generierten Lizenzen können auch vorhandene Lizenzen importiert werden. Geben Sie zum Import von Lizenzen entweder die Namen der Lizenzdateien in das Feld *Import* ein oder kopieren Sie diese in dieses Feld (ein Dateiname pro Zeile) und klicken Sie anschließend auf Import, oder klicken Sie auf die Schaltfläche **Choose File** und markieren Sie im Dialog eine oder mehrere Dateien.

| 😣 🗊 Manage Device L                 | icenses             |                       |                 |             |             |                                                 |     |
|-------------------------------------|---------------------|-----------------------|-----------------|-------------|-------------|-------------------------------------------------|-----|
| 8                                   |                     |                       |                 |             |             |                                                 |     |
| License Id                          | License Date        | Flash Id              | Device          | Max Version | Expiry Date | License Type                                    |     |
| CMC.CM-100601.CML-00000007          | 2007-08-10T16:25:46 | 0029000b40hc0757      |                 |             | unlimited   | Maintenance Contract                            | 4   |
| MRU.2750800001.00005976             | 2007-05-09T11:02:09 | 00040009413ff0d6      | Production-4076 | 5           | unlimited   | Major Release Upgrade                           |     |
| MRU.2750800002.00005992             | 2007-05-09T20:38:12 | 000a00053f719cd6      |                 | 5           | unlimited   | Major Release Upgrade                           |     |
| MRU.2821300000.00008292             | 2008-02-25T14:25:17 | 00040009413ff0d6      | Production-4076 | 6           | unlimited   | Major Release Upgrade                           | -   |
| MRU.2822700034.00008712             | 2008-03-19T16:43:03 | 000a00053f719cd6      |                 | 6           | unlimited   | Major Release Upgrade                           |     |
| UBE.25B17000.00003293               | 2005-11-17T17:35:19 | 00040005413fdf2b      | Gateway-Berlin  |             | unlimited   | Upgrade base > enterprise                       | 8   |
| UFX.25B17002.00003299               | 2005-11-17T17:48:58 | 00040005413fdf2b      | Gateway-Berlin  |             | unlimited   | Upgrade industrial enterprise FW $>$ industrial |     |
| UPE.25B17003.00003300               | 2005-11-17T18:09:18 | 00040005413fdf2b      | Gateway-Berlin  |             | unlimited   | Upgrade professional > enterprise               | •   |
|                                     |                     | Choose File<br>Import |                 |             |             |                                                 |     |
| Please note: Import is performed in | istantly.           |                       |                 |             |             | OK Can                                          | cel |

Bild 7-2 Fenster License Management

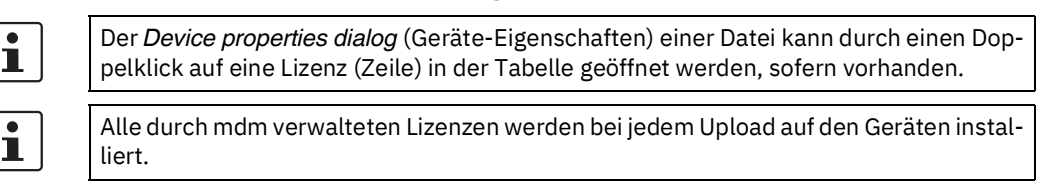

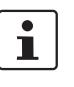

Die Lizenzen werden automatisch den Geräten anhand der in der jeweiligen Lizenz enthaltenen Seriennummer zugewiesen, d. h. ohne eine Seriennummer in den *General settings* eines Geräts kann keine Lizenz zugewiesen werden.

### 7.2.4 Lizenzen erneuern

Zur Aktualisierung aller Lizenzen in mdm für ein Gerät können Sie im Kontextmenü der Geräte-Übersicht (*Device overview table*) die Option **Refresh Licenses** anklicken. Daraufhin kontaktiert mdm den Lizenzserver und holt alle für diese Gerät erworbenen Lizenzen ab. Die Lizenzen werden mit dem nächsten Konfigurations-Upload installiert. Diese Option können Sie nutzen, wenn Sie versehentlich Lizenzen in mdm gelöscht haben oder wenn Sie einen mGuard verwalten möchten, auf dem bereits Lizenzen installiert sind, die noch nicht durch mdm verwaltet werden.

# 7.3 Benutzer, Rollen und Berechtigungen verwalten

Die Berechtigungen zum Anmelden am mdm-Client und für die Ausführung bestimmter Operationen nach der Anmeldung werden über Benutzer und Rollen kontrolliert. Ein Benutzer entspricht einer Person, die sich am mdm-Client anmeldet. Jedem Benutzer sind eine oder mehrere Rollen zugewiesen und mit jeder Rolle sind bestimmte Berechtigungen verbunden. Die Gesamtheit aller mit den Rollen eines Benutzers verbundenen Berechtigungen bestimmt, welche Berechtigungen ihm gewährt werden.

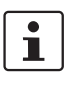

Die Berechtigungen werden mit der Anmeldung des Benutzers gewährt und bleiben bis zur Abmeldung dieses Benutzers in Kraft. Daher wirken sich jedwede Änderungen an der Konfiguration von Benutzern, Rollen und Rechten nicht unmittelbar auf angemeldete Benutzer aus.

### Verwaltung von Benutzern und Rollen

Die Verwaltung von Benutzern, Rollen und Berechtigungen erfolgt im Users and Roles Dialog, der über **Extras » Manage Users and Roles** geöffnet wird:

| ••  | Administer Osers and | Rotes                 |          |          |        |            |                    |                                |    |
|-----|----------------------|-----------------------|----------|----------|--------|------------|--------------------|--------------------------------|----|
| Use | rs                   |                       | 1        | R        | oles   | 5          |                    |                                |    |
| Add | Edit Delete          | 🖧 Assign Role 🛛 🚙 Rem | ove Role | A        | dd     | Edit       | Delete             |                                |    |
| S   | User name 🔺          | Real name             | Roles    |          | S      |            | Name               | Permissions                    |    |
| -   | -                    | -                     |          |          | -      |            | -                  | -                              | -  |
|     | admin                | Administrator         | admin    |          | 0      | admir      | r                  | Read/Write Devices, Upload Dev | •  |
|     | audit                | Auditor               | audit    |          | 0      | audit      |                    | Read Devices, Read Templates,  |    |
|     | root                 | Superuser             |          |          |        |            |                    |                                |    |
|     |                      |                       |          |          |        |            |                    |                                |    |
|     |                      |                       |          |          |        |            |                    |                                |    |
|     |                      |                       |          | 4        | 🧐 Gr   | rant P     | 'ermission 🛛 🛃 Rev | oke Permission                 |    |
|     |                      |                       |          | <b>.</b> |        |            |                    |                                |    |
|     |                      |                       |          | Р        | erm    | issio      | ns                 |                                | _  |
|     |                      |                       |          |          | U      | R          |                    | Permission                     |    |
|     |                      |                       |          |          |        | _          | Deed Devices       | •                              |    |
|     |                      |                       |          |          |        | -          | Read Devices       |                                |    |
|     |                      |                       |          |          | 0      | 0          | Write Devices      |                                |    |
|     |                      |                       |          | (        | 0      | •          | Read Configuration | History                        |    |
|     |                      |                       |          | (        | 0      | •          | Read Event Log     |                                |    |
|     |                      |                       |          |          | 0      | ٠          | Read Pools         |                                |    |
|     |                      |                       |          | (        | 0      | $^{\circ}$ | Write Pools        |                                |    |
|     |                      |                       |          | (        | 0      | ٠          | Read Templates     |                                |    |
|     |                      |                       |          | L        | $\sim$ |            | Maite Teachlates   |                                | -  |
| 1   |                      |                       | ,        |          |        |            |                    | Clo                            | se |

Bild 7-3 Der Dialog Users and roles

Der Dialog besteht aus den Bereichen Users, Roles und Permissions.

1

Der Bereich Users wird nicht angezeigt, wenn die RADIUS Authentifizierung verwendet wird, nähere Informationen finden Sie in Kapitel 7.3.4. Die Schaltflächen für die Änderung von Benutzern oder Rollen werden nur angezeigt, wenn der Benutzer, der diesen Dialog öffnet, über die Berechtigungen für die Änderung von Benutzern und Rollen verfügt.

### 7.3.1 Benutzer verwalten

|                                     | Die Benutzerverwaltung erfolgt im Dialog <i>Users and Roles</i> im Bereich <i>Users</i> . Sie können<br>über die Schaltfläche <b>Add</b> hinzugefügt, mit der Schaltfläche <b>Delete</b> gelöscht und mit der<br>Schaltfläche <b>Edit</b> oder mit einem Doppelklick auf den Benutzer in der Tabelle bearbeitet<br>werden. Für das Hinzufügen oder Bearbeiten eines Benutzers müssen folgende Daten an-<br>gegeben werden: |
|-------------------------------------|----------------------------------------------------------------------------------------------------|
| i                                   | Einmal angelegt, kann ein Benutzername ( <i>Username</i> ) nicht mehr geändert werden ( <i>Edit</i> ).                                                                                                    |
|                                     | <ul> <li>Username: Der Benutzername mit dem sich der Benutzer am mdm-Client anmeldet.<br/>Benutzernamen müssen eindeutig sein.</li> </ul>                                                                                                    |
|                                     | <ul> <li>Real Name: Der Klarname (Real Name) hat keine technischen Auswirkungen, soll<br/>aber die Zuordnung eines Benutzers zu einer realen Person erleichtern.</li> <li>Passwort: Um sich am mdm-Client anmelden zu können, muss der Benutzer das kor-<br/>rekte Passwort eingeben.</li> </ul>                                                                                                    |
| Benutzerrollen zuweisen             | Werden einer oder mehrere Benutzer im Bereich Users und eine oder mehrere Rollen im<br>Bereich Roles ausgewählt, können die Rollen durch Klicken auf die Schaltfläche <b>Assign<br/>Role</b> den Benutzern zugewiesen oder durch Anklicken von <b>Remove Role</b> entzogen wer-<br>den. Alle ausgewählten Rollen werden allen ausgewählten Benutzern zugewiesen oder<br>entzogen.                                          |
| Der Root-Superuser                  | Es besteht immer ein "Superuser" mit dem Benutzernamen Root. Obwohl ihm keine Rol-<br>len zugewiesen sind, verfügt dieser über alle Berechtigungen (d. h. er wird von mdm an-<br>ders behandelt). Der Superuser kann nicht gelöscht werden und ihm können auch keine<br>Berechtigungen entzogen werden.                                                                                                    |
| Ursprüngliche Benutzer              | In einer neuen mdm-Installation sind drei Benutzer vorhanden: Root, Admin und Audit.<br>Das ursprüngliche Passwort für diese Benutzer entspricht dem jeweiligen Benutzerna-<br>men.                                                                                                    |
| Root-Passwort zurückset-<br>zen     | Wenn das Passwort für den Superuser <i>Root</i> verlorengeht, kann es mit dem folgenden<br>psql-Befehl wieder zurückgesetzt werden (durchführen wenn der mdm-Server nicht<br>läuft)                                                                                                    |
|                                     | UPDATE mgnt_system_users SET "password" = 'WNd6PePC4QrGiz2zeKv6bQ=='<br>WHERE "username" = 'root';                                                                                                    |
|                                     | 7.3.2 Rollen verwalten                                                                                                    |
|                                     | Die Rollenverwaltung erfolgt im Dialog Users and Roles im Bereich Roles. Sie können über<br>die Schaltfläche <b>Add</b> hinzugefügt, mit der Schaltfläche <b>Delete</b> gelöscht und mit der<br>Schaltfläche <b>Edit</b> oder mit einem Doppelklick auf die Rolle in der Tabelle bearbeitet wer-<br>den. Jeder Rolle ist ein Name zugeordnet, der eindeutig sein muss.                                                     |
| Rollen Berechtigungen zu-<br>weisen | Werden eine oder mehrere Rollen im Bereich Rolles und eine oder mehrere Berechtigun-<br>gen im Bereich Permissions ausgewählt, können die Permissions durch Klicken auf die<br>Schaltfläche <b>Grand Permission</b> den Rollen zugewiesen oder durch Anklicken von <b>Re-</b><br><b>voke Permission</b> entzogen werden. Alle ausgewählten Berechtigungen werden allen<br>ausgewählten Rollen zugewiesen oder entzogen.    |

| Ursprüngliche Rollen | In einer neuen mdm-Installation sind zwei Rollen vorhanden: Admin und Audit. Die Rolle |
|----------------------|----------------------------------------------------------------------------------------|
|                      | Admin verfügt über alle Berechtigungen mit Ausnahme der Änderung von Benutzern und     |
|                      | Rollen. Die Rolle Audit verfügt über Leseberechtigung, kann aber keine Änderungen vor- |
|                      | nehmen.                                                                                |

# 7.3.3 Berechtigungen

Im Dialog Users and Roles sind in der Tabelle Permissions im Bereich Permissions alle verfügbaren Berechtigungen aufgeführt. Mit den Berechtigungen können folgende Aktionen durchgeführt werden:

| Berechtigung                     | Mögliche Aktionen                                                                                                    |
|----------------------------------|----------------------------------------------------------------------------------------------------|
| Read Devices                     | Liste der Geräte, Gerätekonfigurationen, Gerätelizenzen<br>und Voucher ansehen.                                                                                                    |
| Write Devices                    | Gerätekonfigurationen bearbeiten, hinzufügen, entfernen<br>oder kopieren, Gerätelizenzen hinzufügen oder entfer-<br>nen, Lizenz-Voucher hinzufügen.                                             |
|                                  | Wenn ein Benutzer über die Berechtigung Read Configu-<br>ration History zusätzlich zu dieser Berechtigung verfügt:<br>Geräte aus Einträgen im Geräte-Konfigurationsverlauf<br>wiederherstellen. |
| Upload Device Configu-<br>ration | Upload von Konfiguration in Geräte oder Export von Pull-<br>Konfigurations-Dateien einleiten.                                                                                                   |
| Read Configuration His-<br>tory  | Einträge im Verlauf der Gerätekonfiguration ansehen und vergleichen.                                                                                                    |
|                                  | Wenn ein Benutzer über die Berechtigung Write Devices<br>zusätzlich zu dieser Berechtigung verfügt: Geräte aus Ein-<br>trägen im Geräte-Konfigurationsverlauf wiederherstel-<br>len.            |
| Read Templates                   | Liste der Templates und Template-Konfigurationen ansehen.                                                                                                    |
| Write Templates                  | Template-Konfigurationen bearbeiten, hinzufügen, ent-<br>fernen oder kopieren.                                                                                                    |
| Read Pools                       | Liste der Pools und Pool-Konfigurationen ansehen.                                                                                                    |
| Write Pools                      | Pool-Konfigurationen bearbeiten, hinzufügen, entfernen oder kopieren.                                                                                                    |
| Read VPN Groups                  | Liste der VPN-Gruppen und VPN-Gruppen-Konfiguratio-<br>nen ansehen.                                                                                                    |
| Write VPN Groups                 | VPN-Gruppen-Konfigurationen bearbeiten, hinzufügen, entfernen oder kopieren.                                                                                                    |
| Read Users and Roles             | Benutzer, Rollen und Berechtigungen ansehen.                                                                                                    |
| Write Users and Roles            | Benutzer, Rollen und Berechtigungen verwalten (ein-<br>schließlich der Berechtigung zum Einrichten von Pass-<br>wörtern für andere Benutzer).                                                   |
| Read Event Log                   | Aktuelles Ereignisprotokoll ansehen.                                                                                                    |

# mdm-Client – Verwaltungsaufgaben

| Mindest-Berechtigungs-<br>satz                  | Die Berechtigungen Read Devices, Read Templates, Read Pools und Read VPN Groups<br>bilden den Mindest-Berechtigungssatz. Diese Berechtigungen können einer Rolle nicht<br>entzogen werden.                                                                                                    |  |  |  |  |  |
|-------------------------------------------------|----------------------------------------------------------------------------------------------------|--|--|--|--|--|
| Berechtigungstabelle fil-<br>tern und sortieren | In den Spalten U und R wird angezeigt, über welche Berechtigungen die aktuell ausge-<br>wählten Benutzer und Rollen verfügen. Sie können zum Filtern der Berechtigungstabelle<br>genutzt werden.                                                                                                    |  |  |  |  |  |
|                                                 | In der Spalte U können folgende Symbole angezeigt werden:                                                                                                    |  |  |  |  |  |
|                                                 | igodownKeiner der ausgewählten Benutzer verfügt über diese Berechtigung.                                                                                                    |  |  |  |  |  |
|                                                 | Einige (aber nicht alle) der ausgewählten Benutzer verfügen über diese Berechtigung.                                                                                                    |  |  |  |  |  |
|                                                 | Alle ausgewählten Benutzer verfügen über diese Berechtigung.                                                                                                    |  |  |  |  |  |
|                                                 | Die gleichen Symbole werden in der Spalte R verwendet, um die Zuweisung einer Berech-<br>tigung zu keiner, einigen oder allen der ausgewählten Rollen anzuzeigen.                                                                                                    |  |  |  |  |  |
|                                                 | 7.3.4 Authentifizierung des Benutzers                                                                                                    |  |  |  |  |  |
|                                                 | Zur Authentifizierung von Benutzern, die sich am mdm-Client anmelden, unterstützt<br>mdm zwei Mechanismen: die mdm Datenbank und RADIUS.                                                                                                    |  |  |  |  |  |
| mdm Datenbank-Authen-<br>tifizierung            | Die Authentifizierung anhand der mdm Datenbank stellt den Standardmechanismus dar.<br>Hier werden für die Authentifizierung der Benutzer die in der mdm Datenbank gespei-<br>cherten und im Users and Roles Dialog im Bereich Users konfigurierten Benutzernamen<br>und Passwörter verwendet. Weiterführende Informationen finden Sie in Kapitel 7.3.1.                                                                                                    |  |  |  |  |  |
| RADIUS-Authentifizierung                        | Remote Authentication Dial In User Service (RADIUS) ist ein Netzwerkprotokoll, dass<br>eine Fernauthentifizierung ermöglicht. Wenn der mdm-Server für die Verwendung der<br>RADIUS-Authentifizierung konfiguriert ist, werden die in der mdm Datenbank gespei-<br>cherten Benutzer nicht berücksichtigt. Will sich ein Besucher am mdm-Client anmelden,<br>sendet der mdm-Server zur Authentifizierung des Benutzers eine Anfrage an einen oder<br>mehrere RADIUS-Server. Die RADIUS-Antwort muss eines oder mehrere Filter-ID-Attri-<br>bute enthalten, die der mdm-Server als Rollenbezeichnungen interpretiert. Wenn der An-<br>meldeversuch erfolgreich ist, wird der Benutzer einer der in den Filter-ID-Attributen an-<br>gegebenen Rollen zugewiesen. |  |  |  |  |  |
| i                                               | Bei Verwendung der RADIUS-Authentifizierung wird das Konzept Superuser von mdm<br>nicht genutzt. Der Benutzername Root wird nicht besonders behandelt.                                                                                                    |  |  |  |  |  |
|                                                 |                                                                                                    |  |  |  |  |  |

Weitere Informationen zur Konfiguration des mdm-Servers für die RADIUS-Authentifizierung finden Sie in Kapitel 10.1.

# 7.4 X.509-Zertifikate verwalten

Die Funktionalität der Zertitifkatverwaltung ist vom Release des mGuard abhängig. Ab mGuard Firmware 5.0 bestehen folgende Möglichkeiten:

- Verwaltung mehrerer Maschinenzertifikate (vor Version 5.0 wurde nur ein Maschinenzertifikat unterstützt)
- Verwaltung von CA-Zertifikaten (vor Version 5.0 wurden CA-Zertifikate nicht unterstützt)
- Verwaltung von Verbindungszertifikaten an einem zentralen Standort (vor Version 5.0 war das Verbindungszertifikat nur ein Teil der VPN-Verbindung; ab 5.0 können die Verbindungszertifikate zentral verwaltet und anschließend zur SSH- oder HTTPS-Authentifizierung referenziert werden)
- Verwaltung von CRLs (vor Version 5.0 wurden CA-CRLs nicht unterstützt)

### Zertifikate exportieren

Zertifikate können exportiert werden, beispielsweise wenn Sie das Maschinenzertifikat als Verbindungszertifikat für eine VPN-Verbindung verwenden möchten. Navigieren Sie zum Export eines Zertifikats zur entsprechenden Zertifikatetabelle (weitere Informationen siehe unten) und klicken Sie auf die Schaltfläche **Export**. Sie können das Zertifikat in ein Verzeichnis Ihrer Wahl exportieren.

### 7.4.1 Maschinenzertifikate

Sie können ein Maschinenzertifikat (Datei PEM oder PKCS#2) importieren, ein Zertifikat der mdm CA anfordern, ein Zertifikat von einer beliebigen CA anfordern, die das Simple Certificate Enrollment Protocol (SCEP) unterstützt, oder Zertifikate manuell einsetzen.

In einem Template kann ein Maschinenzertifikat nicht angefordert oder importiert wer-

den. (Es ist nur möglich, das Verbindungszertifikat der Gegenstelle zu importieren).

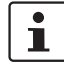

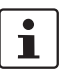

Importiert werden können Dateien im PEM-Format mit nicht kodiertem privatem Schlüssel und dem Zertifikat oder im Format PKCS#12 mit Passwort (die PKCS#12-Datei kann nur das Maschinenzertifikat enthalten, kein zusätzliches CA-Zertifikat). Der Dateityp wird automatisch erkannt. Beim Import einer PKCS#12-Datei wird ein Dialog mit Aufforderung zur Passworteingabe angezeigt. Mit dem folgenden Befehl kann eine Datei von PKCS#12 in PEM umgewandelt werden: openssl pkcs12 -in inputfile.p12 -nodes -out outputfile.pem.

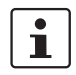

Bei Verwendung von SCEP muss der CA-Server zur sofortigen Ausgabe von Zertifikaten konfiguriert sein. Ausstehende Anfragen werden nicht unterstützt.

Maschinenzertifikat anfordern Achten Sie vor dem Anfordern eines Zertifikats darauf, dass in den Feldern der Zertifikatattribute die richtigen Werte eingetragen sind (navigieren Sie für mGuard Firmware zu **IPsec VPN » Global » Machine certificate » Certificate attributes**, ab mGuard Firmware 5.0 zu **Authentication » Certificates » Certificate settings** und **Certificate attributes**).

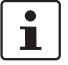

Um von der mdm CA ein Zertifikat anfordern zu können, muss die CA-Komponente installiert sein (siehe "mdm-Server (Datei *preferences.xml*)" *auf Seite 161*).

Markieren Sie zum Anfordern eines Zertifikats in der Geräte-Übersicht (*Device overview table*) eines oder mehrere Geräte und klicken Sie im Kontextmenü auf **Certificate** Handling » Request Additional Certificate oder Certificate Handling » Request Replacement Certificate. Der Unterschied besteht darin, dass bei Request Additional Certifi**cate** der Liste der vorhandenen Zertifikate ein neues Zertifikat hinzugefügt wird, während mit **Request Replacement Certificate** das vorhandene Zertifikat durch ein neues ersetzt wird, sodass das Gerät am Ende über ein einzelnes Maschinenzertifikat verfügt.

Der mdm-Server fordert Zertifikate von der CA an und weist sie den Geräten zu.

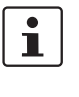

SCEP fordert für jede Zertifikatanfrage zur Eingabe eines Challenge-Passworts auf. Zertifikatanfragen können daher bei Verwendung von SCEP nur einmal durchgeführt werden. Der mdm-Client öffnet ein Dialogfenster für die Eingabe des Challenge-Passworts; Informationen zum Abholen des Passworts finden Sie in der Dokumentation Ihres CA-Servers.

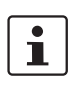

OCSP und CRLs werden von mGuard nicht unterstützt. Wenn Sie dennoch Firmwareversionen nach mit CRL/OCSP-Unterstützung verwenden möchten, sollten Sie Werte für diese Attribute konfigurieren.

Maschinenzertifikat importieren (mGuard Firmware )

Maschinenzertifikat im-

portieren (mGuard Firm-

Maschinenzertifikate lö-

ware ab 5.0)

schen

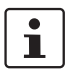

Navigieren Sie zum Import eines Zertifikats zu **IPsecVPN » Global » Machine certificate » Machine certificates** und klicken Sie auf **Import** (die Schaltfläche **Import** ist nur aktiviert, wenn **Custom** oder **Custom+Locally appendable** als Werte für die Tabelle der Maschinenzertifikate ausgewählt sind). Markieren Sie eine Datei mit Maschinenzertifikat und klicken Sie auf **Open**. Bei erfolgreichem Import wird das Maschinenzertifikat daraufhin in der Tabelle angezeigt; andernfalls erscheint eine Fehlermeldung.

Nur der erste Eintrag der Tabelle der Maschinenzertifikate wird als Maschinenzertifikat verwendet.

Navigieren Sie zum Import eines Zertifikats zu Authentication » Certificates » Machine Certificates und klicken Sie auf Import (die Schaltfläche Import ist nur aktiviert, wenn Custom oder Custom+Locally appendable als Werte für die Tabelle der Maschinenzertifikate ausgewählt sind). Markieren Sie eine Datei mit Maschinenzertifikat und klicken Sie auf Open. Bei erfolgreichem Import wird das Maschinenzertifikat daraufhin in der Tabelle angezeigt; andernfalls erscheint eine Fehlermeldung.

Navigieren Sie zum Löschen eines Zertifikats zu **Authentication » Certificates » Machine Certificates,** markieren Sie das Zertifikat in der Tabelle und klicken Sie auf die Schaltfläche **Delete certificate**.

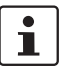

Maschinenzertifikate widerrufen Ein Zertifikat wird durch Löschen nicht automatisch widerrufen.

Navigieren Sie zum Wiederrufen eines Zertifikats zu **Authentication » Certificates » Machine Certificates,** markieren Sie das Zertifikat in der Tabelle und klicken Sie auf die Schaltfläche **Revoke certificate**. Diese Schaltfläche ist nur aktiv, wenn genau ein Maschinenzertifikat markiert ist. Nach dem Widerrufen eines Zertifikats wird automatisch der Text \*\*\* *REVOKED* \*\*\* im entsprechenden Feld in der Tabelle angezeigt. Bei jedem Widerruf eines Zertifikats exportiert die mdm CA eine neue Datei, die alle widerrufenen Zertifikate dieses Ausstellers enthält.

Für mehr Informationen zum Export der CRL-Dateien kontaktieren Sie bitte Phoenix Contact (<u>phoenixcontact.com</u>).

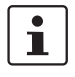

SCEP unterstützt das Widerrufen von Zertifikaten nicht.

### FL MGUARD DM UNLIMITED

Zertifikate manuell regist-

rieren

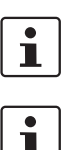

CRLs werden erst ab mGuard Firmware 5.0 unterstützt.

Durch das Widerrufen eines Zertifikats wird es nicht aus der Tabelle gelöscht.

Für die Verwendung von Zertifikaten, die von einer CA ausgegeben wurden, aber nicht online (von der CA des mdm oder über SCEP) angefordert werden können, unterstützt mdm die manuelle Registrierung von Zertifikaten. Jede CA-Software oder Service kann verwendet werden. Gehen Sie zur manuellen Registrierung von Zertifikaten für mehrere Geräte wie folgt vor:

- 1. Markieren Sie in der Geräte-Übersicht (*Device overview table*) eines oder mehrere Geräte und klicken Sie im Kontextmenü auf **Certificate Handling » Issue and Export Certificate Requests**.
- 2. Ein Dialog zur Dateiauswahl wird geöffnet. Wählen Sie ein Verzeichnis aus und klicken Sie auf die Schaltfläche **Choose**.
- 3. mdm erstellt für die Geräte private Schlüssel und Zertifikatanforderungen. Die privaten Schlüssel sind (unsichtbar) mit den entsprechenden Geräten verbunden. Die Zertifikatanforderungen werden im ausgewählten Verzeichnis als PEM-verschlüsselte Dateien gespeichert (eine Anfrage pro Gerät).
- 4. Importieren Sie die Zertifikatanfragen in die CA und lassen Sie die CA die Zertifikate ausgeben. Weitere Informationen dazu finden Sie in der Dokumentation Ihrer CA-Software oder Service.
- 5. Klicken Sie im Hauptmenü auf New » Import X.509 Certificates.
- 6. Ein Dialog zur Dateiauswahl wird geöffnet. Markieren Sie die von der CA ausgegebenen Zertifikate.
- 7. Wählen Sie in den Import Settings aus, ob Sie Zertifikate hinzufügen oder in einem Gerät möglicherweise bereits vorhandene Zertifikate ersetzen möchten. Klicken Sie auf die Schaltfläche **Choose**.
- 8. mdm weist Zertifikate automatisch den richtigen Geräten zu und speichert diese in den Tabellen der Maschinenzertifikate.

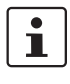

Pro Gerät wird nur ein ausstehendes Zertifikat gespeichert. Wird das Certificate Handling **» Issue and Export Certificate Requests action** mehr als einmal aufgerufen, ohne dass die entsprechenden Zertifikate importiert werden, können nur die Zertifikate aus dem letzten Aufruf importiert werden.

### 7.4.2 CA-Zertifikate (mGuard ab Firmware 5.0)

### **CA-Zertifikate importieren**

Ab mGuard Version 5.0 werden CA-Zertifikate (Root oder Intermediate) unterstützt. Navigieren Sie zum Import eines CA-Zertifikats zu **Authentication » Certificates » CA Certificates** und klicken Sie auf **Import** (die Schaltfläche **Import** ist nur aktiviert, wenn **Custom** oder **Custom+Locally appendable** als Werte für die Tabelle der CA-Zertifikate ausgewählt sind). Markieren Sie eine Datei mit CA-Zertifikat und klicken Sie auf **Open**. Bei erfolgreichem Import wird das CA-Zertifikat daraufhin in der Tabelle angezeigt; andernfalls erscheint eine Fehlermeldung.

### 7.4.3 Gegenstellenzertifikate (mGuard ab Firmware 5.0)

Gegenstellenzertifikate importieren Navigieren Sie zum Import eines Gegenstellenzertifikats zu Authentication » Certificates » Remote Certificates und klicken Sie auf Import (die Schaltfläche Import ist nur aktiviert, wenn Custom oder Custom+Locally appendable als Werte für die Tabelle der Gegenstellenzertifikate ausgewählt sind). Markieren Sie eine Datei mit Gegenstellenzertifikat und klicken Sie auf Open. Bei erfolgreichem Import wird das Gegenstellenzertifikat daraufhin in der Tabelle angezeigt; andernfalls erscheint eine Fehlermeldung.

### 7.4.4 Verbindungszertifikate

Verbindungszertifikate im-<br/>portierenDas Verbindungszertifikat kann nur in einer VPN-Verbindung importiert werden. Navigie-<br/>ren Sie zum Import des Zertifikats zu IPsec VPN » Connections » Connection Name »<br/>Authentication. Wählen Sie zum Import eines Zertifikats den Wert Custom für das Re-<br/>mote X.509 certificate aus und klicken Sie auf das Symbol 20. Markieren Sie eine Datei<br/>mit Zertifikat und klicken Sie auf Open. Der Inhalt der Datei wird daraufhin im Zertifikat-<br/>Feld angezeigt. Die Gültigkeit der Daten wird bim Hochladen der Konfiguration in den<br/>mGuard überprüft.

# 7.5 X.509-Zertifikate verwenden (mGuard ab Firmware 5.0)

Die Zertifikate, die in den in Kapitel 7.4 beschriebenen Tabellen verwaltet werden, können für die Konfiguration von SSH- und HTTPS-Authentifizierung verwendet werden. Die Verwendung wird am Beispiel der SSH-Authentifizierung beschrieben. Navigieren Sie im *Device properties dialog* (Geräte-Eigenschaften) zu **Management » System settings » Shell access » X.509 authentication**. Wählen Sie zur Verwendung eines Zertifikats, beispielsweise eines CA-Zertifikats, für die Tabelle der CA-Zertifikate **Custom** aus und klicken Sie auf **Add certificate**. Geben Sie den *short name* des Zertifikats wie in der Tabelle CA-Zertifikate angegeben in **Authentication » Certificates » CA Certificates** ein. mdm prüft nicht nach, ob der *short name* des Zertifikats existiert.

# 7.6 Firmware-Upgrades mit mdm verwalten

|                         | mdm unterstützt die Verwaltung der Firmware Ihres mGuards. Die Firmware selbst wird<br>nicht von mdm auf das Gerät geladen. mdm weist das Gerät beim Hochladen der Konfi-<br>guration an, das Upgrade-Paket der Firmware von einem Upgrade-Server herunterzula-<br>den und zu übernehmen.                                                                                                    |
|-------------------------|----------------------------------------------------------------------------------------------------|
| Voraussetzungen         | <ul> <li>Ein Upgrade-Server muss eingerichtet sein und die benötigten Upgrade-Pakete müssen sich auf diesem Server befinden. Die Geräte (nicht zwingend mdm) benötigen Zugriff auf den Upgrade-Server.</li> </ul>                                                                                                    |
|                         | <ul> <li>Der Server muss in der Gerätekonfiguration (oder in der Template-Konfiguration)<br/>konfiguriert sein. Navigieren Sie zum Hinzufügen Ihres Upgrade-Servers zur Konfigu-<br/>ration im <i>Properties Dialog</i> bei Geräten mit Version zu Management » Firmware<br/>upgrade » Upgrade servers und bei Geräten ab Version 5.0 zu Management »<br/>Update » Firmware upgrade » Upgrade servers.</li> </ul>                                                                                                    |
|                         | <ul> <li>Achten Sie bei Verwendung des automatischen Firmware-Upgrades (siehe nachfol-<br/>genden Abschnitt) zusammen mit einem Pull-Upload darauf, dass das Feld Firm-<br/>ware Version on Device (siehe Kapitel 6.3.3) einen gültigen Wert aufweist. Der Wert<br/>kann manuell eingegeben werden. Alternativ kann mdm nach dem ersten Push-Up-<br/>load oder Pull-Konfigurations-Feedback diese Angaben automatisch eintragen. Bei<br/>manueller Eingabe muss das Feld Firmware Version on Device exakt dem String<br/>entsprechen, der im Symbol in der oberen linken Ecke der Webinterface des mGuard<br/>angezeigt wird, z. B. 6.1.0.default.</li> </ul>                                                                                                    |
| Firmware-Upgrade planen | <ul> <li>Ein Firmware-Upgrade kann auf zwei Arten geplant werden:</li> <li>Explizite Angabe der Ziel-Firmware<br/>Navigieren Sie dazu im <i>Device properties dialog</i> (Geräte-Eigenschaften) zu<br/>Management » Firmware upgrade » Schedule firmware upgrade bei Geräten mit<br/>Version bzw. zu Management » Update » Firmware upgrade » Schedule firmware<br/>upgrade bei Geräten ab Version 5.0. Geben Sie im Feld Package set name den Na-<br/>men des Pakets ein und setzen Sie Install package set auf Yes.</li> <li>Upgrade automatisch durchführen<br/>Wenn Sie das Upgrade automatisch durchführen möchten, navigieren Sie im <i>Device</i><br/><i>properties dialog</i> (Geräte-Eigenschaften) zu Management » Firmware upgrade »<br/>Schedule firmware upgrade bei Geräten mit Version bzw. zu Management »<br/>Update » Firmware upgrade bei Geräten mit Version bzw. zu Management »<br/>Mathem Sie in Automatic upgrade eine der folgenden Optionen: <ul> <li>Install latest patches<br/>Mit dieser Option aktualisieren Sie Ihr Gerät auf die letzte verfügbare Patch-Version, beispielsweise von Version .1 auf .3.</li> <li>Install latest minor release<br/>Mit dieser Option aktualisieren Sie Ihr Gerät auf das letzte verfügbare Minor Re-<br/>lease, beispielsweise von Version 5.0.1 auf 5.1.0.</li> <li>Install next maior version</li> </ul> </li> </ul> |
|                         | Mit dieser Option aktualisieren Sie Ihr Gerät auf das nächste Major Release, bei-<br>spielsweise von Version .3 auf 5.1.0.<br>Achten Sie vor der Einleitung eines Major Release-Upgrades darauf, dass für die<br>Geräte Lizenzen für das Major Release in mdm vorhanden sind (siehe<br>Kapitel 7.2).                                                                                                    |

Alternativ können Sie im Kontextmenü der Geräte-Übersicht (*Device overview table*) ein automatisches Firmware-Upgrade für eines oder mehrere Geräte planen. Öffnen Sie in der Gerätetabelle mit einem Klick auf die rechte Maustaste das Kontextmenü und wählen sie die gewünschte Möglichkeit zum Upgrade aus.

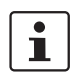

Um das Firmware-Upgrade endgültig zu starten, muss nach Durchführung der oben beschriebenen Schritte die Konfiguration in das Gerät geladen werden.

Geplantes Firmware-Upgrade abbrechen

**Upgrade-Prozess** 

Mit der Option **Unschedule upgrade** im Kontextmenü der Geräte-Übersicht (*Device over-view table*) können Sie ein vorgesehenes Firmware-Upgrade aus der Planung nehmen.

Bei einem Upgrade ist es wichtig, dass alle Schritte in der korrekten Reihenfolge durchgeführt werden.

Angenommen, Sie möchten ein Gerät von Version .3 auf 5.1.0 aktualisieren. Die in mdm (im Device properties dialog (Geräte-Eigenschaften) im Feld Firmware Version) konfigurierte Firmwareversion entspricht der Firmwareversion des Geräts, nämlich . Dies sollte in der Geräte-Übersicht (Device overview table) im Feld Version on Device angezeigt sein (siehe Kapitel 6.3.1). Achten Sie darauf, dass alle notwendigen Voraussetzungen (siehe Abschnitt "Voraussetzungen" oben) erfüllt sind und beginnen Sie mit dem Hochladen der Konfiguration für das Gerät (siehe Abschnitt "*Firmware-Upgrade planen"* oben). Das erste Symbol in der Spalte **Version on Device** wechselt zu 👒 und zeigt damit an, dass für den nächsten Upload ein Firmware-Upgrade vorgesehen ist. Nach Beginn des Konfigurations-Uploads ändert sich das Symbol zu 🧊 und zeigt damit an, dass am Gerät ein Firmware-Upgrade läuft (das Symbol 🔊 wird nur bei einem Push-Upload angezeigt). mdm fragt das Gerät regelmäßig ab, um eine Rückmeldung zum Ergebnis des Firmware-Upgrades zu erhalten. Dieses wird schließlich in der Geräte-Übersicht (Device overview table) im Feld Version on Device und der Spalte U angezeigt. Da das Gerät jetzt auf Version 5.1.0 aktualisiert wurde, die mdm Konfiguration für das Gerät jedoch noch auf Version gesetzt ist, sollte im Feld Version on Device jetzt eine Abweichung der Firmwareversionen angezeigt werden. Daher sollten Sie die Firmwareversion im Gerät entsprechend der aktuell installierten Firmware ändern. Dies kann allerdings erst nach

dem Firmwareupgrade am Gerät durchgeführt werden. Sie können die Firmwareversion im Feld Firmware version des Device properties dialog (Geräte-Eigenschaften) oder im Kontextmenü der Geräte-Übersicht (*Device overview table*) ändern.

|                                  | CAUTION: Unwiderrufliche Änderungen                                                                                                    |
|----------------------------------|----------------------------------------------------------------------------------------------------|
|                                  | Durch ein Upgrade der Firmwareversion des Geräts können sich die Werte der Standardvariablen in der Zielversion ändern.                                                                                                    |
|                                  | Ein Downgrade zurück auf eine ältere Version ist nicht möglich. Daher ist<br>bei einer Änderung der Firmwareversion größte Sorgfalt geboten. Weitere<br>Informationen dazu erhalten Sie unter "Versionseinstellungen der Firm-<br>ware und Vererbung" auf Seite 84.                                                                                                    |
|                                  | Prüfen Sie nach einem Upgrade alle Änderungen an den Variablen in der<br>"Device Configuration History" (siehe "Dialog Konfigurationsverlauf" auf<br>Seite 129).                                                                                                    |
|                                  | ACHTUNG: Neue Standardwerte in mGuard-Firmware 8.5 und 8.6                                                                                                    |
|                                  | Wird in der mGuard-Firmware ein Standardwert ( <i>Default value</i> ) geändert, so ist die Verwaltung dieses Wertes in mdm betroffen:                                                                                                    |
|                                  | <ol> <li>wenn die Firmware-Version eines verwalteten Geräts auf eine Firm-<br/>wareversion mit einem geänderten Standardwert aktualisiert wird,</li> </ol>                                                                                                    |
|                                  | 2. wenn ein "Kind", das eine andere mGuard-Firmwareversion besitzt als sein Elternteil, einen Wert mit einem anderen Standardwert erbt.                                                                                                    |
|                                  | Das damit verbundene Verhalten von mdm wird im Kapitel "Verhalten von geänderten Standardwerten (mGuard 8.5/8.6)" auf Seite 43 beschrieben.                                                                                                    |
|                                  | Wenn Sie ein neues Device/Template mit der mGuard- <b>Firmwareversion</b><br><b>8.5</b> hinzufügen möchten, setzen Sie zuerst die Standard-Firmwareversion<br>( <i>Default Firmware Version</i> ) auf mGuard 8.5. In diesem Fall erfolgt kein Ge-<br>räte-Upgrade und die Standardwerte, die der mGuard-Firmwareversion<br>8.5 entsprechen, werden gesetzt. Der Wertetyp bleibt " <i>Inherited</i> " (siehe<br>"mdm Hauptmenü" auf Seite 19> "Default Firmware Version" ). |
|                                  | Sie können jetzt mit der Konfiguration der mit der neuen Firmwareversion eingeführten<br>Funktionen beginnen.                                                                                                    |
| Firmware-Upgrade über-<br>wachen | Der Fortschritt und das Ergebnis des Firmware-Upgrades werden durch das Symbol in der Spalte <b>Version on Device</b> in der Geräte-Übersicht ( <i>Device overview table</i> ) angezeigt Weitere Informationen finden Sie unter Kapitel 6.3.1.                                                                                                    |

# 7.7 Rollback-Unterstützung

Für Geräte ab Firmwareversion 5.0 wird ein Rollback der Konfiguration unterstützt. Das Gerät führt ein Rollback durch, wenn es nach Übernahme einer Pull-Konfiguration nicht auf den *Configuration-Pull-Server* zugreifen kann (diese wird vom Gerät als Fehlkonfiguration gewertet). Navigieren Sie zur Aktivierung des Rollbacks für ein Gerät im *Properties Dialog* zu **Management » Configuration Pull** und setzen Sie die Option **Rollback misconfigurations** auf **Yes**.

# 7.8 Redundanzmodus

Wenn sich ein Gerät oder Template im Redundanzmodus befindet, stellt es ein Paar redundanter mGuards dar (also zwei physische Geräte). Einstellungen und Konfigurationsvariablen, die für die beiden Geräte eines Redundanzpaares verschieden sein können bzw. müssen, können separat vorgenommen werden.

In den Dialogen Device Properties und Template Properties werden im Navigationsbaum zusätzliche Knoten und Variablen angezeigt. Knoten und Variablen mit dem Präfix Device#2 werden für das zweite, Knoten und Variablen ohne Präfix für das erste Gerät verwendet.

# Separate Einstellungen Folgende Einstellungen sind für die physischen Geräte separat vorhanden, werden aber normalerweise nicht durch den Benutzer vorgenommen:

- Firmware Version on Device
- Pull filename
- Serial Number
- Flash-ID

Folgende Variablen müssen für die physischen Geräte auf unterschiedliche Werte gesetzt werden:

- Externe und interne Netzwerkeinstellungen im Router-Modus.
- Die Einstellungen für Stealth management address im geschützten Modus.
- Die IP-Einstellungen f
  ür die dezidierte Schnittstelle f
  ür die Synchronisierung des Redundanz-Status (falls diese Schnittstelle verwendet wird).

Folgende Variablen können für die physischen Geräte auf unterschiedliche Werte gesetzt werden:

- Host-Name
- SNMP-Systemname, Standort und Kontakt
- MTU-Einstellungen
- HTTP(S) Proxy-Einstellungen
- Passwörter der Benutzer des mGuard
- Einstellungen für Quality-of-Service
- Redundanz-Priorität
- Einstellungen für Redundanz-Konnektivitätsprüfung
- Anmeldeeinstellungen für Fernzugriff

### Upload

Wenn der Upload eines redundanten Gerätepaars eingeleitet wird, werden beide Konfigurationen in die physischen Geräte hochgeladen. Die beiden Upload-Vorgänge in die mGuards, die ein Redundanzpaar bilden, werden nie gleichzeitig durchgeführt (aber können gleichzeitig mit Uploads auf andere Geräte durchgeführt werden). Ein Upload auf ein Redundanzpaar gilt als erfolgreich, sobald der Upload auf beide physischen Geräte erfolgreich war.

Pull-ExportDurch einen Pull-Konfigurationsexport für ein redundantes Gerätepaar werden zwei Kon-<br/>figurationsprofile angelegt. Dem Dateinamen des Profils für das zweite Gerät wird eine \_2<br/>hinzugefügt.

# 8 Konfigurationsverlauf

mdm speichert die mGuard Gerätekonfigurationen im Konfigurationsverlauf. Bei jeder Änderungen an einem Gerät, einem Template oder einer VPN-Gruppenkonfiguration wird für jedes Gerät, das sich daraufhin ändert, ein neuer Verlaufseintrag angelegt.

Jedes Gerät verfügt über seinen eigenen unabhängigen Verlauf. Mit dem Löschen eines Geräts wird auch dessen Verlauf gelöscht.

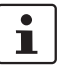

Im Verlauf werden Konfigurationen so gespeichert, wie sie in den mGuard geladen werden. Variable Berechtigungen und Erbbeziehungen von Templates gehören nicht zum Verlauf.

# 8.1 Dialog Konfigurationsverlauf

Wählen Sie zum Zugriff auf einen Konfigurationsverlauf das Gerät in der Tabelle **device** overview table aus und aktivieren Sie im Kontextmenü die Option **Show Device Confi**guration History. Damit wird der Dialog Konfigurationsverlauf geöffnet, der eine Liste der Verlaufseinträge für das ausgewählte Gerät enthält.

| 8     | 😣 💿 Gateway Hamburg - Device Configuration History |          |       |                 |            |         |               |            |                 |           |       |
|-------|----------------------------------------------------|----------|-------|-----------------|------------|---------|---------------|------------|-----------------|-----------|-------|
| Ran   | Range Selection                                    |          |       |                 |            |         |               |            |                 |           |       |
| Last  | Last entries  Apply Show last 100 entries          |          |       |                 |            |         |               |            |                 |           |       |
| Curre | ently e                                            | ffectiv  | e: La | st 100 entries. |            |         |               |            |                 |           |       |
| Α     | В                                                  | U        | V     | Creation date 👻 | Version    | Creator | Upload dat    | е          | Uploader        | Targe     | t     |
|       |                                                    | <b>_</b> | •     | · 🔽 🗸           |            |         |               | -          | -               | ·         | -     |
|       |                                                    | ×        | \$    | 2017-01-24 09:4 | mGuard 8.4 | root    |               |            |                 |           |       |
|       |                                                    | ×        | \$    | 2017-01-24 09:4 | mGuard 8.4 | root    |               |            |                 |           |       |
|       |                                                    | ×        | \$    | 2017-01-24 09:4 | mGuard 8.4 | root    |               |            |                 |           |       |
|       |                                                    | ×        | \$    | 2017-01-24 09:1 | mGuard 8.4 | root    |               |            |                 |           |       |
|       |                                                    | ×        | \$    | 2017-01-23 14:4 | mGuard 8.4 | root    |               |            |                 |           |       |
|       |                                                    | 2        | 4     | 2017-01-23 14:4 | mGuard 8.4 | root    | 2017-01-23 14 | :4         | root            | 10.1.0.55 |       |
|       |                                                    | 2        | 1     | 2017-01-23 14:4 | mGuard 8.4 | -       | 2017-01-23 14 | :4         | root            | 10.1.0.55 |       |
|       |                                                    | 1        | 1     | 2017-01-23 14:4 | mGuard 8.4 | root    | 2017-01-23 14 | : <b>4</b> | root            | 10.1.0.55 |       |
|       |                                                    | ×        | 1     | 2017-01-23 14:4 | mGuard 8.4 | -       |               |            |                 |           |       |
|       |                                                    | ×        | 1     | 2017-01-23 14:3 | mGuard 8.4 | root    |               |            |                 |           |       |
|       |                                                    | ×        | 1     | 2017-01-23 14:3 | mGuard 8.4 | root    |               |            |                 |           |       |
|       |                                                    | ×        | 1     | 2017-01-23 14:3 | mGuard 5.0 | root    |               |            |                 |           |       |
|       |                                                    |          |       |                 |            |         |               |            |                 |           |       |
|       |                                                    |          |       |                 |            |         |               |            |                 |           |       |
|       |                                                    |          |       |                 |            |         |               |            |                 |           |       |
|       |                                                    |          |       |                 |            |         |               |            |                 |           |       |
|       |                                                    |          |       |                 |            |         | Recon         | struc      | t device View ( | Compare   | Close |
|       |                                                    |          |       |                 |            |         | Liscon        | service    |                 | comparent | 01036 |

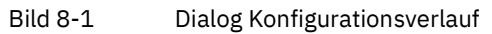

| Dialog Konfigurationsverlauf |                                                          |                                                                                                    |                                                                                                    |
|------------------------------|----------------------------------------------------------|----------------------------------------------------------------------------------------------------|----------------------------------------------------------------------------------------------------|
| Range selection              | Da die Ar<br>kann, we<br>mdm-Se<br>das Klick<br>geladen. | nzahl dauerhaft g<br>rden beim Öffne<br>rver geladen. Du<br>en auf "Apply" w<br>Mit der Werkse        | gespeicherter Verlaufseinträge für ein Gerät sehr hoch sein<br>en des Dialogfensters nicht alle Einträge automatisch vom<br>rch die Änderung der Kriterien unter "Range Selection" und<br>verden die für die angegebenen Kriterien passenden Einträge                                                                                                    |
|                              |                                                          | ge geladen.                                                                                           |                                                                                                    |
|                              | All Entri                                                | es                                                                                                    | Alle mit dem Gerät verbundenen Verlaufseinträge laden.                                                                                                    |
|                              |                                                          |                                                                                                    | Bei einer großen Anzahl von Einträgen (1000 oder mehr) kann das Laden der Einträge einige Zeit dauern.                                                                                                    |
|                              | Time Ra                                                  | nge                                                                                                   | Alle Einträge laden, die in einem bestimmten Zeitraum er-<br>stellt wurden. Dieser Zeitraum wird wie folgt angegeben:                                                                                                    |
|                              |                                                          |                                                                                                    | <ul> <li>Bei Angabe eines unteren, jedoch keines oberen Grenz-<br/>wertes werden alle Einträge geladen, die aktueller als<br/>der untere Grenzwert sind.</li> </ul>                                                                                                    |
|                              |                                                          |                                                                                                    | <ul> <li>Bei Angabe eines oberen, jedoch keines unteren Grenz-<br/>wertes werden alle Einträge geladen, die älter als der<br/>obere Grenzwert sind.</li> </ul>                                                                                                    |
|                              |                                                          |                                                                                                    | <ul> <li>Werden sowohl ein unterer als auch ein oberer Grenz-<br/>wert angegeben, werden alle Einträge geladen, die in<br/>dem genannten Zeitraum erstellt wurden.</li> </ul>                                                                                                    |
|                              |                                                          |                                                                                                    | Datumsangaben erfolgen im ISO-Format (JJJJ-MM-TT,<br>wobei JJJJ das Jahr, MM den Monat dieses Jahres zwischen<br>01 und 12 und TT den Tag dieses Monats zwischen 01 und<br>31 bezeichnet). Optional kann eine ISO-Zeitangabe folgen<br>(hh:mm:ss, wobei hh die Stunde im 24-Stunden-Format,<br>mm die Minute und ss die Sekunde bezeichnet). Viertel fünf<br>und 20 Sekunden am Nachmittag des 22. Dezember 2010<br>würde beispielsweise wie folgt dargestellt: 2010-12-22<br>16:15:20. |
|                              |                                                          |                                                                                                    | Alternativ können Sie durch Anklicken des Symbols 腔 ein<br>Datum aus dem Kalender auswählen.                                                                                                    |
|                              | Last Ent                                                 | ries                                                                                                  | Letzte (neueste) Einträge laden. Die Anzahl der Einträge<br>muss angegeben werden.                                                                                                    |
| Spalten der Tabelle Konfi-   | Die Tabe                                                 | lle Konfiguration                                                                                     | nsverlauf enthält folgende Spalten (siehe unten).                                                                                                    |
| gurationsverlauf             | i                                                        | Setzen Sie zum<br>Tabelle an die G<br>linker Maustast<br>Verschieben ein<br>hen Sie bei ged<br>Platz. | n Ändern der Spaltenbreite den Cursor in die Kopfzeile der<br>Grenze zwischen zwei Spalten und ziehen Sie bei gedrückter<br>te die Grenze in die gewünschte Richtung. Setzen Sie zum<br>ner Spalte den Cursor in die Kopfzeile der Tabelle und zie-<br>Irückter linker Maustaste die Spalte an den gewünschten                                                                                                    |

# Konfigurationsverlauf

| Dialog Konfigurationsverlauf |                     |                                                                                                    |
|------------------------------|---------------------|----------------------------------------------------------------------------------------------------|
|                              | Auswahl <i>A, B</i> | <ul> <li>Mit den Kontrollkästchen in den Spalten A und B werden entweder einer oder zwei Verlaufseinträge "aktiviert". Die aktivierten Verlaufseinträge werden verwendet, wenn eine Aktion durchgeführt wird; nähere Informationen finden Sie in den folgenden Abschnitten.</li> <li>Markieren Sie zur Aktivierung des entsprechenden Verlaufseintrags die Kontrollkästchen A und B in der gleichen Zeile.</li> </ul>                                                                     |
|                              |                     | Markieren Sie zur Aktivierung zweier Verlaufseinträge die<br>Kontrollkästchen A und B in verschiedenen Zeilen.                                                                                                    |
|                              |                     | Bei Aktivierung zweier unterschiedlicher Ver-<br>laufseinträge ist der in Spalte <b>A</b> markierte Ein-<br>trag immer älter als der in Spalte <b>B</b> markierte<br>Eintrag. Immer wenn ein Kontrollkästchen<br>markiert wird, entfernt mdm automatisch eini-<br>ge Kontrollkästchen, so dass die Reihenfolge<br>nicht umgekehrt werden kann. Die Aktivierung<br>zweier verschiedener Einträge geht am ein-<br>fachsten vonstatten, wenn die Tabelle nach<br>Erstelldatum sortiert wird. |
|                              | Status <i>U</i>     | In der Spalte <b>U</b> wird der Upload-Status angezeigt, wenn die<br>mit dem Verlaufseintrag verbundene Konfiguration in einen<br>mGuard geladen oder für eine Pull-Konfiguration exportiert<br>wurde. Eine Liste der verfügbaren Upload-Status und deren<br>Bedeutungen finden Sie in Kapitel 6.3.1. Ein zusätzlicher Up-<br>load-Status steht im Dialog Konfigurationsverlauf zur Verfü-<br>gung:                                                                                       |
|                              |                     | 🔀 Not uploaded                                                                                                    |
|                              |                     | Die mit dem Verlaufseintrag verbundene Konfiguration<br>wurde nicht in einen mGuard geladen oder für eine Pull-Kon-<br>figuration exportiert.                                                                                                    |
|                              |                     | Wenn dieselbe Konfiguration zweimal oder<br>häufiger hochgeladen oder exportiert wurde,<br>wird der aktuellste Verlaufseintrag kopiert, so-<br>dass für jeden erfolgreichen oder nicht erfolg-<br>reichen Upload-Versuch ein Eintrag<br>vorhanden ist.                                                                                                    |
|                              | Status V            | Der Status <b>V</b> zeigt an, ob die mit dem Verlauf verbundene<br>Konfiguration gültig ist. Eine Konfiguration ist ungültig, wenn<br>ein None-Wert in einem Template nicht überschrieben<br>wurde, sodass die Konfiguration nicht in einen mGuard<br>hochgeladen werden kann. Weitere Informationen finden<br>Sie unter Kapitel 6.1.                                                                                                    |
|                              |                     | Ein Verlaufseintrag, der sich auf eine ungültige Konfiguration bezieht, kann nicht aktiviert werden.                                                                                                    |

### FL MGUARD DM UNLIMITED

| Dialog Konfigurationsverlauf       |                                                                                                    |                                                                                                    |
|------------------------------------|----------------------------------------------------------------------------------------------------|----------------------------------------------------------------------------------------------------|
|                                    | Creation Date                                                                                                    | Datum und Uhrzeit der Erstellung des Eintrags in den Konfi-<br>gurationsverlauf.                                                                                                    |
|                                    | Version                                                                                                    | Firmwareversion, die bei der Erstellung des Eintrags in den<br>Konfigurationsverlauf im Gerät eingerichtet war.                                                                                                    |
|                                    | Creator                                                                                                    | Der Benutzername des Benutzers, der die Änderung an<br>einem Gerät, einem Template oder an einer VPN-Gruppe,<br>aufgrund derer der Eintrag in den Konfigurationsverlauf an-<br>gelegt wurde, durchführte.                                            |
|                                    | Upload Date                                                                                                    | Das Datum und die Uhrzeit des Uploads der mit dem Ver-<br>laufseintrag verbundenen Konfiguration in einen mGuard<br>oder des Exports für eine Pull-Konfiguration. Bleibt leer,<br>wenn die Konfiguration nicht hochgeladen oder exportiert<br>wurde. |
|                                    | Uploader                                                                                                    | Der Benutzername des Benutzers, der den Upload bzw. Ex-<br>port einleitete. Bleibt leer, wenn die Konfiguration nicht<br>hochgeladen oder exportiert wurde.                                                                                          |
|                                    | Target                                                                                                    | <ul> <li>Wenn die Konfiguration hochgeladen wurde, die Adresse, zu der der Upload erfolgte.</li> </ul>                                                                                                    |
|                                    |                                                                                                    | <ul> <li>Wenn die Konfiguration exportiert wurde, der Name der<br/>Datei, zu der der Export erfolgte.</li> </ul>                                                                                                    |
|                                    |                                                                                                    | Andernfalls leer.                                                                                                    |
| Tabelle filtern und sortie-<br>ren | <ul> <li>Mit der Kopfzeile der Tabelle können die Einträge sortiert werden. Durch Anklicken der Kopfzeile einer Spalte wird die (primäre) Sortierung anhand dieser Spalte aktiviert. Dies wird durch einen Pfeil in der Kopfzeile angezeigt. Durch einen zweiten Klick auf dieselbe Kopfzeile erfolgt die Sortierung in umgekehrter Reihenfolge. Durch Anklicken einer weiteren Spalte wird anhand dieser neuen Spalte sortiert, wobei die vorher aktive Spalte als zweites Kriterium für die Sortierung herangezogen wird.</li> <li>In der ersten Tabellenzeile wird die Eingabe regulärer Ausdrücke akzeptiert (siehe Kapitel 11, <i>Regular expressions</i>), die zum effizienten Filtern der Tabelleneinträge verwendet werden können. Bei Spalten, die keinen Text enthalten (Spalten U oder V), kann nicht auf der Grundlage regulärer Ausdrücke gefiltert werden.</li> </ul> |                                                                                                    |
|                                    |                                                                                                    |                                                                                                    |
|                                    | Da die Spalten <b>A</b> und <b>B</b> keir<br>laufseinträgen verwendet v<br>werden.                                                                                                    | ne Informationen enthalten, jedoch für die Aktivierung von Ver-<br>werden, können sie nicht zum Filtern oder Sortieren genutzt                                                                                                    |
| Detail Information                 | Mit einem Doppelklick auf<br>ausführlichen Informatione<br>load der Konfiguration wer<br>Übernahme der Konfigurat                                                                                                    | eine Zeile im Dialog Konfigurationsverlauf wird ein Dialog mit<br>en über den Verlaufseintrag geöffnet. Vor allem nach dem Up-<br>den die Meldungen vom mGuard angezeigt, die während der<br>ion empfangen wurden.                                   |

# 8.2 Frühere Konfigurationen anzeigen

Bei Aktivierung eines einzelnen Verlaufseintrags im Dialog Konfigurationsverlauf wird die Schaltfläche **View** aktiviert. Durch Anklicken der Schaltfläche wird der Dialog History View geöffnet, der die frühere Konfiguration anzeigt.

Obwohl der Dialog History View in der Erscheinung dem Dialog Device Properties ähnelt, wird eine andere Art von Informationen angezeigt. Verlaufseinträge enthalten Konfigurationen, so wie sie in die mGuards geladen wurden, variable Berechtigungen und Erbverhältnisse bei Templates gehören nicht zum Verlauf.

Sonderwerte

i

i

Zusätzlich zu den variablen Werten (oder **Custom**, wenn Variablen nicht angezeigt werden können, z. B. Passwort-Variablen) werden zwei Sonderwerte verwendet:

- **Local** weist darauf hin, dass die Variable über keinen mdm bekannten Wert verfügt. Der Wert wird durch den Benutzer Netadmin am mGuard gesetzt.
- Custom + Locally appendable ist nur f
  ür Tabellenvariablen anwendbar. Der Wert zeigt an, dass der Benutzer Netadmin am mGuard 
  über die Berechtigung zum Hinzuf
  ügen von Tabellenzeilen verf
  ügt.

# 8.3 Frühere Konfigurationen vergleichen

Bei Aktivierung zweier Verlaufseinträge im Dialog Konfigurationsverlauf wird die Schaltfläche **Compare** aktiviert. Durch Anklicken der Schaltfläche wird der Dialog History Comparison geöffnet, der einen Vergleich zweier früherer Konfiguration anzeigt.

Obwohl der Dialog History Comparison in der Erscheinung dem Dialog Device Properties ähnelt, wird eine andere Art von Informationen angezeigt. Verlaufseinträge enthalten Konfigurationen, so wie sie in die mGuards geladen wurden, variable Berechtigungen und Erbverhältnisse bei Templates gehören nicht zum Verlauf

### Navigationsbaum

Wann und wie sich die ältere und die aktuellere Konfiguration unterscheiden, wird durch unterschiedliche Symbole und Farben im Navigationsbaum angezeigt:

- Deändert (blaue Kennzeichnung)
   Im Teilbaum unter dem Knoten wurden Variablen zwischen der älteren und der aktuelleren Konfiguration geändert.
- Jinzugefügt (grüne Kennzeichnung)
   Der Teilbaum wurde hinzugefügt, d. h. er ist in der aktuelleren, jedoch nicht in der älteren Konfiguration vorhanden.
- Entfernt (rote Kennzeichnung) Der Teilbaum wurde entfernt, d. h. er ist in der älteren, jedoch nicht in der aktuelleren Konfiguration vorhanden.

### Konfigurationsvariablen Bei der Änderung einer Variablen von der älteren zur aktuelleren Konfiguration wird ihr Einzelwert angezeigt. Andernfalls wird bei der Änderung einer einfachen Variablen deren alter Wert über dem neuen Wert angezeigt. Wenn der Wert einer Variablen nicht ange-

i

zeigt werden kann (z. B. Passwortvariablen), wird stattdessen der Text Custom verwendet.

Wird der Einzelwert Custom für eine Passwortvariable angezeigt, weist dies darauf hin, dass sich das Passwort nicht geändert hat. Wird jedoch der Wert Custom zweimal angezeigt, hat sich das Passwort von der älteren zur neueren Konfiguration geändert.

Eine Änderung einer Tabellenvariable wird durch die Hintergrundfarbe der geänderten Zeile(n) und durch ein Zeichen in der Spalte "+/-" angezeigt:

- Indikator "+"/grüner Hintergrund
   Die Zeile wurde eingefügt, d. h. sie ist in der aktuelleren, jedoch nicht in der älteren Konfiguration vorhanden.
- Indikator "+"/roter Hintergrund
   Die Zeile wurde gelöscht, d. h. sie ist in der älteren, jedoch nicht in der aktuelleren Konfiguration vorhanden.

 Indikator "M"/blauer Hintergrund Die Zeile wurde von der älteren zur aktuelleren Konfiguration verändert. Dieser Indikator wird nur für komplexe Tabellenvariablen verwendet (d. h. VPN-Verbindung), andernfalls wird eine geänderte Zeile wie eine gelöschte Zeile behandelt, wobei auf die älteren Inhalte eine eingefügte Zeile mit neuen Inhalten folgt.

Zusätzlich zu den Variablenwerten oder Custom werden zwei Sonderwerte verwendet:

- **Local** weist darauf hin, dass die Variable über keinen mdm bekannten Wert verfügt. Der Wert wird durch den Benutzer Netadmin am mGuard gesetzt.
- Custom + Locally appendable ist nur f
  ür Tabellenvariablen anwendbar. Der Wert zeigt an, dass der Benutzer Netadmin am mGuard 
  über die Berechtigung zum Hinzuf
  ügen von Tabellenzeilen verf
  ügt.

Sonderwerte

# 8.4 Ein Gerät aus einer früheren Konfiguration wiederherstellen

Bei Aktivierung eines einzelnen Verlaufseintrags im Dialog Konfigurationsverlauf durch Aktivieren der Kontrollkästchen in den Spalten A und B wird die Schaltfläche **Reconstruct Device** aktiviert. Durch das Anklicken dieser Schaltfläche wird ein neues Gerät erstellt, in dem alle Variablen entsprechend der früheren Konfiguration gesetzt sind, und der Dialog Device Properties für das wiederhergestellte Gerät wird geöffnet.

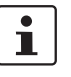

Sobald das neue Gerät erstellt ist, besteht keine Verbindung mehr zu dem Gerät, aus dem es wiederhergestellt wurde. Es ist ein unabhängiges Gerät mit einem unabhängigen Geräteverlauf.

### **Template zuweisen**

Wurde das Gerät beim Anlegen eines Verlaufseintrags einem Template zugewiesen und ist dieses Template noch vorhanden und ist die Firmwareversion des Geräts bei Anlegen des Verlaufseintrags gleich oder neuer als die aktuelle Firmwareversion des Templates, dann kann das Template dem wiederhergestellten Gerät zugewiesen werden:

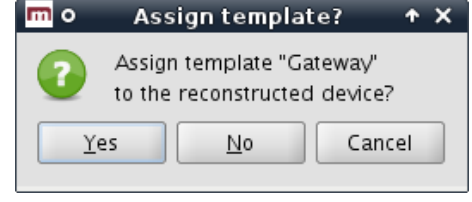

Bei Zuweisung des Templates zum Gerät werden die Variablen im Gerät auf Inherited gesetzt, sofern deren Wert (in der früheren Konfiguration) dem Wert im Template (in seinem aktuellen Zustand) entspricht.

Verwendet das Template die Berechtigung No override oder May append, kann die frühere Konfiguration möglicherweise nicht mehr exakt wiederhergestellt werden.

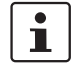

# 8.5 Änderungsbericht

Mit dem Änderungsbericht kann eine Übersicht erstellt werden, die über die Änderungen an mehreren Geräten zwischen zwei Zeitpunkten informiert. Wählen Sie in der Tabelle **device overview table** eines oder mehrere Geräte aus und aktivieren Sie im Kontextmenü die Option **Report of Changes to Device Configuration History**. Daraufhin wird der Dialog History Reporting geöffnet.

| 😣 G | enerate Report of Changes to Device Configurations              |           |
|-----|-----------------------------------------------------------------|-----------|
| ?   | Generate report of changes to one device configuration.         |           |
|     | Older Revision                                                  |           |
|     | Oldest   Oldest device configuration                            |           |
|     | Device configuration must have been uploaded or exported        |           |
|     | Newer Revision<br>Newest Vewest device configuration            |           |
|     | Report                                                          |           |
|     | /home/kbentlage/Report_of_Changes_to_Device_Configurations.html |           |
|     | ☑ Open finished report in browser                               |           |
|     |                                                                 | OK Cancel |
|     |                                                                 |           |

Bild 8-2 Dialog zum Erstellen eines Berichts zu Änderungen an Gerätekonfigurationen

### Auswahlkriterien

Zur Auswahl der beiden zu vergleichenden früheren Konfigurationen werden zwei Auswahlkriterien, eines zur Auswahl der älteren Version und eines für die neuere Version, einzeln auf jedes ausgewählte Gerät angewandt. Folgende Kriterien stehen zur Auswahl:

#### Oldest

Die älteste Gerätekonfiguration.

#### Newest

Die neueste Gerätekonfiguration.

#### **Newest Before**

Die neueste Gerätekonfiguration vor einem bestimmten Zeitpunkt. Datum und Uhrzeit werden im ISO-Format angegeben (JJJJ-MM-TT, wobei JJJJ das Jahr, MM den Monat dieses Jahres zwischen 01 und 12 und TT den Tag dieses Monats zwischen 01 und 31 bezeichnet). Optional kann eine ISO-Zeitangabe folgen (hh:mm:ss, wobei hh die Stunde im 24-Stunden-Format, mm die Minute und ss die Sekunde bezeichnet). Viertel fünf und 20 Sekunden am Nachmittag des 22. Dezember 2010 würde beispielsweise wie folgt dargestellt: 2010-12-22 16:15:20. Alternativ können Sie durch Anklicken des Symbols 🔊 ein Datum aus dem Kalender auswählen.

### Device configuration must have been uploaded or exported

Das Kriterium kann mit den anderen kombiniert werden. Wird das Kontrollkästchen angeklickt, werden nur die Verlaufseinträge berücksichtigt, die sich auf Konfigurationen beziehen, welche auf einen mGuard hochgeladen oder zur Pull-Konfiguration exportiert wurden.

Bericht erstellenDer Bericht besteht aus einer HTML-Datei, die mit jedem beliebigen Internetbrowser ge-<br/>öffnet werden kann. Der Name der Datei, in die der Bericht geschrieben werden soll, wird<br/>im Feld Report angegeben. Wenn das Kontrollkästchen Open finished Report in Browser<br/>aktiviert ist, öffnet mdm automatisch einen Internetbrowser und lädt den Report.

# 9 Zertifikate erstellen und verwalten

Es wird davon ausgegangen, dass der Leser über umfassende Kenntnisse über Zertifikate und Zertifikatserstellung sowie Verschlüsselung öffentlicher Schlüssel verfügt.

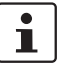

Erstellen Sie nur Zertifikate, wenn Sie die Zertifikatserstellung sicher beherrschen.

In diesem Kapitel wird die Erstellung von Zertifikaten mit *OpenSSL* beschrieben.

Wichtiger Hinweis: mdm erfordert zwei verschiedene Arten von Zertifikaten und Schlüsseln:

- Zertifikate und Schlüssel zur Sicherung der Kommunikation zwischen mdm Komponenten
- Zertifikate und Schlüssel f
  ür die PKI

Die Erstellung von Zertifikaten und Schlüsseln für die SSL-Kommunikation wird in Kapitel 9.1 beschrieben. Die in einer PKI verwendeten Zertifikate und Schlüssel werden in Kapitel 9.2 beschrieben.

Der in diesem Abschnitt beschriebene Prozess zur Erstellung von Zertifikaten stellt lediglich ein Beispiel für die Verwendung von OpenSSL dar. Sie können Ihre Zertifikate auch auf andere Art erstellen. Wenn Sie mit *OpenSSL* nicht vertraut sind, sollten sie die nachfolgende Anleitung *genau* befolgen.

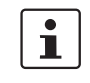

Schlüsselspeicher

i

Aus Sicherheitsgründen wird grundsätzlich die die Verwendung aktueller OpenSSL-Versionen ab Version 3 empfohlen.

Zertifikate und Schlüssel werden in speziellen Datenbanken gespeichert, den sogenannten Schlüsselspeichern. Ein Schlüsselspeicher ist eine Datei, die kodierte Zertifikate und Schlüssel enthält. Für den Zugriff auf die Informationen in einem Schlüsselspeicher ist ein Passphrase erforderlich. Schlüsselspeicher können verschiedene Formate aufweisen, üblich sind beispielsweise PKCS#12 oder das proprietäre Format Java KeyStore (JKS). Der Kodierungsalgorithmus kann normalerweise beim Anlegen des Schlüsselspeichers ausgewählt werden. Empfohlen wird AES256.

**Die OpenSSL-Konfigurati**onsdatei OpenSSL verwendet Standardwerte, die in der Konfigurationsdatei openssl.cnf angegeben sind (in welchem Verzeichnis sich diese Datei befindet, hängt von Ihrer Verteilung ab, prüfen Sie beispielsweise das Verzeichnis /usr/ssl oder /usr/lib/ssl).

> Wenn Sie obligatorische Argumente eines Befehls auslassen, verwendet OpenSSL die in der Konfigurationsdatei definierten Standardeinstellungen. Nach Möglichkeit sind alle obligatorischen Argumente in den nachfolgenden Beispielbefehlen explizit angegeben, wenn Sie beispielsweise die Befehle wie nachfolgend beschrieben verwenden, werden die wichtigen Informationen der Kommandozeile und nicht der Konfigurationsdatei entnommen. Wenn die Konfigurationsdatei für den jeweiligen Befehl benötigt wird, ist dies im Text ausdrücklich angeführt.

> Weitere Informationen über Syntax und Inhalt der Konfigurationsdateien finden Sie in der Dokumentation von OpenSSL, vor allem im Handbuch auf den Seiten genrsa(1ssl), req(1ssl), ca(1ssl) und openssl(1ssl).

# 9.1 Zertifikate und Schlüssel für SSL

| Argument                       | Erläuterung                                                                                                    |
|--------------------------------|----------------------------------------------------------------------------------------------------|
| genrsa                         | <i>genrsα</i> weist <i>OpenSSL</i> an, einen RSA-<br>Schlüssel zu erstellen.                                                                                                    |
| -aes256                        | Zum Kodieren des Schlüssels AES256 ver-<br>wenden.                                                                                                    |
| -passout pass: <i>password</i> | Das zum Kodieren des privaten Schlüssels<br>(im Beispiel: <i>yourSSLPW</i> ) verwendete Pass-<br>wort <i>yourSSLPW</i> ist lediglich ein Beispiel<br>und sollte durch ein sicheres Passwort er-<br>setzt werden. |
| -out filename                  | Name der Datei, die den ET <sub>key</sub> enthält (im<br>Beispiel: <i>privkey.pem</i> ).                                                                                                    |
| 2048                           | Die Länge des Schlüssels.                                                                                                    |

Mit dem Befehl oben wird die Ausgabedatei erstellt:

### – privkey.pem

Diese Datei enthält den ET<sub>key</sub> im PEM-Format. Der Schlüssel wird mit dem AES256-Algorithmus kodiert. Für den Zugriff auf den Schlüssel müssen Sie die oben angegebene Passphrase kennen (im Beispiel: *yourSSLPW*). Verwenden Sie zum Kodieren des privaten Schlüssels ein eigenes sicheres Passwort.

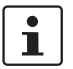

Manchmal ist die Erstellung eines nicht kodierten Schlüssels notwendig. Lassen Sie in diesem Fall die Optionen *-aes256* und *-passout* im Befehl oben einfach aus.

### **FL MGUARD DM UNLIMITED**

Zertifikat erstellen

#### Das Zertifikat wird mit folgendem Befehl erstellt:

openssl req -batch -new -x509 -key privkey.pem -keyform PEM -passin pass:yourSSLPW -sha256 -outform PEM -out serverCert.pem Erläuterung der Argumente:

| Argument              | Erläuterung                                                                                                    |
|-----------------------|----------------------------------------------------------------------------------------------------|
| req                   | <i>req</i> weist <i>OpenSSL</i> an, eine Anforderung (Standard) für ein Zertifikat zu erstellen.                    |
| -batch                | Kein interaktiver Modus.                                                                                            |
| -new                  | Neue Anfrage oder neues Zertifikat erstel-<br>len.                                                                  |
| -x509                 | Selbstsigniertes Zertifikat statt einer Zertifi-<br>katanfrage erstellen.                                           |
| -key filename         | Der entsprechende private Schlüssel (im<br>Beispiel: <i>privkey.pem</i> ).                                          |
| -keyform PEM          | Der private Schlüssel weist das Format PEM auf.                                                                     |
| -passin pass:password | Das für die Kodierung des privaten Schlüs-<br>sels benötigte Passwort (im Beispiel: <i>yourS-</i><br><i>SLPW</i> ). |
| -sha256               | Mit dem Algorithmus SHA256 können Sie<br>das Message Digest für die Signatur erstel-<br>len (empfohlen).            |
| -outform PEM          | Das Format der Ausgabedatei ist PEM.                                                                                |
| -out filename         | Der Name der Ausgabedatei, also das Zerti-<br>fikat (im Beispiel <i>serverCert.pem</i> ).                           |

Mit dem Befehl oben wird die Ausgabedatei erstellt:

### serverCert.pem

\_

Diese Datei enthält das selbstsignierte Zertifikat ET<sub>cert</sub>.

### Schlüsselspeicher anlegen

en Die Schlüssel und Zertifikate müssen in den Schlüsselspeichern enthalten sein. Die mdm-VA enthält das (proprietäre) Java-Tool ImportKey im Verzeichnis /etc/mdm/mdm-CA/demoCA, das für das Anlegen und Verwalten von Schlüsselspeichern verwendet werden kann. Kopieren Sie die Datei ImportKey.class in Ihr Arbeitsverzeichnis.

Zuerst muss  $ET_{key}$  in das Format PKCS#8 umgewandelt und sowohl  $ET_{key}$  als auch  $ET_{cert}$  in den Schlüsselspeicher übernommen werden. In diesem Beispiel wird das Java KeyStore Format *JKS* verwendet. Dies kann mit dem Tool *ImportKey* abgeschlossen werden. *ImportKey* akzeptiert nur den (nicht kodierten) Schlüssel am Standardeingang, daher kann die Ausgabe des Befehls *pkcs8* wie folgt weitergereicht werden:

```
openssl pkcs8 -topk8 -in privkey.pem -passin pass:yourSSLPW
-inform PEM -nocrypt -outform DER |java -cp . ImportKey
-alias yourAlias -storetype JKS -keystore serverKeystore.jks
```

-storepass pass:yourSSLPW -keypass pass:yourSSLPW -chain serverCert.pem

Erläuterung der **openssl-**Argumente:

| Argument              | Erläuterung                                                                                           |
|-----------------------|----------------------------------------------------------------------------------------------------|
| pkcs8                 | Mit dem Befehl <i>pkcs8</i> werden private<br>Schlüssel im Format PKCS#8 verarbeitet.                 |
| -topk8                | Privaten Schlüssel im traditionellen Format<br>verwenden und Schlüssel im Format<br>PKCS#8 schreiben. |
| -in filename          | Name und Speicherort der Eingabedatei (im<br>Beispiel: <i>privkey.pem</i> ).                          |
| -passin pass:password | Das für die Dekodierung der Eingabe benö-<br>tigte Passwort (im Beispiel: <i>yourSSLPW</i> ).         |
| -inform PEM           | Das Eingabeformat des Schlüssels ist PEM.                                                             |
| -nocrypt              | Die Ausgabe (der Schlüssel) ist nicht kodiert.                                                        |
| -outform DER          | Das Ausgabeformat ist DER.                                                                            |

Erläuterung der *ImportKey*-Argumente:

| Argument                 | Erläuterung                                                                                                    |
|--------------------------|----------------------------------------------------------------------------------------------------|
| -alias name              | Ein Schlüsselspeicher kann mehrere Ein-<br>träge enthalten. Der Alias kennzeichnet den<br>Eintrag und darf daher im Schlüsselspeicher<br>nur einmal vorkommen. Aliases sind unab-<br>hängig von Groß- und Kleinschreibung. |
| -keystore filename       | Die Datei, die den Schlüsselspeicher enthält<br>(im Beispiel: <i>serverKeyStore.jks</i> ).                                                                                                    |
| -storetype JKS           | Verwenden Sie für den Schlüsselspeicher das Format JKS.                                                                                                    |
| -storepass pass:password | Das für die Dekodierung der Inhalte des<br>Schlüsselspeichers benötigte Passwort (im<br>Beispiel: <i>yourSSLPW</i> ).                                                                                                    |
| -keypass pass:password   | Zusätzliches Passwort für die Dekodierung des privaten Schlüssels im Schlüsselspei-<br>cher.                                                                                                    |
| -chain filename          | Das Zertifikat (im Beispiel <i>serverCert.pem</i> ).                                                                                                    |

Mit dem Befehl oben wird die Ausgabedatei erstellt:

### serverKeyStore.jks

Dies ist der Schlüsselspeicher, der das Zertifikat und den privaten Schlüssel enthält.

Zertifikat importierenNach Anlegen des Schlüsselspeichers müssen zuweilen zusätzliche Zertifikate in den<br/>Schlüsselspeicher importiert werden. Dies kann mit dem folgenden Befehl erfolgen:

java -cp . ImportKey -alias yourAlias -storetype JKS
-file additionalCertificate.pem -storepass pass:yourSSLPW
-keystore serverKeystore.jks

Erläuterung der *ImportKey*-Argumente:

| Argument                 | Erläuterung                                                                                                    |
|--------------------------|----------------------------------------------------------------------------------------------------|
| -alias name              | Ein Schlüsselspeicher kann mehrere Ein-<br>träge enthalten. Der Alias kennzeichnet den<br>Eintrag und darf daher im Schlüsselspeicher<br>nur einmal vorkommen. Aliases sind unab-<br>hängig von Groß- und Kleinschreibung. |
| -keystore filename       | Die Datei, die den Schlüsselspeicher enthält<br>(im Beispiel: <i>serverKeyStore.jks</i> ).                                                                                                    |
| -storetype JKS           | Das Format des Schlüsselspeichers.                                                                                                    |
| -storepass pass:password | Das für die Dekodierung der Inhalte des<br>Schlüsselspeichers benötigte Passwort (im<br>Beispiel: <i>yourSSLPW</i> ).                                                                                                    |
| -file filename           | Das zu importierende Zertifikat (im Beispiel <i>serverCert.pem</i> ).                                                                                                    |
## 9.2 Zertifikate und Schlüssel für eine PKI

Beim Ausrollen einer Private Key Infrastructure (PKI), das generell bei Verwendung des mdm CA beabsichtigt ist, sind zusätzlich zu den im vorherigen Abschnitt erwähnten Punkten weitere Voraussetzungen zu berücksichtigen. In diesem Kapitel werden zunächst die Grundlagen der PKI und anschließend die Verwendung von *OpenSSL* zum Ausrollen einer PKI erläutert.

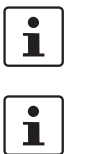

Die in diesem Abschnitt beschriebenen Zertifikate werden nicht für SSL verwendet.

Die in diesem Abschnitt beschriebenen Zertifikate und Schlüssel werden nicht im SSL-Schlüsselspeicher des mdm CDA, sondern im CDA-Schlüsselspeicher abgelegt.

## **Grundlagen PKI**

Gründe für die Verwendung einer PKI können unter anderem sein:

## - Authentifizierung

Bei der Kommunikation über Datennetzwerke kann die Entität auf der anderen Seite meist nicht "gesehen" werden (Ausnahme: Videotelefonie), d. h. es besteht keine Sicherheit darüber, dass die Entität auf der anderen Seite auch wirklich die ist, die sie zu sein vorgibt. Durch die Verwendung einer PKI ist die Authentizität der miteinander kommunizierenden Entitäten gewährleistet.

## Vertraulichkeit der Daten

Aus diesem Grund werden Daten mittels VPN ausgetauscht: Die Datenpakete werden "in der Öffentlichkeit" (Internet) verschickt, aber nicht befugte Entitäten erhalten keinen Zugriff auf die in den Paketen enthaltenen Informationen.

## - Integrität der Daten

Die Sicherheit, dass die empfangenen Informationen den durch die andere Entität übermittelten Informationen entsprechen. Auf diese Weise wird verhindert, dass die Informationen durch eine nicht teilnahmeberechtigte Entität "in der Mitte" geändert werden.

Die Beschreibung aller für eine komplette PKI notwendigen Komponenten und Interaktionen würde den Rahmen des vorliegenden Dokuments sprengen, daher sollen hier nur die wichtigsten genannt werden:

## - Zertifikate und private Schlüssel

Zertifikate sind ein Mittel einer PKI, um die Authentifizierung zu gewährleisten. Die Identität eines Zertifikatsinhabers wird durch eine CA anerkannt, die die Zertifikatanforderung des jeweiligen Inhabers signiert. Die Kodierung/Dekodierung der Daten erfolgt über öffentliche und private Schlüssel, sodass die Vertraulichkeit der Daten gewährleistet ist.

- Zertifizierungsstelle (CA)

Eine *Zertifizierungsstelle* ist eine Komponente in einer PKI, die die Authentizität der teilnehmenden Entitäten durch Signieren von Zertifikatanfragen (d. h. die Ausstellung von Zertifikaten) gewährleistet. Normalerweise sind in einer PKI mehrere CAs in einer hierarchischen Struktur mit einer Root-CA an der Spitze organisiert.

## - CRL Distribution Points (CDP)

Siehe folgenden Abschnitt Zertifikaterweiterungen.

## Miteinander kommunizierende Entitäten

Die Entitäten, die PKI verwenden, authentifizieren sich mit Zertifikaten und verwenden zum Kodieren/Dekodieren der ausgetauschten Daten den öffentlichen/privaten Schlüssel. Die Entitäten fordern die Zertifikate von der CA an. Normalerweise gehört auch eine *Registration Authority* (RA) zu einer PKI. Die RA ist für die erstmalige Registrierung von Entitäten zuständig, die die PKI verwenden möchten. Im mdm Verwendungs-Szenario ist keine RA notwendig.

## **Inhalte eines Zertifikats**

- Wie im vorherigen Kapitel erwähnt, enthält ein Zertifikat folgende Informationen:
  - den öffentlichen Schlüssel der Entität
  - Informationen über die Entität, beispielsweise Name und/oder IP-Adresse
  - weitere Informationen z. B. zum Zertifikat und der Infrastruktur

In den folgenden Kapiteln werden die Inhalte genauer beschrieben.

#### **Der Subject Distinguished Name**

Der *Subject Distinguished Name* ist eine eindeutige Benennung des Zertifikats und dessen Inhaber. Er besteht aus mehreren Komponenten:

| Abkürzung | Name                | Erläuterung                                                                                                    |
|-----------|---------------------|----------------------------------------------------------------------------------------------------|
| CN        | Common Name         | Identifiziert die Person oder das Objekt,<br>zu der/dem das Zertifikat gehört. Bei-<br>spielsweise: CN=server1 |
| E         | E-mail Address      | Gibt die E-Mail-Adresse des Inhabers<br>an.                                                                    |
| OU        | Organizational Unit | Kennzeichnet eine Einheit innerhalb<br>des Unternehmens. Beispielsweise:<br>OU=Research&Development            |
| 0         | Organization        | Kennzeichnet das Unternehmen. Bei-<br>spielsweise: O=Innominate                                                |
| L         | Locality            | Kennzeichnet den Ort, an dem die Enti-<br>tät sitzt. Der Ort kann eine Stadt sein:<br>L=Berlin                 |
| ST        | State               | Kennzeichnet das Bundesland. Bei-<br>spielsweise: ST=Berlin                                                    |
| С         | Country             | Code bestehend aus zwei Buchstaben,<br>die das Land angeben. Beispielsweise:<br>C=DE (Deutschland)             |

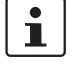

Entsprechend unseren Richtlinien sind nicht alle Komponenten obligatorisch, aber wenn die Erweiterung *Subject Alternative Name* nicht im Zertifikat enthalten ist, muss mindestens eine Komponente, die als Kennzeichnung dienen kann, angegeben werden. Dies ist normalerweise der *Common Name* (CN). Hinweis: die mdm CA kann aktuell Zertifikate mit der Erweiterung *Subject Alternative Name* nicht verarbeiten.

## Zertifikaterweiterungen

In den sogenannten Erweiterungen oder Extensions sind Informationen über das Zertifikat oder die Infrastruktur enthalten. Im Grunde genommen kann jeder seine eigenen Erweiterungen festlegen, aber Standarderweiterungen (X.509version3) sind in RFC 3280 *Internet X.509 Public Key Infrastructure - Certificate and CRL Profile* definiert. Nachfolgend sind die für die mdm CA wichtigen Erweiterungen kurz beschrieben:

## Critical Bit

Das *Critical Bit* ist keine Erweiterung, sondern wird verwendet, um die Verwendung von Erweiterungen im Zertifikat zu erzwingen. Das *Critical Bit* kann für jede Erweiterung im Zertifikat gesetzt werden. Anwendungen, die ein Zertifikat überprüfen, müssen eine Erweiterung mit *Critical Bit* interpretieren können. Wenn die Anwendung die Erweiterung nicht interpretieren kann, muss das Zertifikat zurückgewiesen werden.

## - Basic Constraints

Mit der Erweiterung *Basic Constraints* wird angezeigt, ob es sich bei einem Zertifikat um ein CA-Zertifikat handelt oder nicht. *Basic Constraints* besteht aus zwei Feldern:

- Feld cA vom Typ BOOLEAN und
- Feld *pathLenConstraint* (optional) vom Typ INTEGER

Bei CA-Zertifikaten muss das Feld *cA* auf *true* gesetzt sein. *pathLenConstraint* wird nur verwendet, wenn das Feld *cA* auf True gesetzt ist und die Nummer der zulässigen CA-Ebenen unter dem Zertifikat angibt. *Basic Constraints* sollte immer als kritisch gekennzeichnet sein.

Die Anforderungen hinsichtlich der Erweiterung *Basis Constraints* finden Sie in Kapitel 9.2.3.

## Key Usage

Key Usage kontrolliert die beabsichtigte Verwendung der Schlüssel eines Zertifikats. Ein Schlüssel kann verwendet werden, um Zertifikatssperrlisten (CRL) zu signieren, Daten zu verschlüsseln oder Zertifikate zu signieren.

Die Anforderungen hinsichtlich der Erweiterung *Key Esage Constraints* finden Sie in Kapitel 9.2.3.

## Subject Alternative Name

Mit der Erweiterung *Subject Alternative Name* können weitere Kennzeichen hinzugefügt werden. *Subject Alternative Name* kann zum Beispiel E-Mailadressen, Domainnamen usw. enthalten. Es kann auch als Ersatz für das Feld *Subject* verwendet werden, das in diesem Fall nicht frei bleiben darf. Hinweis: die mdm CA kann aktuell Zertifikate mit der Erweiterung *Subject Alternative Name* nicht verarbeiten.

## - CRL Distribution Points (CDP)

Zertifikate können widerrufen werden, beispielsweise wenn ein privater Schlüssel beschädigt oder nicht mehr gültig ist. Normalerweise muss die Anwendung die Gültigkeit eines Zertifikats durch Kontrolle des Gültigkeitszeitraums und/oder durch Abholen des Widerrufs von einem CRL-Verteilungspunkt (CDP) überprüfen. Zum Abholen der Informationen kann entweder eine *Certificate Revocation Lists* (CRL) oder ein dezidiertes Protokoll wie OCSP verwendet werden. Das Zertifikat sollte jedoch Informationen dazu enthalten, welche CDP zu kontaktieren ist.

## Authority Information Access

*Authority Information Access* ist keine Standarderweiterung von X.509, sondern eine Erweiterung, die durch die Arbeitsgruppe PKIX definiert wurde

(http://www.ietf.org/html.charters/pkix-charter.html). *Authority Information Access* enthält Informationen über die Ausgabe einer CA, beispielsweise Richtlinien, weitere Root-Zertifikate oder Informationen zum Abholen höherwertiger Zertifikate in der Kette, wenn nicht die gesamte Kette im Zertifikat enthalten ist.

Abhängig von den Einstellungen dieser Erweiterungen kann der Empfänger (nicht der Inhaber) eines Zertifikats die Kommunikation mit der Gegenstelle akzeptieren oder verweigern, sodass Missbrauch von Zertifikaten verhindert und eine höhere Sicherheitsstufe erreicht wird.

## 9.2.1 CA-Zertifikate erstellen

Abhängig von der vorhandenen Infrastruktur benötigt die mdm CA folgende Zertifikate:

Ein selbstsigniertes Root-Zertifikat (CA<sub>rootCert</sub>) mit dem passenden privaten Schlüssel (CA<sub>rootKev</sub>).

Wenn Sie über ein weiteres vorgeschaltetes (Root-) CA verfügen, besteht keine Notwendigkeit zur Erstellung des Root-Zertifikats und des passenden privaten Schlüssels.

Das (selbstsignierte) Zertifikate wird an alle Entitäten verteilt, die an der Kommunikation teilnehmen. Es wird durch die Entitäten verwendet, um die Authentizität der Gegenstelle und jedweder zwischengeschalteter CAs in der Zertifikatskette zu überprüfen. Der private Schlüssel CA<sub>rootKey</sub> wird zum Signieren des selbstsignierten Root-Zertifikats verwendet.

- Ein CA-Zertifikat (CA<sub>cert</sub>) mit dem passenden privaten Schlüssel (CA<sub>key</sub>). Mit diesem Zertifikat authentifiziert sich die CA selbst gegenüber anderen Entitäten. Dieses Zertifikat muss mit dem privaten Root-Key signiert werden, d. h. entweder mit CA<sub>rootKey</sub> oder mit dem Schlüssel Ihrer bestehenden Root-CA. Mit dem privaten Schlüssel CA<sub>key</sub> wird die vom mdm-Server übermittelte Zertifikatanfrage signiert, d. h. damit werden Zertifikate für die mGuards ausgegeben.
- Ein Template-Zertifikat (CA<sub>templCert</sub>) das von der CA als Template bei der Ausgabe von End-Entitäts- (mGuard) Zertifikaten verwendet wird.
   In Bild 9-1 ist die Zertifikathierarchie dargestellt:

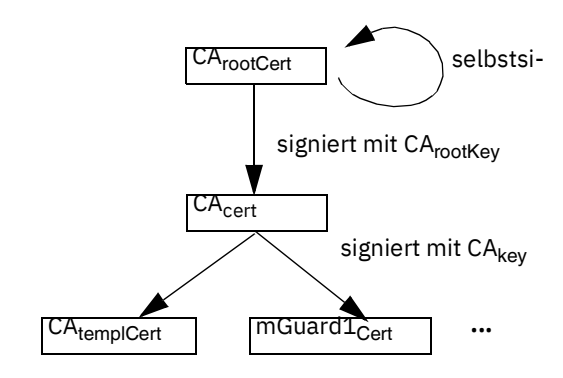

## Bild 9-1 mdm CA-Zertifikathierarchie

Im Folgenden wird angenommen, dass keine andere Root-CA vorhanden ist und dass die mdm CA als Root-CA verwendet wird.

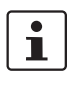

Achtung: Legen Sie den/die privaten Schlüssel an einem sicheren Speicherort ab. Dies ist vor allem für den privaten Schlüssel der Root-CA erforderlich.

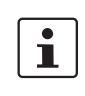

Es wird empfohlen, im mdm-Installationsverzeichnis ein Arbeitsverzeichnis anzulegen, z. B. unter dem Namen *security*, in dem alle Zertifikate und Schlüssel während der folgenden Prozesse abgelegt werden.

## **Root-Zertifikat erstellen**

Die folgenden *OpenSSL*-Befehle erfordern eine Eingabe von der *OpenSSL*-Konfigurationsdatei *openssl.cnf* (in welchem Verzeichnis sich diese Datei befindet, hängt von Ihrer Verteilung ab, prüfen Sie beispielsweise das Verzeichnis */usr/ssl* oder */usr/lib/ssl*). Anstatt einer Änderung der Standard-Konfigurationsdatei Ihrer *OpenSSL*-Installation wird empfohlen, die in der mdm-VA im Verzeichnis /*etc/mdm/mdm-ca*/ vorhandenen Beispiel-Konfigurationsdateien zu verwenden und an die jeweiligen Anforderungen anzupassen. Sie können *OpenSSL* anweisen, anstelle der Standard-Konfigurationsdatei die zur Verfügung gestellten Konfigurationsdateien zu verwenden.

## **OpenSSL-Konfigurationsdatei anpassen**

Kopieren Sie die Datei *rootCert.conf*, die in der mdm-VA im Verzeichnis */etc/mdm/mdm-CA/demoCA* zur Verfügung steht, in Ihr Arbeitsverzeichnis. Passen Sie den Bereich [ root\_dn ] der Datei, in dem der *Subject Distinguished Name* Ihres Root-CA-Zertifikats enthalten ist, an:

```
[ root_dn ]
C= DE
O= Innominate Security Technologies AG
OU= Research & Development
CN= Test Root CA
```

Beachten Sie auch den Bereich [ root\_ext ] der Konfigurationsdatei, der wichtig für die korrekte Erstellung des Root-Zertifikats ist (eine Erläuterung dazu finden Sie in Abschnitt *Certificate extensions*):

```
[ root_ext ]
keyUsage= cRLSign, keyCertSign
basicConstraints= critical, CA:true, pathlen:1
```

## Privaten Schlüssel erstellen

Mit dem folgenden Befehl ist zunächst CA<sub>rootKey</sub> zu erstellen:

```
openssl genrsa -aes256 -passout pass:rootPW
-out rootKey.pem 2048
```

Erläuterung der Argumente:

| Argument               | Erläuterung                                                                                                    |
|------------------------|----------------------------------------------------------------------------------------------------|
| genrsa                 | <i>genrsa</i> weist <i>OpenSSL</i> an, einen RSA-<br>Schlüssel zu erstellen.                                                                                                    |
| -aes256                | Zum Kodieren des Schlüssels AES256 ver-<br>wenden.                                                                                                    |
| -passout pass:password | Das zum Kodieren des privaten Schlüssels<br>(im Beispiel: <i>rootPW</i> ) verwendete Passwort<br><i>rootPW</i> ist lediglich ein Beispiel und sollte<br>durch ein sicheres Passwort ersetzt werden. |
| -out filename          | Name der Datei, die den CA <sub>rootKey</sub> enthält<br>(im Beispiel: <i>rootKey.pem</i> ).                                                                                                    |
| 2048                   | Die Länge des Schlüssels.                                                                                                    |

Mit dem Befehl oben wird die Ausgabedatei erstellt:

rootKey.pem

Diese Datei enthält CA<sub>rootKey</sub> im PEM format. Der Schlüssel wird mit dem AES256-Algorithmus kodiert. Für den Zugriff auf den Schlüssel müssen Sie die oben angegebene Passphrase kennen (im Beispiel: *rootPW*). Verwenden Sie zum Kodieren des privaten Schlüssels ein eigenes sicheres Passwort.

## **Root-Zertifikat erstellen**

Der OpenSSL-Befehl zur Erstellung von CA<sub>rootCert</sub> lautet:

```
openssl req -batch -new -config rootCert.conf -x509
-key rootKey.pem-keyform PEM -passin pass:rootPW-sha256 -days
5479 -outform PEM -out rootCert.pem
```

Erläuterung der Argumente:

| Argument              | Erläuterung                                                                                              |
|-----------------------|----------------------------------------------------------------------------------------------------|
| req                   | <i>req</i> weist <i>OpenSSL</i> an, eine Anforderung (Standard) für ein Zertifikat zu erstellen.         |
| -batch                | Kein interaktiver Modus.                                                                                 |
| -new                  | Neue Anfrage oder neues Zertifikat erstel-<br>len.                                                       |
| -config filename      | Name und Speicherort der OpenSSL-Konfi-<br>gurationsdatei (im Beispiel: <i>rootCert.conf</i> ).          |
| -x509                 | Selbstsigniertes Zertifikat statt einer Zertifi-<br>katanfrage erstellen.                                |
| -key filename         | Der entsprechende private Schlüssel (im Beispiel: <i>rootkey.pem</i> ).                                  |
| -keyform PEM          | Der private Schlüssel weist das Format PEM<br>auf.                                                       |
| -passin pass:password | Das für die Kodierung des privaten Schlüs-<br>sels benötigte Passwort (im Beispiel:<br><i>rootPW</i> ).  |
| -sha256               | Mit dem Algorithmus SHA256 können Sie<br>das Message Digest für die Signatur erstel-<br>len (empfohlen). |
| -days 5479            | Der Zeitraum, für den ein Zertifikat gültig ist.                                                         |
| -outform PEM          | Das Format der Ausgabedatei ist PEM.                                                                     |
| -out filename         | Der Name der Ausgabedatei, also das Zerti-<br>fikat (im Beispiel <i>rootCert.pem</i> ).                  |

Mit dem Befehl oben wird die Ausgabedatei erstellt:

#### rootCert.pem

\_

Diese Datei enthält das selbstsignierte Root-Zertifikat CA<sub>rootCert</sub>.

#### CA-Zertifikat erstellen

Das zwischengeschaltete CA-Zertifikat CA<sub>cert</sub> ist zwar nicht selbstsigniert, wird aber durch die Root-CA ausgegeben (signiert). Daher müssen Sie zuerst einen privaten Schlüssel erstellen und eine entsprechende Zertifikatanforderung an die Root-CA "abschicken". Die Root-CA gibt dann wiederum das CA<sub>cert</sub> aus.

Zuerst muss die Konfigurationsdatei wie im vorhergehenden Abschnitt beschrieben an Ihre Bedürfnisse angepasst werden.

#### OpenSSL-Konfigurationsdatei und die Umgebung anpassen

Kopieren Sie die Datei *caCert.conf*, die in der mdm-VA im Verzeichnis */etc/mdm/mdm-CA/demoCA* enthalten ist, in Ihr Arbeitsverzeichnis. Passen Sie den Bereich [ ca\_dn ] der Datei, in dem der *Subject Distinguished Name* Ihres Root-CA-Zertifikats enthalten ist, an:

```
[ ca_dn ]
C= DE
O= Innominate Security Technologies AG
OU= Research & Development
CN= Test CA
```

Passen Sie ebenfalls die Einträge crlDistributionPoints und authorityInfoAccess des Bereichs [ca\_ext] der Konfigurationsdatei an (Erläuterung siehe Abschnitt *Certificate extensions*):

```
[ ca_ext ]
crlDistributionPoints=URI:http://ca.example.com/ca-ca.crl
authorityInfoAccess=OCSP;URI:http://ca.example.com/ocsp/ca-ca
```

Die Konfigurationsdatei enthält einige Parameter, die nicht in die Kommandozeile eingegeben werden können. Diese Einträge geben Dateien an, die im Dateisystem vorhanden sein *müssen*. Daher sind diese Dateien zuerst manuell zu erstellen (die Dateinamen werden ebenfalls in der Datei *caCert.con* verwendet, benutzen Sie daher genau die gleichen Dateinamen wie unten angegeben):

- Erstellen Sie in Ihrem Arbeitsverzeichnis ein Unterverzeichnis archive (Linux:mkdir ./archive)
- Legen Sie im Unterverzeichnis archive eine Datei mit der Bezeichnung serial an, die die gültige Seriennummer für das Zertifikat enthält (Linux: echo 1234 > archive/serial)
- Legen Sie eine leere Datei an, die als OpenSSL-Datenbank verwendet werden kann. (Linux: touch archive/index.txt Windows:copy NUL: archive/index.txt)

## Privaten Schlüssel erstellen

Zuerst ist mit dem folgendem Befehl der private Schlüssel CA<sub>kev</sub> zu erstellen:

openssl genrsa -aes256 -passout pass: *caPW* -out *caKey.pem* 2048 Erläuterung der Argumente:

| Argument | Erläuterung                                                                  |
|----------|------------------------------------------------------------------------------|
| genrsa   | <i>genrsa</i> weist <i>OpenSSL</i> an, einen RSA-<br>Schlüssel zu erstellen. |
| -aes256  | Zum Kodieren des Schlüssels AES256 ver-<br>wenden.                           |

## **FL MGUARD DM UNLIMITED**

| Argument               | Erläuterung                                                                                                    |
|------------------------|----------------------------------------------------------------------------------------------------|
| -passout pass:password | Das zum Kodieren des privaten Schlüssels<br>(im Beispiel: <i>caPW</i> ) verwendete Passwort<br><i>caPW</i> ist lediglich ein Beispiel und sollte<br>durch ein sicheres Passwort ersetzt werden. |
| -out filename          | Name der Datei, die den privaten Schlüssel<br>enthält (im Beispiel: <i>caKey.pem</i> ).                                                                                                    |
| 2048                   | Die Länge des Schlüssels.                                                                                                    |

Mit diesem Befehl wird die Ausgabedatei erstellt:

– caKey.pem

Diese Datei enthält den CA<sub>key</sub> im PEM-Format. Der Schlüssel wird mit dem AES256-Algorithmus kodiert. Für den Zugriff auf den Schlüssel müssen Sie die oben angegebene Passphrase kennen (im Beispiel: *caPW*). Verwenden Sie zum Kodieren des privaten Schlüssels ein eigenes sicheres Passwort.

## Zertifikatanfrage erstellen

Eine Zertifikatanfrage wird mit folgendem Befehl erstellt:

```
openssl req -batch -new -config caCert.conf
-key caKey.pem -keyform PEM -passin pass:caPW-sha256
-out caCertReq.pem -outform PEM
```

Erläuterung der Argumente:

| Argument              | Erläuterung                                                                                              |
|-----------------------|----------------------------------------------------------------------------------------------------|
| req                   | <i>req</i> weist <i>OpenSSL</i> an, eine Anforderung (Standard) für ein Zertifikat zu erstellen.         |
| -batch                | Kein interaktiver Modus.                                                                                 |
| -new                  | Neue Anfrage erstellen.                                                                                  |
| -config filename      | Name und Speicherort der OpenSSL-Konfi-<br>gurationsdatei (im Beispiel: <i>caCert.conf</i> ).            |
| -key filename         | Der entsprechende private Schlüssel (im Beispiel: <i>caKey.pem</i> ).                                    |
| -keyform PEM          | Der private Schlüssel weist das Format PEM auf.                                                          |
| -passin pass:password | Das für die Kodierung des privaten Schlüs-<br>sels benötigte Passwort (im Beispiel:<br><i>caPW</i> ).    |
| -sha256               | Mit dem Algorithmus SHA256 können Sie<br>das Message Digest für die Signatur erstel-<br>len (empfohlen). |
| -outform PEM          | Das Format der Ausgabedatei ist PEM.                                                                     |

| Argument      | Erläuterung                                                                              |
|---------------|------------------------------------------------------------------------------------------|
| -out filename | Der Name der Ausgabedatei, also das Zerti-<br>fikat (im Beispiel <i>caCertReq.pem</i> ). |

Mit dem Befehl oben wird die Ausgabedatei erstellt:

caCertReq.pem

Diese Datei enthält die Zertifikatanfrage.

#### **CA-Zertifikat anfordern**

Die Anfrage muss an die Root-CA übermittelt werden. Da die mdm CA im Beispiel die Root-CA ist, können Sie das Zertifikat mit folgendem Befehl ausgeben:

```
openssl ca -batch -config caCert.conf -days 3653
-in caCertReq.pem -cert rootCert.pem -keyfile rootKey.pem
-passin pass:rootPW-md sha256 -notext -out CaCert.pem
-outdir .
```

Erläuterung der Argumente:

| Argument                 | Erläuterung                                                                                                    |
|--------------------------|----------------------------------------------------------------------------------------------------|
| ca                       | Der Befehl <i>ca</i> ist eine minimale CA-Anwen-<br>dung. Mit ihm können Zertifikatanfragen sig-<br>niert und CRLs erstellt werden. |
| -batch                   | Kein interaktiver Modus.                                                                                                    |
| -config <i>filenam</i> e | Name und Speicherort der OpenSSL-Konfi-<br>gurationsdatei (im Beispiel: <i>caCert.conf</i> ).                                       |
| -days 3653               | Der Zeitraum, für den ein Zertifikat gültig ist.                                                                                    |
| -in filename             | Der Name der Datei, die die Zertifikatanfrage enthält (im Beispiel <i>caCertReq.pem</i> ).                                          |
| -cert filename           | Der Name der Datei, die das Root-Zertifikat enthält (im Beispiel <i>rootCert.pem</i> ).                                             |
| -keyfile <i>filename</i> | Der Name der Datei, die den zum Signieren der Zertifikatanfrage verwendeten Schlüssel enthält (im Beispiel <i>rootKey.pem</i> ).    |
| -passin pass:password    | Das für die Kodierung des privaten Schlüs-<br>sels benötigte Passwort (im Beispiel:<br><i>rootPW</i> ).                             |
| -md sha256               | Mit dem Algorithmus SHA256 können Sie<br>das Message Digest für die Signatur erstel-<br>len (empfohlen).                            |

#### **FL MGUARD DM UNLIMITED**

| Argument              | Erläuterung                                                                                                    |
|-----------------------|----------------------------------------------------------------------------------------------------|
| -notext               | <i>openssl</i> verfügt über die Möglichkeit, durch<br>Benutzer lesbaren beschreibenden Text in<br>das Zertifikat einzufügen. Dies würde jedoch<br>im weiteren Prozessverlauf Probleme beim<br>Anlegen der Schlüsselspeicher verursachen,<br>daher sollte kein Text in das Zertifikat einge-<br>fügt werden. |
| -outdir directoryName | Das Ausgabeverzeichnis (im Beispiel das ak-<br>tuelle Arbeitsverzeichnis ".").                                                                                                    |

Mit dem Befehl oben wird die Ausgabedatei erstellt:

#### caCert.pem

Diese Datei enthält CA<sub>cert</sub>.

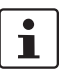

Die Datei *caCertReq.pem* wird nicht länger benötigt und sollte gelöscht werden.

## Zertifikatvorlage anlegen

Die CA dient der Ausgabe von Zertifikaten. Dazu benötigt die CA eine Anleitung zu den auszugebenden Zertifikaten, beispielsweise zu den benötigten Erweiterungen. Dazu kann der CA eine Zertifikatvorlage zur Verfügung gestellt werden (CA<sub>templCert</sub>). CA<sub>templCert</sub> ist ein von der CA ausgegebenes Zertifikat. Zur Ausgabe eines Zertifikats müssen Sie zunächst wieder eine OpenSSL-Konfigurationsdatei anpassen.

#### **OpenSSL-Konfigurationsdatei anpassen**

Kopieren Sie die Datei *templateCert.conf*, die in der mdm-VA im Verzeichnis /*etc/mdm/mdm-CA/demoCA* enthalten ist, in Ihr Arbeitsverzeichnis. Passen Sie die Einträge crlDistributionPoints und authorityInfoAccess des Bereichs [ template\_ext ] der Konfigurationsdatei an (Erläuterung siehe Abschnitt *Certificate extensions*):

```
[ template_ext ]
crlDistributionPoints=URI:http://ca.example.com/ca-ee.crl
authorityInfoAccess=OCSP;URI:http://ca.example.com/ocsp/ca-ee
```

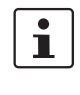

Die Konfigurationsdatei *templateCert.conf* erwartet, dass Dateien vorhanden sind, welche manuell angelegt werden müssen. (siehe vorherigen Abschnitt *CA-Zertifikat erstellen, Unterpunkt OpenSSL-Konfigurationsdatei und die Umgebung anpassen*).

#### Privaten Schlüssel erstellen

Zuerst ist mit dem folgendem Befehl der private Schlüssel zu erstellen:

```
openssl genrsa -aes256 -passout pass:caPW -out templateKey.pem 2048
```

Erläuterung der Argumente:

| Argument               | Erläuterung                                                                                                    |
|------------------------|----------------------------------------------------------------------------------------------------|
| genrsa                 | <i>genrsa</i> weist <i>OpenSSL</i> an, einen RSA-<br>Schlüssel zu erstellen.                                                                                                    |
| -aes256                | Zum Kodieren des Schlüssels AES256 ver-<br>wenden.                                                                                                    |
| -passout pass:password | Das zum Kodieren des privaten Schlüssels<br>(im Beispiel: <i>caPW</i> ) verwendete Passwort<br><i>caPW</i> ist lediglich ein Beispiel und sollte<br>durch ein sicheres Passwort ersetzt werden. |
| -out filename          | Name der Datei, die den privaten Schlüssel<br>enthält (im Beispiel: <i>templateKey.pem</i> ).                                                                                                   |
| 2048                   | Die Länge des Schlüssels.                                                                                                    |

Mit diesem Befehl wird die Ausgabedatei erstellt:

– templateKey.pem

Diese Datei enthält einen kodierten privaten Schlüssel.

## Zertifikatanfrage erstellen

Eine Zertifikatanfrage wird mit folgendem Befehl erstellt:

```
openssl req -new -batch -config templateCert.conf
-key templateKey.pem -keyform PEM -passin pass:caPW
-sha256 -outform PEM -out templateCertReq.pem
```

Erläuterung der Argumente:

| Argument              | Erläuterung                                                                                                    |
|-----------------------|----------------------------------------------------------------------------------------------------|
| req                   | <i>req</i> weist <i>OpenSSL</i> an, eine Anforderung<br>(Standard) für ein Zertifikat zu erstellen.             |
| -batch                | Kein interaktiver Modus.                                                                                        |
| -new                  | Neue Anfrage oder neues Zertifikat erstel-<br>len.                                                              |
| -config filename      | Name und Speicherort der OpenSSL-Konfi-<br>gurationsdatei (im Beispiel: <i>templa-</i><br><i>teCert.conf</i> ). |
| -key filename         | Der entsprechende private Schlüssel (im Beispiel: <i>templateKey.pem</i> ).                                     |
| -keyform PEM          | Der private Schlüssel weist das Format PEM auf.                                                                 |
| -passin pass:password | Das für die Kodierung des privaten Schlüs-<br>sels benötigte Passwort (im Beispiel:<br><i>caPW</i> ).           |

## FL MGUARD DM UNLIMITED

| Argument      | Erläuterung                                                                                              |
|---------------|----------------------------------------------------------------------------------------------------|
| -sha256       | Mit dem Algorithmus SHA256 können Sie<br>das Message Digest für die Signatur erstel-<br>len (empfohlen). |
| -outform PEM  | Das Format der Ausgabedatei ist PEM.                                                                     |
| -out filename | Der Name der Ausgabedatei, also das Zerti-<br>fikat (im Beispiel <i>templateCertReq.pem</i> ).           |

Mit dem Befehl oben wird die Ausgabedatei erstellt:

```
    templateCertReq.pem
    Diese Datei enthält die Zertifikatanfrage.
```

#### Zertifikatvorlage anfordern

Die Anfrage muss an die (zwischengeschaltete) CA übermittelt werden. Sie können die Zertifikatanfrage mit dem folgenden Befehl signieren (das Zertifikat ausgeben):

```
openssl ca -batch -config templateCert.conf -days 1826
-md sha256 -in templateCertReq.pem -keyfile caKey.pem
-cert caCert.pem-passin pass:caPW -notext
-out templateCert.pem -outdir .
```

Erläuterung der Argumente:

| Argument                      | Erläuterung                                                                                                    |
|-------------------------------|----------------------------------------------------------------------------------------------------|
| са                            | Der Befehl <i>ca</i> ist eine minimale CA-Anwen-<br>dung. Mit ihm können Zertifikatanfragen sig-<br>niert und CRLs erstellt werden.    |
| -batch                        | Kein interaktiver Modus.                                                                                                    |
| -config filename              | Name und Speicherort der OpenSSL-Konfi-<br>gurationsdatei (im Beispiel: <i>templa-</i><br><i>teCert.conf</i> ).                        |
| -days 1826                    | Der Zeitraum, für den ein Zertifikat gültig ist.                                                                                       |
| -in filename                  | Der Name der Datei, die die Zertifikatanfrage enthält (im Beispiel <i>templateCertReq.pem</i> ).                                       |
| -cert filename                | Der Name der Datei, die das Root-Zertifikat enthält (im Beispiel <i>caCert.pem</i> ).                                                  |
| -keyfile <i>filename</i>      | Der Name der Datei, die den zum Signieren<br>der Zertifikatanfrage verwendeten Schlüs-<br>sel enthält (im Beispiel <i>caKey.pem</i> ). |
| -passin pass: <i>password</i> | Das für die Kodierung des privaten Schlüs-<br>sels benötigte Passwort (im Beispiel:<br><i>caPW</i> ).                                  |

## Zertifikate erstellen und verwalten

| Argument              | Erläuterung                                                                                                    |
|-----------------------|----------------------------------------------------------------------------------------------------|
| -md sha256            | Mit dem Algorithmus SHA256 können Sie<br>das Message Digest für die Signatur erstel-<br>len (empfohlen).                                                                                                    |
| -notext               | <i>openssl</i> verfügt über die Möglichkeit, durch<br>Benutzer lesbaren beschreibenden Text in<br>das Zertifikat einzufügen. Dies würde jedoch<br>im weiteren Prozessverlauf Probleme beim<br>Anlegen der Schlüsselspeicher verursachen,<br>daher sollte kein Text in das Zertifikat einge-<br>fügt werden. |
| -outdir directoryName | Das Ausgabeverzeichnis (im Beispiel das ak-<br>tuelle Arbeitsverzeichnis ".").                                                                                                    |

Mit dem Befehl oben wird die Ausgabedatei erstellt:

#### templateCert.pem

Diese Datei enthält CA<sub>templCert</sub>. Die Datei sollte in ihr endgültiges Zielverzeichnis kopiert werden; der Speicherort ist in *ca-preferences.xml* im Knoten *certificateFactory* » *certTemplate* zu konfigurieren.

Die Dateien *templateCertReq.pem* und *templateKey.pem* werden nicht mehr benötigt und sollten gelöscht werden.

## 9.2.2 Schlüsselverzeichnisse erstellen

Nach Durchführung der in Kapitel 9.2.1 beschriebenen Schritte sollten Sie in Ihrem Arbeitsverzeichnis die folgenden Dateien vorfinden:

templateCert.pem

Diese Datei enthält CA<sub>templCert</sub>, signiert mit CA<sub>key</sub>.

- caCert.pem
  - Diese Datei enthält CA<sub>cert</sub>, signiert mit CA<sub>rootKey</sub>.
- caKey.pem

Diese Datei enthält CA<sub>key</sub>.

- rootCert.pem
  - Diese Datei enthält das selbstsignierte Root-Zertifikat CArootCert.
- rootKey.pem

Diese Datei enthält den kodierten privaten Schlüssel CArootKey.

Einige dieser Dateien müssen in den Schlüsselspeichern enthalten sein. Die mdm-VA enthält im Verzeichnis /*etc/mdm/mdm-CA/demoCA* das (proprietäre) Java-Tool *Import-Key*, das für das Anlegen und Verwalten von Schlüsselspeichern verwendet werden kann. Kopieren Sie die Datei *ImportKey.class* in Ihr Arbeitsverzeichnis.

Zuerst müssen das zwischengeschaltete CA-Zertifikat und das Root-Zertifikat in einer Datei zusammengeführt werden (eine Zertifikatskette erstellt werden):

cat caCert.pem rootCert.pem > caCertWithChain.pem

Dann muss der Key *caKey.perm* in das Format PKCS#8 umgewandelt und sowohl CA<sub>key</sub> als auch die Zertifikatskette müssen in einen PKC#12-Schlüsselspeicher übernommen werden. Dies kann mit dem Tool *ImportKey* abgeschlossen werden. *ImportKey* akzeptiert nur den (nicht kodierten) Schlüssel am Standardeingang, daher kann die Ausgabe des Befehls *pkcs8* wie folgt weitergereicht werden:

openssl pkcs8 -topk8 -in caKey.pem -passin pass:caPW
-inform PEM -nocrypt -outform DER |
java -cp . ImportKey -alias ca -keystore ca-keystore.jks storetype JKS -storepass pass:caPW -keypass pass:caPW
-chain caCertWithChain.pem

Erläuterung der **openssl-**Argumente:

| Argument              | Erläuterung                                                                                           |
|-----------------------|----------------------------------------------------------------------------------------------------|
| pkcs8                 | Mit dem Befehl <i>pkcs8</i> werden private<br>Schlüssel im Format PKCS#8 verarbeitet.                 |
| -topk8                | Privaten Schlüssel im traditionellen Format<br>verwenden und Schlüssel im Format<br>PKCS#8 schreiben. |
| -in filename          | Name und Speicherort der Eingabedatei (im<br>Beispiel: <i>caKey.pem</i> ).                            |
| -passin pass:password | Das für die Dekodierung der Eingabe benö-<br>tigte Passwort (im Beispiel: <i>caPW</i> ).              |
| -inform PEM           | Das Eingabeformat des Schlüssels ist PEM.                                                             |
| -nocrypt              | Die Ausgabe (der Schlüssel) ist nicht kodiert.                                                        |
| -outform DER          | Das Ausgabeformat ist DER.                                                                            |

Erläuterung der ImportKey-Argumente:

| Argument                 | Erläuterung                                                                                                    |
|--------------------------|----------------------------------------------------------------------------------------------------|
| -alias name              | Ein Schlüsselspeicher kann mehrere Ein-<br>träge enthalten. Der Alias kennzeichnet den<br>Eintrag und darf daher im Schlüsselspeicher<br>nur einmal vorkommen. Aliases sind unab-<br>hängig von Groß- und Kleinschreibung. |
| -keystore filename       | Die Datei, die den Schlüsselspeicher enthält<br>(im Beispiel: <i>ca-keyStore.jks</i> ).                                                                                                    |
| -storetype JKS           | Verwenden Sie für den Schlüsselspeicher das Format JKS.                                                                                                    |
| -storepass pass:password | Das für die Dekodierung der Inhalte des<br>Schlüsselspeichers benötigte Passwort (im<br>Beispiel: <i>caPW</i> ).                                                                                                    |

| Argument               | Erläuterung                                                                                     |
|------------------------|-------------------------------------------------------------------------------------------------|
| -keypass pass:password | Zusätzliches Passwort für die Dekodierung<br>des privaten Schlüssels im Schlüsselspei-<br>cher. |
| -chain filename        | Die Zertifikatskette mit dem Root-Zertifikat.                                                   |

Mit dem Befehl oben wird die Ausgabedatei erstellt:

ca-keystore.jks

Dies ist der Schlüsselspeicher für Ihre CA, der die Zertifikatskette und den privaten CA-Schlüssel enthält. Kopieren Sie den Schlüsselspeicher in sein endgültiges Zielverzeichnis.

- Der Dateiname mit dem absoluten oder relativen Pfad dieses Schlüsselspeichers muss in der Datei *ca-preferences.xml* im Knoten *certificateFactory* » *keyStore* konfiguriert werden.
- Das Passwort für den Zugriff auf den Schlüsselspeicher (im Beispiel *caPW*) muss in der Datei *ca-preferences.xml* im Knoten *certificateFactory* » *keyStorePassword* konfiguriert werden.
- Das Format dieses Schlüsselspeichers (Java KeyStore JKS) muss in der Datei ca-preferences.xml im Knoten certificateFactory » keyStoreType konfiguriert werden.
- Das Passwort f
  ür den Zugriff auf den privaten Schl
  üssel (im Beispiel caPW) muss in der Datei ca-preferences.xml im Knoten certificateFactory » keyStorePassword konfiguriert werden.
- Der Alias (*ca*) des Schlüssels muss in der Datei *ca-preferences.xml* im Knoten *certificateFactory* » *keyAlias* konfiguriert werden.

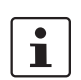

Die Datei *caCertWithChain.pem* wird nicht länger benötigt und sollte gelöscht werden.

## 9.2.3 Anforderungen an Zertifikate

Für die einwandfreie Funktion der VPN-Zertifikate auch mit zukünftigen Versionen der mGuard-Firmware und des mdm müssen die Zertifikate folgende Anforderungen erfüllen:

- Der private Schlüssel sollte eine Länge von mindestens 1024 Bit aufweisen. Phoenix Contact empfiehlt für die langfristige Sicherheit eine Schlüssellänge von 2048 Bit.
- 2. Alle Zertifikate müssen RFC 3280 entsprechen.
- 3. Alle Zertifikate müssen eine *Basic Constraints*-Erweiterung aufweisen, die als kritisch markiert ist und das Boolean-Feld *cA* muss auf *true* gesetzt sein.
- 4. Phoenix Contact empfiehlt dringend, das Feld *pathLenConstraint* in die *Basic Constraints*-Erweiterung aller Zertifikate einzubeziehen. Es muss auf eine Zahl unter der Anzahl der nachfolgenden Zertifikate gesetzt sein. Für ein typisches Szenario, bei dem eine Zertifikatskette aus einem Root-CA-Zertifikat, einem einzelnen zwischengeschaltetem CA-Zertifikat und einem End-Entitäts-Zertifikat (VPN-Zertifikat in diesem Fall) besteht, muss der *pathLenConstraint* eins (1) für das Root-CA-Zertifikat und Null für das zwischengeschaltete Zertifikat betragen.

- 5. Das Zertifikat des VPN-Templates muss über eine *Basic Constraints*-Erweiterung verfügen, die als kritisch markiert ist und das Boolean-Feld *cA* muss auf *false* gesetzt sein und ohne ein Feld *pathLenConstraint*.
- 6. Alle CA-Zertifikate müssen eine *Key Usage*-Erweiterung aufweisen, die als kritisch markiert ist und das Bit *keyCertSign* muss gesetzt sein. Es wird empfohlen, auch das Bit *cRLSign* zu setzen.
- 7. Das Zertifikat des VPN-Templates benötigt keine Key Usage-Erweiterung.
- 8. Ein zwischengeschaltetes CA-Zertifikat muss eine oder beide Erweiterungen CRL Distribution Points und Authority Information Access enthalten, wenn Sperrinformationen online mit einer zukünftigen Version von mdm und der mGuard-Firmware weitergeleitet werden sollen. Die Erweiterung muss als nicht-kritisch gekennzeichnet sein. Die frühere Erweiterung wird benötigt, wenn die Zertifikatssperrlisten (CRLs) in Zukunft verwendet werden sollen. Die letztere Erweiterung wird benötigt, wenn zukünftig die Verwendung des Online Certificate Status Protocol (OCSP, siehe RFC 2560) geplant ist. Jede der Erweiterungen darf nur HTTP-URLs enthalten.
- 9. Ein Template für ein VPN-Zertifikat sollte eine oder beide Erweiterungen *CRL Distribution Points* und *Authority Information Access wie oben* beschrieben enthalten, wenn Sperrinformationen online weitergeleitet werden sollen. Alternativ kann der mdm-Server angewiesen werden, diese in die Zertifikatanfrage einzufügen, die an die mdm CA übermittelt wurde. Das letztere ist flexibler, weil auf diese Art der Speicherort der Sperrinformationen (CRL) bzw. der Informationsdienst (OSCP) für Gerätegruppen und sogar für einzelne Geräte eingerichtet werden.

Hinweis: Wenn das Template für das VPN-Zertifikat bereits eine dieser Erweiterungen enthält und der mdm angewiesen ist, dieses auch in die Zertifikatanforderung einzufügen, überschreibt die Erweiterung aus der Anfrage die im Template enthaltene Erweiterung. Das ausgegebene Zertifikat enthält die aus der Anfrage kopierte Erweiterung.

10. Der Schlüsselspeicher muss die komplette Zertifikatskette bis einschließlich des Root-Zertifikats enthalten.

# **10** mdm- Server und mdm-CA-Server konfigurieren

Für eine einwandfreie Funktion benötigt der mdm Server eine **XML preferences file** als Konfigurationsdatei, die beim Hochfahren des Servers angegeben werden kann (siehe "mdm-Server und mdm-Client" auf Seite 15).

Eine Standard-Konfigurationsdatei (*preferences.xml*) ist in der mdm-VA im Verzeichnis /*etc/mdm/mdm-server* enthalten.

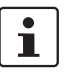

In der Datei *preferences.xml* müssen mehrere Passwörter konfiguriert werden. Die entsprechenden *Keys* akzeptieren das Muster *ENV:VARNAME* als Wert, um das Passwort aus der Umgebungsvariable mit dem Namen *VARNAME* zu nehmen. Wenn Sie sich für dieses Muster entscheiden, sorgen Sie dafür, dass die jeweiligen *Environment Variablen vor* dem Hochfahren des Servers initialisiert werden.

## **10.1** mdm-Server (Datei *preferences.xml*)

| Node <i>com</i> | Standardeinstellung (nicht ändern!)                                                                                                    |
|-----------------|----------------------------------------------------------------------------------------------------|
| Node innominate | Standardeinstellung (nicht ändern!)                                                                                                    |
| Node innomms    | Standardeinstellung (nicht ändern!)                                                                                                    |
| Node <i>is</i>  | Key expertMode                                                                                                    |
|                 | Wenn auf True gesetzt, werden einige nicht unterstützte Konfigurationsvariablen, die<br>normalerweise verborgen sind, im Dialog Device and Template Properties aktiviert (Sta<br>dardeinstellung: false). Darüber hinaus werden die mGuards so konfiguriert, dass nich<br>unterstützte Konfigurationsvariablen in deren Webinterface sichtbar werden. <b>Diesen</b><br><b>Wert auf keinen Fall ändern!</b> |
|                 | Key defaultAdminPassword                                                                                                    |
|                 | Das Passwort des Benutzers <i>admin</i> an neu angelegten mGuards (Standard: <i>mGuard</i> ). Der<br>Standardwert entspricht den Werkseinstellungen des mGuards. Wenn mGuard-Geräte<br>vor ihrer Verwendung mit mdm vorkonfiguriert werden, kann ein anderes Standardpass-<br>wort für <i>admin</i> eingerichtet werden und die Datenbank muss mit dem folgenden Befehl<br>aktualisiert werden:            |

java -Xmx1024m -jar mdm-server-1.17.x.jar update preferences.xml

## Key defaultRootPassword

Das Passwort des Benutzers *root* an neu angelegten mGuards (Standard: *root*). Der Standardwert entspricht den Werkseinstellungen des mGuard. Wenn mGuard-Geräte vor ihrer Verwendung mit mdm vorkonfiguriert werden, kann ein anderes Standardpasswort für *root* eingerichtet werden und die Datenbank muss mit dem folgenden Befehl aktualisiert werden:

java -Xmx1024m -jar mdm-server-1.17.x.jar update preferences.xml

Node license

Key licenseFile

Name und Pfad der Lizenzdatei.

#### Node device

#### Node licenseServer

Key proto

Das für den Zugriff auf den Lizenzserver zu verwendende Protokoll (Standard: *http*). Diesen Wert auf keinen Fall ändern!

Key address

Die Adresse des Lizenzservers (Standard: *online.license.innominate.com*). Diesen Wert auf keinen Fall ändern!

## Key port

Der für den Zugriff auf den Lizenzserver zu verwendende Port (Standard: 80). Diesen Wert auf keinen Fall ändern!

## Key reqPage

Das zum Anfordern von Lizenzen aufzurufende CGI-Skript (Standard: cgi-bin/autoreq.cgi). Diesen Wert auf keinen Fall ändern!

Key refPage

Das zum Aktualisieren von Lizenzen aufzurufende CGI-Skript (Standard: cgi-bin/autorefresh.cgi). Diesen Wert auf keinen Fall ändern!

Key reqProfKey

Das zum Anfordern von Profilschlüsseln aufzurufende CGI-Skript (Standard: cgi-bin/autodevcert.cgi). Diesen Wert auf keinen Fall ändern!

## Key reqUsername

Der zum Anfordern von Profilschlüsseln benötigte Benutzername. Einen Benutzernamen erhalten Sie vom Kundendienst von Phoenix Contact.

## Key reqPassword

Das zum Anfordern von Profilschlüsseln benötigte Passwort. Einen Benutzernamen erhalten Sie vom Kundendienst von Phoenix Contact.

**Key retries** Die Anzahl der Versuche zum Kontaktieren des Lizenzservers (Standard: 3). Diesen Wert auf keinen Fall ändern!

- Key timeout

Die Zeitabschaltung in Sekunden beim Kontaktieren des Lizenzservers (Standard: 60). Diesen Wert auf keinen Fall ändern!

## Node connection

Key useProxy

Hier können Sie konfigurieren, ob ein Proxy für die Verbindung mit dem Lizenzserver benötigt wird (Standard: *false*).

Key proxyAddress

Die Adresse des Proxy zum Kontaktieren des Lizenzservers (Standard: 127.0.0.1).

- Key proxyPort Der für den Zugriff auf den Lizenzserver zu verwendende Port des Proxy (Standard: *3128*).
- Key proxyRequiresAuthentication
   Boolean, das festlegt, ob der Proxy eine Authentifizierung erfordert (Standard: *false*).
- Key proxyAuthenticationUsername
   Key proxyAuthenticationPassword
   Key proxyAuthenticationRealm

Die zu verwendenden Anmeldedaten für den Fall, dass der Proxy eine Authentifizierung erfordert (Standard: leer).

#### Node service

#### Key address

Die IP-Adresse, die die Netzwerkschnittstelle bezeichnet, an der der Server auf Client-Verbindungen horcht. Bei Angabe von 0.0.0.0, lauscht der Server an allen Schnittstellen (Standard: 127.0.0.1).

#### Key port

Die Nummer des Ports, an dem der Server auf Client-Verbindungen horcht (Standard: 7001).

## Key backlog

Anzahl der zu speichernde Protokolleinträge (Standard: 50).

#### Key storage

Der zu verwendende Speicher (Standard: database).

#### Node security

#### Key keyStore

Name und Pfad der Schlüsselspeicherdatei.

## Key keyStoreType

Format des Schlüsselspeichers, entweder *JKS* (Java KeyStore) oder *PKCS12* (OpenSSL).

#### Key keyStorePassword

Passwort für die Schlüsselspeicherdatei. Der Sonderwert ENV:PASSWORD\_SSL veranlasst den mdm-Server, beim Hochfahren dieses Passwort von der Environment Variable PASSWORD\_SSL zu lesen; die Bezeichnung PASSWORD\_SSL ist lediglich ein Beispiel und kann auch geändert werden.

#### Key trustStore

Name und Pfad der Truststore-Datei.

## Key trustStoreType

Format des Truststores, entweder JKS (Java KeyStore) oder PKCS12 (OpenSSL).

#### Key trustStorePassword

Passwort für die Truststore-Datei. Der Sonderwert *ENV:PASSWORD\_SSL* veranlasst den mdm-Server, beim Hochfahren dieses Passwort von der *Environment Variable PASSWORD\_SSL* zu lesen; die Bezeichnung *PASSWORD\_SSL* ist lediglich ein Beispiel und kann auch geändert werden.

#### Node session

## Key maxInactiveInterval

Die maximale Dauer der inaktiven Phase (in Sekunden), für die der Server die Sitzung zwischen den Client-Zugriffen offen lässt.

Ein negativer Wert oder Null (Standard) weist darauf hin, dass es für eine Sitzung keine Zeitabschaltung gibt.

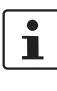

Diese Zeitabschaltung wird erst zurückgesetzt, wenn Interaktion zwischen Client und Server stattfindet. Lokale Aktionen am Client wie Bildlauf in einer Tabelle oder Wechsel zwischen den Tabs für Gerät, Template, Pool oder VPN-Gruppe setzen die Zeitabschaltung nicht zurück.

## Key maxConcurrentSessions

Die maximale Zahl gleichzeitiger Sitzungen (=angeschlossene Clients). Ein negativer oder Nullwert (Standard) weist darauf hin, dass durch die Lizenz eine Obergrenze für die Anzahl gleichzeitiger Sitzungen festgelegt ist.

#### Node storage

- Node database
  - Key host

Die IP-Adresse (oder der Hostname) mit dem sich mdm verbinden sollte, um Zugriff auf die mdm-Client-Datenbank zu erhalten (Standard: *127.0.0.1*).

- Key port
- Der Port, den mdm für den Zugriff auf die Datenbank verwenden sollte (Standard: *5432*).
- Key name
- Name der Datenbank (Standard: innomms).
- Key user

Benutzer der Datenbank (Standard: innomms).

Key password

Das Passwort für die Verbindung mit der Datenbank (Standard: *ENV:PASSWORD\_DB*). Der Sonderwert *ENV:PASSWORD\_DB* veranlasst den mdm-Server, beim Hochfahren dieses Passwort von der *Environment Variable ENV:PASSWORD\_DB* zu lesen; die Bezeichnung *ENV:PASSWORD\_DB* ist lediglich ein Beispiel und kann auch geändert werden.

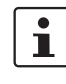

Achten Sie darauf, dass die Werte für *port, name, user* und *password* den während der Installation von mdm-Client angegebenen Werten entsprechen.

- Key ssl

Sichere Verbindung zwischen mdm-Server und mdm-Client-Server aktivieren/deaktivieren. Hinweis: Für die Aktivierung dieser Option sind zusätzliche Installationsschritte erforderlich (Standard: *false*).

- Node update
  - Node scheduler

#### Key *tries*

Die maximale Versuche für den Upload oder Export einer Gerätekonfiguration. Wenn dieses Maximum erreicht ist, stellt mdm alle Versuche zum Laden einer Konfiguration in das Gerät ein (Standard: 5).

#### Key timeout

Die maximale Anzahl an Sekunden, die vergehen, bis das Hochladen der Gerätekonfiguration abgebrochen wird. Nachdem die Zeitabschaltung erreicht ist, stellt mdm alle Versuche zum Laden einer Konfiguration in das Gerät ein (Standard: *600*).

## Key rescheduleDelay

Anzahl der Sekunden zwischen den Upload-Versuchen (Standard: 45).

## - Node firmwareUpgradeScheduler

#### Key *tries*

Maximale Anzahl der Verbindungsversuche von mdm, um von einem Gerät eine Rückmeldung zum Ergebnis eines Firmware-Upgrades zu erhalten. Wenn dieses Maximum erreicht ist, stellt mdm alle Versuche zur Kontaktaufnahme mit dem Gerät ein (Standard: *5*).

#### Key timeout

Maximale Anzahl der Sekunden die vergehen, bis mdm die Kontaktaufnahme zu einem Gerät für Rückmeldungen zum Ergebnis eines Firmware-Upgrades einstellt. Nach Erreichen der Zeitabschaltung zeigt mdm an, dass das Firmware-Upgrade fehlgeschlagen ist (Standard: *3600*).

#### Key rescheduleDelay

Intervall in Sekunden zwischen zwei Versuchen, eine Rückmeldung zum Ergebnis eines Firmware-Upgrades zu erhalten (Standard: *300*).

#### Node ssh

## Key *connectTimeout*

Zeitabschaltung für die erstmalige SSH-Verbindung zu einem Gerät (Standard: 60).

## Key socketTimeout

Zeitabschaltung für die SSH-Verbindung TCP/IP-Buchse, z. B. Verbindung verloren (Standard: *120*).

#### Key deadPeerDetectionTimeout

Diese Zeitabschaltung wird aktiviert, wenn ein Gerät nicht auf einen am Gerät gestarteten Befehl antwortet (Standard: *120*).

## - Node pull

#### Node *export*

#### Key directory

Das Basisverzeichnis für den Export auf dem Server, wohin die Konfigurationsdateien exportiert werden sollten (zum Beispiel um eine Konfiguration zu ziehen). Hinweis: Die Konfigurationsdateien werden immer durch den Server exportiert, nicht durch den Client, d. h. der Client hat auf die Dateien keinen Zugriff. Der angegebene Pfad zum Verzeichnis sollte das entsprechende Format für das jeweilige Betriebssystem aufweisen (Standard: voreingestelltes temporäres Verzeichnis Ihrer Installation, z. B. /tmp für Linux).

## Key *filenames*

Eine durch Komma getrennte Liste von Benennungsschemen für Pull-Konfigurations-Exporte.

*dbid*: Eine eindeutige ID (automatisch zugewiesen) wird als Dateiname verwendet und die Dateien werden in das Basisverzeichnis der Exportdatei geschrieben.

*serial*: Die Seriennummer wird als Dateiname herangezogen und die Dateien werden in das Unterverzeichnis *serial/* des Basisverzeichnisses für den Export geschrieben

mgntid: Die Management-ID wird als Dateiname verwendet und die

Dateien werden in das Unterverzeichnis *mgntid*/ des Basisverzeichnisses für den Export geschrieben (Standard: *dbid,serial,mgntid*).

#### Node *feedback*

#### Key port

Die mGuards können ihre Konfigurationen von einem HTTPS-Server ziehen. Da es sich bei dem HTTPS-Server um eine separate Anwendung handelt, erhält mdm keine direkten Rückmeldungen zum Ergebnis des Konfigurations-Pulls (*Configuration Pull*). Um den Rückmeldemechanismus zu aktivieren, muss mdm in den HTTPS-Servereinstellungen als Syslog-Server konfiguriert werden. mdm kann dann die Syslog-Meldungen des HTTPS-Servers empfangen und analysieren und zeigt das Ergebnis des Konfigurations-Pulls am Client an.

Es wird empfohlen, einen nichtpriveligierten Port (größer 1024) zu verwenden, sodass der Server ohne Administrator-/Root-Rechte verwendet werden kann (Standard: *7514*).

#### Node auth

## Node *radius*

## Key numServers

Setzen Sie diese auf die Anzahl der RADIUS-Server, um die RADIUS-Authentifizierung zu aktivieren. Weiterführende Informationen siehe "Authentifizierung des Benutzers" auf Seite 119. Wenn auf 0 gesetzt, ist die RADIUS-Authentifizierung deaktiviert (Standard: 0).

#### Key timeout

Die Anzahl der Sekunden, die der mdm-Server auf eine Antwort vom RADIUS-Server wartet. Wird nur verwendet, wenn die RADIUS-Authentifizierung aktiviert ist (Standard: 5).

#### - Key retries

Die Anzahl der vom mdm-Server versendeten Anfragen an die RADIUS-Server. Wenn innerhalb der festgelegten Zeit keine Antwort empfangen wurde, wird die Authentifizierungsanforderung als fehlgeschlagen gewertet. Wird nur verwendet, wenn die RADIUS-Authentifizierung aktiviert ist (Standard: 3).

#### Key nasIdentifier

Die NAS-Benennung, die in den vom mdm-Server versendeten RADIUS-Anfragen enthalten ist. Einige RADIUS-Server ignorieren dies, der Standardwert kann in diesem Fall unverändert bleiben (Standard: nas.identifier.example).

#### Node 0, 1, ... (bis zur Anzahl der RADIUS-Server minus eins)

#### Jeder nummerierte Node steht für einen einzelnen RADIUS-Server.

Key host

Hostname oder IP-Adresse des RADIUS-Servers (Standard: localhost).

Key port

Der Port, an dem der RADIUS-Server auf eingehende Anfragen horcht (Standard: 1812).

Key sharedSecret

|                           | Der gemeinsame geheime Schlüssel zur Authentifizierung der RADIUS-Anfrage. Der gemeinsame geheime Schlüssel muss im RADIUS-Server konfiguriert werden (Stan-<br>dard: secret).                                                                                                    |
|---------------------------|----------------------------------------------------------------------------------------------------|
| Node locale               | Länder- und sprachenspezifische Einstellungen.                                                                                                    |
|                           | Standards stehen lassen, da diese Einstellungen noch nicht voll unterstützt werden!                                                                                                    |
|                           | Key language<br>Key country<br>Key variant                                                                                                    |
| Node logging              | Node syslog                                                                                                    |
|                           | – Key numReceivers                                                                                                    |
|                           | Setzen Sie diesen <i>Key</i> auf die Anzahl der Syslog-Empfänger, zu denen mdm Proto-<br>kollmeldungen versendet. Wenn auf 0 gesetzt, ist die Protokollierung über Syslot de-<br>aktiviert (Standard: 1).                                                                                                    |
|                           | – Key logLevel                                                                                                    |
|                           | Der Mindestschweregrad der Meldungen für die Protokollierung über Syslog. Mel-<br>dungen mit einem Schweregrad unterhalb des angegebenen Wertes werden unter-<br>drückt (Standard: INFO).                                                                                                    |
|                           | <ul> <li>Folgende Schweregrade können verwendet werden:</li> <li>SEVERE (höchster Schweregrad)</li> <li>WARNING</li> <li>INFO</li> <li>CONFIG</li> <li>FINE</li> <li>FINER</li> <li>FINEST (geringster Schweregrad)</li> <li>Node 0, 1, (bis zur Anzahl der Syslog-Server minus eins)</li> <li>Jeder nummerierte Node steht für einen einzigen Syslog-Server.</li> <li>Key host<br/>Hostname oder IP-Adresse des Syslog-Servers (Standard: localhost).</li> <li>Key port</li> </ul> |
|                           | Der Port, an dem der Syslog-Server auf eingehende Protokollmeldungen horcht (Standard: 514).                                                                                                    |
| Node configurationHistory | Key expireAfterDays                                                                                                    |
|                           | Einträge im Konfigurationsverlauf, die älter als die angegebene Anzahl Tage sind, gelten<br>automatisch als abgelaufen (werden aus dem Verlauf gelöscht).                                                                                                    |
|                           | Wird der Wert 0 verwendet, laufen Einträge im Konfigurationsverlauf nicht ab (Standard: 14).                                                                                                    |
|                           | Der Höchstwert beträgt 365250 (1000 Jahre). Wenn der Wert < 0 oder > 365250 oder<br>keine ganze Zahl ist, wird der Standardwert von 14 angenommen.                                                                                                    |
|                           | Genauere Informationen zu Einträgen im Konfigurationsverlauf finden Sie in "Konfigura-<br>tionsverlauf" auf Seite 129.                                                                                                    |
| Node event                | Key cleanupDays                                                                                                    |
|                           | Einträge im <i>Persistent event log,</i> die älter als die angegebene Anzahl Tage sind, gelten au-<br>tomatisch als abgelaufen (werden aus dem Verlauf gelöscht).                                                                                                    |

Wird der Wert 0 verwendet, laufen Einträge im *Persistent event log* nicht ab (Standard: 200).

Der Höchstwert beträgt 365250 (1000 Jahre). Wenn der Wert < 0 oder > 365250 oder keine ganze Zahl ist, wird der Standardwert von 200 angenommen.

Genauere Informationen zu Einträgen im *Persistent event log* finden Sie in "Persistent Event Log" auf Seite 25.

Node CA

Diese Einstellungen werden nur benötigt, wenn eine CA verwendet wird.

#### Key type

Der Typ der zu verwendenden CA. Gültige Werte sind mdm-CA zur Verwendung der mdm CA oder SCEP für die Kommunikation mit einer CA über SCEP (Standard: mdm-CA). Weiterführende Informationen zu SCEP siehe "Maschinenzertifikate" auf Seite 120.

#### Key protocol

Das für die Verbindung mit der mdm CA verwendete Protokoll. Gültige Werte sind http oder https (Standard: https). Bei Verwendung der mdm CA sollte nur *https* verwendet werden, da die mdm CA sich für die Authentifizierung auf die Sicherheit der Transportschicht verlässt. SCEP enthält Mechanismen zur Authentifizierung der Anwendungsschicht, sodass mit SCEP normalerweise http verwendet wird.

#### Key host

Hostname oder IP-Adresse des CA-Servers (Standard: localhost).

#### Key port

Der Port, an dem der CA-Server auf eingehende Anfragen lauscht (Standard: *7070*). Wird hier 0 angegeben, dann wird der Default-Port für https oder http verwendet.

#### Key requestDirectory

Der Pfad innerhalb der URL, den der mdm-Server für Zertifizierungsanfragen verwendet (Standard: request). Bei Verwendung der mdm CA muss request verwendet werden. Bei Verwendung von SCEP in der Dokumentation des CA-Servers nachschlagen. Wird beispielsweise der Microsoft Windows Server 2008 CA verwendet, sollte CertSrv/mscep/mscep.dll angegeben werden.

#### Key revocationDirectory

Der Pfad innerhalb der URL, den der mdm-Server für Zertifkatssperranfragen verwendet (Standard: revoke). Bei Verwendung der mdm CA muss revoke verwendet werden. Bei Verwendung von SCEP nicht anwendbar.

#### Key rsaKeySize

Größe des RSA-Modulus (in Bit), dass der mdm-Server zur Erstellung von RSA-Schlüsselpaaren verwendet (Standard: 2048).

## Node SCEP

Key name

Der in SCEP-Anfragen verwendete Name der Instanz (Standard: mdm). Hinweis: Einige CAs ignorieren den Namen der Instanz, verlangen aber trotzdem einen nichtleeren Wert. Node httpServer

Diese Einstellungen sind nur erforderlich, wenn der mdm-Server als RESTful Server gestartet werden soll.

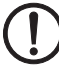

## ACHTUNG: Unbefugter Zugriff über HTTP

Der RESTful-Server akzeptiert Anfragen ohne Authentifizierung oder Verschlüsselung.

Um einen unbefugten Zugriff auf den RESTful-Server über HTTP über die konfigurierte IP-Adresse und den Port zu vermeiden, konfigurieren Sie die Firewall entsprechend.

## Key start

RESTful-Services des mdm-Servers können aktiviert (Wert: *true*) oder deaktiviert (Wert: *false*) werden. Standardwert: *false*.

## Key address

Der Hostname oder die IP-Adresse, auf die der mdm RESTful-Server auf eingehende Anfragen lauscht (Standard: *127.0.0.1*).

Wenn Sie 0.0.0.0 angeben, lauscht der mdm RESTful-Server auf alle Schnittstellen.

## Key port

Der Port, auf dem der mdm RESTful-Server auf eingehende Anfragen lauscht (Standard: *7080*).

## **10.2** mdm Zertifizierungsstelle (CA)

mdm stellt eine eigene Zertifizierungsstelle (CA) zur Verfügung. Die mdm CA ist eine separate Serverinstanz. Über die CA werden Maschinenzertifikate für den mGuard ausgegeben, zum Beispiel für die Verwendung von X.509-Authentifizierung für Ihre VPN-Tunnel. Informationen zur Anforderung von Zertifikaten für einen mGuard über die CA finden Sie in "VPN-Verbindungen konfigurieren" auf Seite 103 und "X.509-Zertifikate verwalten" auf Seite 120.

Wenn Sie die VPN-Tunnel nicht mit mdm konfigurieren oder wenn Sie Ihre eigene CA bzw. voreingestellte Schlüssel (PSK) verwenden möchten, wird die mdm CA nicht benötigt.

## 10.2.1 Übersicht

Die mdm CA dient der Ausgabe von Zertifikaten, die vom mdm-Server für die Verwendung als Maschinenzertifikate für mGuards angefordert werden.

Die mdm CA wird als eigenständiger Server implementiert. Dessen Schnittstelle mit dem mdm-Server ist ein servletbetriebener Webserver (HTTP), der mit SSL (HTTPS) gesichert werden und eine Authentifizierung des Clients erzwingen kann. Vor allem in Produktionsumgebungen empfiehlt Phoenix Contact nachdrücklich die Verwendung von HTTPS mit Client-Authentifizierung, da nur so gewährleistet ist, dass die mdm CA Zertifikate nur an authentifizierte Clients ausstellt.

Die Konfigurationsdatei des mdm CA-Servers ermöglicht die Konfiguration verschiedener Schlüsselspeicher (Isolation) für die Ausstellung von Zertifikaten (CA-Schlüsselspeicher) und für die SSL-Authentifizierung (SSL-Schlüsselspeicher, SSL-Truststore). Auf diese Weise ist gewährleistet, dass der private Schlüssel der CA (der zur Ausgabe von Maschinenzertifikaten vorgesehen ist) nicht versehentlich für die SSL-Authentifizierung benutzt wird.

Die mdm CA speichert alle benötigten Informationen in einer mdm-Client-Datenbank. Die Kommunikation zwischen der mdm CA und der Datenbank sollte ebenfalls über SSL abgesichert werden.

Alle benötigten Schlüssel zur Absicherung der Kommunikation zwischen mdm CA, mdm Server und der Datenbank müssen angelegt, im Dateisystem installiert und in der Datei *ca-preferences.xml* der CA-Komponente und auch in der Datei *preferences.xml* auf dem mdm-Server konfiguriert werden.

Für die Ausstellung und Verwaltung von Schlüsseln und Zertifikaten gibt es zahlreiche Werkzeuge. Im vorliegenden Dokument wird die Verwendung von *OpenSSL* -Werkzeugen beschrieben, die für Linux und Windows zur Verfügung stehen (z. B. als eigenständige

Binary oder als Teil des *cygwin*-Pakets). Die Werkzeuge zur Erstellung von Zertifikaten, Schlüsseln und Schlüsselspeichern brauche nicht auf dem Zielsystem der mdm CA installiert zu werden.

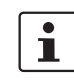

Aus Sicherheitsgründen wird grundsätzlich die Verwendung aktueller OpenSSL-Versionen ab Version 3 empfohlen.

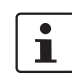

Zertifikatssperrlisten (CRLs) werde nicht von mGuard, sondern erst ab mGuard Firmware 5.0 unterstützt. Bei Verwendung von mGuard wird empfohlen, Informationen zu CRL-Distribution Points (CDP) einzubeziehen, die beim Ausrollen einer PKI bereits im Zertifikat enthalten sind, da dann ein Austausch der Zertifikate bei der Aktualisierung auf eine neuere mGuard-Firmware nicht notwendig ist.

## **10.2.2** mdm CA-Server (Datei *ca-preferences.xml*)

In diesem Kapitel wird der Inhalt der Konfigurationsdatei *ca-preferences.xml* beschrieben. Passen Sie die *ca-preferences.xml* ggf. an Ihre Umgebung an.

Node certificateFactory

#### Key validityPeriodDays

Anzahl der Tage, an denen durch die mdm CA ausgegebene Zertifikate gültig sind (d. h. jedes Zertifikat ist für die angegebene Anzahl Tage gültig, beginnend am Tag der Ausgabe).

#### Key certTemplate

Name und Pfad einer Zertifikatdatei, die als Vorlage für neue VPN-Zertifikate der mdm CA verwendet werden soll.

#### Key keyStore

Name und Pfad der Schlüsselspeicherdatei (siehe Kapitel 10.2).

#### Key keyStoreType

Format des Schlüsselspeichers, entweder JKS (Java KeyStore) oder PKCS12 (OpenSSL).

#### Key keyStorePassword

Passwort für die Schlüsselspeicherdatei (siehe Kapitel 10.2). Der Sonderwert *ENV:PASSWORD\_CA* veranlasst den mdm-Server, beim Hochfahren dieses Passwort von der *Environment Variable PASSWORD\_CA* zu lesen; die Bezeichnung *PASSWORD\_CA* ist lediglich ein Beispiel und kann auch geändert werden.

## Key keyAlias

Name des Eintrags im Schlüsselspeicher, in dem der private Schlüssel und das damit verbundene öffentliche Schlüsselzertifikat zu finden sind (der Schlüsselspeicher kann mehr als einen Eintrag enthalten) – der Standardeintrag passt zu dem aus den in Kapitel 10.2.2 beschriebenen Beispielskripten. Mit dem folgenden Befehl können die Alias-Namen in einer .*p12*-Datei gefunden werden:

openssl pkcs12 -in <filename>.p12 -nodes

Der Alias wird in der Ausgabe als *Friendly Name* dargestellt.

Mit dem folgenden Befehl können die Alias-Namen in einer JKS-Datei gefunden werden:

keytool -list <filename>

#### Key keyPassword

Passwort zur Dekodierung des im Schlüsselspeicher enthaltenen privaten RSA-Schlüssels (siehe Eintrag *keyAlias*), der Sonderwert *ENV:PASSWORD\_CA* veranlasst die mdm CA, beim Hochfahren dieses Passwort von der *Environment Variable PASSWORD\_CA* zu lesen; die Bezeichnung *PASSWORD\_CA* ist lediglich ein Beispiel und kann auch geändert werden.

#### Key crlExportDirectory

Der Pfad zu dem Verzeichnis, das von der mdm CA für den Export der Dateien mit CRLs (Zertifikatssperrlisten) verwendet wird. Jede Datei enthält eine mit PEM codierte X.509 CRL der gesperrten Zertifikate einer einzigen Ausgabestelle. Der Name jeder CRL-Datei besteht aus dem Hashwert der Ausgabestelle mit einer *crl*-Erweiterung, z. B.

5E84D566026616ED32169580A913661499FA6B03.crl. Achten Sie darauf, dass auf die in diesem Verzeichnis gespeicherten Dateien von den mGuards aus zugegriffen werden kann. Navigieren Sie zur Konfiguration der CRL URL am mGuard im *Device* oder *Template properties Ddialog* (Geräte- oder Template-Eigenschaften) zu **Authentication** » **Certificates** » **CRLs** (nur mGuard ab Version 5.0) und fügen Sie in die CRL-Tabelle die korrekte URL ein. Weiterführende Informationen zum Sperren von Zertifikaten finden Sie in Kapitel 7.4.1 (Standard: *security/crl*).

## Key crlUpdatePeriodMinutes

Zeitintervall für den Export der CRLs zum *crlExportDirectory* in Minuten. Bei Sperrung eines Zertifikats wird sofort eine CRL exportiert. Darüber hinaus werden CRLs regelmäßig entsprechend dem angegebenen Zeitintervalle exportiert.

## Key nextUpdatePeriodDays

Die im Feld *Next Update* in exportierte CRLs eingetragene Anzahl der verbleibenden Tage. Dieses Feld teilt dem mGuard, der die CRL herunterlädt, mit, wann diese als veraltet zu betrachten ist. Sie sollte daher deutlich höher sein als *crlUpdatePeriodMinutes* (beachten, dass *crlUpdatePeriodMinutes* in Minuten und *nextUpdatePeriodDays* in Tagen angegeben wird).

## Node storage

- Node database
  - Key host

Die IP-Adresse (oder der Hostname), mit der/m sich die mdm CA verbinden sollte, um Zugriff auf die mdm-Client-Datenbank zu erhalten (Standard: *127.0.0.1*).

Key port

Der Port, den die CA mdm für den Zugriff auf die Datenbank verwenden sollte (Standard: *5432*).

- Key name
  - Name der Datenbank (Standard: mdmca).
- Key user
  - Benutzer der Datenbank (Standard: mdmca).
- Key password

Das Passwort für die Verbindung mit der Datenbank. Der Standardwert *ENV:PASSWORD\_DB* veranlasst den mdm CA-Server, beim Hochfahren dieses Passwort von der *Environment Variable ENV:PASSWORD\_DB* zu lesen; die Bezeichnung *ENV:PASSWORD\_DB* ist lediglich ein Beispiel und kann auch geändert werden.

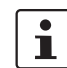

Achten Sie darauf, dass die Werte für *port, name, user* und *password* den während der Datenbankinitialisierung angegebenen Werten entsprechen.

## - Key ssl

Sichere Verbindung zwischen mdm CA und mdm-Client-Server aktivieren/deaktivieren. Für die Aktivierung sicherer Verbindungen den Wert *true* verwenden.

- Key logLevel

Nur für interne Verwendung. Diesen Wert nicht ändern (Standard: 0).

Node security

## Key *trustStore*

Name und Pfad der Truststore-Datei, die das vertrauenswürdige Zertifikat des Datenbankservers enthält.

|                            | Key <i>trustStoreType</i>                                                                                                    |
|----------------------------|----------------------------------------------------------------------------------------------------|
|                            | Format des Truststores, entweder <i>JKS</i> (Java KeyStore) oder <i>PKCS12</i> (OpenSSL).                                                                                                    |
|                            | Key <i>trustStorePassword</i>                                                                                                    |
|                            | Passwort für die Truststore-Datei (siehe Kapitel 10.2). Der Sonderwert<br><i>ENV:PASSWORD_SSL</i> veranlasst den mdm-Server, beim Hochfahren<br>dieses Passwort von der <i>Environment Variable PASSWORD_SSL</i> zu lesen;<br>die Bezeichnung <i>PASSWORD_SSL</i> ist lediglich ein Beispiel und kann auch<br>geändert werden. |
| Node certificationRequest- | Key maxRequestLength                                                                                                    |
| Handler                    | Anzahl der Bytes, die Zertifikatanfragen PKCS#10 höchstens haben dürfen; werden zur Verteidigung gegen einfache DoS-Angriffe abgewiesen (Standard: <i>102400</i> ).                                                                                                    |
| Node revocationRequest-    | Key maxRequestLength                                                                                                    |
| Handler                    | Anzahl der Bytes, die Sperranfragen maximal haben dürfen; werden zur Verteidigung<br>gegen einfache DoS-Angriffe abgewiesen (Standard: <i>10240</i> ).                                                                                                    |
| Node httpServer            |                                                                                                    |
| Key host                   | IP-Adressen oder Hostnamen der Ports, an denen mit der Servlet-Schnittstelle der CA gehorcht wird; Wert 0.0.0.0 bedeutet Horchen an jedem Port (Standard: 127.0.0.1).                                                                                                    |
|                            | Key port                                                                                                    |
|                            | Die Nummer des Ports, an dem der Server auf ankommende Verbindung horchen soll<br>(Standard: <i>7070</i> ).                                                                                                    |
|                            | Key minThreads                                                                                                    |
|                            | Mindestanzahl der instanziierten HTTP-Serverthreads, die die mdm CA in ihrem Pool hal-<br>ten kann (Standard: <i>2</i> ).                                                                                                    |
|                            | Key lowThreads                                                                                                    |
|                            | Nur für interne Verwendung. Nicht ändern.                                                                                                    |
|                            | Key maxThreads                                                                                                    |
|                            | Höchstzahl der instanziierten HTTP-Serverthreads, die die mdm CA in ihrem Pool halten<br>kann (Standard: <i>5</i> ).                                                                                                    |
|                            | Key protocol                                                                                                    |
|                            | Das von der Servlet-Schnittstelle der mdm CA zu verwendende Protokoll, entweder <i>http</i> oder <i>https.</i> Um eine sichere Kommunikation zu ermöglichen sollte <i>https</i> verwendet wer-<br>den.                                                                                                    |
|                            | Node https                                                                                                    |
|                            | <ul> <li>Die Konfiguration in diesem Node wird nur verwendet, wenn das Protokoll im Node htt-<br/>pServer https ist.</li> <li>Key keyStore<br/>Name und Pfad der Schlüsselspeicherdatei.</li> <li>Key keyStoreType</li> </ul>                                                                                                  |
|                            |                                                                                                    |

Format des Schlüsselspeichers, entweder *JKS* (Java KeyStore) oder *PKCS12* (OpenSSL).

Key keyStorePassword

Passwort für die Schlüsselspeicherdatei. Der Sonderwert ENV:PASSWORD\_SSL veranlasst den mdm-Server, beim Hochfahren dieses Passwort von der Environment Variable PASSWORD\_SSL zu lesen; die Bezeichnung PASSWORD\_SSL ist lediglich ein Beispiel und kann auch geändert werden.

Key keyPassword

Das zum Dekodieren des privaten SSL-Schlüssels im Schlüsselspeicher für den HTTPS-Server verwendete Passwort.

Key clientAuth

Boolescher Wert, *true* bedeutet, dass sich die Clients ebenfalls (nicht nur der Server) über SSL authentifizieren müssen, *false* bedeutet, dass die Clients sich nicht zu authentifizieren brauchen. Dieser Wert sollte auf *true* gesetzt sein.

Key trustStore

Name und Pfad der Truststore-Datei, die vertrauenswürdige Zertifikate für die SSL-Verbindung von den Clients enthält.

Key trustStoreType

Format des Truststores, entweder JKS (Java KeyStore) oder PKCS12 (OpenSSL).

Key trustStorePassword

Passwort für die Truststore-Datei (siehe Kapitel 10.2). Der Sonderwert ENV:PASSWORD\_SSL veranlasst den mdm-Server, beim Hochfahren dieses Passwort von der Environment Variable PASSWORD\_SSL zu lesen; die Bezeichnung PASSWORD\_SSL ist lediglich ein Beispiel und kann auch geändert werden.

Node logging

## Key file

Der Basisname der von der mdm CA erstellten rotierten Protokolldatei, der Dateiname kann mit einer relativen oder absoluten Pfadbezeichnung verwendet werden. Das Suffix *n.log* wird an den Basisnamen angefügt, wobei *n* für einen nicht-negativen Integer steht.

## Key limit

Maximale Anzahl an Bytes, die eine Log-Datei der mdm CA erreichen kann. Wenn sie über diese Zahl hinauswächst, wird sie rotiert.

## Key count

Maximale Anzahl rotierter Log-Dateien, die die mdm CA halten kann.

## Key level

Definiert die Granularität der Protokollmeldungen, die die mdm CA produzieren kann. Akzeptable Werte sind:

- OFF
- SEVERE (höchster Wert)
- WARNING
- INFO
- CONFIG
- FINE
- FINER
- FINEST (niedrigster Wert)
- ALL

## **11 Glossar**

## Admin/Netadmin (am mGuard)

Der Benutzer *admin* (mGuard-Benutzer) kann alle Einstellungen am mGuard ändern, der Benutzer *netadmin* kann dagegen nur lokale Variablen ändern.

## AIA

Die Zertifikaterweiterung Authority Information Access (AIA) zeigt an, wie auf CA-Informationen und Leistungen für den Aussteller des Zertifikats, in dem die Erweiterung erscheint, zugegriffen werden kann. Mit einer solchen Erweiterung wird der OSCP-Server identifiziert, der die Informationen zum aktuellen Sperrstatus des Zertifikats bereitstellt. mdm unterstützt die Einbeziehung einer AIA-Erweiterung, die die URL eines Einzel-OSCP-Servers enthält. Ausführliche Informationen zur AIA-Erweiterung siehe RFC-3280.

## CDP

Die Zertifikaterweiterung CRL Distribution Points (CDP) gibt an, wie CRL-Informationen für das Zertifikat, in dem die Erweiterung enthalten ist, abgeholt werden. mdm unterstützt die Erstellung von Zertifikaten mit der CDP-Erweiterung mit einer einzigen *http://*-URL, die dort enthalten ist. Die URL gibt das Download-Verzeichnis der eigentlichen CRL an. Weiterführende Informationen zu CRL Distribution Poins siehe RFC 3280.

## CRL

Eine Zertifikatssperrliste (CRL) wird durch eine Zertifizierungsstelle (CA) ausgegeben, um (öffentlichen) Zugriff auf den Sperrstatus der von ihr ausgegebenen Zertifikate zu ermöglichen. Eine CRL ist eine Liste der gesperrten Zertifikate, die durch ihre Seriennummer gekennzeichnet sind. Sobald ein Zertifikat gesperrt ist, wird es als ungültig gewertet. Eine Sperrung ist insbesondere dann notwendig, wenn damit zusammenhängende private Schlüssel beschädigt sind. Weiterführende Informationen zu CRLs siehe RFC 3280.

## Lokale (mGuard) Variablen

Lokale mGuard-Variablen werden nicht durch mdm, sondern nur lokal durch den *Ne-tadmin* am mGuard verwaltet. In mdm (im *Template properties dialog* – Template-Eigenschaften oder dem *Device properties dialog* – Geräte-Eigenschaften) kann jede Variable durch Auswahl von **Local** als Wert als lokale Variable definiert werden.

## **Geerbter Wert**

Geräte oder Templates, die ein übergeordnetes Template verwenden, "erben" die im übergeordneten Template festgelegten Werte. Ob der geerbte Wert in den erbenden Geräten und Templates überschrieben werden kann, hängt von den Berechtigungseinstellungen ab.

## Management-ID

Eine eindeutige lokale, von der physischen Hardware unabhängige Benennung für jedes einzelne Gerät, im Gegensatz zu einer Kennzeichnung am eigentlichen, physischen Gerät wie der Seriennummer.

## OCSP

Das Onlinezertifikats-Statusprotokoll (OSCP) gibt das Meldungsformat für einen Dienst an, der auf Anfrage mit Informationen zum tatsächlichen Sperrstatus zu einzelnen Zertifikaten antwortet. Ein solcher Dienst ist konventionell in einem HTTP-Server eingebettet. OSCP-Server müssen daher HTTP als Transportschicht für die OSCP-Meldungen verwenden. Ein solcher OSCP-Server wird durch einige Zertifizierungsstellen als Alternative zu oder Ersatz für CLRs betrieben. Weiterführende Informationen zu OCSP siehe RFC 2560.

#### Berechtigungen

Die Berechtigungen eines Templates bestimmen, ob der Benutzer, der ein erbendes Gerät oder Template konfiguriert, Einstellungen des übergeordneten Templates ändern/überschreiben kann.

#### Reguläre Ausdrücke

Reguläre Ausdrücke sind Text-Strings, die zu Teilen eines Feldes mit Zeichen, Zahlen, Wildcards und Metazeichen passen. In mdm können reguläre Ausdrücke zum Filtern von Geräte-, Template- oder Pool-Tabellen verwendet werden. Weiterführende Informationen zu regulären Ausdrücken siehe *www.regular-expressions.info* (2017-01-30).

#### Template

Ein Satz mGuard-Variablen mit den entsprechenden Werten und Berechtigungen. Das Template kann durch ein Gerät oder ein anderes Template verwendet (d. h. geerbt) werden. Eine Änderung am Template wirkt sich auf alle erbenden Geräte und Templates aus, je nach Zugriffsberechtigungen. Das Template wird nur in mdm, nicht am mGuard verwendet. Siehe auch "*Geerbter Wert"* und "*Berechtigungen"*.

## X.509-Zertifikate

Digitale Zertifikate sind nach der Norm X.509 der ITU-T anzugeben. Ein Profil dieser Norm wurde als RFC 3280 veröffentlicht. Derartige Zertifikate bestätigen die Identität einer Entität. Das Zertifikat enthält den öffentlichen Schlüssel der Entität und eine elektronische Signatur von der Zertifizierungsstelle (CA). X.509-Zertifikate sind hierarchisch organisiert: Eine Root-CA erstellt einen selbstsignierten Vertrauensanker, der als solcher für Anwendungen konfiguriert werden muss, die digitale Signaturen oder Zertifikate überprüfen. Die Identität und Vertrauenswürdigkeit der zwischengeschalteten CAs wird mit einem CA-Zertifikat bestätigt, das von der Root-CA bzw. der davorliegenden zwischengeschalteten CA ausgegeben worden ist. Die Identität der End-Entitäten wird mit Zertifikaten bestätigt, die von der untersten CA ausgegeben worden sind. Jedes Zertifikat kann Erweiterungen für die Einbeziehung arbiträrer zusätzlicher Informationen enthalten. mdm unterstützt die Erstellung von End-Entitätszertifikaten für Endpunkte von VPN-Verbindungen und die optionale Einbeziehung der CDP- und AIA-Erweiterungen. Weiterführende Informationen zu digitalen Zertifikaten siehe RFC 3280.

# Bitte beachten Sie folgende Hinweise

## Allgemeine Nutzungsbedingungen für Technische Dokumentation

Phoenix Contact behält sich das Recht vor, die technische Dokumentation und die in den technischen Dokumentationen beschriebenen Produkte jederzeit ohne Vorankündigung zu ändern, zu korrigieren und/oder zu verbessern, soweit dies dem Anwender zumutbar ist. Dies gilt ebenfalls für Änderungen, die dem technischen Fortschritt dienen.

Der Erhalt von technischer Dokumentation (insbesondere von Benutzerdokumentation) begründet keine weitergehende Informationspflicht von Phoenix Contact über etwaige Änderungen der Produkte und/oder technischer Dokumentation. Sie sind dafür eigenverantwortlich, die Eignung und den Einsatzzweck der Produkte in der konkreten Anwendung, insbesondere im Hinblick auf die Befolgung der geltenden Normen und Gesetze, zu überprüfen. Sämtliche der technischen Dokumentation zu entnehmenden Informationen werden ohne jegliche ausdrückliche, konkludente oder stillschweigende Garantie erteilt.

Im Übrigen gelten ausschließlich die Regelungen der jeweils aktuellen Allgemeinen Geschäftsbedingungen von Phoenix Contact, insbesondere für eine etwaige Gewährleistungshaftung.

Dieses Handbuch ist einschließlich aller darin enthaltenen Abbildungen urheberrechtlich geschützt. Jegliche Veränderung des Inhaltes oder eine auszugsweise Veröffentlichung sind nicht erlaubt.

Phoenix Contact behält sich das Recht vor, für die hier verwendeten Produktkennzeichnungen von Phoenix Contact-Produkten eigene Schutzrechte anzumelden. Die Anmeldung von Schutzrechten hierauf durch Dritte ist verboten.

Andere Produktkennzeichnungen können gesetzlich geschützt sein, auch wenn sie nicht als solche markiert sind.

# So erreichen Sie uns

| Internet           | Aktuelle Informationen zu Produkten von Phoenix Contact und zu unseren Allgemeinen Geschäftsbedingungen finden Sie im Internet unter: <u>phoenixcontact.com</u> .                                    |
|--------------------|----------------------------------------------------------------------------------------------------|
|                    | Stellen Sie sicher, dass Sie immer mit der aktuellen Dokumentation arbeiten.<br>Diese steht unter der folgenden Adresse zum Download bereit:<br><u>phoenixcontact.com/products</u> .                 |
| Ländervertretungen | Bei Problemen, die Sie mit Hilfe dieser Dokumentation nicht lösen können, wenden Sie<br>sich bitte an Ihre jeweilige Ländervertretung.<br>Die Adresse erfahren Sie unter <u>phoenixcontact.com</u> . |
| Herausgeber        | Phoenix Contact GmbH & Co. KG<br>Flachsmarktstraße 8<br>32825 Blomberg<br>DEUTSCHLAND                                                                                                    |
|                    | Wenn Sie Anregungen und Verbesserungsvorschläge zu Inhalt und Gestaltung unseres<br>Handbuchs haben, würden wir uns freuen, wenn Sie uns Ihre Vorschläge zusenden an:<br>tecdoc@phoenixcontact.com   |
Phoenix Contact GmbH & Co. KG Flachsmarktstraße 8 32825 Blomberg, Germany Phone: +49 5235 3-00 Fax: +49 5235 3-41200 Email: info@phoenixcontact.com **phoenixcontact.com** 

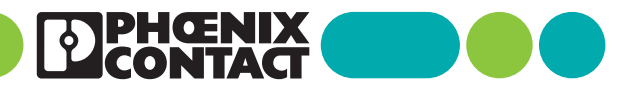

111024\_de\_03 Item No. —03